# **O**PROCASTER

# KÄYTTÖOHJE BRUKSANVISNING FÖR OPERATING INSTRUCTIONS ИНСТРУКЦИИ ПО ЭКСПЛУАТАЦИИ

# LE-24F435H

VÄRI - TV KAUKOSAÄÄDÖLLÄ FÄRG TV MED FJÄRRKONTROLL COLOUR TELEVISION WITH REMOTE CONTROL ЦВЕТНОЙ ТЕЛЕВИЗОР С ДИСТАНЦИОННЫМ ПУЛЬТОМ УПРАВЛЕНИЯ

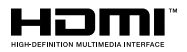

## Sisällys

| Sisältö1                                       |
|------------------------------------------------|
| Turvallisuustiedot2                            |
| Tuotteen merkinnät2                            |
| Ympäristötietoa3                               |
| Ominaisuudet                                   |
| Mukana tulevat varusteet4                      |
| Valmiustilan huomautukset4                     |
| TV:n ohjauskytkin ja sen käyttö4               |
| TV:n päävalikon käyttö5                        |
| Kaukosäätimen paristojen asentaminen6          |
| Virtaliitäntä6                                 |
| Antenniliitäntä6                               |
| Lisenssihuomautukset6                          |
| Tiedot hävittämisestä7                         |
| Tekniset tiedot7                               |
| Kaukosäädin9                                   |
| Liitännät10                                    |
| Päälle/Pois kytkeminen 11                      |
| Ensiasennus 11                                 |
| Mediatoisto USB-tulon kautta12                 |
| USB-tallennus12                                |
| Mediaselain13                                  |
| FollowMe TV13                                  |
| CEC 13                                         |
| E-opas                                         |
| Asetusvalikon sisältö 15                       |
| TV:n yleinen käyttö21                          |
| Kanavaluettelon käyttäminen21                  |
| Lapsilukon asetukset21                         |
| Sähköinen ohjelmaopas21                        |
| Teksti-TV-palvelut                             |
| Ohjelmiston päivitys22                         |
| Vianmääritys & ohjeita22                       |
| Tietokonesisääntulon tyypilliset näyttötilat23 |
| AV- ja HDMI-signaalin yhteensopivuus23         |
| Tuetut tiedostomuodot USB-tilassa              |
| Videotiedostomuodot24                          |
| Kuvatiedostomuodot24                           |
| Äänitiedostomuodot24                           |
| Tekstitystiedostomuodot25                      |
| Tuetut DVI-resoluutiot25                       |
| Liitettävyys26                                 |
| Langaton yhteys                                |
| Wake ON (herätystoiminto)27                    |
| Langaton Näyttö27                              |

| Liitäntöjen vianetsintä27                          |
|----------------------------------------------------|
| Äänen ja kuvan jakaminen -verkkopalvelun käyttö 27 |
| Sovellukset                                        |
| Internet-selain                                    |
| HBBTV-järjestelmä                                  |
| Vestel Smart Center                                |
| MOBIILITELEVISION KÄYTTÖOHJE                       |

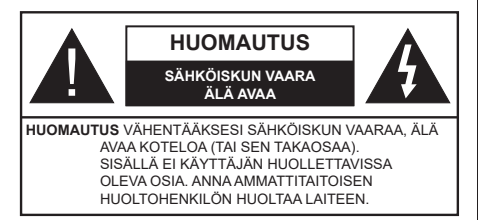

Ääriolosuhteissa (myrskyt, ukonilma) ja kun laitetta ei käytetä pitkään aikaan (loman aikana) kytke TV irti pistorasiasta.

Verkkopistoketta käytetään irrottamaan televisio verkkovirrasta, ja siksi sen on oltava helposti käytettävissä. Jos TV:tä ei kytketä irti virransyötöstä, laite kuluttaa virtaa vaikka se olisi valmiustilassa tai sammutettu.

Huomautus: Noudata näytössä näkyviä ohjeita laitteen käytöstä.

# TÄRKEÄÄ - Lue nämä ohjeet kokonaan ennen kuin asennat tai käytät laitetta

VAROITUS: Tämä laite ei ole tarkoitettu lasten tai sellaisten henkilöiden käyttöön (lapset mukaan lukien), joiden fyysinen, aistillinen tai henkinen toimintakyky on rajoittunut tai joilla ei ole kokemusta tai tietoa laitteen käytöstä, ellei käyttöä valvo tai ohjaa turvallisuudesta vastaava henkilö.

- Käytä tätä TV:tä alle 2 000 metrin korkeuksissa, kuivissa tiloissa ja alueilla maltillisella tai trooppisella ilmastolla.
- TV on tarkoitettu kotikäyttöön ja vastaavaan yleiseen, mutta ei julkiseen käyttöön.
- Jätä vähintään 5 cm rako TV:n ympärille hyvän ilmanvaihdon varmistamiseksi.
- Ilmanvaihtoa ei saa estää peittämällä ilmanvaihtoaukko sanomalehtien, pöytäliinojen tai verhojen kaltaisilla esineillä.
- Virtajohtoon tulisi olla helppo pääsy. Älä sijoita televisiota, huonekalua tai muuta esinettä sähköjohdolle päälle. Vaurioitunut sähköjohto/pistoke voi aiheuttaa tulipalon tai sähköiskun. Käsittele sähköjohtoa sen pistokkeesta, älä irrota televisiota seinästä vetämällä sähköjohdosta. Älä kosketa virtajohtoa/pistoketta märillä käsillä, sillä se voi aiheuttaa oikosulun tai sähköiskun. Älä tee solmua sähköjohtoon tai sido sitä yhteen muiden johtojen kanssa. Jos johto vahingoittuu, se tulee vaihtaa valmistajan tai ammattitaitoisen henkilön toimesta.
- Televisiota ei saa asettaa alttiiksi tippuvalle tai roiskuvalle vedelle, sen vuoksi älä sijoita television yläpuolelle nestettä sisältävää astiaa kuten esim. maljakkoa (esim. hyllyt laitteen yläpuolella).

- Älä altista TV:tä suoralle auringonpaisteelle tai sijoita avotulia, kuten kynttilöitä sen päälle tai lähelle.
- Älä sijoita lämpölähteitä, kuten sähkölämmittimet, lämpöpatterit jne. TV:n lähelle.
- · Älä sijoita TV:tä lattialle ja kalteville pinnoille.
- Tukehtumisvaaran välttämiseksi, pidä muovipussit lasten ja lemmikkien ulottumattomissa.
- Kiinnitä jalusta tiukasti TV:seen. Jos jalusta on varustettu ruuveilla, kiristä ruuvit tiukkaan TV:n kaatumisen estämiseksi. Älä ylikiristä ruuveja ja asenna jalustan kumit kunnolla.
- Älä hävitä paristoja tulessa tai vaarallisten tai syttyvien materiaalien kanssa.

**VAROITUS** - Paristoja ei saa altistaa kuumuudelle, kuten auringonvalolle, tulelle, jne.

VAROITUS - kuulokkeista tuleva liiallinen äänenpaine voi heikentää kuuloa.

ÄLÄ ENNEN KAIKKEA - KOSKAAN anna kenenkään, erityisesti lapsien, tönäistä tai lyödä ruutua tai työntää mitään kotelon reikiin, rakoihin tai muihin aukkoihin.

| Varoitus         | Vakavan loukkaantumisen tai<br>kuoleman vaara |
|------------------|-----------------------------------------------|
| Sähköiskun vaara | Vaarallinen jännite                           |
| A Kunnossapito   | Tärkeät kunnossapito-osat                     |

#### Tuotteen merkinnät

Seuraavia merkintöjä käytetään tässä tuotteessa osoittamaan rajoituksia, varotoimia ja turvallisuusohjeita. Ohjeita tulee noudattaa, kun tuotteessa on niitä vastaava merkki. Huomioi nämä ohjeet turvallisuussyistä.

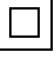

Luokan II laite: Tämä laite on suunniteltu siten, että se ei edellytä maadoitusta.

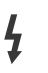

Vaarallinen jännitteinen napa: Merkityt navat ovat vaarallisen jännitteisiä normaaleissa käyttöolosuhteissa.

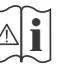

Varoitus, katso käyttöohjetta: Merkityt alueet sisältävät käyttäjän vaihdettavissa olevia nappiparistoja.

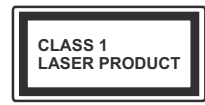

Luokan 1 lasertuote: Tämä tuote sisältää luokan 1 laserilähteen, joka on turvallinen kohtuudella ennakoitavissa olevissa

olosuhteissa

## VAROITUS

Älä niele paristoa, kemiallisen palovamman vaara Tämä tuote tai mukana tulevat lisätarvikkeet saattavat sisältää nappipariston. Nappipariston nieleminen saattaa aiheuttaa vakavia sisäisiä palovammoja jo 2 tunnissa ja johtaa kuolemaan. Pidä uudet ja käytetyt paristot lasten ulottumattomissa. Mikäli paristokotelo ei mene kunnolla kiinni, lopeta laitteen käyttö ja pidä se lasten ulottumattomissa. Mikäli epäilet, että henkilö on niellyt pariston tai asettanut sen mihin tahansa paikkaan kehonsa sisällä, tulee tämän tällöin hakeutua välittömästi hoitoon.

#### -----

Älä sijoita TV:tä epätasaiselle tai kaltevalle pinnalle. Televisio voi pudota ja aiheuttaen henkilövahingon tai kuoleman. Monet vahingot, etenkin lapsiin kohdistuvat, voidaan välttää noudattamalla yksinkertaisia varotoimenpiteitä, kuten:

- Käyttämällä television valmistajan suosittelemia jalustoja.
- Käyttämällä vain kalustoa, joka voi turvallisesti tukea televisiota.
- Varmistamalla, että televisio ei ulotu tukevan kaluston reunan yli.
- Välttämällä TV:n asettamista korkeiden huonekalujen päälle (kirjahyllyt) kiinnittämättä TV:tä ja huonekalua sopivalla tavalla.
- Älä aseta TV:tä sen ja huonekalun väliin asetetun pöytäliinan tai muun materiaalin päälle.
- Kerro lapsillesi, että on vaarallista kiivetä huonekalujen päälle ylettyäkseen televisioon tai sen säätimiin. Jos TV siirretään, tulee näitä suosituksia noudattaa tässäkin tilanteessa.

Rakennuksen verkkovirran suojamaattoon tai suojamaattoon kytkettyyn laitteeseen liitetty laite - ja TV:n jakelujärjestelmään käyttämällä koaksiaalikaapelia, voi jossain olosuhteissa aiheuttaa tulipalovaaran. Liitäntä television jakelujärjestelmään on siksi tehtävä sähköeristyksen antavan laitteen kautta tietyn taajuusalueen alapuolella (galvaaninen eristin)

## VAROITUKSET SEINÄASENNUKSESSA

- Lue ohjeet ennen TV:n kiinnittämistä seinälle.
- Seinäkiinnityssarja on lisävaruste. Saat sen jälleenmyyjältä, jos sitä ei toimitettu TV:n mukana.
- Älä asenna TV:tä kattoon tai kaltevalle pinnalle.
- Käytä määritettyjä asennusruuveja ja muita lisävarusteita.
- Kiristä asennusruuvit tiukkaan, TV:n putoamisen estämiseksi. Älä ylikiristä ruuveja.

#### Ympäristötietoa

Tämä TV on valmistettu ympäristöystävälliseksi. Vähentääksesi energiankulutusta sinun tulee suorittaa seuraavat vaiheet:

Mikäli asetat energiansäästötilaksi Minimi, Keskitaso, Maksimi tai Auto, televisio vähentää energiankulutusta vastaavasti. Mikäli haluat asettaa Taustavalon arvoksi kiinteän arvon, valitse Mukautettu ja säädä Taustavalon määrää (Energiansäästöasetuksista) manuaalisesti käyttäen kaukosäätimen Vasen tai Oikea -painikkeita. Valitse Pois asettaaksesi asetuksen pois päältä.

Huomautus: Käytettävissä olevat Energiansäästöasetukset saattavat vaihdella riippuen valitusta Tilasta Asetukset>Kuvavalikossa.

Energiansäästöasetukset löytyvät Asetukset>Kuva-valikosta. Huomaa, että osa kuva-asetuksista ei ole käytössä.

Jos painat oikealle tai vasemmalle painiketta, "ruutu sammuu 15 sekunnin kuluttua" viesti ilmestyy ruutuun. Valitse Jatka ja paina OK kääntääksesi näytön välittömästi pois päältä. Mikäli mitään painiketta ei paineta, näyttö kääntyy pois päältä 15 sekunnin kuluttua. Paina mitä tahansa painiketta kaukosäätimestä tai TV:stä avataksesi ruudun uudelleen.

Huomautus: Näyttö pois päältä valinta ei ole käytettävissä jos Tilaksi on valittu Peli.

Kun TV ei ole käytössä, sammuta se virtakytkimestä tai irrota TV:n pistoke. Tämä vähentää energian kulutusta.

#### Ominaisuudet

- · Kauko-ohjattu väri-TV.
- Täysin integroitu digitaali/maanpäällinen/satelliitti TV (DVB-T-T2/C)
- HDMI-sisääntulot HDMI-liitännöillä varustettujen laitteiden liitäntään
- USB-liitäntä
- OSD-valikkojärjestelmä

- Taka AV-liitin ulkoisille laitteille (kuten DVD-soittimet, videokamerat, pelikonsolit jne.)
- Stereoäänijärjestelmä
- Teksti-TV
- Kuulokkeiden liitäntä
- · Automaattinen ohjelmointijärjestelmä.
- Manuaalinen viritys
- Automaattinen virrankatkaisu kahdeksan tunnin jälkeen.
- Uniajastin
- Lapsilukko
- Automaattinen mykistys kun ei lähetystä.
- NTSC-toisto
- AVL (Automaattinen äänenvoimakkuuden rajoitin)
- PLL (Taajuushaku)
- Tietokoneen sisääntulo
- Pelitila (lisävaruste)
- Kuva pois -toiminto
- Ohjelman tallennus
- Ohjelmoi ajanvaihto
- 802.11 a/b/g/n sisäänrakennettu WLAN-tuki
- · Audio-video-jako
- HbbTV

#### Mukana tulevat varusteet

- Kaukosäädin
- Paristot: 2 x AAA
- Ohjekäsikirja
- Pikaopas

#### Valmiustilan huomautukset

Jos televisio ei vastaanota tulosignaalia (esim. antenni- tai HDMI-lähde) 3 minuutin aikana, TV siirtyy valmiustilaan. Kun kytket television päälle seuraavan kerran päälle, ruutuun tulee ilmoitus: "Televisio siirtyi valmiustilaan automaattisesti, kun signaalia ei havaittu pitkään aikaan."

Automaattinen TV:n sammutus -vaihtoehto (Asetukset>Järjestelmä>Lisää -valikossa) voidaan asettaa arvoon välillä 1 - 8 oletuksena. Jos tätä asetusta ei ole asetettu Pois ja TV on jätetty päälle ja sitä ei käytetä asetettuna aikana, kytkeytyy se valmiustilaan tämän ajan päätyttyä. Kun kytket television päälle seuraavan kerran päälle, ruutuun tulee ilmoitus:"Televisio siirtyi valmiustilaan automaattisesti, kun sitä ei käytetty pitkään aikaan." Valintaikkuna tulee esiin, ennen kuin TV siirtyy valmiustilaan. Jos mitään painiketta ei paineta, TV siirtyy valmiustilaan n. 5 minuutin odotusajan kuluttua. Korosta Kyllä ja paina OK vaihtaaksesi TV:n valmiustilaan välittömästi. Jos korostat Ei ja painat OK, TV pysyy päällä. Voit myös peruuttaa Automaattinen TV:n sammutus -toiminnon tästä valintaikkunasta. Korosta Poista käytöstä ja paina OK, TV pysyy päällä ja toiminto peruutetaan. Voit ottaa toiminnon käyttöön uudestaan muuttamalla Automaattinen TV:n sammutus -vaihtoehdon asetuksia Asetukset>Järjestelmä>Lisää -valikosta.

#### TV:n ohjauskytkin ja sen käyttö

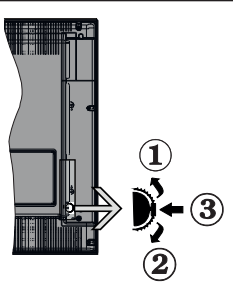

- 1. Ylös
- 2. Alas
- Äänenvoimakkuus / Info / Lähdeluettelo ja Valmiustila-kytkin

Ohjauspainikkeella voit ohjata TV:n äänenvoimakkuutta/ ohjelmia/lähdettä ja valmiustilan toimintaa.

Säätääksesi äänenvoimakkuutta: Lisää äänenvoimakkuutta työntämällä painiketta ylös. Lisää äänenvoimakkuutta työntämällä painiketta alas.

Vaihtaaksesi kanavaa: Paina painikkeen keskikohtaan, näytölle ilmestyy tietopalkki. Selaa tallennettuja kanavia painamalla painiketta ylös tai alas.

Vaihtaaksesi lähteen: Paina keskimmäistä painiketta kahdesti (toisen kerran yhteensä), lähdelista tulee esiin näytölle. Selaa käytettävissä olevia lähteitä painamalla painiketta ylös tai alas.

**TV:n kytkeminen pois päältä:** Paina keskimmäinen painike pohjaan ja pidä sitä pohjassa muutaman sekunnin ajan, kunnes TV kytkeytyy valmiustilaan.

**TV:n kytkeminen päälle:** Paina keskimmäinen painike pohjaan, TV kytkeytyy päälle.

#### Huomautukset:

Jos TV sammutetaan, käynnistyy tämä kierto uudelleen äänenvoimakkuuden asetuksesta.

Päävalikon ruutunäyttöä ei voida näyttää ohjainnäppäimillä.

#### Käyttö kaukosäätimellä

Paina kauko-ohjaimen **Menu**-painiketta nähdäksesi päävalikkonäytön. Käytä suuntapainikkeita ja **OK**painiketta navigointiin ja asettamiseen. Paina **Return/Back** tai **Menu**-painiketta poistuaksesi valikkonäytöstä.

#### Sisääntulon valinta

Kun olet liittänyt kaikki oheislaitteet TVvastaanottimeen, voit kytkeä eri sisääntulolähteitä. Paina Lähde-painiketta kaukosäätimessä toistuvasti valitaksesi eri lähteitä.

#### Kanavien vaihto ja äänenvoimakkuus

Voit vaihtaa kanavaa tai säätää äänenvoimakkuutta käyttämällä kaukosäätimen **Ohjelma +/-** ja **Äänenvoimakkuus +/-** -painikkeita.

#### TV:n päävalikon käyttö

Kun **Menu**-painiketta painetaan, TV:n päävalikko ilmestyy näytön alaosaan. Voit selata valikkokohteita suuntapainikkeilla kaukosäätimessä. Kohteen valitsemiseksi tai alivalikon vaihtoehdon näyttämiseksi korostetussa valikossa, paina **OK**-painiketta. Kun valikkovaihtoehto korostetaan, osa alavalikon kohteista voi näkyä valikkopalkin yläosassa, niiden käyttämiseksi nopeasti. Pikanäppäimien käyttämiseksi, korosta se, paina **OK** ja aseta halutuksi vasemmalle/oikealle suuntapainikkeilla. Kun olet valmis, paina **OK** tai **Taakse/paluu** painiketta jatkaaksesi.

Paina Exit-painiketta päävalikon sulkemiseksi.

#### 1. Alkuun

Kun päävalikko on auki, Aloitusvalikko korostetaan. Aloitusvalikon sisältöä voidaan mukauttaa lisäämällä vaihtoehtoja muista valikoista. Korosta vaihtoehto ja paina Alas-painiketta kaukosäätimessä. Jos näet Lisää aloitusvalikkoon -vaihtoehdon, voit lisätä sen Aloitusvalikkoon. Voit poistaa tai muuttaa kohteiden sijaintia Aloitusvalikossa. Paina Alas-painiketta ja valitse Poista tai Siirrä -vaihtoehto ja paina OK. Siirrä valikkokohdetta oikealle ja vasemmalle suuntapainikkeilla ja valitse kohta, jonne haluat siirtää kohteen ja paina OK.

#### 2. <u>TV</u>

#### 2.1. <u>Opas</u>

Voit avata sähköisen ohjelmaoppaan tällä vaihtoehdolla. Katso lisätietoja **Elektroninen ohjelmaopas (EPG)** -osiosta.

#### 2.2. Kanavat

Voit avata **Kanavat**-valikon tällä vaihtoehdolla. Lisätietoja on **Kanavalistan käyttö** -osiosta.

#### 2.3. Ajastimet

Voit asettaa ajastimen tuleville tapahtumille tämän valikon vaihtoehdoista. Voit myös tarkastaa aiemmin luodut ajastimet tässä valikossa.

Uuden ajastimen lisäämiseksi, valitse **Lisää ajastin** -välilehti oikealle/vasemmalle painikkeella ja paina **OK**. Aseta alivalikon vaihtoehdot ja lopeta painamalla **OK**. Uusi ajastin luodaan.

Aiemmin luodun ajastimen muokkaamiseksi, korosta tämä ajastin, valitse **Muokkaa valittua ajastinta** 

-välilehti ja paina **OK**. Muuta alavalikon vaihtoehtoja ja paina **OK** asetusten tallentamiseksi.

Aiemmin luodun ajastimen perumiseksi, korosta tämä ajastin, valitse **Poista valittu ajastinta** -välilehti ja paina **OK**. Vahvistusviesti ilmestyy ruutuun. Korosta **Kyllä** ja paina **OK** jatkaaksesi. Ajastin peruuntuu.

Ei ole mahdollista asettaa ajastinta kahdelle tai useammalle tapahtumalle eri kanavilla samaan aikaan. Tässä tilanteessa sinua pyydetään valitsemaan yksi näistä ajastimista ja poistamaan toinen. Korosta ajastin jonka haluat poistaa ja paina **OK**, **Vaihtoehdot**-valikko tulee esiin.. Korosta **Aseta/peruuta** ja paina **OK** ajastimen peruuttamiseksi. Asetukset on tallennettava tämän jälkeen. Tee tämä painamalla **OK**, korosta **Tallenna muutokset** ja paina **OK** uudestaan.

#### 2.4. Tallennukset

Voit hallita tallennuksia tämän valikon vaihtoehdoista. Voit toistaa, muokata, poistaa tai järjestää aiemmin tallennettuja tapahtumia. Korosta välilehti vasemmalle tai oikealle painikkeella ja paina **OK** vaihtoehtojen näyttämiseksi.

#### Tallennusasetukset

Voit myös asettaa tallennusominaisuudet Asetuksetvälilehdeltä Tallennukset-valikossa. Korosta Asetukset-valikko Vasemmalle tai Oikealle painikkeella ja paina OK. Valitse haluttu kohde alavalikosta ja aseta Vasemmalle tai Oikealle painikkeella.

Aloita aikaisin: Voit asettaa tallennusajastimen aloitusajan aikaisemmaksi tämän asetuksen avulla.

Lopeta myöhään: Voit asettaa tallennusajastimen aloitusajan myöhemmäksi tämän asetuksen avulla.

Enimmäisajanvaihto: Tämän asetuksen avulla voit asettaa ajanvaihdolle maksimiajan. Käytettävissä olevat vaihtoehdot ovat likimääräisiä ja todellinen tallennusaika voi vaihdella lähetyksestä riippuen. Käytetty ja vapaa tallennustilan arvo muuttuu tämän asetuksen mukaan. Varmista, että vapaata tilaa on riittävästi, muutoin välitön tallennus ei ole mahdollista.

Automaattinen hylkäys: Voit asettaa Hylkäyksen tyypiksi Ei mitään, Vanhin, Pisin tai Lyhyin. Mikäli Hylkäystyypiksi ei ole asetettu Ei mitään, voit asettaa Toistamaton -valinnaksi Sisältyy tai Ei sisälly. Nämä vaihtoehdot määrittävät tallennuksen poistoominaisuudet lisätilan muodostamiseksi käynnissä oleville tallennuksille.

Kovalevyn tiedot: Voit tarkastellatelevisioosi liitetyn USB-tallennuslaitteen tietoja. Korosta ja paina **OK** katsoaksesi ja paina **Taakse/paluu** sulkeaksesi.

Alusta levy: Mikäli haluat poistaa kaikki USBtallennuslaitteella olevat tiedostot ja muuttaa levyn formaatiksi FAT32, voit käyttää tätä valintaa. Paina OK -painiketta Formatoi levy -valinnan ollessa korostettuna. Näytölle ilmestyy valikko, jossa sinua pyydetään antamaan PIN(\*). Kun olet syöttänyt PINkoodin, vahvistusviesti tulee ruutuun. Valitse **KYLLÄ** ja paina **OK** aloittaaksesi USB-laitteen formatoinnin. Valitse **Ei** ja paina **OK** peruaksesi.

(\*) PIN-koodin oletusarvoksi on voitu asettaa 0000 tai 1234. Mikäli olet määrittänyt PIN-koodin (riippuen valitusta maasta) Ensiasennuksen aikana, käytä määrittämääsi PIN-koodia.

#### 3. Asetukset

Voit hallita TV:n asetuksia tämän valikon vaihtoehdoista. Katso lisätietoja **Asetukset-valikon sisältö** -osiosta.

#### 4. Sovellukset

Kun TV on yhdistetty Internetiin, on liittyvä sisältö käytettävissä, mukaan lukien **Sovelluksiin** liittyvä sisältö. Käyttämällä **Sovellukset**-valikkoa voit avata ja hallita sovelluksia. Voit lisätä uusia sovelluksia markkinoilta tai poista olemassa olevia. Lisätietoja on **Sovellukset**-osassa.

#### 5. Lähteet

Voit hallita tulolähteitä tämän valikon vaihtoehdoista. Nykyisen lähteen muuttamiseksi, korosta yksi vaihtoehdoista ja paina **OK**.

#### 5.1. Lähdeasetukset

Muokkaa nimiä, salli tai poista käytöstä valitun lähteen.

#### Kaukosäätimen paristojen asentaminen

Irrota kaukosäätimen takakansi. Asenna kaksi AAA-paristoa. Varmista, että (+) ja (-) merkit täsmäävät (tarkasta oikea napaisuus). Älä sekoita vanhoja ja uusia paristoja keskenään. Vaihda vanhat paristot vain samanmallisiin. Aseta takakansi takaisin paikalleen.

Viesti näkyy näytössä, kun paristotaso on alhainen ja paristot on vaihdettava. Huomaa, että kun paristot ovat tyhjentyneet, kaukosäätimen toiminta voi heikentyä.

Paristoja ei saa altistaa kuumuudelle, kuten auringonvalolle, tulelle, jne.

#### Virtaliitäntä

TÄRKEÄÄ: TV on tarkoitettu käytettäväksi 12 V DC. Tähän tarkoitukseen käytetään 12 V sovitinta. Liitä sovitin 100-240V AC 50/60Hz sähköverkkoon.

Otettuasi TV:n ulos pakkauksesta, anna sen lämmetä huonelämpötilaan ennen kuin kytket sen verkkovirtaan.

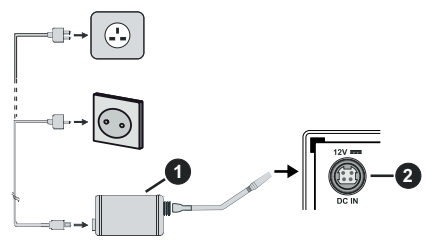

1. Verkkovirtasovitin

2. Virran sisääntulon DC 12 V liittimeen

#### Tärkeät turvallisuusohjeet

#### Varmista, että kytkentä on oikein maadoitettu

Liitä verkkovirtasovitin maadoitettuun pistorasiaan mukana toimitetulla virtajohdolla. Jos mukana toimitettu pistoke ei sovi pistorasiaan, kysy lisätietoja sähkömieheltä.

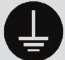

Liitä maajohto huolellisesti.

#### Antenniliitäntä

Liitä antenni- tai kaapeli-TV:n liitin ANTENNISISÄÄNTULOON (ANT-TV) TV:n takaosassa.

TV:n takaosa

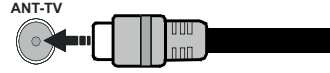

Jos haluat liittää laitteen TV:seen, varmista, että sekä TV että laite on sammutettu ennen liitännän suorittamista. Kun liitäntä on valmis, voit kytkeä laitteet päälle ja käyttää niitä.

#### Lisenssihuomautukset

HDMI, HDMI High-Definition Multimedia Interface ja HDMI-logo ovat HDMI Licensing Administrator, Inc.:n tavaramerkkejä tai rekisteröityjä tavaramerkkejä Yhdysvalloissa ja muissa maissa.

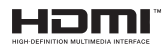

Valmistettu Dolby Laboratories lisenssillä. Dolby, Dolby Audio, ja double-D symbolit ovat Dolby Laboratoriesyhtiön tavaramerkkejä.

"YouTube ja YouTube-logo ovat Google Inc.:n tavaramerkkejä."

Tämä tuote sisältää Microsoftin immateriaalioikeuksiin sisältyvää teknologiaa. Tämän teknologian käyttö tai jakelu on kielletty ilman Microsoftin lisenssiä.

Sisällön omistajat käyttävät Microsoft PlayReady™ -sisällön käyttöteknologiaa immateriaaliomaisuuden, mukaan lukien tekijänoikeussuojatun, sisällön suojaamiseksi. Tämä laite käyttää PlayReadytekniikkaa PlayReady- ja/tai WMDRM-suojatun sisällön avaamiseen. Jos laite ei kykene noudattamaan sisällön käyttörajoituksia, voi sisällön omistajat pyytää Microsoftia estämään laitetta käyttämästä PlayReady-suojattua sisältöä. Tämä estäminen ei saa vaikuttaa suojaamattomaan sisältöön tai muun sisällön käyttötekniikan suojaamaa sisältöä. Sisällön omistajat voivat vaatia PlayReadyn päivittämisen heidän sisällön käyttämiseksi. Jos et hyväksy päivitystä, et voi käyttää sisältöä, joka vaatii päivityksen.

"CI Plus" Logo on CI Plus LLP:n tavaramerkki.

Tätä tuotetta suojaavat tietyt Microsoft Corporationin immateriaalioikeudet. Tällaisen tekniikan käyttö tai jakelu tämän tuotteen ulkopuolella on kielletty ilman Microsoftin tai valtuutetun Microsoft-tytäryhtiön suostumusta.

#### Tiedot hävittämisestä

#### [Euroopan Unioni]

Nämä symbolit viittaavat siihen, että sähköiset ja elektroniset laitteet ja akut, joissa symboli esiintyy, ei saisi hävittää yleisenä talousjätteenä sen käyttöiän päätyttyä. Sen sijaan tuote on luovutettava sopivaan sähkö- ja elektroniikkalaitteiden kierrätyksestä huolehtivaan keräyspisteeseen ja käytettyjen paristojen asianmukainen käsittely, talteen ottaminen ja kierrätys edellyttävät niiden viemistä tarjolla oleviin keräyspisteisiin kansallisten määräysten sekä direktiivien 2012/19/EU ja 2013/56/EU mukaisesti

Varmistamalla tuotteen oikeaoppinen hävittäminen, autat estämään mahdolliset ympäristö- ja terveyshaitat, jotka voivat syntyä tuotteen väärästä hävittämisestä.

Kysy lisätietoja tuotteen keräyspisteistä ja kierrätyksestä, paikallisesta jätteenkäsittelykeskuksesta tai liikkeestä josta ostit tuotteen.

Jätteen väärä hävittäminen voi olla rangaistava teko kansallisen lainsäädännön mukaisesti.

#### (Yritykset)

Jos haluat hävittää tuotteen, ota yhteyttä jälleenmyyjään ja tarkasta ostosopimuksesi ehdot ja säännöt.

#### [Euroopan unionin ulkopuoliset maat]

Nämä symbolit ovat voimassa ainoastaan Euroopan Unionissa.

Pyydä paikalliselta viranomaiselta lisätietoja hävittämisestä ja kierrätyksestä.

Tuote ja pakkausmateriaali tulee viedä paikalliseen kierrätyskeskukseen.

Ora kierrätyskeskuksista hyväksyy tuotteet maksutta.

Huomaa: Pb-merkki paristoissa symbolin alapuolella tarkoittaa, että ne sisältävät lyijyä.

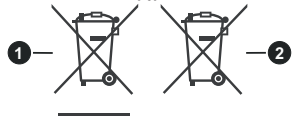

- 3. Tuotteet
- 4. Akku

#### Tekniset tiedot

| TV Lähetys                                                                 | PAL BG/I/DK/<br>SECAM BG/DK                                                                    |
|----------------------------------------------------------------------------|------------------------------------------------------------------------------------------------|
| Kanavat vastaanotto                                                        | VHF (BAND I/III) UHF<br>(BAND U) HYPERBAND                                                     |
| Digitaalivastaanotto                                                       | Täysin integroitu digitaali-<br>maanpäällinen-kaapeli-TV<br>(DVB-T-C)<br>(DVB-T2-yhteensopiva) |
| Esiasetettujen kanavat<br>määrä                                            | 1 000                                                                                          |
| Kanavailmaisin                                                             | Ruutunäyttö                                                                                    |
| RF-antennitulo                                                             | 75 ohm (epäsymmetrinen)                                                                        |
| Käyttöjännite                                                              | 100-240V AC, 50/60Hz.                                                                          |
| Ääni                                                                       | German+Nicam Stereo                                                                            |
| Äänilähtöteho (WRMS.)<br>(10% THD)                                         | 2 x 2,5                                                                                        |
| Virrankulutus (W)                                                          | 47W                                                                                            |
| Valmiustilassa<br>liitettynä langattomaan<br>verkkoon<br>Virrankulutus (W) | < 2                                                                                            |
| TV:n mitat SxLxK<br>(jalustalla) (mm)                                      | 134 x 554 x 371                                                                                |
| TV:n mitat SxLxK<br>(Ilman jalustaa) (mm)                                  | 68/83 x 554 x 336                                                                              |
| Näyttö                                                                     | 24"                                                                                            |
| Käyttölämpötila ja<br>ilmankosteus                                         | 0°C - 40°C, ilmankosteus<br>enint. 85 %                                                        |

#### Langattoman lähiverkkolähettimen ominaisuudet

| Taajuusalueet                      | Maks. ulostuloteho |
|------------------------------------|--------------------|
| 2400 - 2483,5 MHz (CH1-CH13)       | < 100 mW           |
| 5150 - 5250 MHz (CH36 - CH48)      | < 200 mW           |
| 5250 - 5350 MHz (CH52 - CH64)      | < 200 mW           |
| 5470 - 5725 MHz (CH100 -<br>CH140) | < 200 mW           |

#### Maakohtaiset rajoitukset

Tämä laite on tarkoitettu koti- ja toimistokäyttöön kaikissa EU-maissa (ja muissa olennaista EU-direktiiviä noudattavissa maissa) ilman rajoituksia paitsi alla mainituissa maissa.

| Маа        | Rajoitukset                                                                                                  |
|------------|----------------------------------------------------------------------------------------------------|
| Bulgaria   | Yleinen valtuutus vaaditaan ulkokäyttöön<br>ja julkisiin palveluihin                                         |
| Ranska     | Sisäkäyttöön vain 2454-2483,5 MHz                                                                            |
| Italia     | Jos käytetään oman kiinteistön ulkopuolel-<br>la, yleinen valtuutus vaaditaan                                |
| Kreikka    | Sisäkäyttöön vain 5470 MHz - 5725 MHz<br>kaistalla                                                           |
| Luxembourg | Yleinen valtuutus vaaditaan verkko- ja<br>palvelukäyttöön (ei spectrum)                                      |
| Norja      | Radiolähetykset ovat kiellettyjä maan-<br>tieteellisellä alueella 20 km säteellä<br>Ny-Ålesundin keskuksesta |
| Venäjä     | Vain sisäkäyttöön                                                                                            |

Maiden vaatimukset voivat muuttua milloin tahansa. Suosittelemme, että käyttäjät tarkastavat paikallisilta viranomaisilta 2,4 GHz ja 5 GHz langatonta lähiverkkoa koskevat kansalliset määräykset.

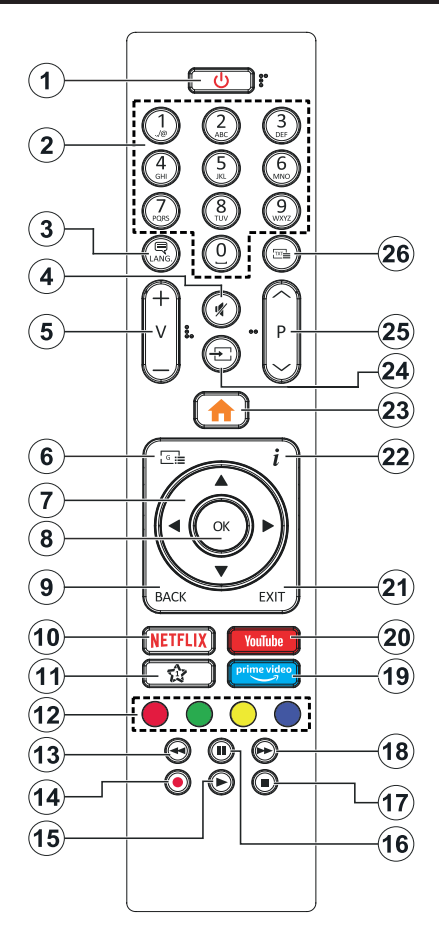

#### (\*) OMA PAINIKE 1:

Tällä painikkeella voi olla oletustoiminto mallista riippuen. Voit kuitenkin asettaa erikoistoiminnon tätä painiketta painamalla niitä viiden sekunnin ajan ollessasi halutussa lähteessä tai kanavassa. Vahvistusviesti näkyy ruudulla. Nyt OMA PAINIKE 1 on liitetty valittuun toimintoon.

Huomaa, että jos suoritat ensiasennuksen, OMA PAINIKE 1 palaa oletustoimintoon.

- 1. Valmiustila: Kytkee TV:n päälle/pois päältä
- 2. Numeropainikkeet: Vaihtaa kanavan, syöttää numeron tai kirjaimen näytön tekstiruutuun.
- Kieli: Vaihtaa äänitilojen (analoginen TV), näyttöjen ja ääni-/tekstityskielien välillä ja kytkee tekstityksen päälle tai pois (Digitaali-TV, jos käytettävissä)
- 4. Vaimenna: Vaimentaa TV:n äänen kokonaan
- 5. Äänenvoimakkuus +/-
- 6. Opas: Näyttää elektronisen ohjelmaoppaan
- Suuntapainikkeet: Auttaa valikoiden sisällön jne. selaamisessa ja näyttää alisivut Teksti-TV tilassa, kun sitä painetaan oikealle tai vasemmalle
- OK: Vahvistaa käyttäjän valinnat, pitää sivun (teksti-TV tilassa), näyttää Kanavavalikon (DTVtila)
- Takaisin/Paluu: Palaa takaisin edelliseen näyttöön, avaa hakemistosivun (teksti-TV tilassa) Vaihtaa nopeasti edellisen ja nykyisen kanavan tai lähteen välillä
- 10. Netflix: Käynnistää Netflix-sovelluksen.
- 11. Oma painike 1(\*)
- Väripainikkeet: Seuraa ruudulle tulevia ohjeita saadaksesi lisätietoja värillisten painikkeiden toiminnoista
- 13. Kelaus taaksepäin: Siirtää ruutuja taaksepäin mediassa, kuten elokuvat
- 14. Tallenna: Tallentaa ohjelmat
- 15. Toista: Käynnistää valitun median toiston
- 16. Tauko: Keskeyttää median toiston, aloittaa ajansiirtotallennuksen
- 17. Seis: Pysäyttää toistettavan median
- **18. Nopea eteenpäin:** Siirtää ruutuja eteenpäin mediassa, kuten elokuvat
- 19. Prime Video: Avaa Amazon Prime video -sovelluksen
- 20. YouTube: Avaa YouTube -sovelluksen
- **21. Poistu:** Sulkee ja poistuu valikoista tai palaa edelliseen näyttöön
- Tiedot: Näyttää tietoja ruudulla esitetyn ohjelman sisällöstä, näyttää piilotetut tiedot (näytä - teksti-TV tilassa)
- Valikko: Näyttää TV-valikon
- 24. Lähde: Näyttää kaikki lähetys- ja sisältölähteet
- 25. Ohjelma +/-
- Teksti: Näyttää teksti-TV:n (jos käytettävissä), paina uudestaan tekstin näyttämiseksi tavallisen kuvan päällä (yhdistelmä)

| Liitannat           |                                                  |                             |                |
|---------------------|--------------------------------------------------|-----------------------------|----------------|
| Liitin              | Тууррі                                           | Kaapelit                    | Laite          |
|                     | VGA<br>liitäntä<br>(taka)                        |                             |                |
| AUDIO<br>SISÄÄNTULO | PC/YPbPr Audio<br>liitäntä<br>(takana)           | YPbPr/PC -äänikaapeli       |                |
|                     | HDMI<br>liitäntä<br>(sivu&takaosa)               |                             |                |
| SPDIF               | SPDIF<br>(Koaksiaalilähtö)<br>liitäntä<br>(taka) | -€ <b>[])</b> 0             | <b></b> 0      |
| TAKA AV             | Taka AV<br>(Audio/Video)<br>liitäntä<br>(takana) | Audio Video -kaapeli        |                |
| KUULOKE             | Kuulokkeet<br>liitäntä<br>(sivu)                 | «]].                        |                |
| <b>YPBPR</b>        | YPbPr Video-<br>liitäntä<br>(takana)             | PC to YPbPr liitäntäkaapeli |                |
|                     | USB<br>liitäntä<br>(sivu)                        |                             |                |
|                     | CI-liitäntä<br>(sivu)                            |                             | CAM<br>module  |
|                     | 12V DC<br>liitäntä<br>(takana)                   | DC 12V Sisääntulo           | V+<br>V-<br>V- |

Katso vasemmalla olevia kuvia. Voit kävttää YPbPr- VGA kaapelia YPbPr-signaalin käyttämiseksi VGA-tulon kautta. VGA- ia YPbPr liitäntää ei voi käyttää samanaikaisesti. Ottaaksesi käyttöön PC/ YPbPr-äänet, sinun tulee liittää äänilähde takana oleviin audioliittimiin YPbPr/PC-kaapelin avulla. Käytettäessä seinäasennussarjaa (saatavissa alan liikkeestä, mikäli ei sis. toimitukseen) suosittelemme. että liität kaikki iohdot takaliitäntöihin ennen TV:n asentamista seinään. Liitä tai poista CI-moduuli vain, kun TV on POIS PÄÄLTÄ. Katso moduulin ohiekäsikiriaa asetustietojen vuoksi. Jokainen TV:n USB-tulo tukee enintään 500mA laitteita. Laitteet, joiden virta-arvo on yli 500mA, voivat vaurioittaa TV:tä. Yhdistäessäsi laitteita TV:seen HDMI-kaapelin avulla, suojataksesi kuvaa taajuushäiriöiltäsuosittelemmekäyttämään nopeaa, suojattua (korkealuokkaista) HDMI-kaapelia joka sisältää ferriittiytimen.

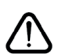

Jos haluat liittää laitteen TV:seen, varmista, että sekä TV että laite on sammutettu ennen liitännän suorittamista. Kun liitäntä on valmis, voit kytkeä laitteet päälle ja käyttää niitä.

#### Päälle/Pois kytkeminen

#### TV:n kytkeminen päälle

Liitä virtajohto pistorasiaan (100-240V AC, 50/60 Hz).

Kytkeäksesi TV:n valmiustilasta päälle suorita jokin seuraavista:

- Paina Valmiustila-, Ohjelma +/- tai numeropainiketta kaukosäätimestä.
- Paina TV:n sivulla olevan toimintokytkimen keskikohtaa.

#### TV:n kytkeminen pois päältä

Paina **Valmiustila**-painiketta kaukosäätimestä, tai paina TV:n sivulla olevan toimintokytkimen keskikohtaa ja pidä sitä pohjassa muutaman sekunnin ajan, jolloin TV siirtyy valmiustilaan.

# Kytke virta pois kokonaan irrottamalla virtajohto pistorasiasta.

Huomautus: Kun TV on valmiustilassa, valmiustilan LED-valo voi vilkkua ilmaisten, että toiminnot kuten Valmiustilahaku, Päivityslataus tai Ajastin ovat aktivoituja. LED-valo vilkkuu myös kun kytket TV:n päälle valmiustilasta.

#### Ensiasennus

Kun TV kytketään päälle ensimmäisen kerran, "Kielen valinta"-valikko näytetään. Valitse haluamasi kieli ja paina **OK**. Aseta asennusoppaassa haluamasi asetukset suuntapainikkeilla ja **OK**-painikkeella.

Aseta seuraavalla näytöllä maasi. Riippuen valitusta Maasta, sinua saatetaan tässä vaiheessa pyytää antamaan PIN-koodisi. Valittu PIN-koodi ei voi olla 0000. Sinun tulee antaa se, mikäli sinua pyydetään antamaan PIN myöhempiä valikkotoimintoja varten.

Tässä kohtaa voit aktivoida **Myymälätila**-valinnan. Tämä vaihtoehto mukauttaa TV:n asetuksia myymäläympäristöön ja TV-mallista riippuen, tuetut toiminnot voivat näkyä näytön yläosassa tietopalkkina. Tämä valinta on tarkoitettu vain myymäläkäyttöön. **Aloitustila** varten suosittelemme Kotitilaa. Tämä vaihtoehto on käytettävissä **Asetukset>Järjestelmä>Lisää** -valikossa ja se voidaan myöhemmin asettaa pois/päälle. Suorita valinta ja paina **OK** jatkaaksesi.

Riippuen TV-mallista ja maavalinnasta, Yksityisyyden asetukset -valikko voi tulla esiin tässä vaiheessa. Voiit asettaa yksityisyysoikeudet tästä valikosta. Korosta toiminto ja paina Vasen tai Oikea -painiketta ottaaksesi toiminnon käyttöön tai pois käytöstä. Lue jokaisen korostetun toiminnon kuvaukset näytöllä ennen muutosten suorittamista. Selaa tekstiä Ohjelma +/- painikkeilla. Voit muuttaa asetuksia milloin tahansa Asetukset>Järjestelmä>Yksityisyyden asetukset valikosta. Jos Internetyhteys -vaihtoehto ei ole käytössä, Verkko/Internet-asetukset -näyttö ohitetaan. Jos sinulla on kysyttävää, valituksia tai huomautettavaa tästä yksityisyydensuojasta tai sen käytännöstä, ota yhteyttä meihin sähköpostitse osoitteessa smarttvsecurity@vosshub.com.

Korosta Seuraava ja paina kaukosäätimen **OK** -painiketta ja **Verkko/Internet-Asetukset** tulee esiin. Katso kohtaa **Liitettävyys** asettaaksesi langallisen tai langattoman yhteyden. Jos haluat, että TV kuluttaa vähemmän virtaa valmiustilassa, voit poistaa tämän toiminnon käytöstä asettamalla Wake On -vaihtoehdon tilaan Pois. Kun asetukset ovat valmiit, korosta Seuraava ja jatka painamalla OK.

Seuraavalla sivulla voit asettaa haettavan lähetystyypin, salattujen kanavien haun ja aikavyöhykkeen (maavalinnasta riippuen). Voit myös asettaa lähetystyyppi suosikiksesi. Valitsemasi lähetystyyppi saa ensisijan kanavia haettaessa ja sen löytämät kanavat näkyvät kanavaluettelon huipulla. Kun olet valmis, korosta Seuraava ja paina OK jatkaaksesi.

#### Lähetystyyppi valinta

Ota lähetystyypin haku käyttöön korostamalla se ja paina **OK**. Valintaruutu valitun vaihtoehdon vieressä merkitään. Kytke hakuvaihtoehto pois päältä poistamalla valintamerkin painamalla **OK** kun osoitin on valitussa lähetystyypin vaihtoehdossa.

Digitaaliantenni: Mikäli D. Antenni-hakuehto on käännetty päälle, televisio hakee digitaalisia maanpäällisiä lähetyksiä, kun muut asetukset on tehty.

Digitaalikaapeli: Mikäli D. Kaapeli-hakuehto on käännetty päälle, televisio hakee digitaalisia kaapelilähetyksiä, kun muut asetukset on tehty. Viesti näytetään ennen haun aloittamista ja siinä kysytään, suoritetaanko kaapeliverkkohaku. Jos valitset Kyllä ja painat OK voit valita Verkko tai asettaa arvot, kuten Taajuus, Verkkotunnus ja Hakuvaihe tekstinäytöllä. Jos valitset Ei ja painat OK voit asettaa Käynnistys Taajuus, Pysäytys taajuus ja Hakuvaihe seuraavalla näytöllä. Kun olet valmis, korosta Seuraava ja paina OK jatkaaksesi.

**Huomautus:** Viritysaika vaihtelee valitun **Hakuvaiheen** mukaan.

**Analoginen:** Mikäli Analoginen-vaihtoehto on valittuna, televisio hakee analogisia lähetyksiä, kun muut asetukset on tehty.

Kun ensiasetukset on tehty televisio alkaa hakea saatavilla olevia lähetyksiä valitsemiesi lähetystyyppien mukaisesti.

Kun haku jatkuu, näytetään hakutulokset näytön alaosassa. Kun kaikki saatavilla olevat asemat on tallennettu, **Kanava**valikko näkyy ruudulla. Voit muokata kanavalista omien mieltymystesi mukaan **Muokkaa**-välilehdeltä tai painaa **Menu**-painiketta sulkeaksesi valikon ja katsellaksesi televisiota.

Haun jatkuessa esiin tulee viesti, jossa sinulta kysytään haluatko järjestää kanavat LCN(\*)-järjestelmän mukaisesti. Valitse **Kyllä** ja paina **OK** vahvistaaksesi valinnan. (\*) Looginen kanavajärjestys lajittelee saatavilla olevat lähetykset tunnistettavan kanavajärjestyksen mukaisesti (mikäli saatavilla).

**Huomautus:** Älä sammuta TV:tä Ensiasennuksen ollessa käynnissä. Huomaa että jotkin asetukset eivät välttämättä ole saatavilla riippuen valitsemastasi sijainnista.

#### Mediatoisto USB-tulon kautta

Voit liittää 2,5 "ja 3,5" (HDD ulkoinen virtalähde) ulkoiset kiintolevyt tai USB-muistitikun televisioon USB-liitännän kautta.

TÄRKEÄÄ! Varmuuskopioi tiedostot tallennuslaitteessa ennen sen liittämistä TV:seen. Valmistaja ei vastaa mistään tiedostojen vahingoittumisesta tai tietojen katoamisesta. On mahdollista, että tietyn tyyppiset USB-laitteet (esim. MP3-soittimet) tai USBkovalevyasemat/muistitikut eivät ole yhteensopivia tämän TV:n kanssa. TV tukee sekä FAT32- että NTFStiedostomuotoa mutta tallentaminen ei ole mahdollista NTFS-alustetuille levyille.

Kun USB-kiintolevy, jonka tallennustila on yli 1TT (Teratavu) alustetaan, voi alustustoiminnossa esiintyä joitakin ongelmia.

Odota hetki ennen liittämistä ja irrottamista, koska soitin voi vielä lukea tiedostoja. Jos näin ei toimita, voi tämä aiheuttaa fyysisiä vaurioita USB-soittimelle ja USB-laitteelle. Älä vedä asemaa ulos tiedostoa soitettaessa.

Voit käyttää USB-keskitintä liittämällä sen TV:n USBliittäntään. Suosittelemme USB-keskittimen mukana tulevan ulkoisen virransyötön käyttämistä tässä tapauksessa.

Suosittelemme TV:n USB-tulojen käyttämistä suoraan, jos liität USB-kiintolevyn.

Huomautus: Mediaselain voi esittää vain 1000 ensimmäistä liitetyllä USB-laitteella olevista kuvatiedostoista.

#### **USB-tallennus**

#### Ohjelman tallennus

TÄRKEÄÄ: Uutta USB-levyä käytettäessä on suositeltua, että alustat levyn ensin käyttämällä television Levyn alustaminen -ominaisuutta TV>Tallennukset>Asetukset -valikosta.

Ohjelman tallentamiseksi sinun tulisi kytkeä USB-levysi ensin televisioon, kun TV on pois päältä. Kytke sitten TV päälle tallennusominaisuuden mahdollistamiseksi. Tallentaaksesi USB-levylle siinä tulee olla vähintään 2 Gt vapaata tilaa ja sen tulee olla USB 2.0 -yhteensopiva. Jos USB-asema ei ole yhteensopiva, tulee virheilmoitus esiin.

Pitkäkestoisten ohjelmien kuten elokuvien tallentamiseen suositellaan käytettäväksi USB-kovalevyjä (HDD).

Tallennetut ohjelmat tallennetaan liitettyyn USBlevyyn. Voit halutessasi tallentaa/kopioida tallenteet tietokoneelle; mutta näitä tiedostoja ei voi toistaa tietokoneella. Voit toistaa ne vain TV:n kautta. Huulien liikutuksen viive voi tapahtua ajanvaihdon aikana. Radiotallennus on tuettu. TV voi tallentaa ohjelmia kymmenen tuntia.

Tallennetut ohjelmat jaetaan 4GT:n osioihin.

Jos liitetyn USB-levyn kirjoitusnopeus ei ole riittävä, tallennus voi epäonnistua ja ajanvaihtotoiminto ei ehkä toimi.

Suosittelemme USB-kiintolevyasemien käyttämistä HD-ohjelmien tallennuksessa.

Älä irrota USB-muistia/kiintolevyä tallennuksen aikana. Tämä voi vaurioittaa liitettyä USB-muistia/kiintolevyä. Jos virtajohto on irti ajastetun USB-tallennuksen aikana, se peruuntuu.

Multipartition tuki on käytettävissä. Korkeintaan kahta osiota tuetaan. USB-levyn ensimmäistä osiota käytetään USB-valmiustoiminnoille. Se on myös alustettava samoin kuin USB-valmiustoiminnoille käytettävä ensimmäinen osio.

Jotkut lähetysvirtapaketit eivät ehkä tallennu, signaaliongelmista johtuen, joten joskus video saattaa jäätyä toiston aikana.

Tallennus, Toisto, Tauko, näyttö (playlist dialogue) – näppäimet eivät ole käytettävissä Teksti-TV:n ollessa päällä. Jos tallennus alkaa teksti-TV:n ollessa päällä, teksti-TV sammuu automaattisesti. Teksti-TV ei myöskään ole käytössä tallennuksen tai toiston aikana.

#### Ajansiirtotoiminto

Paina **Tauko**-painiketta kun katsot lähetystä ajansiirtotilan kytkemiseksi. Ohjelma keskeytetään ajanvaihto-tilassa ja tallennetaan samanaikaisesti liitettyyn USB-levyyn.

Paina **Toisto** -painiketta uudelleen jatkaaksesi keskeytetyn ohjelman katsomista pysäytyshetkestä. Paina **Stop**-painiketta ajanvaihtotallennuksen pysäyttämiseksi ja siirtymiseksi takaisin suoraan lähetykseen.

Ajansiirtoa ei voi käyttää radiotilassa.

Voit käyttää ajansiirron nopeaa taaksepäinkelausta toiston tai nopean eteenpäintoiston aloittamisen jälkeen.

#### Pikatallennus

Paina **Tallennus** -painiketta käynnistääksesi tallennuksen välittömästi ohjelmaa katsottaessa. Voit painaa **Tallennus** -painiketta kaukosäätimestä uudelleen tallentaaksesi seuraavan ohjelman sähköisestä ohjelmaoppaasta. Paina **Stop** -painiketta peruuttaaksesi välittömän tallennuksen.

Et voi vaihtaa lähetyksestä toiseen tallennuksen aikana. Kun tallennat ohjelman tai aikavaihdon aikana ja jos USB-laitteen nopeus ei ole riittävä, varoitusviesti ilmestyy näyttöön.

#### Tallennettujen ohjelmien katsominen

Valitse **Tallennukset TV**-valikosta. Valitse tallennettu kohde listasta (jos aikaisemmin tallennettu). Paina **OK** 

-painiketta katsellaksesi **Vaihtoehdot**-valikkoa. Valitse vaihtoehto ja paina **OK**-painiketta.

Huomautus: {Päävalikon ja valikon kohtien näyttömahdollisuus ei ole käytettävissä toiston aikana.

Paina **Stop**-painiketta toiston pysäyttämiseksi ja palataksesi **Tallennukset**-valikkoon.

#### Hidas eteenpäinkelaus

Jos painat **Tauko**-painiketta tallennettua ohjelmaa katsoessasi, hidas eteenpäinkelaus -toiminto on käytettävissä. Voit käyttää **Pikakelaus eteenpäin** -painiketta kelaamiseen hitaasti eteenpäin. Painamalla **Pikakelaus eteenpäin** painiketta toistuvasti muuttaa hitaan kelauksen nopeutta.

#### Tallennusasetukset

Valitse **Asetukset**-välilehti **TV>Tallennukset**-valikossa tallennusasetusten asettamiseksi ja paina **OK**.

Alusta levy: Voit käyttää Levyn alustaminen -ominaisuutta USB-levyn alustamiseen. PINkoodi tarvitaan Levyn alustaminen -ominaisuutta käytettäessä.

Huomautus: PIN-koodin oletusarvoksi on voitu asettaa 0000 tai 1234. Mikäli olet määrittänyt PIN-koodin (riippuen valitusta maasta) Ensiasennuksen aikana, käytä määrittämääsi PIN-koodia

TÄRKEÄÄ: USB-aseman alustus poistaa KAIKKI tiedostot asemasta ja sen tiedostojärjestelmä alustetaan FAT32-muotoon. Virheet korjataan useimmissa tapauksissa formatoinnin jälkeen, mutta menetät KAIKKI tiedot.

Jos "**USB-laitteen tallennusnopeus on liian hidas**" -viesti tulee näyttöön tallennusta aloitettaessa, yritä käynnistää tallennus uudelleen. Jos saat vieläkin saman virheen, on mahdollista, että USB-levysi ei täytä nopeusvaatimuksia. Yritä liittää toinen USB-levy.

#### Mediaselain

Voit toistaa USB-levylle tallennettuja kuva-, musiikkija videotiedostoja liittämällä sen televisioon. Liitä USB-levy yhteen television sivussa sijaitsevista USB-liitännöistä.

Kun USB-levy on liitetty TV:seen, **Mediaselain**-valikko näytetään näytöllä. Voit avata USB-laitteessa olevaa sisältöä milloin tahansa Lähteet-valikosta. Valitse kyseinen USB-tulo tästä valikosta ja paina **OK**. Valitse haluamasi tiedosto ja paina **OK** sen näyttämiseksi tai toistamiseksi.

Voit muokata Mediaselaimen asetuksia käyttämällä Asetukset-valikkoa. Asetukset-valikko voidaan avata tietoriviltä, joka näytetään näytön alaosassa, kun Info-painiketta painetaan videotiedoston toiston tai valokuvatiedoston katselun aikana. Paina Info-painiketta, korosta hammaspyöräsymboli tietorivin oikealla puolella ja paina OK. Kuvaasetukset, Ääniasetukset, Mediaselaimen asetukset ja Vaihtoehdot -valikot ovat käytettävissä. Näiden valikoiden sisältö voi vaihdella avatun mediatiedostotyypin mukaan. Vain Ääniasetukset -valikko on käytettävissä äänitiedostoja toistettaessa.

| Toista/sekoita -tilan toiminta   |                                                                                                    |  |
|----------------------------------|----------------------------------------------------------------------------------------------------|--|
| Käynnistä toisto ja aktivoi 🂽    | Kaikki soittolistan<br>tiedostot toistetaan<br>jatkuvalla toistolla<br>alkuperäisessä<br>järjestyksessä        |  |
| Käynnistä toisto ja aktivoi 🌅    | Sama tiedosto<br>toistetaan jatkuvalla<br>toistolla (toista)                                                   |  |
| Käynnistä toisto ja aktivoi 🔀    | Kaikki soittolistan<br>tiedostot toistetaan<br>kerran satunnaisessa<br>järjestyksessä                          |  |
| Käynnistä toisto ja aktivoi 🤤, 🔀 | Kaikki soittolistan<br>tiedostot toistetaan<br>jatkuvalla toistolla<br>samassa satunnaisessa<br>järjestyksessä |  |

Tietorivin toimintojen käyttämiseksi, korosta toiminto ja paina **OK**. Toiminnon tilan muuttamiseksi, korosta toiminnon symboli ja paina **OK** riittävän monta kertaa. Jos symboli on merkitty punaisella ristillä, ei se ole käytettävissä.

#### FollowMe TV

Voit suoratoistaa lähetystä Äly-TV:stä mobiililaitteella käyttämällä **FollowMe TV**-toimintoa. Asenna oikea Smart Center -sovellus mobiililaitteeseesi. Käynnistä sovellus.

Lisätietoja tämän toiminnon käytöstä saat käyttämäsi sovelluksen käyttöohjeista.

**Huomautus:** TV ei ehkä tue tätä toimintoa mallista riippuen. Tätä toimintoa ei välitämättä tueta kaikissa mobiililaitteissa. UHD (4K, Ultra HD) kanavia ei tueta ja molempien laitteiden tulee olla yhdistettyinä samaan verkkoon.

#### CEC

Tämä toiminto mahdollistaa HDMI-portteihin television kaukosäätimen avulla liitettyjen CEC-laitteiden hallinnan.

CEC-valinta kohdassa Asetukset>Järjestelmä>Lisää -valikossa tulee ensin asettaa tilaan Käytössä. Paina Source -painiketta ja valitse liitettävän CEC-laitteen HDMI-tulo Lähdeluettelo -valikosta. Kun uusi CEClähde on liitetty, se lisätään lähdevalikkoon omalla nimellään eikä liitetyn HDMI-portin nimellä (kuten DVD-soitin, Tallennin 1 jne.).

Television kaukosäädin pystyy suorittamaan päätoiminnot automaattisesti, kun liitetty HDMI-lähde on valittu. Päättääksesi tämän toiminnon ja hallitaksesi televisiota jälleen kaukosäätimen avulla, paina ja pidä painettuna kaukosäätimen "0-Nolla" -painiketta 3 sekunnin ajan.

#### Voit poistaa CEC-toiminnon käytöstä asettamalla vaihtoehdon haluttuun tilaan Asetukset>Järjestelmä>Lisää -valikossa.

Televisio tukee myös ARC (audiopaluukanava) -ominaisuutta. Tämä ominaisuus on audioyhteys, jonka tehtävänä on korvata muut kaapelit television ja audiojärjestelmän välillä (A/V-vastaanotin tai kaiutinjärjestelmä).

ARC:n ollessa aktiivinen, televisio ei mykistä sen muita äänen lähtöjä automaattisesti. Sinun tulee asettaa television äänenvoimakkuus nollaan, mikäli haluat kuulla vain ACR-äänen (sama kuin muissa optisissa tai koaksiaalidigitaaliaudiolähdöissä). Mikäli haluat muuttaa liitetyn laitteen äänenvoimakkuuden tasoa, sinun tulee valita tämä laite lähdeluettelosta. Tässä tapauksessa äänenvoimakkuuden hallintapainikkeet ohjataan liitettyn audiolaitteeseen.

Huomautus: ARC:ta tuetaan vain HDMI2-tulon kautta.

#### Järjestelmän ääntenhallinta

Mahdollistaa äänenvahvistimen/vastaanottimen käytön television kanssa. Äänenvoimakkuutta voidaan hallita television kaukosäätimen avulla. Aktivoidaksesi tämän ominaisuuden, aseta Kaiuttimet -valinnan valinnaksi Asetukset>Järjestelmä>Lisää -valikossa Vahvistin. Television kaiuttimet vaimennetaan ja katsellun lähteen äänet tulevat liitetystä äänentoistojärjestelmästä.

**Huomautus:** Audiolaitteen tulee tukea System Audio Control -ominaisuutta ja CEC-valinnan tulee olla **Käytössä**.

#### E-opas

Löydät TV:n käyttöohjeet E-oppaasta.

E-oppaan käyttämiseksi, avaa **Asetukset**-valikko, valitse **Oppaat** ja paina **OK**. Avataksesi E-oppaan nopeasti, paina **Menu**-painiketta ja sitten **Info**painiketta.

Valitse haluamasi luokka suuntapainikkeilla. Jokainen luokka sisältää eri aiheet. Valitse aihe ja paina **OK** ohjeiden lukemiseksi.

Sulje E-opasnäyttö painamalla **Poistu** tai **Valikko**-painiketta.

**Huomautus:** TV ei ehkä tue tätä toimintoa mallista riippuen. E-oppaan sisältö voi vaihdella mallin mukaan.

# Asetusvalikon sisältö

| Κι             | Kuvavalikon sisältö     |                                                                                                    |  |
|----------------|-------------------------|----------------------------------------------------------------------------------------------------|--|
| Tila           |                         | Voit muuttaa kuvatilan vastaamaan toiveitasi ja vaatimuksiasi. Kuvatilaksi voidaan valita jokin seuraavista vaihtoehdoista: <b>Elokuva</b> , <b>Peli</b> (valinnainen) , <b>Urheilu</b> , <b>Dynaaminen</b> ja <b>Luonnollinen</b> .                                 |  |
|                | Kontrasti               | Säätää kuvaruudun valo- ja tummuusarvot.                                                                                                    |  |
|                | Kirkkaus                | Säätää kuvaruudun kirkkausarvot.                                                                                                    |  |
|                | Terävyys                | Säätää kuvaruudussa olevien kohteiden terävyyttä.                                                                                                    |  |
|                | Väri                    | Säätää värikylläisyyttä.                                                                                                    |  |
| Energiansäästö |                         | Voit asettaa Energiansäästötilaksi Mukautettu, Minimi, Tavallinen, Maksimi,<br>Automaattinen, Näyttö pois päältä tai Pois päältä.<br>Huomautus: Jotkut asetukset voivat olla poissa käytöstä riippuen valitusta Tilasta.                                             |  |
|                | Taustavalo              | Tämä asetus ohjaa taustavalon tasoa. Taustavalotoimintoa ei ole käytettävissä jos<br>Energiansäästöasetus on asetettu muuhun kuin tilaan Mukautettu.                                                                                                    |  |
| Lisäasetukset  |                         |                                                                                                    |  |
|                | Dynaaminen<br>kontrasti | Voit muuttaa dynaamisen kontrastisuhteen haluttuun arvoon.                                                                                                    |  |
|                | Kohinanvaimennus        | Jos lähetyssignaali on heikko ja kuvassa on häiriöitä, käytä Kohinanvaimennus-<br>asetusta häiriöiden vähentämiseksi.                                                                                                    |  |
|                | Värilämpötila           | Asettaa haluamasi värilämpötilan arvon. Käytettävissä olevat vaihtoehdot ovat Viileä, Normaali, Lämmin ja Mukautettu.                                                                                                    |  |
|                | Valkoinen piste         | Mikäli <b>Värilämpötilaksi</b> on asetettu <b>Mukautettu</b> , tämä asetus on käytettävissä.<br>Lisää kuvan "lämpöä" tai "viileyttä" painamalla Vasen tai Oikea -painikkeita.                                                                                        |  |
|                | Kuvan zoomaus           | Asettaa halutun kuvaformaatin koon.                                                                                                    |  |
|                | Kuvasiirto              | Tämä vaihtoehto voi olla käytettävissä riippuen <b>Kuvan zoomaus</b> -asetuksesta.<br>Korosta ja paina <b>OK</b> , ja siirrä kuvaa ylös tai alas suuntapainikkeilla.                                                                                                 |  |
|                | Movie Sense             | Paina vasen/oikea-painikkeita asettaaksesi <b>Movie Sense</b> -tilaksi <b>Matala</b> ,<br><b>Keskitaso</b> , <b>Korkea</b> tai <b>Pois</b> . Kun <b>Movie Sense</b> on aktiivinen, se optimoi TV:n<br>kuva-asetuksia liikkuvissa kuvissa paremman laadun saamiseksi. |  |

|     | Movie Sense Demo                                                                                                    | Kun <b>Movie sense</b> on <b>Matala, Keskitaso tai Korkea</b> tilassa, demo on käytettävissä.<br>Lopeta demo-tila painamalla <b>OK</b> . Kun demotila on aktiivinen, on ruutu jaettu kahteen<br>osaan, jossa toisessa näkyy movie sense –toiminto ja toisessa tavallinen TV-kuva. |
|-----|----------------------------------------------------------------------------------------------------|----------------------------------------------------------------------------------------------------|
|     | Filmitila                                                                                                    | Tavalliset TV-ohjelmat taltioidaan eri kuvanopeudella. Kun asetat tämän toiminnon päälle, näet nopeat kohtaukset elokuvissa selvästi.                                                                                                    |
|     | Ihonsävy                                                                                                    | lhon sävyä voidaan muuttaa välillä -5 ja 5.                                                                                                    |
|     | Värinsäätö                                                                                                    | Voit asettaa haluamasi värisävyn.                                                                                                    |
|     | HDMI Full Range                                                                                                    | Katseltaessa HDMI-lähdettä, tämä asetus on saatavilla. Voit käyttää toimintoa kuvan mustuuden korostamiseksi.                                                                                                    |
| Tie | etokonekuvan sijainti                                                                                                    | Näkyy vain, kun sisääntulolähde on tilassa VGA/PC.                                                                                                    |
|     | Autom. sijainti                                                                                                    | Jos kuvaa ei ole keskitetty VGA-tilassa, käytä tätä toimintoa kuvan asennon<br>säätämiseen automaattisesti. Paina <b>OK</b> automaattisen säädön aloittamiseksi.                                                                                                    |
|     | H-sijainti                                                                                                    | Tämä toiminto siirtää kuvaa vasemmalle ja oikealle.                                                                                                    |
|     | V-sijainti                                                                                                    | Tämä toiminto siirtää kuvaa ylös- tai alaspäin ruudulla.                                                                                                    |
|     | Kuvapistetaajuus                                                                                                    | Dot Clock -säädöt korjaavat häiriöitä, joita esiintyy pystyraidoituksen muodossa<br>Dot Intensive -esityksissä, kuten taulukkolaskentaohjelmissa tai kappaleissa tai<br>pienikokoisessa tekstissä.                                                                                |
|     | Vaihe                                                                                                    | Riippuen sisääntulolähteestä (tietokone jne.), voi kuva olla hämärä tai sekava. Voit käyttää vaihetta selvemmän kuvan saamiseksi kokeilemalla.                                                                                                    |
| No  | llaa                                                                                                    | Voit palauttaa kuva-asetukset tehtaan asettamiin oletusarvoihin (paitsi pelitilassa).                                                                                                    |
| Kur | Kun VGA (Tietokone) -tila on päällä, jotkut Kuva-valikon asetukset eivät ole käytettävissä. Sen sijaan VGA-tilan asetukset tulevat lisätyiksi |                                                                                                    |

Kuva-asetuksiin tietokone-tilan aikana.

| Äänivalikon sisältö                                  |                                                                                                    |  |
|------------------------------------------------------|----------------------------------------------------------------------------------------------------|--|
| Äänenvoimakkuus                                      | Säätää äänenvoimakkuutta.                                                                                                    |  |
| Taajuuskorjain                                       | Valitsee taajuuskorjaimen tilan. Asetuksia voidaan mukauttaa ainoastaan Käyttäjä-<br>tilassa.                                                                                                    |  |
| Balanssi                                             | Säätää äänen kuulumaan vasemmasta tai oikeasta kaiuttimesta.                                                                                                    |  |
| Kuuloke                                              | Säätää kuulokkeiden äänenvoimakkuutta.<br>Ennen kuulokkeiden käyttöä tulee varmistaa, että niiden äänenvoimakkuus on asetettu<br>matalalle tasolle kuulovaurioiden välttämiseksi.                          |  |
| Äänitila                                             | Voit valita äänitilan (jos katsottu kanava tukee sitä).                                                                                                    |  |
| AVL (Automaattinen<br>äänenvoimakkuuden<br>rajoitin) | Asettaa äänen kiinteälle lähtötasolle eri ohjelmien välillä.                                                                                                    |  |
| Kuulokkeet/                                          | Jos liität ulkoisen vahvistimen TV:seen kuulokeliittimen kautta, voit asettaa tämän vaihtoehdon tilaan Linjalähtö. Jos olet liittänyt kuulokkeet TV:seen, aseta tämä vaihtoehto tilaan Kuulokkeet.         |  |
| Linjalähtö                                           | Varmista ennen kuulokkeiden käyttöä, että valikon valinnaksi on asetettu Kuulokkeet.<br>Mikäli asetuksena on Linjalähtö, kuulokkeiden äänenvoimakkuus on suurimmillaan,<br>mikä voi vahingoittaa kuuloasi. |  |
| Dynaaminen Basso                                     | Ottaa käyttöön tai poistaa käytöstä dynaamisen basson.                                                                                                    |  |
| Surround-ääni                                        | Surround-äänitila voidaan asettaa Päälle tai Pois.                                                                                                    |  |
| Digitaaliulostulo                                    | Asettaa digitaalisen lähdön äänityypin.                                                                                                    |  |

| Verkkovalikon sisältö                                                       |                                                                                                    |  |
|-----------------------------------------------------------------------------|----------------------------------------------------------------------------------------------------|--|
| Verkkotyyppi                                                                | Kytke verkkoyhteys irti tai aseta liitäntätyypiksi Langaton laite.                                                                                                    |  |
| Haku Langattomista<br>verkoista                                             | Aloita langattomien verkkojen haku. Tämä vaihtoehto on käytettävissä vain, jos Verkkotyypiksi on asetettu Langaton laite.                                                                                                    |  |
| Paina WPS-<br>painiketta wi-fi<br>-reitittimessä                            | Jos modeemissa/reitittimessä on WPS, voit liittää siihen suoraan tällä vaihtoehdolla.<br>Korosta tämä <b>vaihtoeh</b> to ja paina <b>OK</b> . Siirry modeemi-/reititinlaitteeseen ja paina<br>WPS-painiketta yhteyden luomiseksi. Tämä vaihtoehto on käytettävissä vain, jos<br><b>Verkkotyypiksi</b> on asetettu <b>Langaton laite</b> . |  |
| Internet-nopeustesti                                                        | Käynnistä kaistaleveyden nopeustesti. Tulos näytetään näytöllä.                                                                                                    |  |
| Lisäasetukset                                                               | Muuta TV:n IP- ja DNS-asetuksia.                                                                                                    |  |
| Wake ON<br>(herätystoiminto)                                                | Voit ottaa tämän toiminnon käyttöön tai poistaa sen käytöstä valitsemalla Päälle tai Pois.                                                                                                    |  |
| Huomautus: Lisätietoja tämän valikon vaihtoehdoista on Liitettävyys-osassa. |                                                                                                    |  |

| Asennus -Valikon Sisältö                          |                                                                                                    |  |  |
|---------------------------------------------------|----------------------------------------------------------------------------------------------------|--|--|
| Automaattinen<br>kanavahaku<br>(Uudelleenviritys) | Näyttää automaattiset viritysvaihtoehdot. <b>D. Antenni:</b> Hakee ja tallentaa antennilliset<br>DVB-asemat. <b>D. Kaapeli:</b> Hakee ja tallentaa kaapeli-DVB-asemat. <b>Analoginen:</b> Hakee<br>ja tallentaa analogiset kanavat.                                                                                                    |  |  |
| Manuaalinen<br>kanavahaku                         | Tätä ominaisuutta voidaan käyttää suoraan lähetykseen pääsemiseksi.                                                                                                    |  |  |
| Verkon kanavahaku                                 | Hakee linkityt kanavat lähetysjärjestelmästä. <b>D. Antenni:</b> Hakee antenniverkon kanavia.<br><b>D. Kaapeli:</b> Hakee kaapeliverkon kanavia.                                                                                                    |  |  |
| Analoginen<br>hienoviritys                        | Voit käyttää tätä asetusta analogisten kanavien hienosäätämiseen. Tämä ominaisuus<br>ei ole käytettävissä, jos analogisia kanavia ei ole tallennettu ja nykyinen katsottava<br>kanava ei ole analoginen.                                                                                                    |  |  |
| Asennusasetukset<br>(Lisävaruste)                 | Näyttää asennusasetukset-valikon. <b>Valmiustilahaku (*):</b> TV etsii uusia tai puuttuvia kanavia valmiustilassa. Löydetty uusi lähetys näytetään. <b>Dynaaminen kanavapäivitys(*):</b> Jos tämä vaihtoehto on asetettu päälle, lähetyksen muutokset, kuten taajuus, kanavanimi, tekstityskieli jne., näytetään automaattisesti katselun aikana. (*) Saatavissa mallista riippuen. |  |  |
| Tyhjennä palvelulista                             | Käytä tätä asetusta poistaaksesi kaikki tallennetut kanavat. Tämä asetus näkyy vain, jos Maa-vaihtoehdoksi on asetettu Tanska, Ruotsi, Norja tai Suomi.                                                                                                    |  |  |
| Valitse aktiivinen<br>verkko                      | Tämä asetus mahdollistaan vain valitun verkon lähetysten esittämisen kanavaluettelossa.<br>Tämä ominaisuus on käytettävissä vain, kun maaksi on valittu Norja.                                                                                                    |  |  |
| Signaalitiedot                                    | Voit käyttää tätä valikkokohtaa tietoihin liittyvien signaalien, kuten signaalitaso/-laatu, verkon nimi jne. valvontaa saatavissa oleville taajuuksille.                                                                                                    |  |  |
| Ensiasennus                                       | Poistaa kaikki tallennetut kanavat ja asetukset, palauttaa TV:n tehdasasetukset.                                                                                                    |  |  |

| Jä                                                                                         | Järjestelmä - Äänivalikon Sisältö |                                                                                                    |  |  |  |
|--------------------------------------------------------------------------------------------|-----------------------------------|----------------------------------------------------------------------------------------------------|--|--|--|
| Eh                                                                                         | dollinen pääsy                    | Ohjaa Ehdollinen pääsy, kun käytettävissä.                                                                                                    |  |  |  |
| Kieli                                                                                      |                                   | Voit asettaa toisen kielen lähettäjästä ja maasta riippuen.                                                                                                    |  |  |  |
| Yksityisyyden<br>asetukset (*)                                                             |                                   | Hallitse äly-TV:n sovelluksien yksityisyysoikeuksia. Paina OK valikon avaamiseksi ja aseta haluamallasi tavalla.                                                                                                    |  |  |  |
| Lapsilukko                                                                                 |                                   | Anna salasana muuttaaksesi lapsilukkoasetuksia. Voit säätää helposti Valikon lukinta,<br>Maturiteettilukko, Lapsilukkoa tai Ohjetta tässä valikossa. Voit myös asettaa uuden<br>PIN-Koodin tai vaihtaa CICAM oletus PIN-koodin käyttäen liittyviä vaihtoehtoja.<br>Huomautus: Jotkin valikkovaihtoehdoista eivät ehkä ole käytettävissä Ensiasennuksessa tehdystä<br>maavalinnasta riippuen. PIN-koodin oletusarvoksi on voitu asettaa 0000 tai 1234. Mikäli olet määrittänyt<br>PIN-koodin (riippuen valitusta maasia) Ensiasennuksen aikana, käytä määrittämääsi PIN-koodia                                                                                                    |  |  |  |
| Pä                                                                                         | iväys/Aika                        | Asettaa päivämäärän ja ajan.                                                                                                    |  |  |  |
| Lä                                                                                         | nteet                             | Muokkaa nimiä, salli tai poista käytöstä valitun lähteen.                                                                                                    |  |  |  |
| Sa                                                                                         | avutettavuus                      | Näyttää television saavutettavuusvalinnat.                                                                                                    |  |  |  |
|                                                                                            | Kuulovaurio                       | Mahdollistaa ohjelmanlähettäjän erikoistoiminnot.                                                                                                    |  |  |  |
|                                                                                            | Äänikuvaus                        | Selostusraita esitetään näkövammaisille. Paina <b>OK</b> nähdäksesi saatavilla olevat<br><b>Äänikuvaus</b> valikkovaihtoehdot. Tämä toiminto on voimassa vain jos lähettäjä tukee sitä.<br><i>Huomautus: Äänen kuvaustoiminto ei ole käytettävissä tallennus- tai ajanvaihto-tilassa.</i>                                                                                                    |  |  |  |
| Netflix                                                                                    |                                   | Jos televisiosi tukee tätä ominaisuutta voit nähdä ESN(*) tunnuksesi ja sammuttaa Netflixin.<br>(*) ESN-numero on Netflixin asiakastunnus joka on suunniteltu tunnistamaan televisiosi.<br>Huomautus: 4K-videon suoratoistoa varten tarvitset vähintään 25Mt/s internet-yhteyden - Esimerkin vaatimuksista 4K-videon suoratoistoa varten voit saada vierailemalla Netflix-verkkosivustolla osoitteessa (https://help.netflix.com/en/node/13444). Kun aloitat videon suoratoiston internetin kautta yhteytesi laatu tarkistetaan ja voi kestää hetken ennen kuin videota aletaan toistamaan Full HD- tai 4K-laadulla, tai jos käytät hidasta yhteyttä toistaminen ei välttämättä ole mahdollista. Tarkista internet-yhteytesi nopeus palveluntarjoajaltasi jos et ole varma nopeuden riittävyydestä. |  |  |  |
| Lis                                                                                        | ää                                | Näyttää muita TV:n asetusvalintoja.                                                                                                    |  |  |  |
|                                                                                            | Kuvaruutunäytön<br>viive          | Muuttaa viiveen keston valikon kuvaruuduille.                                                                                                    |  |  |  |
|                                                                                            | Valmiustilan<br>LED-valo          | Jos se on asetettu pois päältä, valmiustilan LED ei syty, kun TV on valmiustilassa                                                                                                    |  |  |  |
|                                                                                            | HBBTV (*)                         | Voit ottaa tämän toiminnon käyttöön tai poistaa sen käytöstä valitsemalla Päälle tai Pois.                                                                                                    |  |  |  |
|                                                                                            | Ohjelmiston<br>päivitys           | Varmistaa, että TV:ssä on uusin ohjelmisto. Paina <b>OK</b> nähdäksesi valikon asetukset.                                                                                                    |  |  |  |
|                                                                                            | Sovelluksen<br>versio             | Näyttää nykyisen ohjelmiston version.                                                                                                    |  |  |  |
| Tekstitystila<br>Automaattinen<br>TV:n sammutus<br>Liiketila<br>AVS (Audio-<br>Video-jako) |                                   | Tämän valinnan avulla voit valita näytöllä esitettävän tekstitystilan ( <b>DVB</b> -tekstitys / <b>Teksti-TV</b> -tekstitys) välillä, mikäli molemmat ovat käytettävissä. Oletusarvo on <b>DVB</b> -tekstitys. Tämä ominaisuus on käytettävissä vain, kun maaksi on valittu Norja.                                                                                                    |  |  |  |
|                                                                                            |                                   | Asettaa ajan TV:lle automaattiseen valmiustilaan siirtymiselle kun TV:tä ei käytetä.<br>Täksi arvoksi voidaan asettaa 1 - 8 tuntia, 1 tunnin askelilla. Voit poistaa toiminnon<br>käytöstä valitsemalla <b>Pois</b> .                                                                                                    |  |  |  |
|                                                                                            |                                   | Valitse tämä tila tallennustarkoituksiin. Vaikka Liiketila olisikin käytössä, joitakin TV-<br>valikon valinnoista ei ehkä voida käyttää.                                                                                                    |  |  |  |
|                                                                                            |                                   | AVS ominaisuuden avulla voit jakaa älypuhelimellesi tai tabletillesi tallennettuja tiedostoja. Jos omistat yhteensopivan älypuhelimen tai tabletin ja olet asentanut sille tähän tarkoitukseen tehdyn sovelluksen voit jakaa/toistaa valokuvasi käyttäen televisiota. Katso lisätietoja jako-ohjelmiston ohjeista.                                                                                                    |  |  |  |
|                                                                                            | Käynnistystila                    | Tämä asetus määrittää käynnistystila asetukset. Viimeinen tila ja Valmiustila valinnat ovat käytettävissä.                                                                                                    |  |  |  |

| Virtuaali säädin                 | Sallii tai ei salli virtuaali säädin käyttöä.                                                                                                    |
|----------------------------------|----------------------------------------------------------------------------------------------------|
| CEC                              | Tämän asetuksen avulla voit ottaa CEC-toiminnon käyttöön tai poistaa se kokonaan käytöstä. Paina Vasen tai Oikea -painiketta ottaaksesi tämän ominaisuuden käyttöön tai poistaaksesi sen käytöstä.                                                                         |
| CEC<br>Automaattivirta<br>päällä | Tämän toiminnon avulla voit sallia liitetyn HDMI-CEC -yhteensopivan laitteen käynnistämään television ja vaihtamaan sen tulolähteen automaattisesti. Paina <b>Vasen</b> tai <b>Oikea</b> -painiketta ottaaksesi tämän ominaisuuden käyttöön tai poistaaksesi sen käytöstä. |
| Kaiuttimet                       | Kuullaksesi television äänen liitetyltä yhteensopivalta audiolaitteelta aseta tilaan<br>Vahvistin. Voit käyttää television kauko-ohjainta audiolaitteen äänenhallintaan.                                                                                                   |
| Näytä kaikki<br>evästeet (*)     | Näyttää kaikki tallennetut evästeet.                                                                                                    |
| Poista kaikki<br>evästeet (*)    | Poistaa kaikki tallennetut evästeet.                                                                                                    |
| OSS                              | Näyttää avoimen lähdekoodin ohjelmistojen (Open Source Software) lisenssitiedot .                                                                                                    |

(\*) Nämä toiminnot eivät ehkä ole käytössä, riippuen TV-mallista ja ensiasennuksessa valitusta maasta.

## TV:n yleinen käyttö

## Kanavaluettelon käyttäminen

TV lajittelee kaikki tallennetut kanavat kanavaluetteloon. Voit muokata tätä kanavaluetteloa, asettaa suosikkeja tai lisätä aktiivisia kanavia luetteloon muokkaamalla **Kanavaluettelon** asetuksia. Paina **OK**-painiketta avataksesi Kanavaluettelon. Voit suodattaa lueteltuja kanavia tai muokata nykyistä luetteloa **Suodatin** ja **Muokkaa** -välilehden vaihtoehtoja. Korosta haluamasi välilehti ja paina **OK** vaihtoehtojen näyttämiseksi.

#### Suosikkiluetteloiden hallinta

Voit luoda erilaisia luetteloita suosikkikanavistasi. Avaa TV>Kanavat -valikko tai paina OK-painiketta Kanavatvalikon avaamiseksi. Korosta Muokkaa-välilehti ja paina OK muokkausvaihtoehtojen näyttämiseksi ja valitse Merkitse kanava/poista merkki -vaihtoehto. Valitse haluamasi kanava luettelosta painamalla OKpainiketta, kun kanava on korostettu. Voit valita usean kanavan. Voit myös käyttää Merkitse kaikki/ poista merkki -vaihtoehtoa, kaikkien luettelon kanavien valitsemiseksi. Paina sitten Taakse/paluu -painiketta, palataksesi Muokkaa-valikon vaihtoehtoihin. Valitse Lisää/Poista suosikit -vaihtoehto ja paina OKpainiketta. Suosikkikanavaluettelo tulee esiin. Aseta haluttu luettelovaihtoehto Päälle. Valittu/valitut kanava/t lisätään luetteloon. Poistaaksesi kanavan tai kanavat suosikkiluettelosta toista samat vaiheet ja aseta haluamasi kanavaluettelon asetus Pois

Voit käyttää **Suodatin**-toiminta **Kanavat**-valikossa suodattaaksesi kanavia kanavaluettelossa pysyvästi valintojesi mukaisesti. Tämän **Suodatin**-vaihtoehdon avulla voit asettaa yhden suosikkiluetteloistasi esitettäväksi joka kerta, kun Kanavaluettelo avataan.

#### Lapsilukon asetukset

Lapsilukko-valikon valintojen avulla voidaan estää tiettyjen ohjelmien tai kanavien katselu tai valikoiden käyttö Nämä asetukset sijaitsevat Asetukset> Järjestelmä>Lapsilukko -valikossa.

Lapsilukkovalikon valintojen näyttämiseksi on kirjoitettava PIN-numero. Oikean PIN-koodin antamisen jälkeen **Lapsilukko**-valikko tulee näyttöön.

Valikkolukko: Tämä asetus ottaa käyttöön tai poistaa käytöstä pääsyn kaikkiin television asetusvalikoihin.

**Ikälukko:** Mikäli tämä asetus on käytössä, televisio vastaanottaa lähetyksen ikärajatiedot ja estää lähetyksen katselun, mikäli ikärajavaatimusta ei täytetä.

**Huomautus:** Mikäli **Ensiasennuksessa** maaksi on valittu Ranska, Italia tai Itävalta, Lapsilukon oletusarvoksi on asetettu 18.

Lapsilukko: Kun valinta on asetettu tilaan Päälle, TV:tä voidaan ohjata kauko-ohjaimen avulla. Tässä tapauksessa television painikkeet eivät ole käytössä. Internet-lukko: Jos tämä vaihtoehto on asetettu Päälle, Internetia käyttävät sovelluksetpoistetaan käytöstä. Aseta Pois näidensovellusten käyttämiseksiuudestaan.

Aseta PIN: Määrittää uuden PIN-koodin.

Oletus CICAM PIN: Tämä asetus esitetään himmennettynä jos TV:n CI-korttipaikkaan ei ole asetettu CI-moduulia. Voit vaihtaa CI CAM oletus PIN-koodin käyttäen tätä asetusta.

Huomautus: PIN-koodin oletusarvoksi on voitu asettaa 0000 tai 1234. Mikäli olet määrittänyt PIN-koodin (riippuen valitusta maasta) Ensiasennuksen aikana, käytä määrittämääsi PIN-koodia.

Jotkin asetukset eivät ehkä ole käytettävissä riippuen **Ensiasennuksen** aikana valitusta maasta.

#### Sähköinen ohjelmaopas

Elektronisen ohjelmaoppaan (EPG) avulla, TV voi selata asennettujen kanavien tapahtumaluetteloa. Ohjelman käyttötuki riippuu kyseisestä lähetyksestä.

Ohjelmaoppaan avaamiseksi Live TV -tilassa, paina Guide-painiketta kaukosäätimessä. Voit myös käyttää Opas-vaihtoehtoa TV-valikossa.

Käytettävissä on 2 eri tyyppistä aikataulua: **Aikajana**, **Luettelo** ja **Nyt/Seuraavaksi**. Vaihda näiden ulkoasujen välillä korostamalla välilehden kyseisellä ulkoasulla näytön yläreunassa ja paina **OK**.

Selaa ohjelmaopasta suuntapainikkeilla. Käytä **Takaisin/paluu** -painiketta näytön yläosassa olevien välilehden vaihtoehtojen käyttämiseksi.

#### Aikajanan aikataulu

Tässä ulkoasuvaihtoehdossa, kaikki lueteltujen kanavien tapahtumat näytetään aikajanalla. Selaa tapahtumalistaa suuntapainikkeilla. Korosta tapahtuma ja paina **OK** tapahtumavaihtoehtojen valikon näyttämiseksi.

Paina **Takaisin/paluu** -painiketta saatavissa olevien välilehtivaihtoehtojen käyttämiseksi. Korosta **Suodatin**välilehti ja paina **OK** nähdäksesi käytettävissä olevat suodatinvaihtoehdot. Muuta ulkoasua korostamalla **Nyt/seuraava** ja paina **OK**. Voit käyttää **Edellinen päivä** ja **Seuraava päivä** -vaihtoehtoja, edellisen ja seuraavan päivän vaihtoehtojen näyttämiseksi.

Korosta Lisää-välilehti ja paina OK nähdäksesi alla olevat vaihtoehdot.

Korosta laji: Näyttää Valitse laji -valikon. Valitse laji ja paina OK. Ohjelmaoppaassa valittua lajia vastaavat tapahtumat korostetaan.

**Opashaku:** Näyttää hakuvaihtoehdot. Tällä toiminnolla voit etsiä ohjelmaoppaasta valittujen kriteerien mukaan. Vastaavat tulokset näytetään.

Nyt: Näyttää nykyiset ohjelmat korostetulta kanavalta.

Suurenna: Korosta ja paina OK nähdäksesi ohjelmat laajemmalta aikaväliltä.

#### Nyt/seuraava aikataulu

Ulkoasuvaihtoehdossa esitetään kanavien edellinen ja seuraava tapahtuma. Selaa tapahtumalistaa suuntapainikkeilla.

Paina Takaisin/paluu -painiketta saatavissa olevien välilehtivaihtoehtojen käyttämiseksi. Korosta Suodatinvälilehti ja paina OK nähdäksesi käytettävissä olevat suodatinvaihtoehdot. Muuta ulkoasua korostamalla Aikajanan aikataulu ja paina OK.

#### Tapahtumavalinnat

Käytä suuntapainikkeita valitaksesi tapahtuma ja paina **OK**-painiketta nähdäksesi **Vaihtoehdot**-valikon. Seuraavat valinnat ovat käytettävissä.

Valitse kanava: Tätä vaihtoehtoa käytettäessä voit vaihtaa valitun kanavan. Ohjelmaopas sulkeutuu.

**Lisätietoja:** Näyttää valittujen tapahtumien tiedot. Paina ylös tai alas -painiketta tekstin selaamiseksi.

Aseta Tapahtuma-ajastin / Poista tapahtumaajastin: Valitse Aseta ajastin vaihtoehto ja paina OK-painiketta. Voit asettaa ajastimen myöhempiä tapahtumat varten. Jo asetetun ajastuksen peruminen tapahtuu korostamalla kyseinen tapahtuma ja painamalla OK-painiketta. Valitse sitten Poista tapahtuma-ajastin -vaihtoehto. Ajastin peruuntuu.

Tallenna / Poista tallennus Ajastin: Valitse Tallennus-vaihtoehto ja paina OK-painiketta jatkaaksesi. Mikäli ohjelma lähetetään myöhemmin, se lisätään Ajastimen luetteloon tallennettavaksi. Mikäli tapahtuma lähetetään parhaillaan, tallennus käynnistyy välittömästi.

Peruuttaaksesi jo asennetun tallennuksen voit korostaa valitun ohjelman ja painaa **OK**-painiketta, valitse sitten **Poista tall. Ajastin.** Ajastintallennus peruuntuu.

**TÄRKEÄÄ:** Kytke USB-levy televisioon, kun se on pois päältä. Kytke sitten TV päälle tallennusominaisuuden mahdollistamiseksi.

**Huomautukset:** Et voi vaihtaa kanavaa, kun tallennus on käynnissä tai ajastin päällä nykyisellä kanavalla.

Ei ole mahdollista asettaa ajastinta kahdelle tai useammalle tapahtumalle samaan aikaan.

#### Teksti-TV-palvelut

Paina **Text**-painiketta avataksesi. Paina uudelleen sekoitettu-tilan aktivoimiseksi, jolloin näet Teksti-TV sivun ja TV-lähetyksen samanaikaisesti. Paina vielä kerran poistuaksesi. Kun käytössä, on osa Teksti-TV:n sivusta värillinen ja se voidaan valita vastaavilla värinäppäimillä. Noudata ruudussa annettuja ohjeita.

#### Digitaalinen teksti-TV

Paina **Text**-painiketta tarkastellaksesi digitaalisen teksti-tv:n tietoja. Käyttää sitä väripainikkeilla, suuntapainikkeilla ja **OK**-painikkeella. Käyttötapa voi erota riippuen digitaalisen teksti-TV:n sisällöstä. Noudata digitaalisen teksti-TV:n näytössä annettuja ohjeita. Kun **Text**-painike painetaan uudestaan, TV palaa televisiolähetykseen.

#### Ohjelmiston päivitys

Televisiosi pystyy löytämään ja päivittämään laitteesi ohjelmiston automaattisesti lähetyssignaalin tai Internetin kautta.

#### Ohjelmapäivitysten haku käyttöliittymän kautta

Valitse päävalikossa **Asetukset>Järjestelmä** ja sitten **Lisää**. Siirry kohtaan **Ohjelmistopäivitys** ja paina **OK**-painiketta. Valitse **Etsi päivityksiä** ja paina **OK**painiketta etsiäksesi ohjelmistopäivityksiä.

Jos uusi päivitys löytyy, laite alkaa ladata päivitystä. Kun lataus on valmis, varoitus näytetään, paina **OK**-painiketta ohjelmapäivityksen päättämiseksi ja käynnistä TV uudestaan.

#### Kello 03.00 haku ja päivitystila

Televisiosi hakee uusia päivityksiä kello 03:00, jos Automaattinen hakutoiminto -valinta on asetettu Päälle ja jos televisio on liitetty antennijohtoon tai internetiin. Mikäli uusi ohjelmisto on löydetty ja ladattu onnistuneesti se asennettaan seuraavan virrankäynnistyksen yhteydessä.

**Huomautus:** Älä kytke virtajohtoa irti LED-valon vilkkuessa uudelleenkäynnistyksen aikana. Jos TV ei löydä päivitystä, kytke TV irti, odota kaksi minuuttia ja kytke se takaisin.

Kaikkia päivityksiä ohjataan automaattisesti. Jos manuaalinen haku suoritetaan ja ohjelmia ei löydy, on tämä uusin versio.

#### Vianmääritys & ohjeita

#### TV ei kytkeydy päälle

Varmista että virtajohto on kytketty oikein pistorasiaan. Paina TV:n virtapainiketta.

#### Heikko kuvanlaatu

- · Tarkasta, että TV on viritetty oikein.
- Alhainen signaalitaso voi aiheuttaa kuvan vääristymistä. Tarkasta antenniliitännät.
- Tarkista, että olet valinnut oikean kanavataajuuden, mikäli olet valinnut manuaalisen virityksen.

#### Ei kuvaa

- TV ei vastaanota signaalia. Tarkista että oikea sisääntulolähde on valittu.
- · Onko antenni liitetty oikein?
- · Onko antennikaapeli vaurioitunut?
- · Onko antennin liittämiseen käytetty sopivia liittimiä?
- · Jos olet epävarma, pyydä lisätietoja jälleenmyyjältä.

#### Ei ääntä

- Tarkista, onko TV mykistetty. Paina **Mute**-painiketta tai lisää äänenvoimakkuutta.
- Vain toisesta kaiuttimesta kuuluu ääni. Tarkista kanavatasapainoasetukset äänivalikosta.

#### Kaukosäädin - ei toimi

· Paristot saattavat olla lopussa. Vaihda paristot.

• Paristot on ehkä asennettu väärin. Katso luku "Kaukosäätimen paristojen asentaminen".

#### Ei signaalia tulolähteessä

- Mitään laitetta ei ehkä ole liitetty.
- · Tarkasta AV-kaapelit ja liitännät laitteesta.
- Tarkista, että laite on kytketty päälle.

#### Kuvaa ei ole keskitetty VGA-lähteessä

Jotta TV keskittäisi kuvan automaattisesti, avaa PC-sijainti -valikko Kuva-valikossa, korosta Automaattiasento ja paina OK. Odota, että se päättyy Kuvan asennon säätämiseksi manuaalisesti, käytä H-sijainti ja V-sijainti vaihtoehtoja. Valitse haluamasi vaihtoehto ja käytä vasemmalle ja oikealle painikkeita kaukosäätimessä.

#### Tallennus ei käytettävissä

Ohjelman tallentamiseksi sinun tulisi kytkeä USBmuistitikku ensin TV:seen, kun TV on pois päältä. Kytke sitten TV päälle tallennusominaisuuden mahdollistamiseksi. Jos tallennus ei ole mahdollista, tarkasta tallennuslaitteen formatointi ja että vapaana oleva tila on riittävä.

#### USB on liian hidas

Jos "USB-laitteen tallennusnopeus on liian hidas" viesti tulee näyttöön tallennusta aloitettaessa, yritä käynnistää tallennus uudelleen. Jos saat vieläkin saman virheen, on mahdollista, että USB-levysi ei täytä nopeusvaatimuksia. Kokeile toista USB-laitetta.

#### Tietokonesisääntulon tyypilliset näyttötilat

Seuraavassa taulukossa on esimerkkejä joistakin tyypillisistä videon näyttötiloista. Televisio ei ehkä tue kaikkia resoluutioita.

| Hakemisto | Resoluutio | Taajuus |
|-----------|------------|---------|
| 1         | 640x480    | 60Hz    |
| 2         | 640x480    | 75Hz    |
| 3         | 800x600    | 56Hz    |
| 4         | 800x600    | 60Hz    |
| 5         | 800x600    | 72Hz    |
| 6         | 800x600    | 75Hz    |
| 7         | 1024x768   | 60Hz    |
| 8         | 1024x768   | 70Hz    |
| 9         | 1024x768   | 75Hz    |
| 10        | 1152x864   | 75Hz    |
| 11        | 1280x768   | 60Hz    |
| 12        | 1360x768   | 60Hz    |
| 13        | 1280x960   | 60Hz    |
| 14        | 1280x1024  | 60Hz    |
| 15        | 1280x1024  | 75Hz    |
| 16        | 1400x1050  | 60Hz    |
| 17        | 1440x900   | 60Hz    |

| 18 | 1440x900  | 75Hz |  |
|----|-----------|------|--|
| 19 | 1920x1080 | 60Hz |  |

#### AV- ja HDMI-signaalin yhteensopivuus

| Lähde   | Tuetut signaa    | Käytössä                           |   |
|---------|------------------|------------------------------------|---|
|         | PAL              | 0                                  |   |
|         | SECAM            |                                    | 0 |
| Idka Av | NTSC4.43         |                                    | 0 |
|         | NTSC3.58         |                                    | 0 |
|         | 480i, 480p       | 60Hz                               | 0 |
| VDbD-   | 576i, 576p 50Hz  |                                    | 0 |
| TPOPT   | 720p 50Hz, 60Hz  |                                    | 0 |
|         | 1080i 50Hz, 60Hz |                                    | 0 |
|         | 480i, 480p       | 480i, 480p 60Hz                    |   |
|         | 576i, 576p 50Hz  |                                    | 0 |
|         | 720p             | 50Hz, 60Hz                         | 0 |
| номі    | 1080i            | 50Hz, 60Hz                         | 0 |
|         | 1080p            | 24Hz, 25Hz,<br>30Hz, 50Hz,<br>60Hz | 0 |

#### (X: Ei käytössä, O: Käytössä)

Joissain tapauksissa TV:n signaali ei näy oikein. Ongelma voi johtua yhteensopimattomuudesta lähdelaitteen kanssa (DVD, digi-boksi, jne.). Jos kyseisiä ongelmia esiintyy, ota yhteys jälleenmyyjään sekä lähdelaitteen valmistajaan.

# Tuetut tiedostomuodot USB-tilassa

## Videotiedostomuodot

| Pääte Videokoodekit                                                       |                              | Enimmäisresoluutio & kehysnopeus & bittinopeus                                    |  |  |  |
|---------------------------------------------------------------------------|------------------------------|-----------------------------------------------------------------------------------|--|--|--|
| .mpg, .mpeg, .dat, .vob                                                   |                              |                                                                                   |  |  |  |
| .ts, .trp, .m2ts                                                          | NFEG1/2, H.204, VC1          |                                                                                   |  |  |  |
| .avi                                                                      | MPEG1/2, MPEG4, H.264, MJPEG |                                                                                   |  |  |  |
| .mp4, .m4a, .m4v, .mov, .qt,<br>.3gp, .3g2, .3gpp                         | MPEG1/2, H.263, MPEG4, H.264 |                                                                                   |  |  |  |
| .mkv                                                                      | MPEG 1/2, MPEG4, H.264       |                                                                                   |  |  |  |
| .flv                                                                      | Sorenson Sp, MPEG4, H.264    | H.264: 1080Px2@30fps - 50Mbit, 1080P@60fps -<br>50Mbit Muut: 1080P@60fps - 50Mbit |  |  |  |
| .ogm, .ogg                                                                | MPEG1/2, MPEG4               |                                                                                   |  |  |  |
| .asf, .wmv                                                                | MPEG4, WMV3, VC1             |                                                                                   |  |  |  |
| .rm, .rmvb                                                                | RV30, RV40                   |                                                                                   |  |  |  |
| .webm                                                                     | VP9, VP8                     |                                                                                   |  |  |  |
| .mp4, .mov, .3gpp, .3gp,<br>MPEG transport stream,<br>.ts,.trp, .tp, .mkv | HEVC/H.265                   |                                                                                   |  |  |  |

#### Kuvatiedostomuodot

| Pääte       | Tekniset tiedot                                    | Resoluutio (leveys x korkeus) |  |  |
|-------------|----------------------------------------------------|-------------------------------|--|--|
|             | Perustaso                                          | 8192 x 8192                   |  |  |
| .jpg, .jpeg | Progressiivinen                                    | 3000 x 3000                   |  |  |
| hmn         | RGB 1/4/8/16/24/32 bit                             |                               |  |  |
| qma.        | RLE 4/8 bit                                        |                               |  |  |
|             | 87a                                                |                               |  |  |
| .gii        | 89a (Vain 1 kuva animaatiomuodossa)                |                               |  |  |
|             | Grayscale, 24/32 bittiä kuvapistettä kohden        | 8192 x 8192                   |  |  |
| .png        | Lomitettu muoto                                    |                               |  |  |
|             | Progressiivinen                                    |                               |  |  |
| .tiff, .tif | Merkitty kuvatiedostomuoto                         |                               |  |  |
|             | Häviöllinen pakkaus VP8-avainkehysnumeron tuki 0~3 |                               |  |  |
| .wepp       | Häviämätön pakkaus                                 |                               |  |  |

#### Äänitiedostomuodot

| Pääte | Formaatti             |
|-------|-----------------------|
| .mp3  | .mp3                  |
| .ac3  | .ac3                  |
| .aac  | .AAC                  |
| .wma  | WMA                   |
| .amr  | .AMR-NB, .AMR-WB      |
| .wav  | . MPEG La, .AAC, .PCM |
| .flac | . FLAC                |

| Ulkoiset tekstitykset |                             |  |  |
|-----------------------|-----------------------------|--|--|
| Pääte                 | Tekniset tiedot             |  |  |
| .ssa                  | SubStation Alpha            |  |  |
| .ass                  | Advanced SubStation Alpha   |  |  |
| .srt                  | Subripper                   |  |  |
| .sub                  | Micro DVD / SubViewer       |  |  |
| .sub + .idx           | VOBSub                      |  |  |
| .txt                  | Micro DVD / TMPlayer / MPL2 |  |  |
| .mpl                  | MPL2                        |  |  |
| .smi                  | Sami                        |  |  |
| .jss                  | JACOSUB                     |  |  |
| .ttml                 | TTML                        |  |  |
| .txt / .sub           | DVDSUBTITLE                 |  |  |
| .lrc                  | -                           |  |  |

| Sisäiset tekstitykset   |                    |  |
|-------------------------|--------------------|--|
| Pääte                   | Tekniset tiedot    |  |
| .mkv                    | VOBSub             |  |
| .mkv                    | ASS / SSA / TEXT   |  |
| .dat, .mpg, .mpeg, .vob | DVD-tekstitys      |  |
| .mp4                    | DVD Subtitle, TEXT |  |

#### Tuetut DVI-resoluutiot

Kun liität laitteitaTV:n liittimiin käyttämällä DVI-muuntokaapeleita (DVI-HDMI-kaapeli ei sisälly toimitukseen), katso seuraavat resoluutiotiedot.

|           | 56Hz | 60Hz | 66Hz | 70Hz | 72Hz | 75Hz |
|-----------|------|------|------|------|------|------|
| 640x400   |      |      |      | x    |      |      |
| 640x480   |      | x    | x    |      | х    | х    |
| 800x600   | х    | х    |      | х    | х    | х    |
| 832x624   |      |      |      |      |      | х    |
| 1024x768  |      | х    | х    | х    | х    | х    |
| 1152x864  |      | х    |      | х    |      | х    |
| 1152x870  |      |      |      |      |      | х    |
| 1280x768  |      | x    |      |      |      | х    |
| 1360x768  |      | x    |      |      |      |      |
| 1280x960  |      | х    |      |      |      | х    |
| 1280x1024 |      | x    |      |      |      | х    |
| 1400x1050 |      | х    |      |      |      | х    |
| 1440x900  |      | х    |      |      |      | х    |
| 1600x1200 |      | x    |      |      |      |      |
| 1680x1050 |      | x    |      |      |      |      |
| 1920x1080 |      | x    |      |      |      |      |

## Liitettävyys

#### Langaton yhteys

#### Liittäminen langattomaan verkkoon

TV ei voi muodostaa yhteyttä verkkoon, jos SSID on piilotettu. Modeemin SSID:n näyttämiseksi, tulee se vaihtaa modeemin ohjelma-asetusten kautta.

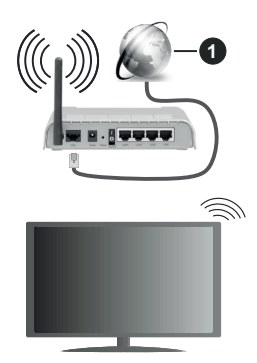

1. Laajakaista ISP-liitäntä

Langaton-N-reititin (IEEE 802.11a/b/g/n) samanaikaisella 2.4 ja 5 GHz kaistalla lisää kaistanleveyttä. Se on optimoitu tasaisempaan ja nopeampaan HD-videosuoratoistoon, kuvansiirtoon ja langattomaan pelaamiseen.

- · Taajuus ja kanava eroaa alueittain.
- Siirtonopeus eroaa etäisyydestä ja esteiden määrästä lähetyslaitteen, näiden laitteiden asetuksen, radioaalto-olosuhteiden, linjaliikenteen ja käyttämiesi tuotteiden mukaan. Lähetys voi myös pätkiä tai katketa johtuen radioaaltojen olosuhteissa, DECT-puhelimista tai muista WLAN11b -laitteista. Lähetysnopeuden vakioarvot ovat teoreettisia maksimiarvoja langattomalle standardille. Ne eivät edusta tiedonsiirron todellista nopeutta.
- Paikka, jossa lähetys on nopein, vaihtelee käyttöympäristön mukaan.
- Television langaton toiminto tukee 802.11 a, b, g & n-tyyppisiä modeemeja. Suosittelemme, että käytät IEEE 802.11n tietoliikenneprotokollaa mahdollisten ongelmien välttämiseksi, kun katsot HD-videoita.
- Modeemin SSID on muutettava, jos lähistöllä on muita modeemeja samalla SSID:llä. Muussa tapauksessa voit kokea ongelmia liitännässä.

#### Langattoman laitteen asetukset

Avaa Verkko-valikko ja valitse Verkkotyypiksi Langaton laite yhteyden muodostamiseksi.

Korosta Etsi langattomia verkkoja -vaihtoehto ja paina OK langattomien verkkojen etsimiseksi. Kaikki

löydetyt verkot näytetään. Korosta haluttu verkko luettelosta ja paina **OK**.

**Huomautus:** Jos modeemi tukee N-tilaa, aseta se siihen tilaan.

Jos valittu verkko on suojattu salasanalla, syötä oikea koodi virtuaalisella näppäimistöllä. Voit käyttää näppäimistöä suuntapainikkeilla ja painamalla **OK**painiketta kaukosäätimestäsi.

Odota, kunnes IP-osoite näkyy näytöllä.

Tämä tarkoittaa, että yhteys on muodostettu. Katkaistaksesi langattoman verkkoyhteyden, korosta **Verkkotyyppi** -valinta ja paina Vasen tai Oikea -painikkeita valitaksesi **Ei käytössä.** 

Jos reitittimessä on WPS, voit yhdistää suoraan modeemiin/reitittimeen syöttämättä salasanaa tai lisäämättä verkkoa ensin. Korosta **Paina WPS wifireitittimessä** -vaihtoehtoa ja paina **OK**-painiketta. Siirry modeemi-/reititinlaitteeseen ja paina WPSpainiketta yhteyden luomiseksi. Näet yhteyden tiedot TV:ssä, kun laitepari on muodostettu. Jatka valitsemalla **OK**. Lisätoimenpiteitä ei tarvita.

Korosta Internet-nopeustesti ja paina OK-painiketta tarkistaaksesi internet-yhteyden nopeuden. Korosta Lisäasetukset ja paina OK-painiketta avataksesi lisäasetukset-valikon. Käytä suunta- ja numeropainikkeita asetusten muokkaamiseksi. Korosta Tallenna ja paina OK-painiketta tallentaaksesi asetukset kun olet valmis.

#### Muut tiedot

Yhteyden tilaksi näytetään Yhdistetty tai Ei yhdistetty ja nykyinen IP-osoite, mikäli yhteys on muodostettu.

# Liittäminen matkapuhelimeen WLAN-yhteyden kautta

 Jos puhelimessasi onWLAN-toiminto, voit liittää puhelimen televisioon reitittimen kautta, toistaaksesi puhelimessa olevaa sisältöä. Tämän mahdollistamiseksi, mobiililaitteessa on oltava sopiva tiedostonjakosovellus.

Liitä TV reitittimeen yllä esitettyjen ohjeiden mukaan.

Liitä sitten puhelimesi reitittimeen ja käynnistä puhelimen tiedostonjako-ohjelma. Valitse sitten tiedostot, jotka haluat jakaa televisiosi kanssa.

Jos liitännät on suoritettu oikein, tulisi sinun päästä puhelimellasi jaettuihin tiedostoihin television AVS (audio-videojako) toiminnon kautta.

Korosta **AVS**-vaihtoehto **Lähteet**-valikossa ja paina **OK**, käytettävissä olevat mediapalvelinlaitteet verkossa näytetään. Valitse puhelimesi ja paina **OK** -painiketta jatkaaksesi.

• Voit ladata virtuaalisen kaukosäädinsovelluksen puhelimen sovelluskaupasta jos saatavilla.

Huomautus: Tätä ominaisuutta ei välttämättä ole saatavilla kaikkiin puhelimiin.

#### Wake ON (herätystoiminto)

Wake-on-LAN (WoL) ja Wake-on-Wireless LAN (WoWLAN) ovat standardeja, joiden avulla laite voidaan käynnistää tai herättää verkkoilmoituksella. Ilmoitus lähetetään laitteeseen samaan lähiverkkoon liitetyn etälaitteen, kuten älypuhelimen kautta.

Televisio on WoL- ja WoWLAN-yhteensopiva. Tämä toiminto voi olla pois käytöstä ensiasennuksen aikana. Asettaaksesi tämän ominaisuuden aseta **Wake On** (herätystoiminto) -valinta **Verkko/Internet-asetukset** -valikosta **Päälle**. On välttämätöntä, että sekä laite, josta verkkoilmoitus lähetetään TV:seen että TV, on kytketty samaan verkkoon. Wake On -toimintoa tuetaan vain Android OS -laitteissa ja sitä voidaan käyttää vain YouTube- ja Netflix-sovellusten kautta.

Tämän toiminnon käyttämiseksi on TV ja etälaite liitettävä vähintään kerran TV:n ollessa päällä. Jos TV on sammutettu, tulee liitäntä muodostaa uudestaan seuraavan kerran, kun se kytketään päälle. Muutoin toiminto ei ole käytössä. Tämä ei ole voimassa, kun TV on valmiustilassa.

Joidenkin markkinoilla olevien laitteiden suorituskyky voi vaihdella ohjelmarakenteesta johtuen. Wake On -toiminnon käyttämiseksi paremmalla suorituskyvyllä, varmista, että laitteessa on viimeisin laiteohjelmaversio.

Jos haluat, että TV kuluttaa vähemmän virtaa valmiustilassa, voit poistaa tämän toiminnon käytöstä asettamalla **Wake On** -vaihtoehdon tilaan **Pois**.

#### Langaton Näyttö

Langaton näyttö on vakioasetus videon ja kuvan suoratoistamiseksi. Tämän ominaisuuden avulla voit käyttää televisiotasi langattoman laitteen näyttönä.

#### Käyttö mobiililaitteiden kanssa

On olemassa erilaisia standardeja, jotka ottavat käyttöön näytön jakamisen sisältäen graafisen, videoja audio-sisällön mobiililaitteesi ja televisiosi välillä.

Liitä langaton USB-mokkula ensin televisioon, mikäli televisiossa ei ole sisäänrakennettua WLANominaisuutta.

Paina kaukosäätimen **Source**-painiketta ja vaihda lähteeksi **Langaton näyttö**.

Esiin tulee näyttö, joka ilmoittaa television olevan valmis yhteyttä varten.

Avaa jakosovellus mobiililaitteellasi. Tämän sovelluksen nimi vaihtelee laitteen tuotemerkin mukaan, joten katso lisätietoja mobiililaitteesi käyttöohjeesta.

Hae laitteita. Valittuasi televisiosi ja yhdistettyäsi laitteesi näyttö esitetään television ruudulla.

Huomautus: Tätä ominaisuutta voidaan käyttää vain mobiililaitteissa, jotka tukevat tätä ominaisuutta. Jos yhteydessä esiintyy ongelmia, tarkasta tukeeko käyttöjärjestelmän versiosi tätä toimintoa. Tämän TV:n valmistuksen jälkeen julkaistujen käyttöjärjestelmän versioiden välillä voi olla yhteensopivuusongelma. Haku- ja yhdistämismenetelmät riippuvat käyttämästäsi ohjelmasta.

#### Liitäntöjen vianetsintä

#### Langaton Verkko Ei Käytettävissä

- Varmista, että palomuurit eivät estä TV:n langatonta yhteyttä.
- Yritä etsiä langattomia verkkoja uudelleen käyttäen Verkko-valikkoa.
- Tarkasta modeemi (reititin). Jos reititin on kunnossa, tarkista modeemin internet-yhteys.

#### Yhteysnopeus on alhainen

Katso langattoman modeemin käyttöohjeesta lisätietoja sisäisestä palvelualueesta, yhteysnopeudesta, signaalin laadusta ja muista asetuksista. Modeemissa on oltava laajakaistayhteys.

#### Keskeytyksiä toiston aikana tai hidas liike

Kokeile seuraavia toimenpiteitä tässä tilanteessa:

Pidä vähintään kolmen metrin etäisyys mikroaaltouuneista, matkapuhelimista, bluetoothlaitteista ja muista, WLAN -yhteensopivista laitteista. Yritä vaihtaa aktiivista kanavaa WLAN-reitittimessä.

# Internet-yhteyttä ei saatavilla / ääni- ja kuvatiedostojen jakaminen ei onnistu

Jos tietokoneessasi olevan modeemin MAC-osoite (yksilöllinen tunnistenumero) on pysyvästi rekisteröity, on mahdollista että TV ei yhdistä internetiin. Tällaisessa tapauksessa MAC-osoite todennetaan aina, kun muodostat yhteyden internetiin. Tämä on varotoimenpide luvatonta käyttöä vastaan. Koska TV:llä on oma MAC-osoite, internet-palveluntarjoaja ei voi vahvistaa TV:n MAC-osoitetta. Tästä syystä TV ei voi muodostaa yhteyttä internetiin. Ota yhteyttä internet-palveluntarjoajaan ja pyydä tietoja miten yhdistät toisen laitteen, kuten TV:si, internetiin.

On myös mahdollista että yhteys ei ole käytettävissä palomuuriongelman takia. Jos luulet, että tämä aiheuttaa ongelman, ota yhteyttä internetpalveluntarjoajaan. Palomuuri saattaa olla syy yhteysongelmaan kun TV:tä käytettään Ääni- ja kuvatiedostojen jakamistilassa tai käytettäessä ääni- ja kuvatiedostojen jakaminen -ominaisuutta.

#### Virheellinen toimialue

Varmista, että olet jo kirjautunut tietokoneeseen valtuutetulla käyttäjänimellä/salasanalla ja varmista myös että toimialueesi on aktiivinen ennen kuin jaat tiedostoja tietokoneen mediapalvelinohjelmassa. Jos toimialue on virheellinen, tämä saattaa aiheuttaa ongelmia tiedostojen selaamisessa ääni- ja kuvatiedostojen jakamistilassa.

# Äänen ja kuvan jakaminen -verkkopalvelun käyttö

Ääni- ja kuvatiedostojen jakaminen -ominaisuus käyttää standardia, joka helpottaa digitaalielektroniikan

näyttötoimintoa ja tekee niistä miellyttävämmät käyttää kotiverkossa.

Tämä standardi mahdollistaa valokuvien, musiikin ja videoiden toiston kotiverkkoon liitetyltä mediajakopalvelimelta.

#### 1. Palvelinohjelman asennus

Äänen ja kuvan jakaminen -ominaisuutta ei voida käyttää jos tietokoneelle ei ole ensin asennettu palvelinohjelmistoa tai jos vaadittavaa palvelinohjelmistoa ei ole asennettu yhdistetylle laitteelle. Asenna palvelinohjelma tietokoneellesi.

#### 2. Liitä langattomaan verkkoon

Katso kappale Langaton liitettävyys saadaksesi lisätietoja asetuksista.

#### 3. Ota Audio-video-jako käyttöön

Avaa **Asetukset>Järjestelmä>**Lisää valikko ja ota **AVS**-vaihtoehto käyttöön.

#### 4. Jaettujen tiedostojen toisto Mediaselaimella

Korosta **AVS**-vaihtoehto **Lähteet**-valikossa suuntapainikkeilla ja paina **OK**. Käytettävissä olevat mediapalvelinlaitteet verkossa esitetään. Valitse yksi ja paina **OK** jatkaaksesi. Mediaselain tulee esiin.

Katso **Mediaselaimen** -valikko-osiota saadaksesi lisätietoja tiedostojen toistamisesta.

Jos kohtaat ongelmia verkon käytössä, kytke televisio pois pistorasiasta ja liitä se takaisin pistorasiaan. Trikkitilaa ja siirtymistä ei tueta Ääni- ja kuvatiedostojen jakaminen-ominaisuutta käytettäessä.

Huomautus: Jotkut tietokoneet eivät pysty käyttämään Äänen ja kuvan jakaminen -ominaisuutta, pääkäyttäjä- tai turvaasetuksista johtuen (kuten yritystietokoneet).

#### Sovellukset

Voit avata TV:seen asennetut sovellukset **Sovellukset**valikosta. Korosta sovellus ja paina **OK**-painiketta Avaa.

TV:seen asennettujen sovellusten hallitsemiseksi, lisää sovellus tai katso sovellukset koko näytöllä korostamalla Lisää-vaihtoehto ja painamalla OK. Tämän valikon kautta voit lisätä asennetun sovelluksen Aloitus-valikkoon, avata tai poistaa sen. Poistettuihin sovelluksin ei enää päästä Sovellukset-valikosta. Voit myös lisätä uuden sovelluksen verkkomyymälästä. Avataksesi verkkoliikkeen, korosta ostoskorilogo näytön vasemmassa yläkulmassa ja paina OK. Verkkomyymälässä olevat sovellukset näytetään. Korosta sovellus suuntapainikkeilla ja paina OK. Korosta Lisää sovelluksin -vaihtoehto ja paina OK uudestaan, valitun sovelluksen lisäämiseksi Sovellukset-valikkoon.

Päästäksesi nopeasti **Lisää**-valikkoon paina kaukosäätimen **Internet**-painiketta kaukosäätimessä (mikäli saatavilla).

Huomautukset:

Mahdolliset sovelluskohtaiset ongelmat voivat johtua sisältöpalveluiden tarjoajasta.

Kolmannen osapuolen internetpalvelut voivat muuttua, irtisanoutua tai niitä voidaan rajoittaa milloin vain.

#### Internet-selain

Käyttääksesi verkkoselainta, avaa **Sovellukset**valikko ensin. Avaa sitten verkkoselainsovellus, jossa on oranssi logo maapallosymbolilla.

Ollessasi verkkoselaimen aloitusruudussa, etukäteen määriteltyjen verkkosivustojen linkit (jos saatavilla) näytetään **Pikalinkit**-valikossa yhdessä **Muokkaa pikalinkkejä** ja **Lisää pikalinkkeihin** -valikon kanssa.

Navigoidaksesi verkkoselaimella, käytä suuntapainikkeita kaukosäätimestä tai televisioon liitettyä hiirtä. Nähdäksesi selaimen asetukset, siirrä kohdistin sivun yläosaan tai paina **Back/Return**painiketta. **Selaushistoria, Välilehdet** ja **Kirjanmerkit** sekä selainpalkki joka sisältää edellinen/seuraavapainikkeet, osoite/hakupalkin, **Pikalinkit** sekä **Vewd**painikkeet ovat saatavilla.

Lisätäksesi haluamasi verkkosivuston **Pikalinkit**luetteloon nopeaa avaamista varten, siirrä kohdistin sivun yläosaan ja paina **Back/Return**-painiketta. Selainpalkki ilmestyy ruutuun. Korosta **Pikalinkit** ipainike ja paina **OK**-painiketta. Valitse sitten **Lisää pikalinkkeihin** -vaihtoehto ja paina **OK**-painiketta. Täytä tyhjät kentät **Nimi** ja **Osoite**, korosta **OK** ja paina **OK**-painiketta lisätäksesi ne. Kun olet sivulla jonka haluat lisätä **Pikalinkki**-luetteloon, korosta **Vewed**-painike ja paina **OK**-painiketta. Korosta sitten **Lisää pikalinkkeihin** -vaihtoehto alivalikosta ja paina **OK**-painiketta. **Nimi**- ja **Osoitetiedot** täytetään automaattisesti vierailemasi sivuston mukaisesti. Valitse **OK** ja paina **OK**-painiketta lisätäksesi pikalinkin.

Voit myös käyttää **Vewd**-valikkoa muokataksesi selaimen asetuksia. Valitse **Vewd**-painike ja paina **OK**-painiketta nähdäksesi saatavilla olevan sivuston erityiset ja yleiset asetukset.

On olemassa useita tapoja hakea tai vierailla verkkosivustoilla käyttäen verkkoselainta.

Syötä verkkosivuston osoite (URL) haku-/ osoitepalkkiin, korosta **Lähetä**-painike virtuaalisella näppäimistöllä ja paina **OK**-painiketta vieraillaksesi sivustolla.

Syötä hakusana/t haku-/osoitepalkkiin, korosta Lähetä-painike virtuaalisella näppäimistöllä ja paina OK-painiketta käynnistääksesi haun.

Valitse Pikalinkit-pikkukuva ja paina **OK**-painiketta vieraillaksesi verkkosivustolla.

TV on yhteensopiva USB-hiiren kanssa. Liitä hiiri tai langattoman hiiren sovitin television USB-liitäntään helpompaa ja nopeampaa navigointia varten.

Jotkut nettisivut sisältävät flash-sisältöä. Selain ei tue näitä.

TV ei tue tiedostojen lataamista Internetistä verkkoselaimesta.

Kaikkia Internet-sivustoja ei ehkä tueta. Sisältöongelmia voi esiintyä sivuston mukaan. Joissakin tilanteissa videosisältöä ei ehkä voi toistaa.

#### HBBTV-järjestelmä

HbbTV (Hybrid Broadcast Broadband TV) on uusi teollisuuden standardi, joka yhdistää TV-lähetysten palvelut ja laajakaistapalvelut saumattomasti ja mahdollistaa Internet-palveluiden käytön liitetystä TV:stä ja digi-bokseista. HbbTV:n kautta toimitetut palvelut sisältävät perinteiset TV-lähetykset, tilauspalvelut, video-on-demand, EPG, interaktiivisen mainonnan, mukauttamisen, äänestyksen, pelit, sosiaaliset verkostot. ja muita multimediasovelluksia.

HbbTV-sovellukset ovat käytettävissä kanavilla, jotka lähettäjät ovat valinneet (tällä hetkellä eri kanavat Astra-lähetysten HbbTV sovelluksissa). Lähettäiät merkitsevät sovelluksen tilaan "autostart" ja se käynnistyy automaattisesti. Autostartsovellukset avautuvat yleensä pienellä punaisella painikekuvakkeella, jolloin käyttäjät näkevät, että HbbTV-sovellus on olemassa kyseisessä kanavassa. Käyttäjän tulee painaa painiketta sovellussivun avaamiseksi. Kun sivu avautuu, käyttäjä voi palauttaa punaisen painikkeen kuvaketilan painamalla sitä uudelleen. Käyttäiä voi vaihtaa punaisen painikkeen kuvaketilan ja tavallisen käyttötilan välillä painamalla punaista painiketta. Huomaa, että punaisen painikkeen kytkentä on sovelluksen määrittämä, ja se voi vaihdella sovellusten välillä.

Jos käyttäjä vaihtaa toiseen kanavaan HbbTV:n ollessa aktiivinen (punaisen painikkeen kuvaketilassa tai täydessä käyttötilassa), Seuraavat tilanteet voivat tapahtua:

- · Sovellus voi jatkaa toimintaa.
- · Sovellus voi sulkeutua.
- Sovellus voi sulkeutua ja toinen autostart punainen painike sovellus voi avautua.

HbbTV mahdollistaa sovellusten haun laajakaistalta ja lähetyksistä. Lähettäjät voivat mahdollistaa molemmat tai vain yhden menetelmän. Jos alustalla ei ole toimivaa laajakaistayhteyttä, voi se kuitenkin avata lähetyksien kautta saatavat sovellukset.

Autostart-sovellukset tarjoavat yleensä yhteyden toisiin sovelluksiin. Käyttäjä voi vaihtaa sovellusta kyseisistä linkeistä. Sovelluksilla on yleensä mahdollisuus sulkea itsensä, tämä tapahtuu tavallisesti **Exit**-painikkeella.

HbbTV-sovelluksissa käytetään kaukosäätimen painikkeita. Kun HbbTV-sovellus avataan, kuuluu osa näppäimien toiminnoista sovellukselle. Esimerkiksi numeropainikkeet eivät välttämättä toimi teksti-TVsovelluksessa, jossa numerot ilmaisevat teksti-TV:n sivua. HbbTV vaatii alustan AV-virtauksen. Olemassa on useita sovelluksia, jotka tarjoavat VOD (video on demand) ja tilauspalveluita. Käyttäjä voi käyttää toisto-, tauko-, pysäytys-, eteen- ja taaksepäin-kelausta kaukosäätimestä toistaessaan AV-sisältöä.

Huomautus: Voit ottaa tämän toiminnon käyttöön tai poistaa sen käytöstä Lisää-valikosta Asetukset>Järjestelmä valikosta. Tämä toiminto on käytössä, riippuen TV-mallista ja ensiasennuksessa valitusta maasta Asetukset>Järje stelmä>Yksityisyydensuoja-asetukset -valikon sijaan Asetukset>Järjestelmä>lisää valikossa.

#### Vestel Smart Center

Smart Center on iOS ja Android -alustoilla toimiva mobiilisovellus. Tablet-tietokoneesi tai puhelimesi avulla voit striimata helposti lempiohjelmiasi älytelevisioltasi. Voit myös käynnistää sovelluksesi, käyttää tablettiitetokonetta television kaukosäätimenä ja jakaa mediatiedostoja.

**Huomautus:** Kaikkien tämän sovelluksen toimintojen käyttö riippuu televisiosi ominaisuuksista.

#### Aloitus

Jotta voisit käyttää internet-ominaisuuksia, modeemillasi/reitittimelläsi tulee olla internet-yhteys.

**TÄRKEÄÄ:** Varmista, että TV ja mobiililaittesi on yhdistetty samaan verkkoon.

Mediajako-ominaisuuden käyttämiseksi Äänen ja kuvan jakaminen-valinnan tulee olla valittuna (mikäli käytettävissä). Paina Menu-painiketta kaukosäätimestä, valitse Asetukset>Järjestelmä>Asetukset>Lisää -valikko ja paina OK. Valitse Äänen ja kuvan jakaminen ja valitse tilaksi Käytössä. TV on nyt valmis kytkettäväksi mobiililaitteeseen.

Asenna Smart Center -sovellus mobiililaitteellesi.

Käynnistä Smart Center -sovellus. Jos yhteys on määritelty oikein, TV:n nimi näkyy mobiililaitteessa. Mikäli luettelossa ei ole televisiosi nimeä, odota hetki ja paina **Päivitä** -painiketta. Valitse TV:si listasta.

#### Mobiililaitteen näyttö

Päänäytöllä on useita painikkeita, joiden avulla saat pääsyn moniin toimintoihin.

Sovellus vastaanottaa kanavaluettelon televisiolta sen käynnistyessä.

OMAT KANAVAT: Luettelossa esitetään televisiolta vastaanotetun kanavaluettelon neljän ensimmäisen kanavan ohjelmat. Voit muuttaa listattuja kanavia. Paina ja pidä painettuna kanavan pikkukuvaa. Tällöin näkyviin tulee kanavaluettelo, josta voit valita haluamasi esitettävät kanavat.

TV Voit katsella sisältöä TV-painikkeen kautta. Tässä tilassa voit selata televisiosi tuottamaa kanavaluetteloa ja napsauttaa kuvakkeita nähdäksesi lisätietosivut.

TALLENNUKSET: Voit tarkastella aktiivisia tallennuksia (mikäli saatavilla) ja muistutuksia tämän

välilehden kautta. Poista kohde painamalla kyseisen rivin poistokuvaketta.

**EPG** (elektroninen ohjelmaopas): Voit tarkastella valitun kanavan lähetysaikatauluja tämän välilehden kautta. Voit myös selata kanavia painamalla valittua kanavaa EPG-ruudukossa. Huomaa, että EPG-tietojen päivittäminen saattaa kestää jonkin aikaa verkkosi ja verkkopalvelusi ominaisuuksista riippuen.

Huomautus: WEB-pohjaiset EPG-tiedot edellyttävät internetyhteyden.

**ASETUKSET:** Muokkaa sovellusta mieleiseksesi. Voit muokata seuraavia kohteita;

Automaattinen lukitus (vain IOS): Näyttö kääntyy automaattisesti pois päältä tietyn ajan kuluttua. Oletusasetus on pois päältä, jolloin näyttö on aina päällä.

FollowMeTV:n automaattinen käyttöönotto: FollowMeTV-toiminto (mikäli käytettävissä) käynnistyy automaattisesti, kun tämä asetus on otettu käyttöön. Oletus asetus on pois päältä.

Automaattinen yhteydenmuodostus televisioon: Kun tämä toiminto on aktivoitu, mobiililaite muodostaa automaattisesti yhteyden viimeksi yhdistettyyn televisioon ja ohittaa TV-hakunäytön.

Vaihda TV (Vain IOS): Näyttää tällä hetkellä yhdistetyn television. Voit painaa tätä asetusta siirtyäksesi "TV-haku" -näyttöön ja vaihtaaksesi toiseen TV:seen.

**Muokkaa kanavaluetteloa:** Voit muokata kanavaluetteloa tämän asetuksen avulla.

Valitse kanavaluettelon lähde: Voit valita kanavaluettelon lähteen tämän sovelluksen avulla. Vaihtoehdot ovat "TV-luettelo" ja "Mukautettu luettelo". Voit myös aktivoida "Muista valintani" -vaihtoehdon vaihtaaksesi valitun kanavaluettelon oletusasetukseksi. Mikäli valittu lähde on käytettävissä, esitetään se sovelluksessa.

Versionro: Esittää sovelluksen versionumeron.

#### Lisätietosivu

Napauta ohjelmaa avataksesi lisätietosivun. Lisätietonäytöllä voit saada lisätietoja valitsemistasi ohjelmista. Tältä sivulta löydät "Details", "Cast&Crew" ja "Videos" t-välilehdet.

**LISÄTIETOJA:** Tämän painikkeen avulla saat yhteenvedon ja lisätietoja valitusta ohjelmasta. Se sisältää myös valittua ohjelmaa koskevat linkit Facebook- ja Twitter-sivustoille.

**CAST&CREW:** Esittää kaikki kyseisen ohjelman tekoon osallistuneet henkilöt.

VIDEOT: Esittää YouTube-palvelusta löytyvät valittuun ohjelmaan liittyvät videot.

**Huomautus:** Jotkin toiminnoista edellyttävät internetyhteyden.

#### FollowMe TV-ominaisuus (mikäli saatavilla)

Napauta **FOLLOW ME TV** -kuvaketta mobiililaiteen näytön vasemmassa alareunassa vaihtaaksesi FollowMe -ominaisuuden asettelua.

Napauta toistokuvaketta aloittaaksesi sisällön striimauksen televisiolta mobiililaitteellesi. Ominaisuus on käytettävissä, mikäli laitteesi on reitittimesi toimintaalueella.

#### Mirror-tila

Tämän FollowMe TV:n ominaisuus on oletusarvoisesti käytössä ja mahdollistaa sisällön suoratoiston miltä tahansa muulta valitulta TV-lähteeltä tai Mediaselaimelta.

#### Huomautukset:

Huomaa, että vain digitaaliset (DVB-T/C/S) SD ja HD-kanavat on tuettu.

Monikielinen äänituki ja tekstitys päälle/pois -ominaisuus eivät ole käytössä.

Striimauksen nopeus riippuu yhteytesi laadustai.

#### Mediajakosivu

Siirtyäksesi **Media Share** -toimintoon napauta **Ylösnuolta** näytön vasemmassa alareunassa.

Kun Media Share -pienoisohjelmaa on painettu, esiin tulee näyttö, jossa voit valita televisiosi kanssa jaettavan mediatiedoston.

Huomautus: Kaikkia kuvatiedostomuotoja ei tueta. Tämä toiminto ei toimi, mikäli Äänen ja kuvan jakaminen-ominaisuutta ei tueta.

#### Smart Remote -ominaisuus

Voit käyttää mobiililaitetta televisiosi kaukosäätimenä, kun olet yhdistänyt sen televisioon. Käyttääksesi smart remote-ominaisuuden kaikkia toimintoja napauta **Ylösnuolta** näytön vasemmassa alareunassa.

#### Äänentunnistus

Voit napauttaa **Microphone(**) pienoisohjelmaa hallitaksesi sovellusta, voit antaa äänikomentoja kuten "Volume Up/Down!" (Äänenvoimakkuus Ylös/Alas!), "Programme Up/Down!" (Ohjelma Ylös/Alas!).

**Huomautus:** Tämä toiminto on käytettävissä vain androidlaitteilla.

#### Näppäimistösivu

Näppäimistösivu voidaan avata kahdella tavalla; painamalla Näppäimistö( (Ref)) pienoisohjelmaa sovellussivulla tai vastaanottamalla komennon automaattisesti televisiolta.

#### Vaatimukset

- 1. Smart TV
- 2. Verkkoyhteys
- Android- tai iOS-alustaan perustuva mobiililaite (Android OS 4.0 tai uudempi; IOS 6 tai uudempi versio)

- 4. Smart Centr sov. (saatavilla Android tai iOSsovelluskaupoista)
- 5. Reititinmodeemi
- 6. USB-tallennuslaite FAT32 -formaatissa (PVR-toiminnon edellyttämä, mikäli käytettävissä)

#### Huomautukset:

Android-laitteiden tuetut näyttökoot Normal(mdpi), Large(hdpi) ja Extra Large(xhdpi). Laitteita, joiden näyttö on 3" tai pienempi ei tueta.

iOS-laitteiden kaikki näyttökoot on tuettu.

Smart Center-sovelluksen käyttöliittymä riippuu laitteelle asennetusta versiosta.

#### MOBIILITELEVISION KÄYTTÖOHJE

#### Television päällekytkeminen 12 Volttia käyttäen

- 1. Liitä savukkeensytyttimen pistoke auton savukkeensytyttimeen.
- 2. Kytke 12 voltin kaapelin toinen puoli tasavirtaiseen 12 istukkaan television takana. Valmiustilan LED-valo syttyy.
- Paina Valmiustila -painiketta, Ohjelma +/- -painiketta tai numeropainiketta kaukosäätimessä tai pidä kaukosäätimen keskimmäistä painiketta kääntääksesi television päälle. Televisio kytkeytyy päälle.
- 4. Säädä antennin asentoa saavuttaaksesi paremman vastaanoton tai asenna tarvittaessa televisiokanavat uudelleen.

#### **Television sammuttaminen**

- 1. Paina Valmiustila-painiketta kaukosäätimestä, tai paina TV:n sivulla olevan toimintokytkimen keskikohtaa ja pidä sitä pohjassa muutaman sekunnin ajan, jolloin TV siirtyy valmiustilaan.
- 2. Kytke kaapelin liittimet ja virtajohtimet pois pistokkeesta.

HUOMIO: 12 V Sisääntulo :

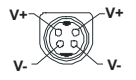

## Contents

| Säkerhetsinformation2                  |
|----------------------------------------|
| Märkning på produkten2                 |
| Miljöinformation3                      |
| Funktioner                             |
| Inkluderade tillbehör4                 |
| Standby-meddelanden4                   |
| TV:ns kontrollknappar och drift4       |
| Använda TV-huvudmenyn5                 |
| Sätt i batterierna i fjärrkontrollen6  |
| Strömanslutning6                       |
| Antennanslutning6                      |
| Licensmeddelande6                      |
| Kasseringsinformation7                 |
| Specifikationer7                       |
| Fjärrkontroll9                         |
| Anslutningar10                         |
| Sätta på/stänga av 11                  |
| Förstagångsinstallation11              |
| Media-Spela upp via USB-ingång12       |
| USB-inspelning12                       |
| Mediabläddrare13                       |
| FollowMe TV13                          |
| CEC                                    |
| E-manual14                             |
| Inställningar menyinnehåll15           |
| Allmän TV-drift                        |
| Att använda kanallistan21              |
| Konfigurering av föräldrainställningar |
| Elektronisk programguide21             |
| Telefontjänster 22                     |
| Programvaruppgradering22               |
| Felsökning och tips22                  |
| Typiska visningslägen via PC-ingång23  |
| AV- och HDMI-signalkompabilitet        |
| Filformat som stöds i USB-läget        |
| Videofilformat24                       |
| Bildfilformat24                        |
| Ljudfilformat24                        |
| Undertextfilformat25                   |
| DVI-upplösningar som stöds25           |
| Konnektivitet26                        |
| Trådlös Anslutning26                   |
| Wake ON                                |
| Trådlös Skärm27                        |
| Anslutning Felsökning27                |

| Använda ljud-/videodelning-nätverkstjänsten | . 28 |
|---------------------------------------------|------|
| Appar                                       | . 28 |
| Internetläsare                              | . 28 |
| HBBTV System                                | . 29 |
| Vestel Smart Center                         | . 29 |
| INSTRUKTIONSMANUAL TILL MOBIL-TV            | . 32 |
|                                             |      |

#### Säkerhetsinformation

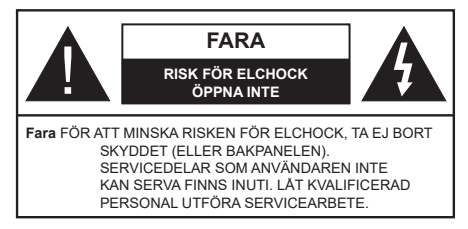

l extrema väder (storm, åska) och långa perioder av inaktivitet (semester), koppla ur TV-setet från huvudströmmen.

För att koppla ur tv:n helt används nätkontakten, och den ska därför alltid vara lätt åtkomlig. Om TV-apparaten inte kopplas ur elektriskt från elnätet kommer enheten fortfarande att dra ström i alla situationer även om TV:n är i vänteläge eller avstängd.

**Observera:** Följ instruktionerna på skärmen för driftsrelaterade funktioner.

# VIKTIGT – Innan du använder TV:n bör du läsa instruktionerna noga

VARNING:: Denna enhet är avsedd att användas av personer (inklusive barn) som är kapabla/erfarna av att använda sådan enhet oövervakade, såvida de inte har fått tillsyn eller instruktioner angående användning av enheten av en person som är ansvarig för deras säkerhet.

- Använd denna TV lägre än 2000 meter över havet, på torra platser och i områden med måttliga eller tropiska klimat.
- TV:n är avsedd för hushållsbruk och liknande allmänt bruk, men kan även användas på offentliga platser.
- För ventilationsändamål, lämna minst 5 cm fritt utrymme runt TV:n.
- Ventilationen får inte blockeras genom att täcka över eller blockera ventilationsöppningarna med föremål såsom tidningar, dukar, gardiner etc.
- Strömkabelns kontakt ska vara lätt att komma åt. Placera inte TV:n eller möbler och dylikt på strömkabeln. En skadad nätsladd/kontakt kan orsaka brand eller en elektrisk stöt. Dra alltid ur kontakten vid fästet, dra inte ur genom att dra i sladden. Ta aldrig tag i nätsladden/kontakten med våta händer eftersom det kan leda till kortslutning eller elstötar. Slå aldrig knut på strömkabeln och knyt inte samman den med andra sladdar. Om nätsladden eller kontakten är skadad måste den bytas ut. Detta får endast göras av utbildad personal.
- Utsätt inte TV:n för droppande eller stänk av vätskor och placera inte föremål fyllda med vätska, såsom vaser, koppar, etc. på eller ovanför TV:n (t.ex. på hyllor ovanför enheten).
- Utsätt aldrig TV:n för direkt solljus och placera inte öppen eld som tända ljus på eller nära TV:n.

- Placera inte värmekällor som elektriska värmeelement, radiatorer, etc. nära TV-apparaten.
- Placera inte TV:n på golvet eller på lutande ytor.
- För att undvika fara för kvävning, håll plastpåsarna borta från spädbarn, barn och husdjur.
- Fäst stativet noggrant på TV:n. Om stativet har medföljande skruvar, dra åt skruvarna ordentligt för att förhindra att TV:n lutar. Dra inte åt skruvarna för hårt och montera stativgummit ordentligt.
- Släng inte batterier i eld eller tillsammans med farliga eller brandfarligt material.

VARNING - Batterier får inte utsättas för extrem värme som solljus, eld eller liknande.

**VARNING** – för stort ljudtryck från hörlurarna kan skada hörseln.

FRAMFÖR ALLT – Låt ALDRIG någon, särskilt barn, trycka på eller slå på skärmen, sätta in föremål i hål, skårorna eller andra öppningar på höljet.

| Fara             | Allvarlig skada eller dödsfara |
|------------------|--------------------------------|
| Risk för elchock | Farlig spänningsrisk           |
| Lunderhåll       | Viktig underhållskomponent     |

#### Märkning på produkten

Följande symboler används på produkten som markering för begränsningar, försiktighetsåtgärder och säkerhetsinstruktioner. Varje förklaring ska endast tas i beaktande där produkten har motsvarande märkning. Anteckna sådan information för säkerheten.

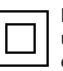

Klass II-utrustning: Den här utrustningen är utformad på ett sådant sätt att den inte kräver en säkerhets anslutning till elektrisk jordning.

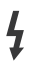

Farlig strömförande terminal: De markerade terminalerna är farligt strömförande under normala driftsvillkor.

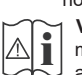

Varning, se Driftsinstruktioner: De markerade områdena innehåller, av användaren, utbytbara cellknappsbatterier.

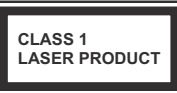

Klass 1 laserprodukt: Den här produkten innehåller Klass 1-laserkälla som är säker under rimligen förutsägbar drift.

## Varning:

Svälj inte batterier, fara för kemiska brännskador. Denna produkt eller tillbehören som medföljer produkten kan innehålla ett mynt/knappcellsbatteri. Om knappcellsbatteriet sväljs kan det orsaka allvarliga inre brännskador på bara 2 timmar och kan leda till döden.

Håll nya och använda batterier oåtkomliga för barn. Om batteriluckan inte går att stänga helt, sluta använda produkten och håll den borta ifrån barn.

Om du tror att batterierna har svalts eller placerats på något sätt inne i kroppen ska du omgående söka läkarvård.

#### \_\_\_\_\_

Placera aldrig en TV-apparat på instabila eller lutande platser. TV-setet kan falla och orsaka allvarlig personskada eller dödsfall. Många skador, speciellt på barn, kan undvikas genom att vidta enkla försiktighetsåtgärder, såsom;

- Att använda skåp eller stativ som tillverkaren av TV-setet rekommenderar.
- Att endast använda möbler som kan stödja TVsetet tillräckligt.
- Att säkerställa att TV-setet inte skjuter ut över kanten på den möbel den står på.
- Att inte placera TV:n på höga möbler (t.ex. skåp eller bokhyllor) utan att fästa både möbeln och TV:n på lämpligt stöd.
- Att inte ställa TV:n på tyg eller annat material som placerats mellan TV:n och den stödjande möbeln.
- Att berätta för barnen om de faror det innebär att klättra på möbler för att nå TV-setet och dess kontroller. Om ditt befintliga TV-set ska behållas och placeras på annan plats, bör samma hänsynstagande göras enligt ovan.

Enheter som är kopplade till byggnadens skyddsjordning genom nätanslutning eller genom andra apparater med en anslutning till skyddande jordning, och till ett TV-distributionssystem med koaxialkabel, kan under vissa omständigheter utgöra en brandrisk. Anslutning till ett televisionsdistributionssystem måste därför ske genom en apparat som erbjuder elektrisk isolering under ett visst frekvensområde (galvanisk isolator)

# VÄGGMONTERINGSVARNINGAR

- Läs instruktionerna innan du monterar TV:n på väggen.
- Väggmonteringskitet är valfritt. Du kan få det från din lokala återförsäljare, om det inte medföljer din TV.
- Installera inte TV:n på ett tak eller på en lutande vägg.
- Använd de specificerade väggmonteringsskruvarna och andra tillbehören.
- Dra åt väggmonteringsskruvarna ordentligt för att förhindra att TV:n faller ner. Dra inte åt skruvarna för hårt.

#### Miljöinformation

Den här televisionen är utformad att vara miljövänlig. För att minska på energikonsumtionen kan du göra följande:

Om du ställer in energibesparingen till minimum, medium, maximum eller auto, kommer tv:n att minska energikonsumtionen där efter. Om du vill ställa in bakgrundsljuset till ett fast värde som anpassad och justera bakgrundsljuset (som finns i energisparinställningen) manuellt med vänster eller höger knapp på fjärrkontrollen. Ställ in som Av för att stänga av inställningen.

**Observera:** Tillgängliga alternativ för energibesparingen kan variera beroende på det vada läget i menyn inställningar>bild.

Energibesparingsinställningarna finner du under menyn instälningar>bild. Lägg märke till att vissa bildinställningar inte kan förändras.

Om höger- eller vänsterknappen trycks in visas "Skärmen kommer vara avstängd i 15 sekunder." som meddelande på skärmen. Välj Fortsätt och tryck på OK för att stänga av skärmen direkt. Om du inte trycker på någon knapp kommer skärmen stängas av inom 15 sekunder. Tryck på valfri knapp på fjärrkontrollen för att starta skärmen igen.

Observera: Alternativet Skärm av är inte tillgängligt om läget är inställt på Spel.

När Tv:n inte används, stäng av den eller dra ur nätsladden från vägguttaget. Detta kommer även att minska energiförbrukningen.

#### Funktioner

- · Färg-TV med fjärrkontroll.
- Fullt integrerad digital mark/kabel-/satellit-TV (DVB-T-T2/C)
- HDMI-ingångar för att ansluta andra enheter med HDMI-uttag
- USB-ingång
- OSD-menysystem.
- Stereoljudsystem.
- Text-TV
- Anslutning for hörlurar
- Automatiskt programmeringssystem (APS).
- Manuell inställning
- Automatiskt strömbesparing efter åtta timmar.
- Insomningstimer
- Barnspärr:
- · Automatisk ljudavstängning vid ingen sändning.
- NTSC-Spela upp.
- · AVL (automatisk ljudnivåanpassning)
- PLL (frekvenssökning).
- PC-ingång.
- · Spelläge (Game Mode; tillval).
- · Funktionen bild av.
- · Inspelning av program
- · Time shifting av program
- 802.11 a/b/g/n inbyggt WLAN -stöd
- · Ljud-/Video-delning
- HbbTV

# Inkluderade tillbehör

- Fjärrkontroll
- · Batterier: 2 x AAA
- Instruktionsbok
- Snabbstartsguide

# Standby-meddelanden

Om TV: n inte får någon insignal (t.ex. från en antenn eller HDMI-källa) i 3 minuter, kommer den försättas i viloläge. Nästa gång du startar Tv:n, kommer följande meddelande att visas: "TV:n bytte till standby-läge automatiskt eftersom det inte fanns någon signal under en längre tid."

Alternativet Auto TV OFF (i inställningar>system>mermenvn) kan ha angetts till ett värde mellan 1 och 8 timmar som standard. Om den här inställningen inte anges som av och TV:n är på och inte körts under inställd tid, kommer den att växla till standby-läge efter att den inställda tiden har gått ut. Nästa gång du startar TV:n kommer följande meddelande att visas."TV växlade till standby-läge automatiskt eftersom ingen drift gjordes under en lång tid." Innan TV:n växlar till vänteläge visas ett dialogfönster. Om du inte trycker på någon knapp växlar TV: n till vänteläge efter en väntetid på cirka 5 minuter. Du kan markera Ja och trycka OK för att omedelbart sätta TV:n i viloläge. Om du markerar Nej och trycker på OK, förblir TV:n på. Du kan också välja att avbryta funktionen Auto TV OFF från den här dialogen. Markera Inaktivera och tryck OK, TV:n förblir på och funktionen avbryts. Du kan aktivera den här funktionen igen genom att ändra inställningen för alternativet **Auto TV AV** från menyn **Inställningar>System>Mer**.

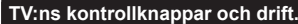

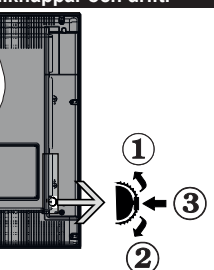

- 1. Riktning upp
- 2. Riktning ner
- 3. Volym- / Info / käll-listval och standby-spak

Kontrollknappen låter dig kontrollera volyme/program/ källa och väntlägets funktioner på tv:n.

**För att ändra volymen:** Öka volymen genom att trycka upp på knappen. Minska volymen genom att trycka ner på knappen.

**Byta kanal:** Tryck på mitten av knappen för att visa kanalinformationen på skärmen. Bläddra igenom de lagrade kanalerna genom att trycka på knappen uppåt eller nedåt.

För att ändra källa: Tryck på mitten av knappen, två gånger (andra gången totalt), källistan kommer visas på skärmen. Bläddra igenom de tillgängliga källorna genom att trycka på knappen upp eller ner.

För att stänga av TV: n: Tryck på mitten av och håll den intryckt i några sekunder; TV:n försätts i viloläge.

**För att stänga av TV:n:** Tryck på mitten på knappen; TV:n kommer att slås på.

#### Noteringar:

Om du stänger av TV:n kommer cykeln att starta igen med volyminställningen.

Huvudmenyn OSD kan inte visas via kontrollknappen.

#### Att sköta TV:n med fjärrkontrollen

Tryck på Menu-knappen på fjärrkontrollen för att se huvudmenyn. Använd riktningsknapparna och **OK** för att navigera och ställa in. Tryck på retur/tillbaka eller Menu-knappen för att lämna en meny.

#### Ingångsval

När du väl har anslutit externa enheter till din TV kan du växla mellan olika insignalkällor. Tryck på knappen Källa på fjärrkontrollen upprepade gånger för att välja de olika källorna.

# Byta kanal och ändra volym

Du kan byta kanal och anpassa volymen genom att använda knapparna Program +/- och Program +/- på fjärrkontrollen.

#### Använda TV-huvudmenyn

När knappen **Meny** trycks på visas TV-huvudmenyn vid nedre delen av skärmen. Du kan navigera genom menyalternativen med riktningsknapparna på fjärrkontrollen. För att välja ett objekt eller se undermenyalternativen i den markerade menyn, tryck på **OK**-knappen. När du markerar ett menyalternativ kan några av undermenyalternativen i den här menyn visas på översta sidan av menyfältet för snabb åtkomst. För att använda ett snabb åtkomst-objekt, markera den, tryck OK och ställ in som önskat med vänster/ höger riktningsknappar. När du är klar, tryck på OK eller tillbaka/retur-knappen för att avsluta.

Tryck på Exit-knappen för att stänga huvudmenyn.

#### 1. <u>Hem</u>

När huvudmenyn öppnas kommer menyn **Hem** att markeras. Innehållet i menyn **Hem** kan anpassas genom att lägga till alternativ från andra menyer. Markera bara ett alternativ och tryck på nedåtriktningsknappen på fjärrkontrollen. Om du ser alternativet **Lägg till hem** kan du lägga till det i menyn **Hem**. På samma sätt kan du radera eller ändra positionen för objekt i menyn **Hem**. Press the Down direction button and select the **delete** or **move** alternativ and press OK. För att flytta ett menyalternativ använder du höger och vänster riktningknappar för att välja den position som du vill att objektet ska flytta till och tryck **OK**.

# 2. <u>TV</u>

#### 2.1. Guide

Du kan komma åt den elektroniska programguidesmenyn med det här alternativet. Se avsnittet **Elektroniska programguiden** för mer information.

#### 2.2. Kanaler

Du kan komma åt den **kanalmenyn** med det här alternativet. Se avsnittet **Använda kanallistan** för mer information.

#### 2.3. Timers

Du kan ange klockslag för kommande händelser med alternativen i den här menyn. Du kan även granska de tidigare skapade tiderna under den här menyn.

För att lägga till en ny timer väljer du fliken Lägg till timer med vänster/höger knappar och trycker på OK. Ställ in undermenyalternativen efter önskemål och när du är klar trycker du på OK. En ny timer kommer att skapas.

Om du vill ändra en tidigare skapad timer markerar du timern, väljer fliken **Ändra vald timer** och trycker på **OK**. Ändra undermenyalternativen efter önskemål och tryck OK för att spara inställningarna. Om du vill avbryta en tidigare skapad timer markerar du timern, väljer fliken Radera vald timer och trycker på OK. En bekräftelseskärm kommer att visas. Markera Ja och tryck OK för att fortsätta. Timer-inställningen tas då bort.

Du kan inte ange timer för två eller fler händelser som sänds på olika kanaler inom samma tidsintervall. I det här fallet kommer du att bli ombedd att välja en av dessa timers och avbryta andra. Markera timern som du vill avbryta och tryck på **OK**, **Alternativ**-menyn visas. Markera sedan **Ställ in/Avbryt** och tryck **OK** för att avbryta den timern. Du måste spara ändringarna efter det. För att göra det trycker du på **OK**, markera **Spara ändringar** och tryck **OK** igen.

#### 2.4. Inspelningar

Du kan hantera dina inspelningar med alternativen i den här menyn. Du kan spela upp, ändra, ta bort eller sortera tidigare inspelade händelser. Markera en flik med hjälp av vänster eller höger riktningsknapp och tryck på **OK** för att se tillgängliga alternativ.

#### Inspelningsinställningar

Du kan även konfigurera dina inspelningsinställningar i fliken Inställningar i menyn Inspelningar. Markera fliken Inställningar genom att använda vänster- eller högerknappen och tryck på OK. Välj sedan önskat objekt i undermenyn och ställ in med Vänster- eller Högerknappen.

Starta tidigt: Du kan ange en tidig starttid med den här inställningen.

**Sluta sent:** Du ställer in tidräknarens sluttid senare med hjälp av den här inställningen.

Max. time shift: Med den här inställningen anger du max. tillåten tid för timeshift-inspelningen Tillgängliga alternativ är ungefärliga och den faktiska inspelningstiden kan ändras i praktiken beroende på sändningen. De reserverade och fria lagringsutrymmena ändras enligt denna inställning. Se till att du har tillräckligt med ledigt utrymme, annars kan det hända att omedelbar inspelning inte är möjlig.

Auto-ignorering: Du kan ställa in Ignoreringstypen som Ingen, äldst, längst eller kortast. Om den inte är inställd på Ingen, kan du ställa in alternativet ospelade som inkluderad eller exkluderad. Dessa alternativ bestämmer inställningarna för att radera inspelningarna för att få mer lagringsutrymme för pågående inspelningar.

Hårddiskinfo: Du kan se detaljerad information om USB-minnet som är anslutet till din TV. Markera och tryck på **OK** för att se och tryck på **Tillbaka/Retur** för att stänga.

Formatera hårddisk: Om du vill radera alla filer på det anslutna USB-minnet och konvertera diskformatet till FAT32, då kan du använda det här alternativet. Tryck på OK när alternativet Formatera disk är markerat. En menyn visas och du uppmanas ange PIN-kod. (\*). Efter att du angivit pin-koden kommer bekräftelsemeddelandet visas. Välj Ja och tryck på OK för att starta formateringen av USB-enheten. Välj "NEJ" och tryck på OK om du vill avbryta.

(\*) Standardpinkoden kan ha ställts in till 0000 eller 1234. Om du har definierat PIN (såsom krävs beroende på landsval) under förstagångsinstallationen använd den pinkod du angivit.

# 3. Inställningar

Du kan hantera dina TV-inställningar med alternativen i den här menyn. Se avsnittet Inställningsmenyinnehåll för mer information.

# 4. Appar

När din TV är ansluten till Internet kommer relaterat innehåll också att vara tillgängligt, inklusive **Apprelaterat** innehåll. Med menyn **Appar** kan du komma åt och hantera dina applikationer. Du kan lägga till nya appar från butiken eller radera de befintliga. Se avsnittet **Appar** för mer information.

# 5. <u>Källor</u>

Du kan hantera dina ingångskällsreferenser med alternativen i den här menyn. För att ändra aktuell källa markera en av alternativen och tryck på **OK** 

# 5.1. Inställningar för källa

Ändra namnen, aktivera eller avaktivera valda alternativ för källa.

# Sätt i batterierna i fjärrkontrollen

Ta bort det bakre locket för att nå batterihållaren. Sätt i två **AAA**-batterier Kontrollera att (+) och (-) matchar (kontrollera polariteten). Blanda inte gamla och nya batterier. Ersätt endast med samma eller motsvarande typ. Placera tillbaka locket.

Ett meddelande kommer att visas på skärmen när batterierna snart är slut och måste bytas ut. Observera att när batterierna är snart är slut kan fjärrkontrollens prestanda försämras.

Batterier bör inte utsättas för extrem värme som solljus, eld eller liknande.

# Strömanslutning

VIKTIGT: TV:n är avsedd för drift med **12 V DC**försörjning. För detta används en adapter som ger **12** V-spänning. Anslut adaptern till ett uttag med **100-240** V växelström, **50/60Hz**.

Efter att TV:n uppackats, låt den nå den omgivande temperaturen innan du ansluter den till huvudströmmen.

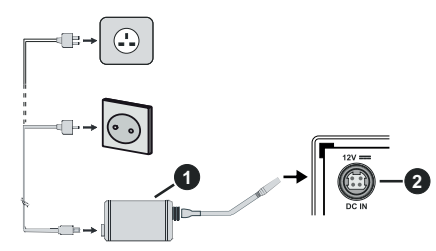

- 1. AC adapter
- 2. Till ingång för likström 12 V

Viktig säkerhetsinformation

# Se till att anslutningen är ordentligt jordad

Anslut endast AC-adaptern till ett uttag med jordade kontakter med medföljande nätkabel. Om medföljande kontakt inte passar i vägguttaget bör du kontakta en kompetent elektriker som kan byta ut det.

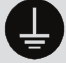

Anslut jordsladden ordentligt.

# Antennanslutning

Anslut antenn eller kabel-TV till de AERIAL INPUT (ANT-TV) på nedre bakre delen av TV:n.

# Baksidan av TV:n

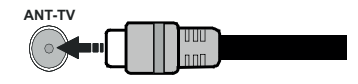

Om du vill ansluta en enhet till tv:n kontrollera att både tv:n och enheten är avstängda innan du ansluter. After anslutningen genomförts kan du starta enheterna och använda dem.

# Licensmeddelande

Termerna HDMI och HDMI High-Definition Multimedia Interface, och HDMI-logotypen, är varumärken eller registrerade varumärken som tillhör HDMI Licensing Administratör, Inc. i USA och andra länder.

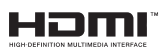

Tillverkad under licens från Dolby Laboratories. Dolby, Dolby Audio, och den dubbla D-symbolen är varumärken som tillhör Dolby Laboratories.

Youtube och Youtubes logotyp är varumärken, tillhörande Google Inc.

Denna produkt innehåller teknologi med förbehåll för vissa av Microsofts immateriella rättigheter. Användning eller distribution av denna teknologi förutom denna produkt är förbjuden utan behöriga licenser från Microsoft.

Innehållsägare använder innehållsåtkomststeknologi från Microsoft PlavReadv™ för att skvdda sin immateriella egendom, inklusive upphovsrättsskyddat innehåll. Denna enhet använder PlavReadv-teknik för att komma åt PlayReady-skyddat innehåll och/ eller WMDRM-skvddat innehåll. Om enheten inte korrekt tillämpar begränsningar för användning av innehåll kan innehållsägarna kräva att Microsoft återkallar enhetens förmåga att använda PlavReadvskyddat innehåll. Återkallelse bör inte påverka oskyddat innehåll eller innehåll som skyddas av andra innehållsåtkomststeknologier. Innehållsägare kan kräva att du uppgraderar PlavReadv för att komma åt deras innehåll. Om du nekar en uppgradering kommer du inte att kunna få tillgång till innehåll som kräver uppgraderingen.

"CI Plus"-logotypen är ett varumärke som tillhör CI Plus LLP.

Denna produkt är skyddad av vissa immateriella rättigheter för Microsoft Corporation. Användning eller distribution av sådan teknologi förutom denna produkt är förbjuden utan licens från Microsoft eller ett auktoriserat Microsoft-dotterbolag.

# Kasseringsinformation

#### [Europeiska unionen]

Dessa symboler anger att den elektriska, elektroniska utrustningen och batteriet med denna symbol inte får kastas som vanligt hushållsavfall vid skrotning. Istället ska produkterna överlämnas till tillämpliga insamlingsställen för återvinning av elektrisk och elektronisk utrustning liksom batterier, för lämplig hantering och återvinning i enlighet med ditt lands inhemska lagstiftning, och direktiven 2012/19/EU och 2013/56/EU.

Genom att kasta dessa produkter på rätt sätt hjälper du till med att bevara naturresurser och förhindra möjliga negativa effekter på miljön och hälsan, vilket annars skulle kunna orsakas av olämplig avfallshantering av dessa produkter.

För mer information om insamlingsställen och återvinning av dessa produkter, var god kontakta ditt kommunala kontor, ditt sophanteringsbolag eller affären där du handlade produkten.

I enlighet med inhemsk lagstiftning kan böter bli följden vid oriktigt bortskaffande av detta avfall.

#### [Företagsanvändning]

Om du vill kassera denna produkt, kontakta din leverantör och kontrollera villkoren i köpekontraktet.

# [Andra länder utanför EU]

Dessa symboler är enbart giltiga inom EU.

Kontakta din lokala myndighet för att lära dig om bortskaffande och återvinning.

Produkten och förpackningen ska tas till ditt lokala uppsamlingsställe för återvinning.

Vissa uppsamlingsställen tar emot produkter utan kostnad.

**Observera:** Tecknet Pb nedanför symbolen för batterier indikerar att detta batteri innehåller bly.

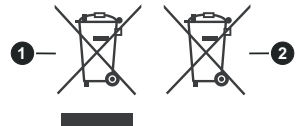

- 3. Produkter
- 4. Batteri
- Specifikationer

| TV-sändningar                              | PAL BG/I/DK/<br>SECAM BG/DK                                                        |  |
|--------------------------------------------|------------------------------------------------------------------------------------|--|
| Mottagande Kanaler                         | VHF (BAND I/III) - UHF<br>(BAND U) - HYPERBAND                                     |  |
| Digital Mottagning                         | Fullt integrerad digital<br>terrestrial-kabel-TV (DVB-<br>T-C) (DVB-T2-kompatibel) |  |
| Antal Förinställda<br>Kanaler              | 1 000                                                                              |  |
| Kanalindikator                             | Visning på skärmen                                                                 |  |
| RF-antenningång                            | 75 Ohm (obalanserat)                                                               |  |
| Driftsvolt                                 | 100-240V AC, 50/60Hz.                                                              |  |
| Audio                                      | Tysk + Nicam Stereo                                                                |  |
| Ljudutgångsström<br>(WRMS.) (10 % THD)     | 2 x 2,5                                                                            |  |
| Strömförbrukning (W)                       | 47W                                                                                |  |
| Nätverk Standby<br>Strömförbrukning (W)    | < 2                                                                                |  |
| TV-dimensioner DxLxH<br>(med stativ) (mm)  | 134 x 554 x 371                                                                    |  |
| TV-dimensioner DxLxH<br>(utan stativ) (mm) | 68/83 x 554 x 336                                                                  |  |
| Skärm                                      | 24"                                                                                |  |
| Driftstemperatur och<br>driftsfuktighet    | 0 °C upp till 40 °C, 85 %<br>fuktighet max                                         |  |

# Trådlösa LAN-sändarspecifikationer

| Frekvensområden                    | Max uteffekt |
|------------------------------------|--------------|
| 2400 - 2483,5 MHz (CH1-CH13)       | < 100 mW     |
| 5150 - 5250 MHz (CH36 - CH48)      | < 200 mW     |
| 5250 - 5350 MHz (CH52 - CH64)      | < 200 mW     |
| 5470 - 5725 MHz (CH100 -<br>CH140) | < 200 mW     |

# Landsbegränsningar

Denna enhet är avsedd för hem och kontor i alla EUländer (och andra länder efter det relevanta EU-direktivet) utan begränsning med undantag för de länder som nämns nedan.

| Land<br>(Country) | Restriktioner                                                                                                  |
|-------------------|----------------------------------------------------------------------------------------------------|
| Bulgarien         | Allmän auktorisering krävs för utomhusb-<br>ruk och offentlig service                                          |
| Frankrike         | Inomhusanvändning endast för 2454-2<br>483,5 MHz                                                               |
| Italien           | Om det används utanför egna lokaler krävs offentliga tillstånd                                                 |
| Grekland          | Inomhusanvändning endast för 5470 MHz to 5725 MHz-band                                                         |
| Luxembourg        | Allmän auktorisering krävs för nätverks-<br>och serviceförsörjning (inte för spektrum)                         |
| Norge             | Radiosändning är förbjuden för det geo-<br>grafiska området inom radien av 20 km<br>från centrum av Ny-Ålesund |
| Ryssland          | Endast inomhus                                                                                                 |

Kraven för länder kan ändras när som helst. Det rekommenderas att användaren kollar med lokala myndigheter för aktuell status för sina nationella bestämmelser för både 2,4 GHz och 5 GHz trådlöst LAN.

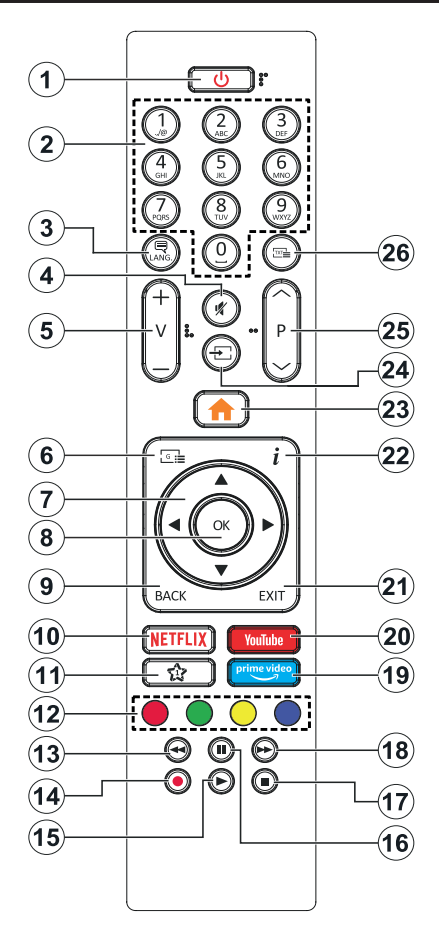

#### (\*) MIN KNAPP 1:

Den här knapen kan ha en standardfunktion beroende på modell. Men du kan ställa in en särskild funktion på den här knappen genom att trycka på den i fem sekunder när du är i en önskad källa eller kanal. Ett bekräftelsemeddelande kommer att visas på skärmen. Nu gäller MIN KNAPP 1 som tillval för den valda funktionen.

Notera att om du gör en **Förstagångsinstallation** kommer MIN KNAPP 1 att återgå till sin standardfunktion.

- 1. Viloläge: Slå På/Av Tv:n
- 2. Numeriska knappar: Växlar kanalerna, anger ett nummer eller en bokstav i rutan på skärmen.
- Språk: Bläddrar mellan ljudlägen (analog-tv), visar och ändrar språk för ljud/undertexter och sätter på/ av undertexter (digital-tv, där det finns)
- 4. Tyst: Stänger av ljudet på TV:n helt
- 5. Volym +/-
- 6. Guide: Visar den elektroniska programguiden
- Pilknappar: Hjälper till att navigera i menyerna, innehåll m.m. och visar undersidorna i TXT-läget när du höger- eller vänsterklickar
- 8. OK: Bekräftar användarens val, håller sidan (i TXTläge), visar kanalmenyn (DTV-läge)
- Tillbaka / Återgå: Återgår till tidigare skärm, tidigare meny, öppnar indexsida (i TXT-läge) Bläddrar snabbt mellan föregående och nuvarande kanaler eller källor
- 10. Netflix: Startar Nexflix-applikationen.
- 11. MIN KNAPP 1 (\*)
- 12. Färgknappar: Följ instruktionerna för färgade knappfunktioner på skärmen
- 13. Spola tillbaka: Spolar bakåt i media såsom filmer
- 14. Spela in: Spelar in program
- 15. Spela: Börjar spela utvald media
- **16. Paus:** Pausar median som spelas, startar en tidsförskjutande inspelning
- 17. Stopp: Stoppar median från att spelas
- **18. Snabbspolning framåt:** Spolar framåt i media så som filmer
- 19. Prime Video: Öppnar appen Amazon Prime Video
- 20. Youtube: Startar Youtube-applikationen
- 21. Stäng: Stänger av och avslutar de visade menyerna eller återgår till föregående skärm
- 22. Info: Bekräftar användarval, rymmer sidan (i TXTläge), visningar kanallista (DTV-läge)
- 23. Meny: Visar TV-menyn.
- 24. Källa: Visar tillgängliga sändningar och innehållskällor
- 25. Program +/-
- Text: Visar text-TV (där det finns), tryck igen för att placera texten på en normal sändningsbild (blandad)

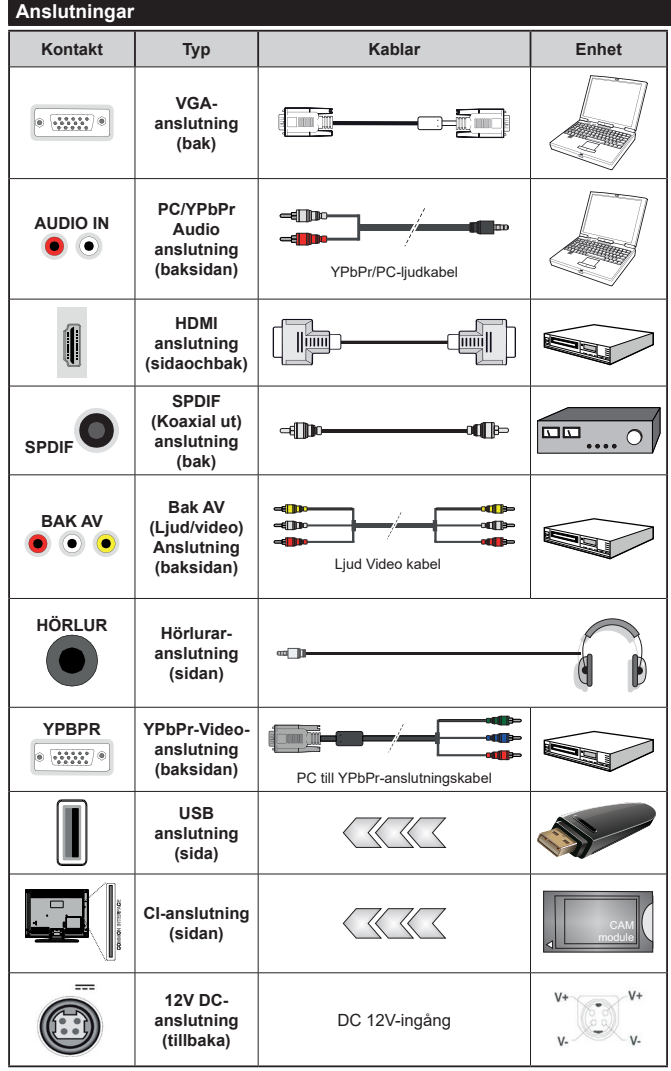

Se bilden till vänster. Du kan använda YPbPR till VGA-kabel för att aktivera YPbPr-signal via VGAingången. Du kan inte använda VGA och YPbPT samtidigt. För att aktivera PC/YPbPr-liud kommer du att behöva använda bakre ljudingångarna med en YPbPr/ PC-liudkabel för liudanslutning. Vid användning av väggfästet finns att köpa av trediepart i butik om det inte medfölier rekommenderar vi att du fäster alla a finns att köpa av trediepart i butik om det inte medföljer rekommenderar vi att du fäster alla kablarna bak på tv:n innan du monterar den på väggen. Sätt endast in eller ta ut CI-modulen när TV:n är AVSTÄNGD. Du bör läsa igenom modulinstruktionsmanualen om installationsinfomration. USBingång/arna på din TV stöder enheter upp till 500 mA. Anslutning av enheter som har aktuellt värden över 500mA, kan skada din TV. När du ansluter utrustnig med HDMIkabel till din TV, för att garantera tillräcklig immunitet mot parasitiska frekvensstrålning måste du använda en höghastighets- (hög kvalitet) HDMI-kabel med ferriter.

Om du vill ansluta en enhet till tv:n kontrollera att både tv:n och enheten är avstängda innan du ansluter. After anslutningen genomförts kan du starta enheterna och använda dem.

## Sätta på/stänga av

#### För att sätta på TV:n

Anslut nätsladden till en strömkälla, såsom ett vägguttag (100-240V AC, 50/60 Hz).

För att sätta på TV:n från viloläge kan du antingen:

- Trycka på standby-knappen, program +/- eller en sifferknapp på fjärrkontrollen.
- Tryck på mitten av sidofunktionsväljaren på TV:n.

### För att stänga av TV:n

Tryck på **Standby**-knappen på fjärrkontrollen eller tryck på mitten av sidofunktionsväljaren på TV:n och håll den nedtryckt i några sekunder, TV: n växlar då till standby-läge.

# För att stänga av TV:n helt drar du ur strömsladden från eluttaget.

Observera: När TV n är i viloläge blinkar lampan för viloläge och indikerar att funktioner som Sökning i vänteläge, nedladdning eller Timer är aktiva. LED-lampan kan blinka när TV:n slås på från viloläge.

## Förstagångsinstallation

När den slås på för första gången visas skärmen för språkval. Välj önskat språk och tryck på **OK**. I följande steg i installationsguiden ställer du in dina inställningar med riktningsknapparna och OK-knappen.

På den andra skärmen ställer du in ditt land. Beroende på val av Land kan du tillfrågas att ställa in och bekräfta en PIN-kod nu. Valda PIN-koden får inte vara 0000. Du måste ange en PIN-kod om du tillfrågas om detta i någon meny senare.

Du kan aktivera Butiksläget i nästa steg. Detta alternativ kommer att konfigurera TV-inställningarna för butiksmiljö och beroende på TV-modell som används kan de funktioner som stöds visas på na sidan på skärmen som en info-banner. Alternativet är endast avsett för användning i butik. Det rekommenderas att välja **Hemläge** för hemmabruk. Detta alternativ kommer att finnas tillgängligt i menyn Inställningar>System>Mer och kan stängas av/på senare. Gör ditt val och tryck på OK för att fortsätta.

Beroende på modellen på din TV och landsvalet kan **Sekretessinställningar**-menyn visas vid denna punkt. Med den här menyn kan du ställa in dina sekretessrättigheter. Markera en funktion och använd vänster och höger riktningsknappar för att aktivera eller inaktivera. Läs de relaterade förklaringarna som visas på skärmen för varje markerad funktion innan du gör några ändringar. Du kan använda **Program +/-** knapparna för att bläddra upp och ner för att läsa hela texten. Du kommer att kunna ändra dina inställningar när som helst senare från Inställ ningar>System>Sekretessinställningar-menyn. Om alternativet **Internet-anslutning** är inaktiverat kommer skärmen **Nätverk/Internetinställningar** skippas och visas inte. Om du har några frågor, klagomål eller kommentarer angående denna sekretesspolicy eller dess verkställighet, vänligen kontakta via e-post på smarttvsecurity@vosshub.com.

Markera **Nästa** och tryck **OK** på fjärrkontrollen för att fortsätta och menyn Nätverk/Internetinställningar visas. Vänligen hänvisa till kapitlet om **Anslutning** för att konfigurera en fast eller trådlös anslutning. Om du vill att din TV ska förbruka mindre ström i standbyläge kan du inaktivera Wake On-alternativet genom att ställa in det som Av. Efter installationen är genomförd, markera **Nästa** tryck på **OK**-knappen för att fortsätta.

På nästa skärm kan du ställa in sändningstyper som ska sökas, ställa in krypterad kanalsökning och tidszon (beroende på landsval). Du kan även ställa in sändningstyp som favorit. Prioriteringen kommer att ges til valda sändningstyper under sökprocessen, och kanalenra i den kommer listas överst i kanallistan. När du är klar,markera Nästa och tryck OK för att fortsätta.

## Om att välja sändningstyp

För att ändra ett sökalternativ för en sändningstyp markerar du det och trycker på OK. Kryssrutan bredvid det valda alternativet kommer att kontrolleras. Om du vill stänga sökalternativet avmarkerar du kryssrutan genom att trycka på OK efter att du har flyttat fokusen till önskat sändningstypalternativ.

**Digitalantenn:** Om alternativet sökning med Antenn, visas på tv:n kommer sökning efter markbundna sändningar efter andra signaler ske efter att de andra övriga inställningarna genomförts.

Digitalkabel: Om alternativet digitalkabelsökning är på kommer tv:n att söka efter kabelsändningar efter andra signaler ske efter att de andra övriga inställningarna genomförts. Ett meddelande visas innan du börjar söka som frågar om du vill utföra kabelnätverkssökning. Om du väljer Ja och trycker på OK kan du välja Nätverk eller ange värden som Frekvens, Nätverks-ID och Söksteg på nästa skärm. Om du väljer Nej och trycker på OK kan du välja Startfrekvens, stoppfrekvens, och söksteg på nästa skärm. När du är klar, markera Nästa och tryck OK för att fortsätta.

**Observera:** Sökningstiden kommer att ändras beroende på det valda **söksteget.** 

**Analog:** Om alternativet sökning med Analog, visas på tv:n kommer sökning efter analoga sändningar efter andra signaler ske efter att de andra övriga inställningarna genomförts.

Efter de första inställningarna genomförts kommer TV:n att starta sökningen efter tillgängliga sändningar av den valda sändningstypen.

Medan sökningen fortsätter kommer nuvarande skanningsresultaten att visas längst ned på skärmen. När alla tillgängliga stationer är lagrade kommer kanalmenyn att visas. Du kan ändra kanallistan i enlighet med dina preferenser, med alternativen Ändra flik eller trycka på knappen Menu för att avsluta och se på tv.

Medan sökningen fortsätter kan ett meddelande visas som frågar om du vill ordna kanalerna enligt LCN(\*). Välj Ja och tryck på OK för att fortsätta.

(\*) LCN är det logiska kanalnummersystemet som organiserar tillgängliga sändningar i enlighet med en igenkännbar kanalnummersekvens (i förekommande fall).

**Observera:** Stäng inte av TV:n medan förstagångsinstallationen initieras. Notera att vissa alternativ kanske inte är tillgängliga, beroende på valet av land.

## Media-Spela upp via USB-ingång

Du kan ansluta en 2,5 tum och 3,5 tum (hdd med extern strömtillförsel) externa hårddiskar eller USB-stickor till din tv genom att använda USB-ingångar på TV:n.

VIKTIGT! Spara filerna på din lagringsenhet innan du ansluter den till en tv. Tillverkaren är inte ansvarig för skadade filer eller förlorade data. Vissa typer av USB-enheter (t ex. MP3-spelare) eller USB-hårddiskar/ minnen kanske inte är kompatibla med denna tv. Tv:n stöder diskformatering med FAT32 och NTFS, men det går inte att spela in på diskar formaterade med NTFS.

Medan du formaterar USB-hårddiskar, som har mer än en 1 TB (Tera Byte) i lagringsutrymme, kan du få problem i formatteringsprocessen.

Vänta lite innan varje i och urkoppling eftersom spelaren kanske fortfarande läser filer. Underlåtelse att göra så kan orsaka fysisk skada på USB-spelaren och USB-enheten. Dra inte ut din enhet medan du spelar en fil.

Du kan använda USB-hubbar med din TV:s USBingångar. USB-hubbar med extern strömkälla rekommenderas då.

Det kommenderas att använda TV:ns USB-ingång(ar) direkt, om du ska ansluta en USB-hårddisk.

**Observera:** Medan du ser på bildfiler kan Media-bläddrarens meny endast visa 1000 bilder som lagras på den anslutna USB-enheten.

# USB-inspelning

#### Spela in ett program

VIKTIGT: Om du använder en ny USB-hårddisk bör du först formatera den med TV:ns alternativ för diskformatering i menyn TV>Inspelningar>Inställningar. För att spela in ett program måste du först ansluta ett USB-minne till din TV medan TV:n är avstängd. Du ska därefter slå på TV:n för att aktivera inspelningsfunktionen.

För att använda inspelning bör din USB ha minst 2 GB fritt utrymme och vara USB 2.0-kompatibel. Om USBenheten inte är kompatibel kommer ett felmeddelande att visas.

För att spela in långvariga program så som filmer rekommenderas att använda USB - HDD:s.

Inspelade program sparas på det anslutna USBminnet. Om du vill kan du lagra/kopiera inspelningar på en dator. Dessa filer kommer dock inte att kunna spelas på en dator. Du kan bara spela upp inspelningarna via din tv.

Fördröjning i läppsynkronisering kan ske under tidförskjutning. Radioinspelning stöds inte. Tv:n kan spela in program i upp till tio timmar.

Inspelade program delas upp i 4 GB partitioner.

Om skrivhastigheten för den anslutna USB-disken inte räcker till, kan inspelningen misslyckas och tidsförskjutnings-funktionen finns eventuellt inte.

Av detta skäl bör en USB-hårddisk användas för att spela in högupplösta program.

Ta inte bort USB:n/hårddisken under inspelning. Detta kan skada den anslutna USB:n/hårddisken.

Om AC-kabeln inte är isatt medan det finns en aktiv USB-inspelningstimerinställning, kommer den att avbrytas.

Stöd för flera partitioner finns. Högst två olika partitioner stöds. Den första partitionen på USB-minnet används för USB-inspelningsfunktioner. Den måste även formateras som en primär partition och användas för USB-inspelningsfunktioner.

Vissa strömpaket spelas eventuellt inte in på grund av signalproblem. I en del fall kan därför videon frysa under uppspelning.

Tangenterna för Inspelning, Spela,Paus, Visa (för PlayList Dialog) kan inte användas när text-tv är på. Om en inspelning startar via timer när text-tv är på, stängs text-tv automatiskt av. Användning av text-TV avaktiveras även när det pågår en inspelning eller spela upp.

### Fördröjd-inspelning

Tryck på knappen **Paus** när du ser ett tv-program och vill växla till förskjutnings-läge. I förskjutningsläget pausas programmet och spelas samtidigt in på USB-disken.

Tryck på knappen **Spela** gen när du vill återgå till det pausade tv-programmet där du avbröt det. Tryck på knappen stopp för att avsluta tidsinspelning och återgå till direktsändningen.

Tidsförändringen kan inte utföras när apparaten är i läget Radio.

Du kan använda funktionen timeshift bakåt efter normal uppspelning eller snabbspolning framåt.

#### Omedelbar inspelning

Tryck på knappen **Spela in** för att starta inspelningen direkt medan du tittar på ett program. Du kan trycka på Spela in-knappen på fjärrkontrollen igen för att spela in nästa händelse efter val av nästa program i elektronisk programguiden. Tryck på knappen **Stopp** för att avbryta direkt inspelning.

Du kan inte sända eller se Media-bläddraren i inspelningsläget. Vid inspelning av program eller vid tidsförskjutning visas ett varningsmeddelande på skärmen om din USB-enheten inte är tillräcklig.

## Titta på inspelade program

Välj Inspelningar ifrån TV-menyn. Välj en inspelning från listan (om någon redan finns inspelad). Tryck på knappen OK för att se Alternativmenyn. Välj ett alternativ och tryck sedan på knappen OK.

**Observera:** Du kan inte visa huvudmenyn och dess alternativ under uppspelningen.

Tryck på knappen Stopp för att stoppa en uppspelning och återgå till inspelningsbiblioteket.

### Långsam framåtspolning

Om du trycker på **Paus** medan du tittar på ett inspelat program kan du spola långsamt framåt. Du kan använda **snabbspolningsknappen** för att sakta framåt. Genom att trycka flera gånger på knappen Snabbspolning framåt ändrar du hastigheten.

#### Inspelningskonfiguration

Välj fliken **Inställningar** i menyn **TV>Inspelningar** för att konfigurera inspelningsinställningarna och tryck på **OK**.

Formatera hårddisk: Du kan använda alternativet formatera hårddisk för att formatera den anslutna USB-enheten. Din pinkod kommer att krävas för att använda funktionen Formatera Disk.

**Observera:** Standardpinkoden kan ha ställts in till 0000 eller 1234. Om du har definierat PIN (såsom krävs beroende på landsval) under **förstagångsinstallationen**, använd den pinkod du angivit.

VIKTIGT: Om du formaterar din USB kommer det att radera ALLA data på den och dess filsystem kan inte konverteras till FAT32. I de flesta fall kan drifts fel fixas efter en formatering men du förlorar ALLA din data.

Om ett meddelande anger att "USB-enheten har för långsam skrivhastighet" när du startar en inspelning testar du först med att starta om inspelningen. Om detta inte hjälper kanske den externa enheten inte uppfyller hastighetskraven. Du bör då ansluta en annan USB-disk.

#### Mediabläddrare

Du kan spela upp musik- och filmfiler och visa fotofiler lagrade på en USB-enhet genom att ansluta den till din TV. Anslut en USB-enhet till en av USB-ingångarna på sidan av Tv:n.

När du har anslutit en USB-enhet till din TV visas Medialäsarmenyn på skärmen. Du kan komma åt innehållet i den anslutna USB-enheten närsomhelst från menyn Källor. Välj relevant USB-ingång i från den här menyn och tryck på OK. Välj sedan den önskade filen och tryck på OK för att visa eller spela upp den.

Du kan ställa in dina preferenser för mediabläddraren genom att använda menyn Inställningar. Inställningsmenyn kan nås via informationsfältet som visas längst ned på skärmen när du trycker på knappen Info när du spelar upp en videofil eller visar en bildfil. Tryck på knappen Info, markera kugghjulsymbolen i på höger sida om informationsfältet och tryck på OK. Bildinställningar, Ljudinställningar, Inställningar för Medialäsaren och Options kommer att finnas tillgängliga. Innehållet i dessa menyer kan ändras enligt typen på den nuvarande öppna mediefilen. Endast Ljudinställningar-menyn kommer att finnas tillgänglig när du spelar upp ljudfiler.

| Lägesalternativen Loopa/blanda    |                                                                                    |  |
|-----------------------------------|------------------------------------------------------------------------------------|--|
| Starta uppspelning och aktivera   | Alla filer i listan kommer<br>spelas hela tiden i<br>originalordning               |  |
| Starta uppspelning och aktivera   | Samma fil kommer<br>spelas hela tiden i<br>slinga (upprepning)                     |  |
| Starta uppspelning och aktivera 🗙 | Alla filer i listan kommer<br>spelas en gång i<br>slumpmässig ordning              |  |
| Starta uppspelning och aktivera   | Alla filer i listan kommer<br>spelas hela tiden i<br>samma slumpmässiga<br>ordning |  |

För att använda funktionerna på informationsfältet markera symbolen för funktionen och tryck på **OK**. För att ändra status för en funktion, markera symbolen för funktionen och tryck **OK** så mycket som behövs. Om symbolen är markerad med ett rött kors betyder det att den är avaktiverad.

#### FollowMe TV

Med din mobila enhet kan du strömma den nuvarande sändningen från din smart-TV med hjälp av funktionen. FollowMe TV. Installera lämpligt Smart Centerprogram på din mobila enhet. Starta programmet.

För mer information om hur den här funktionen används, följ instruktionerna i programmet du använder.

**Observera:** Beroende på modell kanske din TV inte stödjer den hår funktionen. Programmet är kanske inte kompatibelt med alla mobila enheter.. UHD-kanaler (4K, Ultra HD) stöds inte och båda enheterna måste vara anslutna till samma nätverk.

#### CEC

Den här funktionen låter dig styra CEC-aktiverade enheter som är ansluta via HDMI-portar, genom att använda fjärrkontrollen på Tv:n.

Alternativet CEC i menyn Inställningar>System>Mer bör vara inställt som Aktiverad först. Tryck på knappen Käll och välj sedan HDMI-ingången för den anslutna CEC-enheten ifrån menyn Käll-lista. När en ny CECkällenhet ansluts kommer den listas i källmenyn med eget namn istället för den anslutna HDMI-portens namn (DVD-spelare, Spelare 1, m.m.).

Tv:ns fjärrkontroll är automatiskt aktiverad att kunna utföra vissa funktioner efter att den anslutna HDMIkällan har valts. För att avsluta det här läget och styra Tv:n via fjärrkontrollen igen, tryck in knappen "0-Noll" på fjärrkontrollen i 3 sekunder. Du kan inaktivera CEC-funktionaliteten genom att ställa in det relaterade alternativet under menyn **Inställningar>System>Mer**.

TV:n stöder ARC (Audio Return Channel). Den här funktionen är en ljudlänk som är tänkt att ersätta andra kablar mellan TV:n och ljudsystemet (A/V-mottagare eller högtalarsystem).

När ARC är aktivt tystar inte displayen ner sina andra ljudvolymer automatiskt. Du kommer att behöva minska TV-volymen till noll manuellt om du vill höra enbart ARC-ljudet (samma som optiska eller koaxiala digitala audio-utgångar). Om du vill förändra den anslutna enhetens volymnivå ska du välja den enheten ifrån käll-listan. Då används volymknapparna för den anslutna ljudenheten.

Observera: ARC stöds endast via HDMI2-ingången.

#### Systemljudkontroll

Låter Ljudförstärkare/mottagare att användas med Tv:n. Volymen kan kontrolleras med tv:ns fjärrkontroll. För att aktivera funktionen, ställ in Högtalaralternativen i menyn Inställningar>System>Mer som Högtalare. TV-högtalarna måste tystas och ljudet i den aktuella källan kommer fördelas via det anslutna ljudsystemet.

**Observera:** Ljudenheten ska stöda systemaudiokontrollfunktionen och **CEC**-alternativet ska ställas in som **aktiverad**.

#### E-manual

Du kan hitta instruktionerna för Tv:ns funktioner i E-manualen.

För att komma till e-handboken, gå in i inställningsmenyn, välj Handböcker och tryck på OK. För snabb åtkomst, tryck på Meny-knappen och sedan Info-knappen.

Genom att använda riktningsknapparna väljer du en önskad kategori. Alla kategorier inkluderar olika ämnen. Välj ett ämne och tryck på **OK** för att läsa instruktionerna.

För att stänga skärmen för E-manualen, tryck på knappen Avsluta eller Menu.

**Observera:** Beroende på modell kanske din TV inte stödjer den här funktionen. Innehållet i E-manualen kan variera beroende på modellen.

# Inställningar menyinnehåll

| Bi              | Bildmenyinnehåll        |                                                                                                    |  |
|-----------------|-------------------------|----------------------------------------------------------------------------------------------------|--|
| Läge            |                         | Du kan ändra bildläget för att passa dina önskemål eller krav. Bildläget kan ställas in till ett av fäljande alternativ: Bio, Spel (valfritt), Sport, Dynamisk och Naturlig.                                                                                                    |  |
|                 | Kontrast                | Ställer in ljus- och mörkervärden för skärmen.                                                                                                    |  |
|                 | Ljusstyrka              | Ställer in värden för ljusstyrka på skärmen.                                                                                                    |  |
|                 | Skärpa                  | Ställer in värdet på skärpan för detaljer som visas på skärmen.                                                                                                    |  |
|                 | Färg                    | Ställer in färgvärdet, justerar färgerna.                                                                                                    |  |
| Energibesparing |                         | För inställning av energibesparingsfunktionen till Anpassad, Minimum, Medium,<br>Maximum, Auto, Skärmen av eller Av.<br>Observera: Tillgängliga alternativ kan variera beroende på det valda läget.                                                                                                    |  |
|                 | Bakgrundsljus           | Inställningen styr nivån på bakgrundsljuset. Bakgrundsljusfunktionen kommer inaktiveras<br>om energibesparingen är inställd på ett annat alternativ än Anpassad.                                                                                                    |  |
| Av<br>ins       | ancerade<br>ställningar |                                                                                                    |  |
|                 | Dynamisk<br>kontrast    | Du kan förändra dynamisk kontrast till önskade värden.                                                                                                    |  |
| Brusreduktion   |                         | Om sändningssignalen inte är stark och bilden störs, använd <b>Brusreduktion</b> för att minska störningen.                                                                                                    |  |
|                 | Färgtemperatur          | Ställer in önskade färgtemperatursvärden. Alternativen kall, normal, varm och anpassad finns.                                                                                                    |  |
|                 | Vit punkt               | Om <b>Färgtemperatur</b> är inställt på <b>Anpassad</b> kommer den här möjligheten att finnas.<br>Öka "värmen" eller "kylan" på bilden genom att trycka på vänster eller höger knapp.                                                                                                    |  |
|                 | Bildzoom                | Ställer in önskade bildstorleksformat.                                                                                                    |  |
|                 | Bildskift               | Det här alternativet kan finnas tillgängligt beroende på inställningen <b>bildzoom</b> . Markera och tryck OK, använd sedan riktningsknapparna för att flytta bilden uppåt eller nedåt                                                                                                    |  |
|                 | Movie Sense             | Använd Vänster eller Höger knapp för att ställa in Låg, Medium, Hög eller Av När Movie<br>Sense är aktivt, förbättrar det TV:ns videoinställningar för rörliga bilder så att man får<br>en bättre kvalitet och läsbarhet.                                                                                                    |  |
|                 | Movie Sense<br>Demo     | När <b>Movie Sense</b> är ställt till <b>Låg</b> , <b>Medel</b> eller <b>Hög</b> , är den här funktionen tillgänglig.<br>Aktivera demo-läge genom att trycka på OK. När demoläget är aktivt är skärmen delad<br>i två delar, en som visar Movie Sense-aktiviteten och en annan som visar TV-skärmens<br>normala inställningar. |  |

|                                                                                                    | Filmläge          | Filmerna spelas in med olika antal bilder per sekund för vanliga tv-program. Aktivera denna funktion när du ser på film och vill se snabba scener tydligare.                            |  |
|----------------------------------------------------------------------------------------------------|-------------------|----------------------------------------------------------------------------------------------------|--|
|                                                                                                    | Hudton            | Hudton kan ändras mellan -5 och 5.                                                                                                    |  |
|                                                                                                    | Färgförändring    | Ställer in önskad färgton.                                                                                                    |  |
|                                                                                                    | HDMI Full Range   | Det här alternativet finns tillgängligt medan du ser på enHDMI-källa. Du kan använda den här funktionen för att öka svärtan i bilden.                                                   |  |
| PC                                                                                                    | -position         | Visas endast när en ingångskälla är inställd på VGA/PC.                                                                                                    |  |
|                                                                                                    | Autoposition      | Om bilden inte är centrerad i VGA-läge kan du använda detta alternativ för att automatiskt justera positionen av bilden. Tryck på <b>OK</b> för att starta den automatiska justeringen. |  |
| Horisontal position Detta a                                                                                          |                   | Detta alternativ flyttar bilden horisontellt antingen till höger eller vänster på skärmen.                                                                                              |  |
|                                                                                                    | Vertikal position | Detta alternativ flyttar bilden vertikalt upp eller ned på skärmen.                                                                                                    |  |
| Pixelfrekvens Pixelfrekvensinställningarna korrigerar störninga<br>i pixelintensiva presentationer som kalkylprogram |                   | Pixelfrekvensinställningarna korrigerar störningar som uppstår i form av vertikala band i pixelintensiva presentationer som kalkylprogram eller text med litet typsnitt.                |  |
|                                                                                                    | Fas               | Beror på ingångskällan (datorn m.m.) du kan se suddig eller störd bild på skärmen. Du kan använda fas för att skapa en klarare bild genom att testa dig fram.                           |  |
| Återställning     Återställ bildinställningarna till fabriksinställningar (utom i spelläge).                         |                   | Återställ bildinställningarna till fabriksinställningar (utom i spelläge).                                                                                                    |  |

När man är i VGA (PC)-läge kommer vissa objekt i **bild**menyn att vara avaktiverade. I stället kommer VGA-lägets inställningar läggas till bildmenyn när man är i PC-läget.

| Ljudmenyinnehåll                        |                                                                                                    |  |
|-----------------------------------------|----------------------------------------------------------------------------------------------------|--|
| Volym                                   | Justerar volymen.                                                                                                    |  |
| Ljudutjämnare                           | Väljer ljudutjämnare. Anpassade inställningar kan endast göras i Användarläge.                                                                                                    |  |
| Balans                                  | Justera om ljudet kommer ifrån vänster eller höger högtalare.                                                                                                    |  |
| Hörlurar                                | Ställer in volym i hörlurar.<br>Vänligen kontrollera, innan du använder hörluren att volymen är inställd på en låg nivå<br>för att förhindra hörselskador.                                                                                                    |  |
| Ljudläge                                | Du kan välja ett musikläge (om det valda kanalen stöds).                                                                                                    |  |
| AVL (automatisk<br>ljudnivå-anpassning) | g) Ställer in ljudet för att få en fast utgångsnivå mellan programmen.                                                                                                    |  |
| Hörlurar/linje ut:                      | När du ansluter externa förstärkare till din TV med hjälp av hörlursuttaget kan du välja alternativet Linje ut. Om du har anslutna <b>Hörlurar</b> till tv:n ställ in alternativet som hörlurar. Kontrollera också att Hörlurarna är inställda som tillval i menyn. Om det är inställt på linje ut, kommer utsignalen från hörlursuttaget vara inställt på max vilket kan skada din hörsel. |  |
| Dynamisk Bas                            | Aktiverar eller avaktiverar den dynamiska basen.                                                                                                    |  |
| Surround-ljud                           | Surround-ljudläge kan ställas in som på eller av.                                                                                                    |  |
| Digital Utgång                          | Ställer in ljudtyp för digital ut.                                                                                                    |  |

| Nätverksmenyinnehåll                                                                           |                                                                                                    |  |
|------------------------------------------------------------------------------------------------|----------------------------------------------------------------------------------------------------|--|
| Nätverkstyp                                                                                    | Inaktivera nätverksanslutningen eller ställ in anslutningstypen på trådlös enhet.                                                                                                    |  |
| Skanna trådlösa<br>nätverk                                                                     | Starta en sökning efter trådlösa nätverk. Det här alternativet kommer att vara tillgängligt om <b>Nätverkstypen</b> är inställd som <b>Trådlös enhet</b> .                                                                                                    |  |
| Välj WPS på wifi-<br>routern.                                                                  | j WPS på wifi-<br>itern.<br>Om modemet/routern har WPS kan du direkt ansluta till den med det här alternat<br>Markera detta alternativ och tryck på OK. Gå till ditt modem/router-enhet och t<br>på WPS-knappen på den för att göra anslutningen. Det här alternativet komme<br>vara tillgängligt om Nätverkstypen är inställd som Trådlös enhet. |  |
| Internethastighetstestet                                                                       | rnethastighetstestet Starta ett hastighetstest för att kontrollera anslutningsbandbredden. Resultatet vi<br>på skärmen när det är klart.                                                                                                    |  |
| Avancerade<br>inställningar                                                                    | Ändra IP- och DNS-konfigurationer för din TV.                                                                                                    |  |
| Wake On                                                                                        | e On Aktivera eller avaktivera den här funktionen genom att ställa in den som På eller A                                                                                                    |  |
| Observera: För detaljerad information om alternativen i denna meny, se avsnittet Anslutningar. |                                                                                                    |  |

| Installationsmenyinnehåll                        |                                                                                                    |  |
|--------------------------------------------------|----------------------------------------------------------------------------------------------------|--|
| Automatisk<br>kanalsökning (Ställ<br>in på nytt) | Visar automatiska sökalternativ. <b>D. Antenn:</b> Söker och lagrar antennbaserade DVB-<br>stationer. <b>Digitalkabel:</b> Söker och lagrar kabelbaserade DVB-stationer. <b>Analog:</b> Söker<br>och lagrar analoga stationer.                                                                                                    |  |
| Manuell<br>kanalsökning                          | Denna funktion kan användas för att ställa in sändande station direkt.                                                                                                    |  |
| Nätverkskanalsökning                             | Söker efter länkade kanaler i sändningssystemet. <b>D. Antenn:</b> Sökningar efter antennnätverkskanaler. <b>Digitalkabel:</b> Sökningar efter kabelnätverkskanaler.                                                                                                    |  |
| Analog fininställning                            | Du kan använda denna inställning för att finjustera analoga kanaler. Den här funktionen är inte tillgänglig om inga analoga kanaler är lagrade och om nuvarande kanal inte är en analog kanal.                                                                                                    |  |
| Installationsinställningar<br>(Valfritt)         | Visar installationsinställningsmenyn. <b>Standby-sökning(*)</b> Din TV kommer att söka efter nya eller saknade kanaler när den är i viloläge. Nyfunna sändningar kommer att visas. <b>Dynamic kanaluppdatering(*):</b> Om detta alternativ är aktiverat kommer förändringarna på sändningarna som frekvens, kanalnamn, undertextspråk etc. att tillämpas automatiskt medan du tittar.<br>(*) Tillgänglighet beror på modellen. |  |
| Rensa servicelista                               | Använd inställningen för att radera lagrade kanaler. Den här inställningen syns endast när Landsalternativet är inställt på Danmark, Sverige, Norge eller Finalnd.                                                                                                    |  |
| Välj aktivt nätverk                              | Den här inställningen låter dig välja endast sändningar inom valda nätverk som listas i kanallistan. Den här funktionen finns endast för landsvalen i Norge.                                                                                                    |  |
| Signalinformation                                | Du kan använda det här menyalternativet för att övervaka signalrelaterade uppgifter<br>som signalnivå/kvalitet, nätverksnamn etc. för tillgängliga frekvenser.                                                                                                    |  |
| Första Installation                              | Raderar alla lagrade kanaler och inställningar, återställer TV:n till fabriksinställningar.                                                                                                    |  |

| Sy                                                                                                    | System - Innehåll För   |                                                                                                    |  |  |
|----------------------------------------------------------------------------------------------------|-------------------------|----------------------------------------------------------------------------------------------------|--|--|
| Villkorlig Åtkomst                                                                                                    |                         | Kontrollerar moduler för villkorlig åtkomst om tillgängligt.                                                                                                    |  |  |
| Sp                                                                                                    | råk                     | Du kan ställa in olika språk, beroende på sändningen och landet.                                                                                                    |  |  |
| Sekretessinställningar<br>(*)                                                                                                    |                         | Hantera din sekretessrättigheter för smart TV-relaterade applikationer. Tryck <b>OK</b> för att gå in i menyn och ställa in enligt dina önskemål.                                                                                                    |  |  |
| Föräldrainställning                                                                                                    |                         | Ange rätt lösenord för att ändra Föräldrainställning. Du kan enkelt justera <b>Menylås</b> ,<br><b>Föräldralås</b> , <b>Barnspärren</b> eller <b>Guidning</b> i den här menyn. Du kan också ange ett nytt<br><b>PIN</b> för att ändra <b>Standard CICAM PIN</b> -koden med hjälp av de relaterade alternativen.<br><b>Observera:</b> Vissa menyalternativ kanske inte är tillgångliga beroende på vilket landsval som är gjord vid<br><b>Första Installation</b> . Standardpinkoden kan ha ställts in till 0000 eller 1234. Om du har definierat PIN (såsom                                 |  |  |
| Da                                                                                                    | tum/Tid                 | krävs beroende på landsval) under <b>förstagångsinstallationen</b> , använd den pinkod du angivit.<br>Ställer in datum och tid                                                                                                    |  |  |
| Kä                                                                                                    | llor                    | Ändra namnen, aktivera eller avaktivera valda alternativ för källa                                                                                                    |  |  |
| Åti                                                                                                    | comet                   | Visar åtkomstalternativ för TV:n                                                                                                    |  |  |
| Au                                                                                                    | Härselproblem           |                                                                                                    |  |  |
|                                                                                                    | norseiproblem           | Akuveral specialiulikuollei solli skickas irali saluaren.                                                                                                    |  |  |
|                                                                                                    | Ljudbeskrivning         | OK för att se alla tillgängliga menyalternativ i Ljudbeskrivning. Funktionen är endast tillgänglig om sändaren stöder det.                                                                                                    |  |  |
|                                                                                                    |                         | Observera: Ljud beskrivningsfunktionen finns inte tillgänglig vid inspelnings- eller tidsväxlingsläge.                                                                                                    |  |  |
|                                                                                                    |                         | Om funktionen stöds av din TV kan du se ditt ESN(*)-nummer och avaktivera Netflix.                                                                                                    |  |  |
|                                                                                                    |                         | (*) ESN-numret är ett unikt ID-nummer för Netflix, skapat särskilt för att identifiera din TV.                                                                                                    |  |  |
| Netflix                                                                                                    |                         | Observera: För 4K-videoströmning krävs ett minimum på 25 MB/s i internet-anslutningshastighet – För ett<br>exempel på kraven för att strömma 4K-innehåll kan du hitta mer information på Netflix webbplats (https://<br>help.netflix.com/en/node/13444). När du börjar strömma videoinnehåll via internet kommer kvaliteten på<br>din anslutning att analyseras och full HD eller 4K-kvalitet kan ta en kort stund att komma igång, eller i<br>händelse av en långsam uppkoppling inte vara möjlig. Du bör kontrollera din internetkapacitet med din<br>internetleverantör om du är osäker. |  |  |
| Me                                                                                                    | r                       | Visar andra inställningsval för TV:n.                                                                                                    |  |  |
|                                                                                                    | Meny-timeout            | Ändrar tidsutlösningens varaktighet för menyskärmar.                                                                                                    |  |  |
|                                                                                                    | Standby-indikator       | Om inställd som Av kommer standby-lampan inte tändas när TV:n är i viloläge.                                                                                                    |  |  |
|                                                                                                    | HBBTV (*)               | Du kan aktivera eller avaktivera den här funktionen genom att ställa in den som ${\bf P}{\rm {\rm a}}$ eller ${\bf Av}.$                                                                                                    |  |  |
|                                                                                                    | Programvarupp gradering | Säkerställer att din TV har den senaste programvaran. Tryck på $\mathbf{OK}$ för att se menyalternativen.                                                                                                    |  |  |
|                                                                                                    | Programversion          | Visar den aktuellt mjukvaruversion                                                                                                    |  |  |
| Undertext-lägeDet här alternativ<br>(DVB-textning/ T<br>DVB-textning. Det<br>Ställer in önskad<br>Detta alternativ k<br>inaktivera det härAutoavstängningStäller in önskad<br>Detta alternativ k<br>inaktivera det här<br>läge<br>objekt i TV-meny<br>du har kompatibe<br>du har kompatibe<br>information om det |                         | Det här alternativet används för att välja vilket undertext-läge som ska vara på skärmen<br>(DVB-textning/ TTX-textning) om båda finns som tillval. Standardinställningen är<br>DVB-textning. Den här funktionen finns endast för landsvalen i Norge.                                                                                                    |  |  |
|                                                                                                    |                         | Ställer in önskad tid för TV:n för att automatiskt gå in i viloläge när den inte används.<br>Detta alternativ kan ställas in från 1 till 8 timmar i steg om 1 timme. Du kan också<br>inaktivera det här alternativet genom att ställa in som av.                                                                                                    |  |  |
|                                                                                                    |                         | Välj det här läget i visningssyfte. Medan <b>Butiksläget</b> är aktiverat kan kanske vissa objekt i TV-menyn kanske inte visas.                                                                                                    |  |  |
|                                                                                                    |                         | <b>AVS</b> -funktionen låter dig alltid dela filer som lagrats på din smarttelefon eller platta. Om<br>du har kompatibel smarttelefon eller platta och passande programvara är installerad,<br>du kan dela/spela foton på din tv. Se anvisningarna för din programvara för mer<br>information om delning.                                                                                                    |  |  |
|                                                                                                    | Uppstartsläge           | Denna inställning konfigurerar önskemålen för uppstartsläget. Alternativen <b>Senaste</b><br><b>Tillstånd</b> och <b>Viloläge</b> finns tillgängliga.                                                                                                    |  |  |

| Virtuell<br>Fjärrkontroll                                                                                             | Aktiverar eller inaktiverar funktionen för den virtuella fjärrkontrollen.                                                                                                    |  |
|----------------------------------------------------------------------------------------------------|----------------------------------------------------------------------------------------------------|--|
| CEC                                                                                                    | Med den här inställningen kan du aktivera och avaktivera CEC-funktionen helt. Tryck på Vänster eller Höger knapp för att aktivera eller avaktivera funktionen.                                 |  |
| CEC- Automatisk<br>påslagning                                                                                         | utomatisk<br>ning<br>att aktivera eller avaktivera funktionen.                                                                                                    |  |
| Högtalare                                                                                                    | För att höra ljud ifrån TV:n genom anslutna kompatibla ljudenheter, ställ in ljudet på<br>Förstärkare. Du kan använda fjärrkontrollen till tv:n för att kontrollera volymen på<br>ljudenheten. |  |
| Visa alla Cookies<br>(*)                                                                                              | kies Visar alla sparade cookies.                                                                                                    |  |
| Ta bort samtliga<br>kakor (*) Tar bort alla sparade cookies.                                                          |                                                                                                    |  |
| OSS                                                                                                    | Visar Open Source programlicensinformation                                                                                                    |  |
| (*) Dessa funktioner kanske inte är tillgängliga beroende på din TV och det valda landet i den första installationen. |                                                                                                    |  |

# Allmän TV-drift

# Att använda kanallistan

Tv:n sorterar alla lagrade stationer i kanallistan. Du kan ändra den här kanallistan, ställa in favoriter eller aktiva stationer som ska listas med hjälp av **kanalmenyalternativen**. Och tryck på OK-knappen för att öppna kanallistan. Du kan filtrera de listade kanalerna eller göra avancerade ändringar i den aktuella listan med alternativen **Filter** och **Ändra**. Markera den filk du vill och tryck på OK för att se tillgängliga alternativ.

# Hantera Favoritlistorna

Du kan skapa fvra olika listor med dina favoritkanaler. Gå in i menyn TV>Kanaler eller tryck på OK för att öppna kanalmenyn. Markera fliken Ändra och tryck på OK för att se redigeringsalternativen och välj alternativet Tagga/Ta bort tag. Välj önskad kanal i listan genom att trycka på OK medan kanalen är markerad. Du kan göra flera val. Du kan också använda alternativet Tagga ta bort alla taggar för att välja alla kanaler på listan. Tryck sedan på Tillbaka/ Retur-knappen för att återgå till menvn Ändra. Väli Lägg till/ta bort favoriter och tryck på OK-knappen igen. Alternativ för favoritkanaler visas. Ställ in önskat listalternativ på På. Den valda kanalen/kanalerna kommer att läggas till på listan. För att ta bort en kanal eller kanaler från en favoritlista följer du samma steg och ställer in önskad lista på Av.

Du kan använda filtreringsfunktionen i menyn Kanalmeyn för att filtrera kanaler i kanallistan permanent enligt dina preferenser. Om du till exempel använder alternativen filterfliken kan du ställa in en av dina fyra favoritlistor att visas varje gång kanallistan öppnas.

#### Konfigurering av föräldrainställningar

Alternativen i menyn Föräldrar kan användas för att förhindra användare ifrån att se vissa progran, kanaler och använda menyer. Dessa inställningar finns i menyn Inställningar>System>Föräldrar.

För att visa menyalternativ för föräldralås ska en PINkod anges. Efter att ha angivit rätt PIN-kod kommer menyn för Föräldrar att visas.

**Menylås:** Den här inställningen aktiverar eller avaktiverar åtkomst till alla menyer och installationsmenyer för tv:n

Nivålås: Om inställningen är på hämtar funktionen nivåinformationen om sändningen och om denna nivå har avaktiverats avaktiveras åtkomst till sändningen.

**Observera:** Om landsaltnerativet i **Förstagångsinstallationen** är Frankrike, Italien, Österrike, då ställs **Nivålåset** in på 18 år som standard.

**Barnspärr:** Om alternativet är inställt PÅ kan tv:n endast kontrolleras med fjärrkontroll. Då fungerar inte kontrollknapparna på tv:n. **Internetlås:** Om det här alternativet är inställt på **På**, inaktiveras internetapplikationerna Ställ in på Av för att släppa dessa applikationer igen.

Ställ in PIN: Anger ett nytt PIN-nummer.

Standard-PIN för CICAM: Det här alternativet kommer visas i grått om ingen CI-modul har satts i CI-uttaget på tv:n. Du kan förändra standard PIN till CICAM med hjälp av det här alternativet.

Observera: Standardpinkoden kan ha ställts in till 0000 eller 1234. Om du har definierat PIN (såsom krävs beroende på landsval) under förstagångsinstallationen använd den pinkod du angivit.

Vissa alternativ kanske inte är tillgängliga beroende på modell och/eller på landsval i grundinställningarna.

#### Elektronisk programguide

Med hjälp av elektroniska programguide-funktionen på din TV kan du bläddra i händelseschemat i de installerade kanalerna på din kanallista. Det beror på relaterade sändningen om denna funktion stöds eller inte.

För att komma åt programguiden, tryck på Guideknappen på fjärrkontrollen. Du kan också använda alternativet **Guide** under **TV**-menyn.

Det finns 2 olika typer av schemalayouter tillgängliga, Tidslinjeskalender och Nu/Nästa. För att växla mellan dessa layouter markerar du fliken med namnet på alternativlayouten på skärmens övre sida och trycker på **OK**.

Använd riktningsknapparna för att navigera genom programguiden. Använd knappen Tillbaka/Retur för att använda flikalternativen på skärmens övre sida.

#### Tidschema

I det här alternativet listas alla händelserna efter tidslinje. Du kan använda riktningsknapparna för att bläddra igenom listan över händelserna. Markera en händelse, och tryck på OK-knappen för att visa alternativmenyn för händelser.

Tryck på Tillbaka/Retur-knappen för att använda tillgängliga flikalternativ. Markera Filterfliken och tryck OK för att se filtreringsalternativen. För att ändra layouten, markera **Nu/Nästa** och tryck **OK**. Du kan använda alternativen **Föregående dag** och **Nästa dag** för att visa händelserna från föregående och nästa dag.

Markera Extrafliken och tryck OK för att gå till alternativen nedan.

Markera genre: Visar menyn Markera genre. Välj en genre och tryck på OK. Händelserna i programguiden som matchar den valda genren kommer att vara markerad.

**Guide-sökning** Visar sökalternativ. Med dessa funktioner kan du söka efter program i databasen enligt markerade kriterier. Matchande resultat kommer listas. **Nu:** Visar aktuella händelser för den markerade kanalen.

**Zoom:** Markera och tryck **OK**för att se händelser i ett bredare tidsintervall.

### Nu/Nästa-schema

l det här alternativet visas bara nuvarande och nästa händelser i de listade kanalerna. Du kan använda riktningsknapparna för att bläddra igenom listan över händelserna.

Tryck på Tillbaka/Retur-knappen för att använda tillgängliga flikalternativ. Markera Filterfliken och tryck OK för att se filtreringsalternativen. För att ändra lavouten, markera

tidslinjeskalender och tryck OK.

# Händelsealternativ

Använd navigeringsknapparna för att markera en händelse, och tryck på OK-knappen för att visa **alternativ**menyn. Du kan använda dig av följande alternativ.

**Kanalval:** Med hjälp av detta alternativ kan du växla över till den valda kanalen för att titta. Programguiden kommer att stängas.

**Mer info:** Visar detaljerad information om vald händelse. Använd Upp och Ned riktningsknappar för att bläddra igenom texten.

Ställ in Timer/Radera timer för Händelser: Välj alternativet "Set Timer on Event" (Spela in) och tryck på OK. Du kan ställa in timer för kommande händelser. För att avbryta en redan inställd timer, markera händelsem och tryck på OK-knappen. Välj sedan Radera timer i händelsealternativen. Timerinställningen tas då bort.

Spela in/Radera inspeln. Timer: Välj alternativet Spela in och tryck på OK. Om programmet ska sändas i framtiden, kommer det läggas till timerlistan för att spelas in. Om det valda programmet sänds för närvarande kommer inspelningen att starta omgående. Om du ångrar dig kan du ta bort händelsen genom att markera det, trycka på knappen OK och välja "Delete Rec". Timer. Timer-inställningen tas då bort.

VIKTIGT: För att spela in ett program måste du först ansluta ett USB-minne till din TV medan TV:n är avstängd. Du ska därefter slå på TV:n för att aktivera inspelningsfunktionen.

**Noteringar:** Du kan inte växla till en annan kanal medan en aktiv inspelning eller timer finns i den aktuella kanalen.

Du kan inte ange timer eller inspelningstimer för två eller flera individuella händelser inom samma intervall.

# Telefontjänster

Välja **text**-knappen för att komma in. Tryck igen för aktivera mix-läget, vilket låter dig se teletextsidan och TV-sändningen samtidigt. Tryck en gång till för att avsluta. Om tillgängligt, färgas avsnitten på textsidan och kan väljas med färgknapparna. Följ instruktionerna som visas på skärmen.

# Digital text-TV

Tryck på **text**-knappen för att se digital teletextinformation. Använd den med de färgade knapparna, pilknapparna och ok-knapparna. Användningsmetoden varierar beroende på innehållet i den digitala text-TV:n. Följ instruktionerna som visas på det digitala text-tv fönstret. När text-knappen trycks in igen återgår tv:n till sändning.

# Programvaruppgradering

Din TV kan hitta och uppdatera automatiskt med sändningssignalen eller via internet.

# Sökning av programuppdateringar via användargränssnitt

I huvudmenyn, välj Inställningar>System och sedan Mer. Navigera till **programvaruuppdateringar** och tryck på **OK**-knappen. Välj sedan Sök efter uppgradering och tryck på OK-knappen för att söka efter en ny mjukvaruuppgradering.

Om en ny uppdatering hittas börjar nedladdning av denna. När hämtningen är slutförd visas en varning, tryck OK för att slutföra programvaruuppgraderingen och starta om TV:n.

# 3) AM-sökning och uppgraderingsläge

Din TV kommer att söka efter nya uppgraderingar klockan 03:00 om alternativet Automatisk skanning är aktiverat och om Tv:n är ansluten till en antennsignal eller till internet. Om en ny programvara är funnen och nedladdats kommer den installeras vid nästa uppstart.

**Observera:** Ta inte ur strömkabeln medan LED-lampan blinkar under omstartsprocessen. Om Tv:n inte fungerar efter uppgraderingen, koppla ur Tv:n i 2 minuter och anslut den igen.

Alla uppdateringar styrs automatiskt. Om manuell sökning utförs och ingen mjukvara hittas är detta den nuvarande versionen.

#### Felsökning och tips

#### TV:n startar inte

Kontrollera att strömkabeln är helt ansluten till vägguttaget. Tryck på knappen eller på Tv:n.

#### Dålig bild

- Kontrollera om du har justerat TV:n korrekt.
- Låg signalnivå kan orsaka att bilden störs. Kontrollera antennanslutningar.
- Kontrollera att du har angivit rätt kanalfrekvens om du har gjort en manuell finjustering.

# Ingen bild

- TV tar inte emot någon signal. Kontrollera också att rätt bildkälla är vald.
- · Är antennkabeln rätt inkopplad?
- · Är antennkabeln skadad?
- · Används rätt kontakter för att koppla antennkabeln?
- Om du är osäker, rådgör med din återförsäljare.

# Inget ljud

- Kontrollera om TV-ljudet är avstängt. För att avbryta tyst läge trycker du på "Mute"-knappen eller höjer volymen.
- Ljudet kommer från endast en högtalare. Kontrollera balansinställningar i menyn Ljud.

#### Fjärrkontroll - ingen funktion

- Batterierna kan vara slut. Byt ut batterierna.
- Batterierna kanske är felaktigt isatta. Se avsnittet "Sätta batterier i fjärrkontrollen".

#### Ingen signal på en ingångskälla

- · Det är möjligt att ingen enhet är ansluten.
- · Kontrollera AV-kablar och anslutningar från enheten.
- · Kontrollera att enheten är påslagen.

#### Bilden är inte centrerad i VGA-källa.

För att ha TV:n automatiskt ska centrera bilden, ange menyn PC Position i bildmenyn, **Autoposition** och tryck på **OK**. Vänta tills den är klar. För att ställa in positionen av bilden manuellt kan du använda alternativen **H-Position** och **V-position**. Välj önskat alternativ och använd vänster och höger riktningsknapp på fjärrkontrollen för att ställa in.

#### Inspelning ej tillgänglig

För att spela in ett program måste du först ansluta ett USB-minne korrekt till din TV medan TV:n är avstängd. Du ska därefter slå på TV:n för att aktivera inspelningsfunktionen. Om du inte kan spela in, kontrollera att lagringsenheten formaterats korrekt och att det finns tillräckligt utrymme.

#### USB-enheten är för långsam

Om ett meddelande anger att USB-enheten har för långsam skrivhastighet när du startar en inspelning testar du först med att starta om inspelningen. Om detta inte hjälper kanske den externa enheten inte uppfyller hastighetskraven. Prova att använda en annan USB-lagringsenhet.

#### Typiska visningslägen via PC-ingång

Följande tabell r en illustration av vanliga videovisningslägen. Din TV kanske inte stöder alla upplösningar.

| Index | Upplösning | Frekvens |
|-------|------------|----------|
| 1     | 640x480    | 60Hz     |
| 2     | 640x480    | 75Hz     |
| 3     | 800x600    | 56Hz     |
| 4     | 800x600    | 60Hz     |
| 5     | 800x600    | 72Hz     |
| 6     | 800x600    | 75Hz     |
| 7     | 1024x768   | 60Hz     |
| 8     | 1024x768   | 70Hz     |

| 9  | 1024x768  | 75Hz |
|----|-----------|------|
| 10 | 1152x864  | 75Hz |
| 11 | 1280x768  | 60Hz |
| 12 | 1360x768  | 60Hz |
| 13 | 1280x960  | 60Hz |
| 14 | 1280x1024 | 60Hz |
| 15 | 1280x1024 | 75Hz |
| 16 | 1400x1050 | 60Hz |
| 17 | 1440x900  | 60Hz |
| 18 | 1440x900  | 75Hz |
| 19 | 1920x1080 | 60Hz |

#### AV- och HDMI-signalkompabilitet

| Källa  | Signaler som | Tillgänglig                        |   |
|--------|--------------|------------------------------------|---|
|        | PAL          | 0                                  |   |
| Bak AV | SECAM        | 0                                  |   |
| Dak-Av | NTSC4.43     |                                    | 0 |
|        | NTSC3.58     |                                    | 0 |
|        | 480i, 480p   | 60Hz                               | 0 |
| VD6D-  | 576i, 576p   | 50Hz                               | 0 |
| YPDPr  | 720p         | 50Hz,60Hz                          | 0 |
|        | 1080i        | 50Hz,60Hz                          | 0 |
| HDMI   | 480i, 480p   | 60Hz                               | 0 |
|        | 576i, 576p   | 50Hz                               | 0 |
|        | 720p         | 50Hz,60Hz                          | 0 |
|        | 1080i        | 50Hz,60Hz                          | 0 |
|        | 1080p        | 24Hz, 25Hz,<br>30Hz, 50Hz,<br>60Hz | 0 |

#### (X: Inte tillgänglig, O: Tillgänglig)

I vissa fall kanske inte en korrekt signal visas på tv:n. Problemet kan vara att det inte är samma som standarderna i källutrustningen (DVD, digitalbox, m.m.). Om du upplever detta problem, ta kontakt med din återförsäljare och tillverkaren av den sändande utrustningen.

# Filformat som stöds i USB-läget

# Videofilformat

| Förlängning                                                               | Videocodex                   | Max-upplösning & bildhastighet & bithastighet |
|---------------------------------------------------------------------------|------------------------------|-----------------------------------------------|
| .mpg, .mpeg, .dat, .vob                                                   |                              |                                               |
| .ts, .trp, .m2ts                                                          | IMPEG 1/2, n.204, VC1        |                                               |
| .avi                                                                      | MPEG1/2, MPEG4, H.264, MJPEG |                                               |
| .mp4, .m4a, .m4v, .mov, .qt,<br>.3gp, .3g2, .3gpp                         | MPEG1/2, H.263, MPEG4, H.264 |                                               |
| .mkv                                                                      | MPEG 1/2, MPEG4, H.264       |                                               |
| .flv                                                                      | Sorenson Sp, MPEG4, H.264    | H.264: 1080Px2@30fps - 50Mbps, 1080P@60fps -  |
| .ogm, .ogg                                                                | MPEG1/2, MPEG4               | 50Mbps Annat: 1080P@60fps - 50Mbps            |
| .asf, .wmv                                                                | MPEG4, WMV3, VC1             |                                               |
| .rm, .rmvb                                                                | RV30, RV40                   |                                               |
| .webm                                                                     | VP9, VP8                     |                                               |
| .mp4, .mov, .3gpp, .3gp,<br>MPEG transport stream,<br>.ts,.trp, .tp, .mkv | HEVC/H.265                   |                                               |

# Bildfilformat

| Förlängning | Specifikationer                                                       | Upplösning (bredd x höjd) |  |  |
|-------------|-----------------------------------------------------------------------|---------------------------|--|--|
| ing inca    | Baslinje                                                              | 8192 x 8192               |  |  |
| .jpg .jpeg  | Progressiv                                                            | 3000 x 3000               |  |  |
| hmn         | RGB 1/4/8/16/24/32 bit                                                |                           |  |  |
| -drid       | RLE 4/8 bit                                                           |                           |  |  |
| aif         | 87a                                                                   |                           |  |  |
| .git        | 89a (bara 1 bild i animationsformat)                                  |                           |  |  |
| .png        | Gråskala, 24/32 bitar per pixel                                       |                           |  |  |
|             | Interlace-format                                                      | 8192 x 8192               |  |  |
|             | Progressiv                                                            |                           |  |  |
| .tiff, .tif | Taggat bildfilsformat                                                 |                           |  |  |
| .webp       | Förstörande komprimering VP8 nyckelramversion nummer<br>support 0 ~ 3 |                           |  |  |
|             | Komprimering utan förlust av originaldata                             |                           |  |  |

# Ljudfilformat

| Förlängning | Format                |
|-------------|-----------------------|
| .mp3        | .mp3                  |
| .ac3        | .ac3                  |
| .aac        | AAC                   |
| .wma        | .WMA                  |
| .amr        | AMR-NB, AMR-WB        |
| .wav        | . MPEG La, .AAC, .PCM |
| .flac       | . FLAC                |

| Extern textning |                             |
|-----------------|-----------------------------|
| Förlängning     | Specifikationer             |
| .ssa            | SubStation Alpha            |
| .ass            | Avancerad SubStation Alpha  |
| .srt            | Subripper                   |
| .sub            | Micro-DVD / SubViewer       |
| .sub + .idx     | VOBSub                      |
| .txt            | Micro-DVD / TMPlayer / MPL2 |
| .mpl            | MPL2                        |
| .smi            | Sami                        |
| .jss            | JACOSUB                     |
| .ttml           | TTML                        |
| .txt / .sub     | DVDSUBTITLE                 |
| .lrc            | -                           |

| Intern textning         |                     |  |
|-------------------------|---------------------|--|
| Förlängning             | Specifikationer     |  |
| .mkv                    | VOBSub              |  |
| .mkv                    | ASS / SSA / TEXT    |  |
| .dat, .mpg, .mpeg, .vob | DVD Subtitle        |  |
| .mp4                    | DVD undertext, TEXT |  |

# DVI-upplösningar som stöds

När du ansluter enheter till din TV:s kontakter genom att använda DVI konverteringskablar (medföljer ej) kan du använda följande information.

|           | 56Hz | 60Hz | 66Hz | 70Hz | 72Hz | 75Hz |
|-----------|------|------|------|------|------|------|
| 640x400   |      |      |      | х    |      |      |
| 640x480   |      | x    | x    |      | x    | х    |
| 800x600   | х    | х    |      | х    | х    | х    |
| 832x624   |      |      |      |      |      | х    |
| 1024x768  |      | х    | х    | х    | х    | х    |
| 1152x864  |      | х    |      | х    |      | х    |
| 1152x870  |      |      |      |      |      | х    |
| 1280x768  |      | x    |      |      |      | х    |
| 1360x768  |      | x    |      |      |      |      |
| 1280x960  |      | х    |      |      |      | x    |
| 1280x1024 |      | x    |      |      |      | x    |
| 1400x1050 |      | х    |      |      |      | х    |
| 1440x900  |      | x    |      |      |      | х    |
| 1600x1200 |      | x    |      |      |      |      |
| 1680x1050 |      | x    |      |      |      |      |
| 1920x1080 |      | x    |      |      |      |      |

# Konnektivitet

# Trådlös Anslutning

#### Ansluta till ett trådlöst nätverk

TV:n kan inte ansluta till nätverk med dold SSID. För att göra ditt modem SSID synligt bör du ändra dina SSID inställningarna via modem-programvaran.

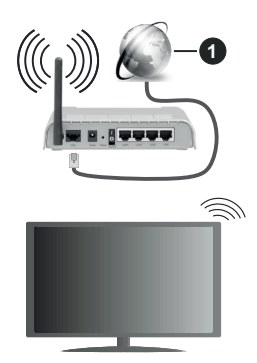

#### 1. Bredband ISP-anslutning

En Wireless-N-router (IEEE 802.11a/b/g/n) med samtidiga 2,4 och 5 GHz-band utformade för att öka bandbredden. Dessa är optimerade för jämnare och snabbare videoströmning i HD, filöverföringar och trådlöst spelande.

- Frekvensen och kanalen skiljer sig beroende på området.
- Överföringshastigheten är olika beroende på avståndet och antalet hinder mellan transmissionsprodukterna, konfigureringen av dessa produkter, radiovågsförhållandena, linjetrafiken och på vilka produkter du använder. Överföringarna kan också stängas av eller avbrytas beroende på radiovågsförhållandena för DECTtelefoner eller någon annan WLAN 11b-apparat. Standardvärdena för överföringshastigheten är de teoretiska maxvärdena för de trådlösa standarderna. De är inte dataöverföringens aktuella hastigheter.
- Den mest effektiva platsen för överföringen skiljer sig beroende på användningsmiljön.
- Trådlösa funktionen på tv:n stöder 802,11 a, b, g och n-modemtyp. Det rekommenderas starkt att du bör använda IEEE 802.11n kommunikationsprotokoll för att undvika eventuella problem när du tittar på video.
- Du måste ändra modemets SSID när det finns andra modem runt med samma SSID. Du kan annars stöta på problem med anslutningen.

#### Konfigurering av inställningar för trådlös enhet

Öppna menyn för Nätverksinställningar och välj Nätverkstyp som Trådlös enhet för att påbörja anslutningsprocessen. Markera alternativetSkanna trådlösa nätverk och tryck OK för att starta en sökning efter tillgängliga trådlösa nätverk. Alla funna nätverk kommer att listas. Markera ditt önskade Wi-Fi-nätverk i listan och tryck på OK för att ansluta.

**Observera:** Om modemet stöder N-läge ska du välja N-lägesinställningar.

Om det valda nätverket är lösenordsskyddat, ange rätt nyckel med det virtuella tangentbordet. Du kan använda detta tangentbord via navigeringsknapparna och OK-knappen på fjärrkontrollen.

Vänta tills IP-adressen visas på skärmen.

Detta betyder att anslutningen nu har upprättats. För att koppla ifrån ett trådlöst nätverk, markera **Nätverkstyp** och tryck på vänster eller höger knapp för att ange som **Avaktiverad**.

Om routern har WPS, kan du ansluta direkt till modemet/routern utan att ange ett lösenord eller lägga till nätverket först. Markera alternativet "Tryck på WPS på wifi router" och tryck på OK. Gå till ditt modem/ router-enhet och tryck på WPS-knappen på den för att göra anslutningen. Du ser en anslutningsbekräftelse på din TV när enheterna har parkopplats. Välj OK för att fortsätta. Ingen ytterligare konfiguration krävs.

Markera internethastighetstest och tryck på OKknappen för att kontrollera din internethastighet. Markerat Avancerade Inställningar och tryck på OK-knappen för att öppna den avancerade inställningsmenyn. Använd eller knappen och sifferknappar för att ställa in ett värde. Markera Spara och tryck på OK-knappen för att spara inställningarna när du är klar.

#### Övrig information

Statusen för anslutningen kommer att visas som Ansluten eller Inte Ansluten och den aktuellt IPadressen, om en anslutning etableras.

#### Ansluta till din mobiltelefon via WiFi

 Om din mobila enhet har en WLAN-funktion kan du ansluta den till din TV via en router, för att komma åt innehållet på din enhet. För detta behöver din mobilenhet ett lämpligt delningsprogram.

Anslut TV:n till din router enligt de steg som nämns i avsnitten ovan.

Efter det, anslut din mobiltelefon med routern och aktivera delningsprogrammet på din mobiltelefon. Välj sedan filerna som du vill dela med din TV.

Om anslutningen har upprättats korrekt ska du nu komma åt de delade filerna installerade på din mobiltelefon via AVS (audio video sharing).

Markera alternativet AVS i Källmenyn och tryck på OK, tillgängliga mediaserver-enheter i nätverket visas. Välj din mobilenhet och tryck på **OK**-knappen för att fortsätta.  Om tillgängligt kan du ladda ner en virtuell fjärrkontroll-app ifrån servern på din mobila enhets appleverantör.

**Observera:** Denna funktion kanske inte stöds på alla mobila enheter.

#### Wake ON

Wake-on-LAN (WoL) och Wake-on-Wireless LAN (WoWLAN) är en standarder som gör att en enhet kan slås på eller väckas av ett nätverksmeddelande. Meddelandet skickas till enheten av ett program som körs på en fjärrenhet ansluten till samma lokala nätverk, till exempel en smartphone.

Din TV är WoWLAN-kompatibel. Den här funktionen kan vara inaktiverad under förstagångsinstallationen. För att aktivera funktionen, ställ in Wake Onalternativet i menyn Nätverk som På. Det är nödvändigt att både enheten, från vilken nätverksmeddelandet skickas till TV:n, och TV:n är anslutna till samma nätverk. Wake On-funktionen stöds endast för Android OS-enheter och kan bara användas via YouTube och Netflix-applikationer.

För att kunna använda den här funktionen ska TV:n och fjärrkontrollen vara ansluten minst en gång medan TV:n är på. Om TV:n är avstängd bör anslutningen återupprättas nästa gång den slås på. Annars är denna funktion otillgänglig. Detta gäller inte när TV-apparaten kopplas in i standby-läge.

Prestanda för vissa enheter på marknaden kan variera beroende på programvaruarkitekturen. För att använda Wake On-funktionen med bättre prestanda, vänligen kontrollera att din enhet har den senaste firmwareversionen.

Om du vill att din TV ska förbruka mindre ström i standbyläge, kan du inaktivera den här funktionen genom att ställa in alternativet **Väcka** som **Av** 

#### Trådlös Skärm

Trådlös skärm är standard för att streama videor och ljudinnehåll. Den här funktionen tillhandahåller möjligheten att använda din TV som en trådlös skärmenhet.

#### Användning med mobil trådlös

Det fins olika standarder som aktiverar delning av skärmar, inklusive grafik, video och ljudinnehåll mellan din mobila enhet och din TV.

Anslut den trådlösa USB-dongeln till Tv:n först, om Tv:n inte har intern WLAN-funktion.

Tryck sedan på knappen **Källa** på fjärrkontrollen och växla till **Trådlös skärm**-källa.

En skärm visas som talar om att TV:n är redo att anslutas.

Öppna delningsprogrammet på din mobila enhet. Dessa program heter olika saker, beroende på vilket märke du har, läs i manualen till din mobila enhet för mer detaljerad information.

Skanna efter enheter. Efter att du valt din TV och anslutit, kommer skärmen visas på din TV.

Observera: Den här funktionen kan endast användas om den mobila enheten stöder den här funktionen. Om du upplever problem med anslutningen, kontrollera om operativsystemversionen du använder stöder den här funktionen. Det kan finnas inkompatibilitetsproblem med operativsystemversionerna som släpps efter produktionen av denna TV. Skannings- och anslutningsprocesserna skiljer sig åt beroende på programmet du använder.

#### Anslutning Felsökning

#### Trådlöst nätverk är inte tillgängligt

- Se till att brandväggarna i ditt nätverk tillåter trådlös anslutning till TV:n.
- Försök att söka efter trådlösa nätverk igen med hjälp av menyskärmen för Nätverkinställningar.
- Kontrollera modemet (routern). Om det inte är något problem med routern, kontrollera modemets internetanslutning.

#### Anslutningen är Långsam

Se instruktionsboken för ditt trådlösa modem för att få information om det interna serviceområdet, anslutningshastigheten, signalkvaliteten och andra inställningar. Ditt modem måste ha en höghastighetsanslutning.

# Avbrott under uppspelning eller långsamma reaktioner

Du kan försöka med följande i ett sådant fall:

Låt det åtminstone vara tre meter till mikrovågsugnar, mobiltelefoner, Bluetooth-enheter eller andra Wifikompatibla enheter. Försök med att ändra den aktiva kanalen på WLAN-routern.

# Internetanslutning inte tillgänglig / Ljud-/ videodelning fungerar inte

Om MAC-adressen (ett unikt identifierarnummer) på din PC eller modem har permanent-registrerats, är det möjligt att din TV inte kan ansluta till Internet. I så fall, bekräftas MAC-adressen varje gång du ansluter till internet. Det här är en säkerhet mot obehörig åtkomst. Eftersom tv:n har sin egen MAC-adress, kan inte din internetleverantör bekräfta MAC-adressen på din TV. Därför kan din TV inte ansluta till internet. Kontakta din Internetleverantör och be om information om hur du ansluter en annan enhet, t.ex. din TV, till Internet.

Det är också möjligt att anslutningen inte är tillgänglig på grund av en brandväggsproblem. Om du tror att detta är orsaken till ditt problem, kontakta din internettjänsteleverantör. En brandvägg kan vara grunden till uppkopplingsproblem när du använder TV:n i ljud-/videodelning-låge eller när du surfar via ljud-/videodelning.

# Ogiltig Domän

Se till att du redan har loggat in på datorn med ett auktoriserat användarnamn / lösenord och kontrollera även att din domän är aktiv, före att dela filer i ditt media-serverprogram på din dator. Om domänen är ogiltig, kan detta orsaka problem när du bläddrar bland filer i ljud-/videodelningsläget.

### Använda ljud-/videodelning-nätverkstjänsten

Audio-videodelning är en standard som förenklar visning från digital elektronik och gör den digitala elektroniken smidigare att använda på ett hemnätverk. Den här standarden gör det möjligt för dig att visa och spela upp foton, musik och videor som lagrats på mediaservern som är ansluten till ditt hemnätverk.

#### 1. Installation av Server-programvara

Ljud-/videodelningsfunktionen kan inte användas om serverprogrammet inte är installerat på din PC eller om inte ett mediaserverprogram installerats på kompanjonenheten. Se till att din dator har ett korrekt serverprogram.

#### 2. Anslut till ett trådlöst nätverk

Se kapitlet trådlös anslutning för detaljerad konfigurationsinformation.

#### 3. Aktivera ljud-/video-delning

Gå in i menyn Inställningar>System>Mer och aktivera alternativet AVS

#### 4. Spela delade filer via mediabläddraren

Markera alternativet AVS i Källmenyn genom att använda riktningsknapparna och tryck OK. Tillgänglig mediaserverenheter i nätverket kommer att listas. Välj en och tryck på OK för att forstätta. Medialäsaren visas nu.

Se avsnittet om MediaLäsarens USB-uppspelning för ytterligare information om uppspelning från fil.

Om det uppstår ett problem med nätverket, stäng då av din TV vid vägguttaget och starta om den igen. Trickoch hoppläget stöds inte med Ljud-/videodelningsfunktionen.

**Observera:** Det kan finnas vissa datorer som inte kommer att kunna använda Ljud-/videodelningsfunktionen på grund av administratörs- och säkerhetsinställningar (så som företagsdatorer).

#### Appar

Du kan komma åt de appar som är installerade på din TV från App-menyn. Markera en app och tryck på OK för att starta.

För att hantera appar installerade på din TV, lägg till nya appar från butiken eller för att se alla tillgängliga appar i helskärmsläge, markera alternativet Lägg till mer och tryck på OK. Med det här menyalternativet kan du lägga till en installerad app till Hem-menyn, starta eller ta bort den. Borttagna appar kommer inte längre finnas tillgängliga från App-menyn. Du kan också lägga till nya appar från butiken. För att komma in i butiken, markera varukorgen längst upp till vänster på skärmen och tryck på **OK**. Tillgängliga appar i butiken kommer att visas. Använd riktningsknapparna för att markera en app och tryck OK. Markera alternativet **Lägg till i appar** och tryck **OK** igen för att lägga till den valda appen till **App-**menyn.

För snabbåtkomst till menyn Lägg till mer, tryck bara på internetknappen på fjärrkontrollen, om knappen finns.

#### Noteringar:

Eventuella programberoende problem kan orsakas av innehållsleverantören.

Tredjeparts internettjänster kan förändras, kan avslutas eller begränsas när som helst.

#### Internetläsare

För att använda internetläsaren går du in i **appmenyn** först. Starta sedan webbläsarappen som har en orangefärgad logotyp med jordsymbol på den.

I den första skärmen i webbläsaren, miniatyrer av de fördefinierade (om någon) länkar till webbplatser tillgängliga visas som kortnummer alternativ tillsammans med **ändra kortnummer** och lägg till **kortnummer** alternativ.

För att navigera i webbäsaren, använd pilknapparna på fjärrkontrollen. eller en ansluten mus. Att se browser options bar, flytta markören till överst på sidan eller tryck på Back/Return-knappen. **Historia**, **flikar** och **bokmärkes**alternativ och webbläsarfältet som innehåller föregående/nästa knappar, uppdatera, adress/sökfält, **kortnummer och** Vewd-knappar **är** tillgängliga.

För att lägga till en önskad webbplats i Kortnummerlistan för snabb åtkomst, flytta markören till början av sidan eller tryck på Tillbaka/Retur-knappen. Webbläsarfältet visas. Markera kortnummer - iii knappen och tryck på OK-knappen. Välj sedan Lägg till i kortnummeralternativet och tryck på OK-knappen. Fyll i luckorna med Namn och Adress, markera OK och tryck på OK för att lägga till. Medan du är på webbplatsen som du vill lägga till. Medan du är på webbplatsen som du vill lägga till i Kortnummerlistan, markera Vewd-knappen och tryck på OK-knappen. Markera sedan Lägg till kortnummer alternativet i undermenyn och tryck på OK-knappen igen. Namn och adress kommer att fyllas i automatiskt enligt webbplatsen du besöker. Markera OK och tryck på OK-knappen to add.

Du kan också använda Vewd-menyalternativen för att hantera webbläsaren. Markera **Vewd**-knappen och tryck på **OK**-knappen för att se tillgängliga sidspecifika och allmänna alternativ.

De olika sätten att säka eller besöka hemsidor på med hjälp av webbläsaren.

Ange adressen till en webbsida (URL) i sökrutan/ adressfältet och markera **Skicka**-knappen på det virtuella tangentbordet och tryck på **OK** för att besöka webbplatsen. Ange sökord i sökrutan/adressfältet och markera **Skicka**-knappen på det virtuella tangentbordet och tryck på **OK**-knappen för att starta en sökning efter de relaterade webbplatserna.

Markera en kortnummerminiatyrbild och tryck på **OK** för att besöka tillhörande hemsida.

Din tv är kompatibel med USB-mus. Anslut din mus eller trådlösa musadapter till USB-ingången på din TV för enklare och snabbare navigering.

Vissa internetsidor har flash-innehåll. Dessa stöds inte av läsaren.

Din TV stöder inte någon nedladdningsprocess från internetläsaren.

Alla webbplatser på internet kanske inte stöds. Enligt sajten; innehållsproblem kan uppstå. Inom vissa omständigheter kan videoinnehåll kanske inte kunna spelas.

# **HBBTV** System

HbbTV (Hybrid Broadcast Broadband TV) är en ny industristandard som på ett sömlöst sätt kombinerar TV-tjänster som levereas med sändningar med tjänster som levereras med bredband och också möjliggör åtkomst till internettjänster för konsumenter som använder anslutna tv-apparater och boxar. Tjänsterna som levereras via HbbTV inkluderar traditionella tv-kanaler, fördröjningstjänster, video-on-demand, elekronisk programguide, interaktiv reklam, personlig anpassning, valomröstningar, spel, sociala nätverk och andra multimediaprogram.

HbbTV-program finns tillgängliga på tv-apprater som har sändningsmottagare (just nu i olika kanaler på Astras HbbTV-sändningsprogram). Sändaren markerar ett program som "autostart" och den startas automatiskt på plattformen. Autostartprogrammen startas generellt med en liten röd knappikon för att visa användaren att ett HbbTV-program finns på den kanalen. Trycka på den röda knappen för att öppna programsidan. Efter att sidan visas kan du gå till baka till den första röda knappikonen genom att trycka på den röda knappen igen. Du kan växla mellan den röda knappikonen och läget för UI i programmet, genom att trycka på den röda knappen. Det ska noteras att den har den och kan därför beté sig annorlunda.

Om du växlar till en annan kanal medan ett HbbTVprogram är aktivt (antingen i läget för den röda knappikonen eller i UI-läge), kan följande scenarion utspelas.

- Programmet kan fortsätta att köras.
- Programmet kan stängas av.
- Programmet kan avslutas och en annan autostart knapp kan startas.

HbbTv tillåter att programmet hämtats från både bredband eller sändning. Sändningen kan aktiveras på båda håll, eller på ett av hållen. Om plattformen inte har en fungerade bredbandsanslutning, kan plattformen fortfarande starta program som sänds i en sändning.

Den röda programknappen ger generellt länkar till andra program. Användaren kan växla till andra applikationer genom att använda länkarna som anges. Applikationerna ska gå att stänga av sig **själva**, oftast är knappen Avsluta använd för detta ändamål.

HbbTV använder knapparna på fjärrkontrollen för att kommunicera med användaren. När ett HbbTVprogram startas tas en del funktioner av fjärrkontrollen över av programmet. Till exempel, den numeriska kanalväljaren kanske inte fungerar i ett texttv-program där siffrorna anger sidorna.

HbbTv kräver att plattformen har AVströmningskapacitet. Ett flertal program erbjuder VOD (Video on demand) fördröjningstjänster av TV-tjänster. Användaren kan använda knapparna spela, pausa, stoppa, spola fram och spola tillbaka på fjärrkontrollen för att interagera med AV-innehållet.

Observera: Du kan aktivera eller avaktivera den här funktionen från Mer-menyn i menyn Inställningar>System Meny. Beroende på modellen på din TV och det valda landet i förstagångsinstallationen kan den här funktionen finnas tillgänglig i menyn Inställningar> System> Sekretessinställningar istället för Inställningar>System>Mer.

#### **Vestel Smart Center**

Smart Center är en mobil app. som körs på iOS- och Android-plattformar. Med din platta eller telefon kan du enkelt streama dina favoritlive-shower eller program, i från din smart-tv. Du kan också lansera dina appar, använda din platta som en fjärrkontroll för din tv och dela media-filer.

**Observera:** Om du kan använda alla funktionerna på den här appen beror på funktionerna på din tv.

#### Komma Igång

För att använda internetbaserade funktioner måste ditt modem/din router vara ansluten till internet.

**VIKTIGT:** Kontrollera att Tv:n och mobilenheten är anslutna till samma nätverk.

För mediadelningsfunktioner ska alternativet Ljudvideodelning vara aktiverat (om det finns). Tryck på Meny- knappen på fjärrkontrollen och välj Inställningar>System>Mer och tryck sedan OK. Markera AVS och ange den som Aktiverad. Din TV är redo att ansluta till din handenhet nu.

Installera lämpligt **Smart Center**-program på din mobila enhet.

Starta Smart Center-appen. Om alla anslutningar konfigurerats ordentligt kommer du se din TV:s namn på din handenhet. Om din TV inte visas i listan, vänta en stund och tryck sedan på wigeten **Uppdatera**. Välj din Tv från listan.

#### Mobilenhetsskärm

På huvudskärmen kan du hitta flikar som ger åtkomst till olika funktioner.

Programmet hämtar en faktiskt kanallista ifrån Tv:n först när det startas.

MINA KANALER: Programmen i de första fyra kanalerna på listan hämtas ifrån tv:n och visas. Du kan ändra de listade kanalerna. Tryck på kanalminiatyrbilden och håll. En lista av kanaler kan visas och du kan välja din önskade kanal som ska bytas ut.

**TV** Du kan se innehåll igenom TV-fliken. I det här läget kan du kontrollera kanallistan som hämtats ifrån din TV och klicka på miniatyrbilder för att se detaljerade sidor.

**INSPELNINGAR:** Du kan visa dina aktiva inspelningar (om några finns) och påminnelser via den här fliken. För att radera ett objekt, tryck helt enkelt på ikonen radera som hittas på varje rad.

**EPG** (Elektronisk programguide): Du kan se sändningsscheman för de valda kanalerna i listan, via den här fliken. Du kan också navigera i kanalerna genom att trycka på den valda kanalen i EPG-mönstret. Vänligen notera att uppdatering av EPG-informationen kan ta en stund beroende på ditt nätverk och kvalitén på dina internettjänster.

**Observera:** Internetanslutning krävs för WEB-baserad EPGinformation.

**INSTÄLLNINGAR:** Konfigurera programmet efter önskemål. Du kan använda;

Automatiskt lås (Endast i IOS): Skärmen på enheten stängs automatiskt av efter en viss tid. Standarden för funktionen är av, dvs. skärmen är alltid på.

Autoaktivera FollowMeTV: Funktionen FollowMeTV (om den finns) kommer automatiskt att starta när inställningen är aktiverad. Standarden är avaktiverad.

Automatiskt anslutning till TV: I aktiverat läge, din mobilenhet kommer automatiskt ansluta till den senast anslutna Tv:n och hoppar över TVsökningsskärmen.

**Byt TV (Endast i IOS):** Visar den för närvarande anslutna Tv:n. Du kan trycka på den här inställingen för att gå till "TV-söksskärmen" samt förändra till en annan TV.

Redigera anpassningen av kanallista: Du kan redigera din anpassade kanallista med hjälp av den här inställningen.

Välj kanallistans källa: Du kan välja kanallistans källa som ska användas i applikationen. Alternativen är "Tv-lista" och "Anpassad lista". Du kan också aktivera "Kom ihåg mitt val" alternativet som kan ställas in den valda kanallistan och som ett konstant val. I det här fallet, om den valda källan blir tillgänglig kommer den att användas i applikationen.

Versions-nr: Visar den aktuella versionen av applikationen.

#### Detaljsida

För att öppna detaljsidan, tryck på ett program. På detaljsidans skärm kan du få detaljerad information om programmet som du väljer. Flikarna som finns är "Detaljer", "Cast&Crew" och "Videor".

**DETALJER:** Den här fliken ger en sammanfattning om information om det valda programmet. Det finns också länkar till Facebook- och Twittersidor i det valda programmet.

**CAST&CREW:** Visar alla personer som deltar i det aktuella programmet.

**VIDEOR:** Visar videor på Youtube som relaterar till det valda programmet.

**Observera:** För vissa funktioner kan en internetanslutning krävas.

#### FollowMe-TV-Funktion (om den finns)

Tryck på widgeten för **FOLLOWME-TV** som är placerad vänstra hörnet på skärmen för din mobila enhet för att ändra layouten på **FollowMe-TV**funktionen.

Tryck på spela-ikonen och börja streama innehållet i Tv:n till din mobilenhet. Finns om din enhet är inom din routers driftomfång.

#### Spegelläge

Det här läget i FollowMe-tvfunktionen aktiveras automatiskt som standard och låter innehållet flöda ifrån någon annan vald tv-källa och Media-bläddrare.

#### Noteringar:

Notera att endast digitala (DVB-T/C/S) SD-kanaler stöds.

På/av funktionen för ljudstöd av flera språk och undertexter är inte i funktion.

Prestandan på streamingen kan skilja sig beroende på kvalitén för din anslutning.

#### Medadelningssida

För åtkomst till widgeten för **Mediadelningen** tryck på **Uppåt-pilen** längst ner till vänster på skärmen.

Om widgeten för mediadelning trycks in kommer en skärm att visas där du kan välja media-fil som ska delas med tv:n.

**Observera:** Inte alla bilformat stöds. Den här funktionen kommer inte fungera om Ljudvideodelningsfunktionen inte stöds.

#### Smart fjärrfunktion

Du kan använda din mobilenhet som en fjärrkontroll till din tv, när den är ansluten till tv:n. För att använda smart fjärr, tryck på **Uppåt-pilen** längst ner till vänster på skärmen.

## Röstigenkänning

Du kan trycka på widgeten för Mikrofon() och hantera dina applikationer genom att ge röstkommandon så som "Volym upp/ner!". "Program upp/ner!".

**Observera:** Den här funktionen är endast till för Androidbaserade enheter.

#### Tangentbordssida

Tangentbordssidan kan öppnas på två sätt; genom att trycka på wigeten för **Tangentbord**( [R]) på applikationsskärmen eller genom att automatiskt få ett kommando via tv:n.

#### Krav

- 1. Smart-tv
- 2. Nätverksanslutning
- Mobilenheter baserade på Android eller iOSplattformer (Android, OS 4.0 eller senare, iOS 6 eller senare)
- Smart Center-app. ( återfinns i internetbutiker som säljer Android och iOS-plattformsprodukter)
- 5. Routermodem
- 6. USB-lagringsenhet i FAT32-format (krävs för USBinspelningsfunktion, om det finns)

#### Noteringar:

Stöds för Androidenheter, Normal(mdpi), Stora(hdpi) och Extra Stora(xhdpi) skärmstorlekar. Enheter med 3" eller mindre skärmar stöds inte.

För iOS-enheter stöds alla skärmstorlekar.

Användargränssnittet för Smart Center-appen kan förändras enligt versionen som är installerad på din enhet.

# INSTRUKTIONSMANUAL TILL MOBIL-TV

#### Starta TV:n kräver 12 volt

- 1. Anslut cigarettuttagskabeln till uttaget i bilen.
- Koppla andra änden av 12-voltkabeln till DC12-uttaget på baksidan av TV:n. Då tänds lysdioden för standby-läge.
- Tryck på Standby-knappen, Program +/- -knapparna eller en sifferknapp på fjärrkontrollen för att starta TV:n. TV:n kommer då att sättas på.
- 4. Rikta in antennen för bästa mottagning eller ominstallera TV-kanalerna när så behövs.

#### Stänga av TV:n

- Tryck på Standby-knappen på fjärrkontrollen eller tryck på mitten av sidofunktionsväljaren på TV:n och håll den nedtryckt i några sekunder, TV: n växlar då till standby-läge.
- 2. Koppla ur kabelanslutningarna och strömkablarna.

#### OBS: 12 V-ingång:

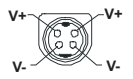

# Contents

| Contents1                               |
|-----------------------------------------|
| Safety Information2                     |
| Markings on the Product2                |
| Environmental Information3              |
| Features                                |
| Accessories Included4                   |
| Standby Notifications4                  |
| TV Control Switch & Operation4          |
| Using Main TV Menu5                     |
| Inserting the Batteries into the Remote |
| Power Connection6                       |
| Antenna Connection6                     |
| License Notification6                   |
| Disposal Information7                   |
| Specification7                          |
| Remote Control9                         |
| Connections10                           |
| Switching On/Off 11                     |
| First Time Installation 11              |
| Media Playback via USB Input 12         |
| USB Recording12                         |
| Media Browser13                         |
| FollowMe TV 13                          |
| CEC                                     |
| E-Manual                                |
| Settings Menu Contents 15               |
| General TV Operation21                  |
| Using the Channel List21                |
| Configuring Parental Settings21         |
| Electronic Programme Guide21            |
| Teletext Services                       |
| Software Upgrade22                      |
| Troubleshooting & Tips22                |
| PC Input Typical Display Modes23        |
| AV and HDMI Signal Compatibility23      |
| Supported File Formats for USB Mode24   |
| Video File Formats                      |
| Picture File Formats                    |
| Audio File Formats                      |
| Subtitle File Formats                   |
| Supported DVI Resolutions               |
| Connectivity                            |
| Wireless Connectivity                   |
| Wake ON                                 |
| Wireless Display27                      |

| Connectivity Troubleshooting              | 27   |
|-------------------------------------------|------|
| Using Audio Video Sharing Network Service | . 28 |
| Apps                                      | 28   |
| Internet Browser                          | 28   |
| HBBTV System                              | 29   |
| Vestel Smart Center                       | 29   |
| Mobil TV Instructions                     | 32   |

#### Safety Information

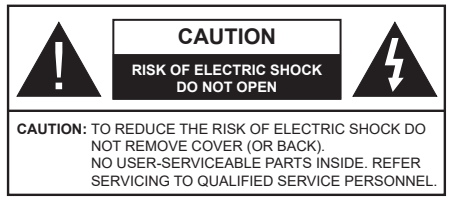

In extreme weather (storms, lightning) and long inactivity periods (going on holiday) disconnect the TV set from the mains.

The mains plug is used to disconnect TV set from the mains and therefore it must remain readily operable. If the TV set is not disconnected electrically from the mains, the device will still draw power for all situations even if the TV is in standby mode or switched off.

**Note:** Follow the on screen instructions for operating the related features.

# IMPORTANT - Please read these instructions fully before installing or operating

WARNING: This device is intended to be used by persons (including children) who are capable / experienced of operating such a device unsupervised, unless they have been given supervision or instruction concerning the use of the device by a person responsible for their safety.

- Use this TV set at an altitude of less than 2000 meters above the sea level, in dry locations and in regions with moderate or tropical climates.
- The TV set is intended for household and similar general use but may also be used in public places.
- For ventilation purposes, leave at least 5cm of free space around the TV.
- The ventilation should not be impeded by covering or blocking the ventilation openings with items, such as newspapers, table-cloths, curtains, etc.
- The power cord plug should be easily accessible. Do not place the TV, furniture, etc. on the power cord. A damaged power cord/plug can cause fire or give you an electric shock. Handle the power cord by the plug, do not unplug the TV by pulling the power cord. Never touch the power cord/plug with wet hands as this could cause a short circuit or electric shock. Never make a knot in the power cord or tie it with other cords. When damaged it must be replaced, this should only be done by qualified personnel.
- Do not expose the TV to dripping or splashing of liquids and do not place objects filled with liquids, such as vases, cups, etc. on or over the TV (e.g., on shelves above the unit).
- Do not expose the TV to direct sunlight or do not place open flames such as lit candles on the top of or near the TV.

- Do not place any heat sources such as electric heaters, radiators, etc. near the TV set.
- Do not place the TV on the floor and inclined surfaces.
- To avoid danger of suffocation, keep plastic bags out of the reach of the babies, children and domestic animals.
- Carefully attach the stand to the TV. If the stand is provided with screws, tighten the screws firmly to prevent the TV from tilting. Do not over-tighten the screws and mount the stand rubbers properly.
- Do not dispose of the batteries in fire or with hazardous or flammable materials.

**WARNING** - Batteries must not be exposed to excessive heat such as sunshine, fire or the like.

**WARNING** - Excessive sound pressure from earphones or headphones can cause hearing loss.

ABOVE ALL - NEVER let anyone, especially children, push or hit the screen, push anything into holes, slots or any other openings in the case.

| Caution                | Serious injury or death risk       |
|------------------------|------------------------------------|
| Risk of electric shock | Dangerous voltage risk             |
| A Maintenance          | Important maintenance<br>component |

# Markings on the Product

The following symbols are used on the product as a marker for restrictions and precautions and safety instructions. Each explanation shall be considered where the product bears related marking only. Note such information for security reasons.

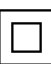

**Class II Equipment:** This appliance is designed in such a way that it does not require a safety connection to electrical earth.

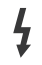

**Hazardous Live Terminal:** The marked terminal(s) is/are hazardous live under normal operating conditions.

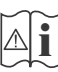

**Caution, See Operating Instructions:** The marked area(s) contain(s) user replaceable coin or button cell batteries.

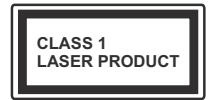

**Class 1 Laser Product:** This product contains Class 1 laser source that is safe under reasonably foreseeable conditions of operation.

# WARNING

Do not ingest the battery, Chemical Burn Hazard This product or the accessories supplied with the product may contain a coin/button cell battery. If the coin/button cell battery is swallowed, it can cause severe internal burns in just 2 hours and can lead to death.

Keep new and used batteries away from children. If the battery compartment does not close securely, stop using the product and keep it away from children.

If you think batteries might have been swallowed or placed inside any part of the body, seek immediate medical attention.

#### \_\_\_\_\_

Never place a television set in unstable or inclined locations. A television set may fall, causing serious personal injury or death. Many injuries, particularly to children, can be avoided by taking simple precautions such as;

- Using cabinets or stands recommended by the manufacturer of the television set.
- Only using furniture that can safely support the television set.
- Ensuring the television set is not overhanging the edge of the supporting furniture.
- Not placing the television set on tall furniture (for example, cupboards or bookcases) without anchoring both the furniture and the television set to a suitable support.
- Not standing the television set on cloth or other materials placed between the television and supporting furniture.
- Educating children about the dangers of climbing on furniture to reach the television set or its controls. If your existing television set is being retained and relocated, the same considerations as above should be applied.

Apparatus connected to the protective earthing of the building installation through the MAINS connection or through other apparatus with a connection to protective earthing – and to a television distribution system using coaxial cable, may in some circumstances create a fire hazard. Connection to a television distribution system has therefore to be provided through a device providing electrical isolation below a certain frequency range (galvanic isolator)

# WALL MOUNTING WARNINGS

- Read the instructions before mounting your TV on the wall.
- The wall mount kit is optional. You can obtain from your local dealer, if not supplied with your TV.
- Do not install the TV on a ceiling or on an inclined wall.
- Use the specified wall mounting screws and other accessories.
- Tighten the wall mounting screws firmly to prevent the TV from fall. Do not over-tighten the screws.

# **Environmental Information**

This television is designed to be environment friendly. To reduce energy consumption, you can follow these steps:

If you set the Energy Saving to Minimum, Medium, Maximum or Auto the TV will reduce the energy consumption accordingly. If you like to set the Backlight to a fixed value set as Custom and adjust the Backlight (located under the Energy Saving setting) manually using Left or Right buttons on the remote. Set as Off to turn this setting off.

Note: Available Energy Saving options may differ depending on the selected Mode in the Settings>Picture menu.

The **Energy Saving** settings can be found in the **Settings>Picture** menu. Note that some picture settings will be unavailable to be changed.

If pressed Right button or Left button consecutively, "Screen will be off in 15 seconds." message will be displayed on the screen. Select Proceed and press OK to turn the screen off immediately. If you don't press any button, the screen will be off in 15 seconds. Press any button on the remote or on the TV to turn the screen on again.

Note: Screen Off option is not available if the Mode is set to Game.

When the TV is not in use, please switch off or disconnect the TV from the mains plug. This will also reduce energy consumption.

# Features

- Remote controlled colour TV
- Fully integrated digital terrestrial/cable/satellite TV (DVB-T-T2/C)
- HDMI inputs to connect other devices with HDMI sockets
- USB input
- OSD menu system
- Stereo sound system
- Teletext

- Headphone connection
- · Automatic programming system
- Manual tuning
- · Automatic power down after up to eight hours
- Sleep timer
- Child lock
- · Automatic sound mute when no transmission
- NTSC playback
- AVL (Automatic Volume Limiting)
- PLL (Frequency Search)
- PC input
- Game Mode (Optional)
- · Picture off function
- · Programme recording
- · Programme timeshifting
- 802.11 a/b/g/n built in WLAN Support
- · Audio Video Sharing
- HbbTV

# Accessories Included

- Remote Control
- Batteries: 2 x AAA
- Instruction Book
- Quick Start Guide

# Standby Notifications

If the TV does not receive any input signal (e.g. from an aerial or HDMI source) for 3 minutes, it will go into standby. When you next switch-on, the following message will be displayed: **"TV switched to stand-by mode automatically because there was no signal** for a long time."

The Auto TV OFF option(in the Settings>System >More menu) could have been set to a value between 1 and 8 hours by default. If this setting is not set as Off and the TV has been left on and not been operated during the set time, it will switch into standby mode after the set time has expired. When you next switch-on the TV, the following message will be displayed. "TV switched to stand-by mode automatically because no operation was made for a long time." Before the TV switches into standby mode a dialogue window will be displayed. If you do not press any button the TV will switch into the standby mode after a waiting period of about 5 minutes. You can highlight Yes and press OK to switch the TV into standby mode immediately. If you highlight No and press OK, the TV will remain on. You can also choose to cancel the Auto TV OFF function from this dialogue. Highlight Disable and press OK, the TV will remain on and the function will be cancelled. You can enable this function again by changing the setting of the **Auto TV OFF** option from the **Settings>System>More** menu.

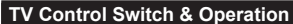

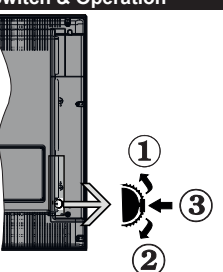

- 1. Up direction
- 2. Down direction
- Volume / Info / Sources List selection and Standby-On switch

The Control button allows you to control the Volume / Programme / Source and Standby-On functions of the TV.

**To change volume:** Increase the volume by pushing the button up. Decrease the volume by pushing the button down.

**To change channel:** Press the middle of the button in, the information banner will appear on the screen. Scroll through the stored channels by pushing the button up or down.

**To change source:** Press the middle of the button in twice(for the second time in total), the source list will appear on the screen. Scroll through the available sources by pushing the button up or down.

To turn the TV off: Press the middle of the button in and hold it down for a few seconds, the TV will turn into standby mode.

To turn on the TV: Press the middle of the button in, the TV will turn on.

#### Notes:

If you turn the TV off, this cycle starts again beginning with the volume setting.

Main menu OSD cannot be displayed via control button.

#### **Operation with the Remote Control**

Press the **Menu** button on your remote control to display main menu. Use the directional buttons and **OK** button to navigate and set. Press **Return/Back** or **Menu** button to quit a menu screen.

#### Input Selection

Once you have connected external systems to your TV, you can switch to different input sources. Press the **Source** button on your remote control consecutively to select the different sources.

# **Changing Channels and Volume**

You can change the channel and adjust the volume by using the **Programme +/-** and **Volume +/-** buttons on the remote.

#### Using Main TV Menu

When the **Menu** button is pressed, the main TV menu will appear at the bottom of the screen. You can navigate through the menu items using the directional buttons on the remote. To select an item or see the sub-menu options of the highlighted menu press **OK** button. When you highlight a menu option some of the sub-menu items of this menu may appear on the upper side of the menu bar for quick access. To use a quick access item highlight it, press **OK** and set as desired using the Left/Right directional buttons. When finished press **OK** or **Back/Return** button to exit.

Press Exit button to close the main menu.

# 1. <u>Home</u>

When main menu is opened **Home** menu bar will be highlighted. The content of the **Home** menu can be customised by adding options from other menus. Just highlight an option and press the Down direction button on the remote. If you see **Add to Home** option you can add it to the **Home** menu. Same way you can delete or change the position of any item in the **Home** menu. Press the Down direction button and select **Delete** or **Move** option and press **OK**. In order to move a menu item use the Right and Left direction buttons to select the position that you want the item to move to and press **OK**.

# 2. <u>TV</u>

#### 2.1. <u>Guide</u>

You can access the electronic programme guide menu using this option. Refer to **Electronic Programme Guide** section for more information.

#### 2.2. Channels

You can access the **Channels** menu using this option. Refer to **Using the Channel List** section for more information.

#### 2.3. Timers

You can set timers for future events using the options of this menu. You can also review the previously created timers under this menu.

To add a new timer select the **Add Timer** tab using the Left/Right buttons and press **OK**. Set the sub-menu options as desired and when finished press **OK**. A new timer will be created.

To edit a previously created timer, highlight that timer, select the **Edit Selected Timer** tab and press **OK**. Change the sub-menu options as desired and press **OK** to save your settings.

To cancel an already set timer, highlight that timer, select **Delete Selected Timer** tab and press OK. A

confirmation message will be displayed. Highlight **Yes** and press **OK** to proceed. The timer will be cancelled.

It is not possible to set timers for two or more events that will broadcasted in different channels at the same time interval. In this case you will be asked to choose one of these timers and cancel others. Highlight the timer you want to cancel and press **OK**, **Options** menu will be displayed. Then highlight **Set/Cancel** and press **OK** to cancel that timer. You will have to save changes after that. In order to do that press **OK**, highlight **Save Changes** and press **OK** again.

#### 2.4. Recordings

You can manage your recordings using the options of this menu. You can playback, edit, delete or sort previously recorded events. Highlight a tab by using the Left or Right direction button and press **OK** to see available options.

#### **Recording Settings**

You can also configure your recording preferences using the **Settings** tab in the **Recordings** menu. Highlight **Settings** tab by using **Left** or **Right** button and press **OK**. Then select **the desired** item in the sub-menu and set by using **Left** or **Right** button.

**Start early:** You can set recording timer's starting time to start earlier by using this setting.

**End late:** You can set recording timer's end time to end later by using this setting.

Max Timeshift: This setting allows you to set the maximum duration for the timeshift recording. Available options are approximate and the actual recording time may change in practice depending on the broadcast. The reserved and free storage space values will change according to this setting. Make sure that you have enough free space otherwise instant recording may not be possible.

Auto discard: You can set the Discard type as None, Oldest, Longest or Shortest. If it is not set to None, you can set the Unplayed option as Included or Excluded. These options determine the preferences for deleting the recordings in order to obtain more storage space for ongoing records.

Hard disk information: You can view detailed information about the USB storage device connected to your TV. Highlight and press **OK** to see and press **Back/Return** to close.

Format Disk: If you want to delete all files on the connected USB storage device and convert the disk format to FAT32, you can use this option. Press OK button while the Format Disk option is highlighted. A menu will appear on the screen, requiring you to enter the PIN(\*). After you enter the PIN, a confirmation message will be displayed. Select Yes and press OK to start formatting the USB storage device. Select No and press OK to cancel.

(\*) Default PIN could have been set to **0000** or **1234**. If you have defined the PIN(is requested depending on the country selection) during the **First Time Installation** use the PIN that you have defined.

# 3. Settings

You can manage the settings of your TV using the options of this menu. Refer to **Settings Menu Contents** section for more information.

# 4. <u>Apps</u>

When your TV is connected to the Internet related contents will also be available, including **Apps** related contents. Using the **Apps** menu you can access and manage your applications. You can add new apps from the market or delete the existing ones. Refer to **Apps** section for more information.

## 5. Sources

You can manage your input source references using the options of this menu. To change the current source highlight one of the options and press **OK**.

## 5.1. Source Settings

Edit the names, enable or disable selected source options.

## Inserting the Batteries into the Remote

Remove the back cover to reveal the battery compartment. Insert two size **AAA** batteries. Make sure the (+) and (-) signs match (observe correct polarity). Do not mix old and new batteries. Replace only with same or equivalent type. Place the cover back on.

A message will be displayed on the screen when the batteries are low and must be replaced. Note that when the batteries are low, the performance of the remote control may be impaired.

Batteries should not be exposed to excessive heat such as sunshine, fire or the like.

#### **Power Connection**

**IMPORTANT**: The TV set is designed to operate on a **12 V DC** supply. For this, an adaptor is used which gives **12 V** voltage. Connect this adaptor to a system that supplies **100-240V AC**, **50/60Hz**.

After unpacking, allow the TV set to reach the ambient room temperature before you connect the set to the mains.

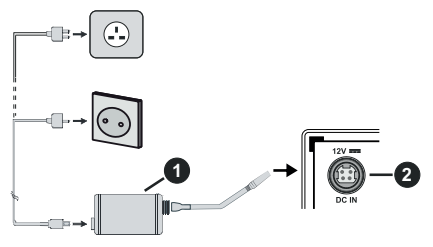

1. AC adaptor

2. Power Input, DC 12 V terminal

# Important safety information

# Be sure to ground the connection properly

Connect the ground terminal of the AC adaptor with the ground terminal provided at the power outlet using the enclosed power cord. If the provided plug does not fit your outlet, consult an electrician for replacement of the obsolete outlet.

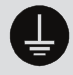

Surely connect the ground wire.

# Antenna Connection

Connect the aerial or cable TV plug to the AERIAL INPUT (ANT-TV) socket located on the rear side of the TV.

Rear side of the TV

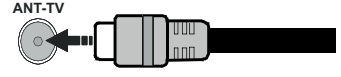

If you want to connect a device to the TV, make sure that both the TV and the device are turned off before making any connection. After the connection is done, you can turn on the units and use them.

# **License Notification**

The terms HDMI and HDMI High-Definition Multimedia Interface, and the HDMI Logo are trademarks or registered trademarks of HDMI Licensing Administrator, Inc. in the United States and other countries.

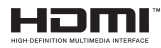

Manufactured under license from Dolby Laboratories. Dolby, Dolby Audio and the double-D symbol are trademarks of Dolby Laboratories.

YouTube and the YouTube logo are trademarks of Google Inc.

This product contains technology subject to certain intellectual property rights of Microsoft. Use or distribution of this technology outside of this product is prohibited without the appropriate license(s) from Microsoft.

Content owners use Microsoft PlayReady<sup>™</sup> content access technology to protect their intellectual property, including copyrighted content. This device uses PlayReady technology to access PlayReady-protected content and/or WMDRM-protected content. If the device fails to properly enforce restrictions on content usage, content owners may require Microsoft to revoke the device's ability to consume PlayReady-protected content. Revocation should not affect unprotected content or content protected by other content access technologies. Content owners may require you to upgrade PlayReady to access their content. If you decline an upgrade, you will not be able to access content that requires the upgrade.

The "CI Plus" Logo is a trademark of CI Plus LLP.

This product is protected by certain intellectual property rights of Microsoft Corporation. Use or distribution of such technology outside of this product is prohibited without a license from Microsoft or an authorized Microsoft subsidiary.

#### **Disposal Information**

#### [European Union]

These symbols indicate that the electrical and electronic equipment and the battery with this symbol should not be disposed of as general household waste at its end-of-life. Instead, the products should be handed over to the applicable collection points for the recycling of electrical and electronic equipment as well as batteries for proper treatment, recovery and recycling in accordance with your national legislation and the Directive 2012/19/EU and 2013/56/EU.

By disposing of these products correctly, you will help to conserve natural resources and will help to prevent potential negative effects on the environment and human health which could otherwise be caused by inappropriate waste handling of these products.

For more information about collection points and recycling of these products, please contact your local municipal office, your household waste disposal service or the shop where you purchased the product.

Penalties may be applicable for incorrect disposal of this waste, in accordance with national legislation.

#### [Business users]

If you wish to dispose of this product, please contact your supplier and check the terms and conditions of the purchase contract.

# [Other Countries outside the European Union]

These symbols are only valid in the European Union.

Contact your local authority to learn about disposal and recycling.

The product and packaging should be taken to your local collection point for recycling.

Some collection points accept products free of charge.

**Note**: The sign Pb below the symbol for batteries indicates that this battery contains lead.

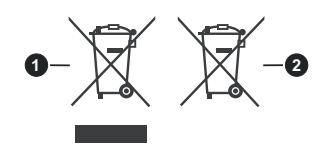

- 3. Products
- 4. Battery

#### Specification

|                                              | 7                                                                                   |
|----------------------------------------------|-------------------------------------------------------------------------------------|
| TV Broadcasting                              | PAL BG/I/DK<br>SECAM BG/DK                                                          |
| Receiving Channels                           | VHF (BAND I/III) - UHF<br>(BAND U) - HYPERBAND                                      |
| Digital Reception                            | Fully integrated digital<br>terrestrial-cable TV<br>(DVB-T-C)<br>(DVB-T2 compliant) |
| Number of Preset<br>Channels                 | 1 000                                                                               |
| Channel Indicator                            | On Screen Display                                                                   |
| RF Aerial Input                              | 75 Ohm (unbalanced)                                                                 |
| Operating Voltage                            | 100-240V AC, 50/60Hz.                                                               |
| Audio                                        | German+Nicam Stereo                                                                 |
| Audio Output Power<br>(WRMS.) (10% THD)      | 2 x 2,5                                                                             |
| Power Consumption (W)                        | 47W                                                                                 |
| Networked Standby<br>Power Consumption (W)   | < 2                                                                                 |
| TV Dimensions DxLxH<br>(with stand) (mm)     | 134 x 554 x 371                                                                     |
| TV Dimensions DxLxH<br>(without stand) (mm)  | 68/83 x 554 x 336                                                                   |
| Display                                      | 24"                                                                                 |
| Operation temperature and operation humidity | 0°C up to 40°C, 85%<br>humidity max                                                 |
## Wireless LAN Transmitter Specifications

| Frequency Ranges                   | Max Output Power |
|------------------------------------|------------------|
| 2400 - 2483,5 MHz (CH1-CH13)       | < 100 mW         |
| 5150 - 5250 MHz (CH36 - CH48)      | < 200 mW         |
| 5250 - 5350 MHz (CH52 - CH64)      | < 200 mW         |
| 5470 - 5725 MHz (CH100 -<br>CH140) | < 200 mW         |

# **Country Restrictions**

This device is intended for home and office use in all EU countries (and other countries following the relevant EU directive) without any limitation except for the countries mentioned below.

| Country                                | Restriction                                                                                                    |  |
|----------------------------------------|----------------------------------------------------------------------------------------------------|--|
| Bulgaria                               | General authorization required for outdoor use and public service                                                 |  |
| France                                 | In-door use only for 2454-2483.5 MHz                                                                              |  |
| Italy                                  | If used outside of own premises, general authorization is required                                                |  |
| Greece                                 | In-door use only for 5470 MHz to 5725<br>MHz band                                                                 |  |
| Luxembourg                             | General authorization required for network and service supply(not for spectrum)                                   |  |
| Norway                                 | Radio transmission is prohibited for the geographical area within a radius of 20 km from the centre of Ny-Ålesund |  |
| Russian<br>Federation In-door use only |                                                                                                    |  |

The requirements for any country may change at any time. It's recommended that user checks with local authorities for the current status of their national regulations for both 2.4 GHz and 5 GHz wireless LAN's.

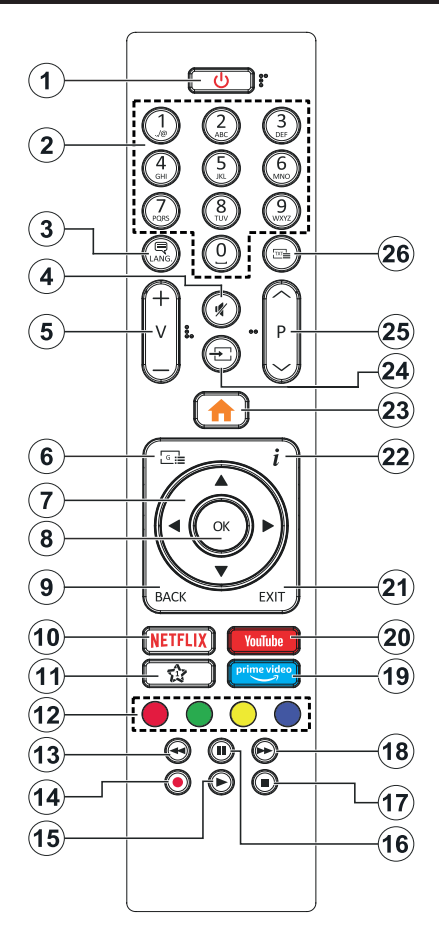

## (\*) MY BUTTON 1:

This button may have default function depending on the model. However you can set a special function to this button by pressing on it for five seconds when on a desired source or channel. A confirmation message will be displayed on the screen. Now the My Button 1 is associated with the selected function.

Note that if you perform **First Time Installation**, My Button 1 will return to its default function.

- 1. Standby: Switches On / Off the TV
- 2. Numeric buttons: Switches the channel, enters a number or a letter in the text box on the screen.
- Language: Switches among sound modes (analogue TV), displays and changes audio/subtitle language and turns subtitles on or off (digital TV, where available)
- 4. Mute: Completely turns off the volume of the TV
- 5. Volume +/-
- 6. Guide: Displays the electronic programme guide
- Directional buttons: Helps navigate menus, content etc. and displays the subpages in TXT mode when pressed Right or Left
- OK: Confirms user selections, holds the page (in TXT mode), views Channels menu (DTV mode)
- Back/Return: Returns to previous screen, previous menu, opens index page (in TXT mode). Quickly cycles between previous and current channels or sources
- 10. Netflix: Launches the Netflix application
- 11. My Button 1 (\*)
- 12. Coloured Buttons: Follow the on-screen instructions for coloured button functions
- 13. Rewind: Moves frames backwards in media such as movies
- 14. Record: Records programmes
- 15. Play: Starts to play selected media
- **16.** Pause: Pauses the media being played, starts timeshift recording
- 17. Stop: Stops the media being played
- **18. Fast Forward:** Moves frames forward in media such as movies
- 19. Prime Video: Launches the Amazon Prime Video application
- 20. YouTube: Launches the YouTube application
- 21. Exit: Closes and exits from displayed menus or returns to previous screen
- 22. Info: Displays information about on-screen content, shows hidden information (reveal - in TXT mode)
- 23. Menu: Displays TV menu
- 24. Source: Shows available broadcast and content sources
- 25. Programme +/-
- **26. Text:** Displays teletext (where available), press again to superimpose the teletext over a normal broadcast picture (mix)

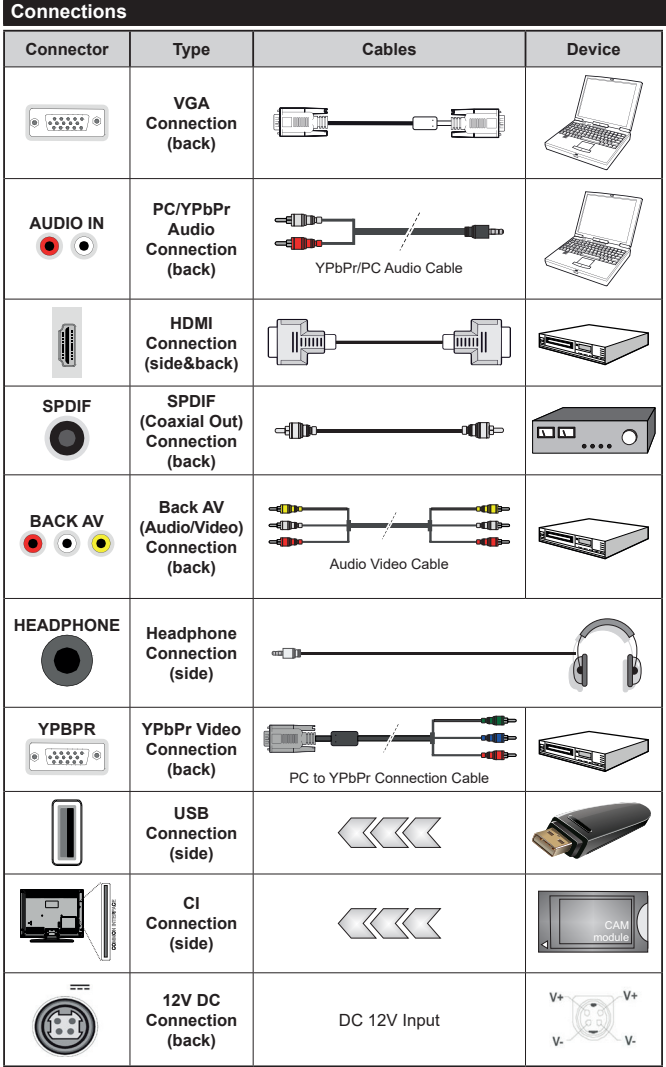

See the illustrations on the left side. You can use YPbPr to VGA cable to enable YPbPr signal via VGA input. You cannot use VGA and YPbPr at the same time To enable PC/YPbPr audio, vou will need to use the back audio inputs with a YPbPr/PC audio cable for audio connection. When using the wall mounting kit (available from a third party in the market, if not supplied), we recommend that you plug all your cables into the back of the TV before mounting on the wall Insert or remove the CI module only when the TV is SWITCHED OFF. You should refer to the module instruction manual for details of the settings. The/ Each USB input of your TV supports devices up to 500mA. Connecting devices that have current value above 500mA may damage your TV. When connecting equipment using a HDMI cable to your TV, to guarantee sufficient immunity against parasitic frequency radiation, you have to use a high speed shielded (high grade) HDMI cable with ferrites

If you want to connect a device to the TV, make sure that both the TV and the device are turned off before making any connection. After the connection is done, you can turn on the units and use them.

# Switching On/Off

#### To Switch the TV On

Connect the power cord to a power source such as a wall socket (100-240V AC, 50/60 Hz).

To switch on the TV from standby mode either:

- Press the **Standby** button, **Programme** +/- or a numeric button on the remote control.
- $\bullet$  Press the middle of the side function switch on the TV in.

# To Switch the TV Off

Press the **Standby** button on the remote control or press the middle of the side function switch on the TV in and hold it down for a few seconds, the TV will switch into standby mode.

# To power down the TV completely, unplug the power cord from the mains socket.

Note: When the TV is switched into standby mode, the standby LED can blink to indicate that features such as Standby Search, Over Air Download or Timer is active. The LED can also blink when you switch on the TV from standby mode.

#### First Time Installation

When turned on for the first time, the language selection screen is displayed. Select the desired language and press **OK**. In the following steps of the installation guide, set your preferences using the directional buttons and **OK** button.

On the second screen set your country preference. Depending on the **Country** selection you may be asked to set and confirm a PIN at this point. The selected PIN cannot be 0000. You have to enter it if you are asked to enter a PIN for any menu operation later.

You can activate **Store Mode** option in the next step. This option will configure your TV's settings for store environment and depending on the TV model being used, the supported features of it may be displayed on the side of the screen as an info banner. This option is intended only for store use. It is recommended to select **Home Mode** for home use. This option will be available in **Settings>System>More** menu and can be turned off/on later. Make your selection and press **OK** to continue.

Depending on the model of your TV and the country selection **Privacy Settings** menu may appear at this point. Using this menu you can set your privacy privileges. Highlight a feature and use Left and Right directional buttons to enable or disable. Read the related explanations displayed on the screen for each highlighted feature before making any changes. You can use **Programme +/-** buttons to scroll up and down to read the entire text. You will be able to change your preferences at any time later from the **Settings>System>Privacy Settings** menu. If the **Internet Connection** option is disabled **Network/Internet Settings** screen will be skipped and not displayed. If you have any questions, complaints or comments regarding this privacy policy or its enforcement, please contact by email at smarttvsecurity@vosshub.com.

Highlight Next and press OK button on the remote control to continue and the Network/Internet Settings menu will be displayed. Please refer to Connectivity section to configure a wired or a wireless connection. If you want your TV to consume less power in standby mode, you can disable the Wake On option by setting it as Off. After the settings are completed highlight Next and press OK button to continue.

On next screen you can set broadcast types to be searched, set your encrypted channel searching and time zone (depending on the country selection) preferences. Additionally you can set a broadcast type as your favourite one. Priority will be given to the selected broadcast type during the search process and the channels of it will be listed on the top of the channel list. When finished, highlight **Next** and press **OK** to continue.

## About Selecting Broadcast Type

To turn a search option for a broadcast type highlight it and press **OK**. The checkbox next to the selected option will be checked. To turn the search option off clear the checkbox by pressing **OK** after moving the focus on the desired broadcast type option.

**Digital Aerial:** If **D. Aerial** broadcast search option is turned on, the TV will search for digital terrestrial broadcasts after other initial settings are completed.

Digital Cable: If D. Cable broadcast search option is turned on, the TV will search for digital cable broadcasts after other initial settings are completed. A message will be displayed before starting to search asking if you want to perform cable network search. If you select Yes and press OK you can select Network or set values such as Frequency, Network ID and Search Step on the next screen. If you select No and press OK you can set Start Frequency, Stop Frequency and Search Step on the next screen. When finished, highlight Next and press OK button to continue.

**Note:** Searching duration will change depending on the selected **Search Step**.

**Analogue:** If **Analogue** broadcast search option is turned on, the TV will search for analogue broadcasts after other initial settings are completed.

After the initial settings are completed TV will start to search for available broadcasts of the selected broadcast types.

While the search continues current scan results will be displayed at the bottom of the screen. After all the available stations are stored, **Channels** menu will be displayed. You can edit the channel list according to your preferences using the **Edit** tab options or press the **Menu** button to quit and watch TV.

While the search continues a message may appear, asking whether you want to sort channels according to the LCN(\*). Select **Yes** and press **OK** to confirm.

(\*) LCN is the Logical Channel Number system that organizes available broadcasts in accordance with a recognizable channel number sequence (if available).

**Note:** Do not turn off the TV while initializing first time installation. Note that, some options may not be available depending on the country selection.

#### Media Playback via USB Input

You can connect 2.5" and 3.5" inch (HDD with external power supply) external hard disk drives or USB memory stick to your TV by using the USB inputs of the TV.

**IMPORTANT!** Back up the files on your storage devices before connecting them to the TV. Manufacturer will not be responsible for any file damage or data loss. Certain types of USB devices (e.g. MP3 Players) or USB hard disk drives/memory sticks may not be compatible with this TV. The TV supports FAT32 and NTFS disk formatting but recording will not be available with NTFS formatted disks.

While formatting USB hard drives which have more than 1TB (Tera Byte) storage space you may experience some problems in the formatting process.

Wait a little while before each plugging and unplugging as the player may still be reading files. Failure to do so may cause physical damage to the USB player and the USB device itself. Do not pull out your drive while playing a file.

You can use USB hubs with your TV's USB inputs. External power supplied USB hubs are recommended in such a case.

It is recommended to use the TV's USB input(s) directly, if you are going to connect a USB hard disk.

**Note:** When viewing image files the **Media Browser** menu can only display 1000 image files stored on the connected USB device.

#### USB Recording

#### **Recording a Programme**

**IMPORTANT:** When using a new USB hard disk drive, it is recommended that you first format the disk using your TV's **Format Disk** option in the **TV>Recordings>Settings** menu.

To record a programme, you should first connect a USB disk to your TV while the TV is switched off. You should then switch on the TV to enable the recording feature. To use recording your USB drive should have 2 GB free space and be USB 2.0 compatible. If the USB drive is not compatible an error message will be displayed. To record long duration programmes such as movies, it is recommended to use USB Hard disk drives (HDD's). Recorded programmes are saved into the connected USB disk. If desired, you can store/copy recordings

onto a computer; however, these files will not be available to be played on a computer. You can play the recordings only via your TV.

Lip Sync delay may occur during the timeshifting. Radio record is supported. The TV can record programmes up to ten hours.

Recorded programmes are split into 4GB partitions.

If the writing speed of the connected USB disk is not sufficient, the recording may fail and the timeshifting feature may not be available.

It is recommended to use USB hard disk drives for recording HD programmes.

Do not pull out the USB/HDD during a recording. This may harm the connected USB/HDD.

If the AC cord is unplugged while there is an active USB-recording timer setting, it will be cancelled.

Multipartition support is available. A maximum of two different partitions are supported. The first partition of the USB disk is used for USB Recording ready features. It also must be formatted as the primary partition to be used for the USB Recording ready features.

Some stream packets may not be recorded because of signal problems, as a result sometimes videos may freeze during playback.

Record, Play, Pause, Display (for playlist dialogue) keys can not be used when teletext is on. If a recording starts from timer when teletext is on, teletext is automatically turned off. Also teletext usage is disabled when there is an ongoing recording or playback.

# Timeshift Recording

Press **Pause** button while watching a broadcast to activate timeshifting mode. In timeshifting mode, the programme is paused and simultaneously recorded to the connected USB disk.

Press **Play** button again to resume the paused programme from where you stopped. Press the **Stop** button to stop timeshift recording and return to the live broadcast.

Timeshift cannot be used while in radio mode.

You can use the timeshift rewind feature after resuming normal playback or fast forward option.

#### Instant Recording

Press **Record** button to start recording an event instantly while watching a programme. You can press **Record** button on the remote control again to record the next event after selecting the next programme from within the electronic programme guide. Press **Stop** button to cancel instant recording.

You can not switch broadcasts during the recording mode. While recording a programme or during the timeshifting, a warning message appears on the screen if your USB device speed is not sufficient.

#### Watching Recorded Programmes

Select **Recordings** from the **TV** menu. Select a recorded item from the list (if previously recorded). Press the **OK** button to view the **Options** menu. Select an option then press **OK** button.

**Note:** Viewing main menu and menu items will not be available during the playback.

Press the **Stop** button to stop a playback and return to the **Recordings**.

# Slow Forward

If you press **Pause** button while watching recorded programmes, the slow forward feature will be available. You can use **Fast Forward** button to slow forward. Pressing **Fast Forward** button consecutively will change slow forwarding speed.

#### **Recording Configuration**

Select the **Settings** tab in the **TV>Recordings** menu to configure the recording settings and press **OK**.

Format Disk: You can use the Format Disk option for formatting the connected USB disk. Your PIN will be required to use the Format Disk feature.

Note: Default PIN could have been set to 0000 or 1234. If you have defined the PIN(is requested depending on the country selection) during the First Time Installation use the PIN that you have defined.

**IMPORTANT:** Formatting your USB drive will erase ALL the data on it and it's file system will be converted to FAT32. In most cases operation errors will be fixed after a format but you will lose ALL your data.

If "USB disk writing speed too slow to record" message is displayed on the screen while starting a recording, try restarting the recording. If you still get the same error, it is possible that your USB disk does not meet the speed requirements. Try connecting another USB disk.

#### Media Browser

You can play back music and movie files and display photo files stored on a USB storage device by connecting it to your TV. Connect a USB storage device to one of the USB inputs located on the side of the TV.

After connecting a USB storage device to your TV **Media Browser** menu will be displayed on the screen. You can access the content of the connected USB device any time later from the **Sources** menu. Select the related USB input option from this menu and press **OK**. Then select the file of your choice and press **OK** to display or play it back.

You can set your **Media Browser** preferences by using the **Settings** menu. **Settings** menu can be accessed via the information bar which is displayed on the bottom of the screen when pressed the **Info** button while playing back a video file or displaying a picture file. Press the **Info** button, highlight the gear wheel symbol positioned on the right side of the information bar and press **OK**. **Picture Settings**, **Sound Settings**, Media Browser Settings and Options menus will be available. The contents of these menus may change according to the type of the currently open media file. Only Sound Settings menu will be available while playing back audio files.

| Loop/Shuffle Mode Operation   |                                                                                  |  |
|-------------------------------|----------------------------------------------------------------------------------|--|
| Start playback and activate   | All files in the list will be<br>continuously played in<br>original order        |  |
| Start playback and activate   | The same file will be<br>played continuously<br>(repeat)                         |  |
| Start playback and activate 🔀 | All files in the list will be<br>played once in random<br>order                  |  |
| Start playback and activate   | All files in the list will be<br>continuously played in<br>the same random order |  |

To use the functions on the information bar highlight the symbol of the function and press **OK**. To change the status of a function highlight the symbol of the function and press **OK** as much as needed. If the symbol is marked with a red cross, that means it is deactivated.

#### FollowMe TV

With your mobile device you can stream the current broadcast from your smart TV using the **FollowMe TV** feature. Install the appropriate Smart Center application to your mobile device. Start the application.

For further information on using this feature refer to the instructions of the application you use.

Note: Depending on model, your TV may not support this function. The application may not be compatible with all mobile devices. UHD (4K, Ultra HD) channels are not supported and both of the devices must be connected to the same network.

#### CEC

This function allows to control the CEC-enabled devices, that are connected through HDMI ports by using the remote control of the TV.

The CEC option in the Settings>System>More menu should be set as Enabled at first. Press the Source button and select the HDMI input of the connected CEC device from the Sources List menu. When new CEC source device is connected, it will be listed in source menu with its own name instead of the connected HDMI ports name(such as DVD Player, Recorder 1 etc.).

The TV remote is automatically able to perform the main functions after the connected HDMI source has been selected. To terminate this operation and control the TV via the remote again, press and hold the "0-Zero" button on the remote control for 3 seconds.

You can disable the CEC functionality by setting the related option under the **Settings>System>More** menu accordingly.

The TV supports ARC (Audio Return Channel). This feature is an audio link meant to replace other cables between the TV and an audio system (A/V receiver or speaker system).

When ARC is active, the TV does not mute its other audio outputs automatically. You will need to decrease TV volume to zero manually if you wish to hear the ARC audio only (same as optical or co-axial digital audio outputs). If you want to change connected device's volume level, you should select that device from the source list. In that case volume control keys are directed to connected audio device.

Note: ARC is supported only via the HDMI2 input.

#### System Audio Control

Allows an Audio Amplifier/Receiver to be used with the TV. The volume can be controlled using the remote control of the TV. To activate this feature set the **Speakers** option in the **Settings>System>More** menu as **Amplifier**. The TV speakers will be muted and the sound of the watched source will be provided from the connected sound system.

**Note:** The audio device should support System Audio Control feature and **CEC** option should be set as **Enabled**.

#### E-Manual

You can find instructions for your TV's features in the E-Manual.

To access the E-Manual, enter **Settings** menu, select **Manuals** and press **OK**. For quick access press **Menu** button and then **Info** button.

By using the directional buttons select a desired category. Every category includes different topics. Select a topic and press **OK** to read instructions.

To close the E-Manual screen press the **Exit** or **Menu** button.

**Note:** Depending on model, your TV may not support this function. The contents of the E-Manual may vary according to the model.

# Settings Menu Contents

| FICTOR METHODOLIE | Picture | Menu | Contents |
|-------------------|---------|------|----------|
|-------------------|---------|------|----------|

| Mode                |                     | You can change the picture mode to suit your preference or requirements. Picture mode can be set to one of these options: <b>Cinema, Game</b> (optional), <b>Sports</b> , <b>Dynamic</b> and <b>Natural</b> .                                                                                                    |  |
|---------------------|---------------------|----------------------------------------------------------------------------------------------------|--|
|                     | Contrast            | Adjusts the light and dark values on the screen.                                                                                                    |  |
|                     | Brightness          | Adjusts the brightness values on the screen.                                                                                                    |  |
|                     | Sharpness           | Sets the sharpness value for the objects displayed on the screen.                                                                                                    |  |
|                     | Colour              | Sets the colour value, adjusting the colours.                                                                                                    |  |
| Energy Saving       |                     | For setting the Energy Saving to Custom, Minimum, Medium, Maximum, Auto, Screen Off or Off.<br>Note: Available options may differ depending on the selected Mode.                                                                                                    |  |
|                     | Backlight           | This setting controls the backlight level. The backlight function will be inactive if the <b>Energy Saving</b> is set to an option other than <b>Custom</b> .                                                                                                    |  |
| Ad                  | vanced Settings     |                                                                                                    |  |
|                     | Dynamic<br>Contrast | You can change the dynamic contrast ratio to desired value.                                                                                                    |  |
|                     | Noise Reduction     | If the signal is weak and the picture is noisy, use the <b>Noise Reduction</b> setting to reduce the amount of noise.                                                                                                    |  |
| Colour Temp         |                     | Sets the desired colour temperature value. <b>Cool</b> , <b>Normal</b> , <b>Warm</b> and <b>Custom</b> options are available.                                                                                                    |  |
|                     | White Point         | If the <b>Colour Temp</b> option is set as <b>Custom</b> , this setting will be available. Increase the 'warmth' or 'coolness' of the picture by pressing Left or Right buttons.                                                                                                    |  |
|                     | Picture Zoom        | Sets the desired image size format.                                                                                                    |  |
| Picture Shift       |                     | This option may be available depending on the <b>Picture Zoom</b> setting. Highlight and press <b>OK</b> , then use directional buttons to shift the picture upwards or downwards.                                                                                                    |  |
|                     | Movie Sense         | Press left/right buttons to set <b>Movie Sense</b> to <b>Low</b> , <b>Medium</b> , <b>High</b> or <b>Off</b> . While <b>Movie Sense</b> is active, it will optimize the TV's video settings for motional images to acquire a better quality and readability.                                                                                             |  |
| Movie Sense<br>Demo |                     | When <b>Movie Sense</b> option is set to <b>Low</b> , <b>Medium</b> or <b>High</b> , this option will be available.<br>Press <b>OK</b> button to activate the demo mode. While demo mode is active, the screen will<br>be divided into two sections, one displaying the movie sense activity, the other displaying<br>the normal settings for TV screen. |  |

| Film Mode Films are recorded at a different number of frames per second to norm<br>Turn this feature on when you are watching films to see the fast me      |              | Films are recorded at a different number of frames per second to normal television programmes.<br>Turn this feature on when you are watching films to see the fast motion scenes clearly. |
|----------------------------------------------------------------------------------------------------|--------------|----------------------------------------------------------------------------------------------------|
|                                                                                                    | Skin Tone    | Skin tone can be changed between -5 and 5.                                                                                                    |
|                                                                                                    | Colour Shift | Adjust the desired colour tone.                                                                                                    |
| HDMI Full Range While watching from a HDMI source, this feature will be to enhance blackness in the picture.                                                |              | While watching from a HDMI source, this feature will be visible. You can use this feature to enhance blackness in the picture.                                                            |
| PC Position Appears only when the input source is set to V                                                                                                  |              | Appears only when the input source is set to VGA/PC.                                                                                                    |
|                                                                                                    | Autoposition | If the image is not centered in VGA mode use this option to automatically adjust the position of the image. Press <b>OK</b> to start the auto adjustment.                                 |
| H Position This iter                                                                                                    |              | This item shifts the image horizontally to the right hand side or left hand side of the screen.                                                                                           |
| V Position This item sh                                                                                                    |              | This item shifts the image vertically towards the top or bottom of the screen.                                                                                                    |
| Dot Clock Dot Clock adjustments correct the interference that appear as vertical intensive presentations like spreadsheets or paragraphs or text in smaller |              | Dot Clock adjustments correct the interference that appear as vertical banding in dot intensive presentations like spreadsheets or paragraphs or text in smaller fonts.                   |
|                                                                                                    | Phase        | Depending on the input source(computer etc.) you may see a hazy or noisy picture on the screen. You can use phase to get a clearer picture by trial and error.                            |
| Reset Resets the picture settings to factory default settings (except Game mode).                                                                           |              | Resets the picture settings to factory default settings (except Game mode).                                                                                                    |

While in VGA (PC) mode, some items in Picture menu will be unavailable. Instead, VGA mode settings will be added to the Picture menu while in PC mode.

| Sound Menu Contents                                                     |                                                                                                    |  |
|-------------------------------------------------------------------------|----------------------------------------------------------------------------------------------------|--|
| Volume                                                                  | Adjusts the volume level.                                                                                                    |  |
| Equalizer                                                               | Selects the equalizer mode. Custom settings can be made only when in <b>User</b> mode.                                                                                                    |  |
| Balance Adjusts whether the sound comes from the left or right speaker. |                                                                                                    |  |
| Headphone                                                               | Sets headphone volume.<br>Please ensure before using headphones that the headphone volume is set to a low<br>level, to prevent damage to your hearing.                                                                                                    |  |
| Sound Mode                                                              | You can select a sound mode (If the viewed channel supports).                                                                                                    |  |
| AVL (Automatic<br>Volume Limiting)                                      | Sets the sound to obtain fixed output level between programmes.                                                                                                    |  |
| Headphone/Lineout                                                       | When you connect an external amplifier to your TV using the headphone jack, you can select this option as <b>Lineout</b> . If you have connected headphones to the TV, set this option as <b>Headphone</b> .<br>Please ensure before using headphones that this menu item is set to <b>Headphone</b> . If it is exit to prove the putter form the headphone explored will be exit to prove the putter. |  |
|                                                                         | could damage your hearing.                                                                                                    |  |
| Dynamic Bass                                                            | Enables or disables the Dynamic Bass.                                                                                                    |  |
| Surround sound                                                          | Surround sound mode can be changed as <b>On</b> or <b>Off</b> .                                                                                                    |  |
| Digital Out                                                             | Sets digital out audio type.                                                                                                    |  |

| Network Menu Contents                                                                               |                                                                                                    |  |
|----------------------------------------------------------------------------------------------------|----------------------------------------------------------------------------------------------------|--|
| Network Type                                                                                        | Disable the network connection or set the connection type as Wireless Device.                                                                                                    |  |
| Scan Wireless<br>Networks                                                                           | Start a search for wireless networks. This option will be available if the <b>Network Type</b> is set as <b>Wireless Device</b> .                                                                                                    |  |
| Press WPS on your wifi router                                                                       | If your modem/router device has WPS, you can directly connect to it using this option.<br>Highlight this option and press <b>OK</b> . Go to your modem/router device and press the<br>WPS button on it to make the connection. This option will be available if the <b>Network</b><br><b>Type</b> is set as <b>Wireless Device</b> . |  |
| Internet Speed Test                                                                                 | Start a speed test to check your connection bandwidth. The result will be displayed on the screen when finished.                                                                                                    |  |
| Advanced Settings                                                                                   | Change the IP and DNS configurations of your TV.                                                                                                    |  |
| Wake On                                                                                             | Enable or disable this feature by setting it as <b>On</b> or <b>Off</b> .                                                                                                    |  |
| Note: For detailed information on the options of this many refer to the <b>Connectivity</b> section |                                                                                                    |  |

| nstallation Menu Contents           |                                                                                                    |  |
|-------------------------------------|----------------------------------------------------------------------------------------------------|--|
| Automatic channel<br>scan (Retune)  | Displays automatic tuning options. <b>D. Aerial:</b> Searches and stores aerial DVB stations. <b>D. Cable:</b> Searches and stores cable DVB stations. <b>Analogue:</b> Searches and stores analogue stations.                                                                                                    |  |
| Manual channel<br>scan              | This feature can be used for direct broadcast entry.                                                                                                    |  |
| Network channel<br>scan             | Searches for the linked channels in the broadcast system. <b>D. Aerial:</b> Searches for aerial network channels. <b>D. Cable:</b> Searches for cable network channels.                                                                                                    |  |
| Analogue fine tune                  | You can use this setting for fine tuning analogue channels. This feature is not available if no analogue channels are stored and if currently watched channel is not an analogue channel.                                                                                                    |  |
| Installation Settings<br>(optional) | Displays installation settings menu. <b>Standby Search (*):</b> Your TV will search for new or missing channels while in standby. Any new found broadcasts will be shown. <b>Dynamic Channel Update(*):</b> If this option is set as Enabled, the changes on the broadcasts such as frequency, channel name, subtitle language etc., will be applied automatically while watching. (*) Availability depends on model. |  |
| Clear Service List                  | Use this setting to clear channels stored. This setting is visible only when the <b>Country</b> option is set to Denmark, Sweden, Norway or Finland.                                                                                                    |  |
| Select Active<br>Network            | This setting allows you to select only the broadcasts within the selected network to be listed in the channel list. This feature is available only for the country option of Norway.                                                                                                    |  |
| Signal Information                  | You can use this menu item to monitor signal related information such as signal level/<br>quality, network name etc for available frequencies.                                                                                                    |  |
| First time installation             | Deletes all stored channels and settings, resets TV to factory settings.                                                                                                    |  |

| Sy                   | System Menu Contents         |                                                                                                    |  |
|----------------------|------------------------------|----------------------------------------------------------------------------------------------------|--|
| Co                   | nditional Access             | Controls conditional access modules when available.                                                                                                    |  |
| Language             |                              | You may set a different language depending on the broadcaster and the country.                                                                                                    |  |
| Privacy Settings (*) |                              | Manage your privacy privileges for smart TV related applications. Press $\mathbf{OK}$ to enter the menu and set according to your preferences.                                                                                                    |  |
| Parental             |                              | Enter correct password to change parental settings. You can easily adjust <b>Menu Lock</b> ,<br><b>Maturity Lock</b> , <b>Child Lock</b> or <b>Guidance</b> in this menu. You can also set a new <b>PIN</b><br>or change the <b>Default CICAM PIN</b> using the related options.<br><b>Note:</b> Some menu options may not be available depending on the country selection in the <b>First Time</b><br><b>Installation</b> . Default PIN could have been set to 0000 or 1234. If you have defined the PIN(is requested<br>depending on the country selection) during the <b>First Time Installation</b> use the PIN that you have defined.                                                                                                    |  |
| Da                   | te/Time                      | Sets date and time.                                                                                                    |  |
| So                   | urces                        | Edit the names, enable or disable selected source options.                                                                                                    |  |
| Ac                   | cessibility                  | Displays accessibility options of the TV.                                                                                                    |  |
|                      | Hard of Hearing              | Enables any special feature sent from the broadcaster.                                                                                                    |  |
|                      | Audio<br>Description         | A narration track will be played for the blind or visually impaired audience. Press <b>OK</b> to see all available <b>Audio Description</b> menu options. This feature is available only if the broadcaster supports it.<br><b>Note:</b> Audio description sound feature is not available in recording or time shifting mode.                                                                                                    |  |
| Netflix              |                              | If this feature is supported by your TV, you can view your ESN(*) number and deactivate Netflix.<br>(*) ESN number is an unique ID number for Netflix, created especially to identify your TV.<br>Note: For 4K video streaming, a minimum 25Mb/s internet connection speed is required – For an example of the requirements for streaming 4K content you may find more information on the Netflix website ( <u>https://help.netflix.com/en/node/13444</u> ). When you start to stream video content via the internet the quality of your connection will be analysed and the full HD or 4K quality may take a short time to be realised, or in the event of a slow connection not be possible. You should check your internet capabilities with your internet provider if you are at all unsure. |  |
| Мо                   | re                           | Displays other setting options of the TV.                                                                                                    |  |
|                      | Menu Timeout                 | Changes timeout duration for menu screens.                                                                                                    |  |
|                      | Standby LED                  | If set as <b>Off</b> the standby LED will not light up when the TV is in standby mode.                                                                                                    |  |
|                      | HBBTV (*)                    | You can enable or disable this feature by setting it as <b>On</b> or <b>Off</b> .                                                                                                    |  |
|                      | Software<br>Upgrade          | Ensures that your TV has the latest firmware. Press <b>OK</b> to see the menu options.                                                                                                    |  |
|                      | Application<br>Version       | Displays current software version.                                                                                                    |  |
|                      | Subtitle Mode                | This option is used to select which subtitle mode will be on the screen ( <b>DVB</b> subtitle / <b>Teletext</b> subtitle) if both is available. Default value is <b>DVB</b> subtitle. This feature is available only for the country option of Norway.                                                                                                    |  |
|                      | Auto TV OFF                  | Sets the desired time for the TV to automatically go into standby mode when not being operated. This option can be set from 1 to 8 hours in steps of 1 hour. You can also disable this option by setting as <b>Off</b> .                                                                                                    |  |
|                      | Store Mode                   | Select this mode for store display purposes. Whilst <b>Store Mode</b> is enabled, some items in the TV menu may not be available.                                                                                                    |  |
|                      | AVS (Audio<br>Video Sharing) | AVS feature allows you to share files stored on your smartphone or tablet pc. If you have<br>a compatible smartphone or tablet pc and the appropriate software is installed, you can<br>share/play photos on your TV. See instructions of your sharing software for more information.                                                                                                    |  |
|                      | Power Up Mode                | This setting configures the power up mode preference. Last State and Standby options are available.                                                                                                    |  |
|                      | Virtual Remote               | Enable or disable the virtual remote feature.                                                                                                    |  |

|                                                                                                    | CEC                                                                                                    | With this setting you can enable and disable CEC functionality completely. Press Left or Right button to enable or disable the feature.                                                                  |  |
|----------------------------------------------------------------------------------------------------|----------------------------------------------------------------------------------------------------|----------------------------------------------------------------------------------------------------|--|
| CEC Auto Power<br>On This function allows the connected HDMI-CEC compatible device<br>and switch to its input source automatically. Press Left or Right but<br>disable the feature. |                                                                                                    | This function allows the connected HDMI-CEC compatible device to turn on the TV and switch to its input source automatically. Press <b>Left</b> or <b>Right</b> button to enable or disable the feature. |  |
|                                                                                                    | Speakers To hear the TV audio from the connected compatible audio device set as Amplifi   You can use the remote control of the TV to control the volume of the audio device. |                                                                                                    |  |
| Show All Cookies Displays all saved cookies.                                                                                                    |                                                                                                    | Displays all saved cookies.                                                                                                    |  |
|                                                                                                    | Delete All Coo-<br>kies (*) Deletes all saved cookies.   OSS Displays Open Source Software license information.                                                               |                                                                                                    |  |
|                                                                                                    |                                                                                                    |                                                                                                    |  |
| (*)                                                                                                    | (*) These features may not be available depending on the model of your TV and the selected country in the First Time Installation.                                            |                                                                                                    |  |

# **General TV Operation**

# Using the Channel List

The TV sorts all stored stations in the channel list. You can edit this channel list, set favourites or set active stations to be listed by using the **Channels** menu options. Press the **OK** button to open the channel list. You can filter the listed channels or make advanced changes in the current list using the **Filter** and **Edit** tab options. Highlight the tab you want and press **OK** to see available options.

#### Managing the Favourite Lists

You can create four different lists of your favourite channels. Enter the TV>Channels menu or press the OK button in order to open the Channels menu. Highlight the Edit tab and press OK to see the editing options and select the Tag/Untag channel option. Select the desired channel on the list by pressing the **OK** button while the channel is highlighted. You can make multiple choices. You can also use the Tag/ Untag all option to select all channels on the list. Then press Back/Return button to return to the Edit menu options. Select Add/Remove Favourites option and press the OK button again. Favourite channel list options will be displayed. Set the desired list option to On. The selected channel/s will be added to the list. In order to remove a channel or channels from a favourite list follow the same steps and set the desired list option to Off.

You can use the filtering function in the **Channels** menu to filter the channels in the channel list permanently according to your preferences. For instance, using the options of the **Filter** tab, you can set one of your four favourite lists to be displayed every time the channel list is opened.

#### **Configuring Parental Settings**

The **Parental** menu options can be used to prohibit users from viewing of certain programmes, channels and using of menus. These settings are located in the **Settings> System>Parental** menu.

To display parental lock menu options, a PIN should be entered. After coding the correct PIN, **Parental** menu will be displayed.

**Menu Lock:** This setting enables or disables access to all menus or installation menus of the TV.

**Maturity Lock:** If this option is set, TV gets the maturity information from the broadcast and if this maturity level is disabled, prohibits access to the broadcast.

**Note:** If the country option in the **First Time Installation** is set as France, Italy or Austria, **Maturity Lock**'s value will be set to 18 as default.

**Child Lock:** If this option is set to **On**, the TV can only be controlled by the remote control. In this case the control buttons on the TV will not work.

**Internet Lock:** If this option is set to **ON**, the internet using applications will be disabled. Set to **OFF** to release these applications again.

Set PIN: Defines a new PIN number.

**Default CICAM PIN:** This option will appear as greyed out if no CI module is inserted into the CI slot of the TV. You can change the default PIN of the CI CAM using this option.

Note: Default PIN could have been set to 0000 or 1234. If you have defined the PIN(is requested depending on the country selection) during the First Time Installation use the PIN that you have defined.

Some options may not be available depending on the model and/or on the country selection in the **First Time Installation**.

#### Electronic Programme Guide

By means of electronic programme guide function of your TV you can browse the event schedule of the currently installed channels on your channel list. It depends on the related broadcast whether this feature is supported or not.

To access the programme guide, press the **Guide** button on your remote. You can also use the **Guide** option under TV menu.

There are 2 different types of schedule layouts available, **Timeline Schedule** and **Now/Next**. To switch between these layouts highlight the tab with the name of the alternative layout on the upper side of the screen and press **OK**.

Use the directional buttons to navigate through the programme guide. Use the **Back/Return** button to use the tab options on the upper side of the screen.

#### **Timeline Schedule**

In this layout option, all events of the listed channels will be displayed by timeline. You can use the directional buttons to scroll through the list of the events. Highlight an event and press **OK** to display event options menu.

Press Back/Return button to use available tab options. Highlight Filter tab and press OK to see the filtering options. To change the layout highlight Now/Next and press OK. You can use the Previous Day and Next Day options to display the events of the previous and next day.

Highlight  $\ensuremath{\mathsf{Extras}}$  tab and press  $\ensuremath{\mathsf{OK}}$  to access below options.

**Highlight Genre:** Displays **Highlight Genre** menu. Select a genre and press **OK**. The events in the programme guide matching the selected genre will be highlighted.

**Guide Search:** Displays searching options. Using these options, you can search the programme guide database in accordance with the selected criteria. Matching results will be listed.

**Now:** Displays current event of the highlighted channel.

**Zoom:** Highlight and press **OK** to see events in a wider time interval.

# Now/Next Schedule

In this layout option, only the current and next events of the listed channels will be displayed. You can use the directional buttons to scroll through the list of the events.

Press **Back/Return** button to use available tab options. Highlight **Filter** tab and press **OK** to see the filtering options. To change the layout highlight **Timeline Schedule** and press **OK**.

# **Event Options**

Use the directional buttons to highlight an event and press **OK** button to display **Options** menu. The following options are available.

**Select Channel:** Using this option, you can switch to the selected channel in order to watch it. The programme guide will be closed.

**More Info:** Display detailed information on the selected event. Use up and down directional buttons to scroll through the text.

Set Timer on Event / Delete Timer on Event: Select Set Timer on Event option and press OK. You can set timers for future events. To cancel an already set timer, highlight that event and press the OK button. Then select Delete Timer on Event option. The timer will be cancelled.

Record / Delete Rec. Timer: Select the Record option and press the OK button. If the event is going to be broadcasted at a future time, it will be added to Timers list to be recorded. If the selected event is being broadcasted at the moment, recording will start immediately.

To cancel an already set record timer, highlight that event and press the **OK** button and select the option **Delete Rec. Timer.** The record timer will be cancelled. **IMPORTANT:** Connect a USB disk to your TV while the TV is switched off. You should then switch on the TV to enable the recording feature.

**Notes:** You cannot switch to any other channel while there is an active recording or timer on the current channel.

It is not possible to set timer or record timer for two or more individual events at the same time interval.

# **Teletext Services**

Press the **Text** button to enter. Press again to activate mix mode, which allows you to see the teletext page and the TV broadcast at the same time. Press once more to exit. If available, sections in the teletext pages will become colour-coded and can be selected by pressing the coloured buttons. Follow the instructions displayed on the screen.

# **Digital Teletext**

Press the **Text** button to view digital teletext information. Operate it with the coloured buttons, cursor buttons and the **OK** button. The operation method may differ depending on the contents of the digital teletext. Follow the instructions displayed on the digital teletext screen. When the **Text** button is pressed again, the TV returns to television broadcast.

# Software Upgrade

Your TV is capable of finding and updating the firmware automatically via the broadcast signal or via Internet.

# Software upgrade search via user interface

On the main menu select **Settings>System** and then **More**. Navigate to **Software upgrade** and press the **OK** button. Then select **Scan for upgrade** and press **OK** button to check for a new software upgrade.

If a new upgrade is found, it starts to download the upgrade. After the download is completed, a warning will be displayed, press **OK** button to complete software upgrade process and restart TV.

# 3 AM search and upgrade mode

Your TV will search for new upgrades at 3:00 o'clock if **Automatic scanning** option is set to **Enabled** and if the TV is connected to an aerial signal or to Internet. If a new software is found and downloaded successfully, it will be installed at the next power on.

**Note:** Do not unplug the power cord while led is blinking during the reboot process. If the TV fails to come on after the upgrade, unplug, wait for two minutes then plug it back in.

All updates are automatically controlled. If a manual search is carried out and no software is found then this is the current version.

# **Troubleshooting & Tips**

# TV will not turn on

Make sure the power cord is plugged in securely to a wall outlet. Press the Power button on the TV.

# Poor picture

- · Check if you have correctly tuned the TV.
- Low signal level can cause picture distortion. Please check antenna connections.
- Check if you have entered the correct channel frequency if you have performed manual tuning.

# No picture

- TV is not receiving any signal. Make sure the correct source has been selected.
- · Is the antenna connected properly?
- Is the antenna cable damaged?
- Are suitable plugs used to connect the antenna?
- If you are in doubt, consult your dealer.

# No sound

- Check if the TV sound is muted. Press the **Mute** button or increase the volume to check.
- Sound may be coming from only one speaker. Check the balance settings from Sound menu.

#### Remote control - no operation

- The batteries may be exhausted. Replace the batteries.
- The batteries maybe inserted incorrectly. Refer to the section "Inserting the Batteries into the Remote".

### No signal on an input source

- It is possible that no device is connected.
- Check the AV cables and connections from your device.
- · Check the device is switched on.

# The Image is not centered in VGA source

To have your TV automatically center the image, enter the **PC Position** menu in **Picture** menu, highlight **Autoposition** and press **OK**. Wait for it to finish. In order to set the position of the image manually you can use **H Position** and **V Position** options. Select the desired option and use Left and Right directional buttons on the remote to set.

#### Recording unavailable

To record a programme, you should first correctly connect a USB storage device to your TV, while the TV is switched off. You should then switch on the TV to enable recording feature. If you cannot record, check the storage device is correctly formatted and there is sufficient space.

# USB is too slow

If a "USB disk writing speed too slow to record" message is displayed on the screen while starting a recording, try restarting the recording. If you still get the same error, it is possible that your USB storage device does not meet the speed requirements. Try using a different USB storage device.

#### PC Input Typical Display Modes

The following table is an illustration of some of the typical video display modes. Your TV may not support all resolutions.

| Index | Resolution | Frequency |
|-------|------------|-----------|
| 1     | 640x480    | 60Hz      |
| 2     | 640x480    | 75Hz      |
| 3     | 800x600    | 56Hz      |
| 4     | 800x600    | 60Hz      |
| 5     | 800x600    | 72Hz      |
| 6     | 800x600    | 75Hz      |
| 7     | 1024x768   | 60Hz      |
| 8     | 1024x768   | 70Hz      |
| 9     | 1024x768   | 75Hz      |
| 10    | 1152x864   | 75Hz      |
| 11    | 1280x768   | 60Hz      |
| 12    | 1360x768   | 60Hz      |

| 13 1280x960 |           | 60Hz |
|-------------|-----------|------|
| 14          | 1280x1024 | 60Hz |
| 15          | 1280x1024 | 75Hz |
| 16          | 1400x1050 | 60Hz |
| 17          | 1440x900  | 60Hz |
| 18          | 1440x900  | 75Hz |
| 19          | 1920x1080 | 60Hz |
|             |           |      |

# AV and HDMI Signal Compatibility

| Source  | Supported Signals |                                    | Available |
|---------|-------------------|------------------------------------|-----------|
|         | PAL               |                                    | 0         |
| Back AV | SECAM             |                                    | 0         |
|         | NTSC4.43          |                                    | 0         |
|         | NTSC3.58          |                                    | 0         |
|         | 480i, 480p        | 60Hz                               | 0         |
| VDbD#   | 576i, 576p        | 50Hz                               | 0         |
| TPOPT   | 720p              | 50Hz,60Hz                          | 0         |
|         | 1080i             | 50Hz,60Hz                          | 0         |
|         | 480i, 480p        | 60Hz                               | 0         |
|         | 576i, 576p        | 50Hz                               | 0         |
|         | 720p              | 50Hz,60Hz                          | 0         |
| номі    | 1080i             | 50Hz,60Hz                          | 0         |
|         | 1080p             | 24Hz, 25Hz,<br>30Hz, 50Hz,<br>60Hz | 0         |

#### (X: Not Available, O: Available)

In some cases a signal on the TV may not be displayed properly. The problem may be an inconsistency with standards from the source equipment (DVD, Set-top box, etc.). If you do experience such a problem please contact your dealer and also the manufacturer of the source equipment.

# Supported File Formats for USB Mode

# Video File Formats

| Extension                                                                 | Video Codec                  | Max. Resolution & Frame Rate & Bit Rate      |
|---------------------------------------------------------------------------|------------------------------|----------------------------------------------|
| .mpg, .mpeg, .dat, .vob                                                   |                              |                                              |
| .ts, .trp, .m2ts                                                          | IMPEG 1/2, n.204, VC1        |                                              |
| .avi                                                                      | MPEG1/2, MPEG4, H.264, MJPEG |                                              |
| .mp4, .m4a, .m4v, .mov, .qt,<br>.3gp, .3g2, .3gpp                         | MPEG1/2, H.263, MPEG4, H.264 |                                              |
| .mkv                                                                      | MPEG 1/2, MPEG4, H.264       |                                              |
| .flv                                                                      | Sorenson Sp, MPEG4, H.264    | H.264: 1080Px2@30fps - 50Mbps, 1080P@60fps - |
| .ogm, .ogg                                                                | MPEG1/2, MPEG4               | 50Mbps <b>Other:</b> 1080P@60fps - 50Mbps    |
| .asf, .wmv                                                                | MPEG4, WMV3, VC1             |                                              |
| .rm, .rmvb                                                                | RV30, RV40                   |                                              |
| .webm                                                                     | VP9, VP8                     |                                              |
| .mp4, .mov, .3gpp, .3gp,<br>MPEG transport stream,<br>.ts,.trp, .tp, .mkv | HEVC/H.265                   |                                              |

# **Picture File Formats**

| Extension   | Specification                                              | Resolution (width x height) |  |
|-------------|------------------------------------------------------------|-----------------------------|--|
| ing inca    | Baseline                                                   | 8192 x 8192                 |  |
| .jpg, .jpeg | Progressive                                                | 3000 x 3000                 |  |
| hmn         | RGB 1/4/8/16/24/32 bit                                     |                             |  |
| -puid       | RLE 4/8 bit                                                |                             |  |
| aif         | 87a                                                        | 8192 x 8192                 |  |
| .gif        | 89a (Only 1 picture at animation format)                   |                             |  |
|             | Grayscale, 24/32 bit per pixel                             |                             |  |
| .png        | Interlace format                                           |                             |  |
|             | Progressive                                                |                             |  |
| .tiff, .tif | Tagged image file format                                   |                             |  |
|             | Lossy compression VP8 key frame version number support 0~3 |                             |  |
| .webp       | Lossless compression                                       |                             |  |

# Audio File Formats

| Extension | Format                |
|-----------|-----------------------|
| .mp3      | .mp3                  |
| .ac3      | .ac3                  |
| .aac      | .AAC                  |
| .wma      | .WMA                  |
| .amr      | .AMR-NB, .AMR-WB      |
| .wav      | . MPEG La, .AAC, .PCM |
| .flac     | . FLAC                |

#### Subtitle File Formats

| External Subtitles |                             |  |
|--------------------|-----------------------------|--|
| Extension          | Specification               |  |
| .ssa               | SubStation Alpha            |  |
| .ass               | Advanced SubStation Alpha   |  |
| .srt               | Subripper                   |  |
| .sub               | Micro DVD / SubViewer       |  |
| .sub + .idx        | VOBSub                      |  |
| .txt               | Micro DVD / TMPlayer / MPL2 |  |
| .mpl               | MPL2                        |  |
| .smi               | Sami                        |  |
| .jss               | JACOSUB                     |  |
| .ttml              | TTML                        |  |
| .txt / .sub        | DVDSUBTITLE                 |  |
| .lrc               | -                           |  |

| Internal Subtitles      |                    |  |
|-------------------------|--------------------|--|
| Extension               | Specification      |  |
| .mkv                    | VOBSub             |  |
| .mkv                    | ASS / SSA / TEXT   |  |
| .dat, .mpg, .mpeg, .vob | DVD Subtitle       |  |
| .mp4                    | DVD Subtitle, TEXT |  |

# Supported DVI Resolutions

When connecting devices to your TV's connectors by using DVI converter cable(DVI to HDMI cable - not supplied), you can refer to the following resolution information.

|           | 56Hz | 60Hz | 66Hz | 70Hz | 72Hz | 75Hz |
|-----------|------|------|------|------|------|------|
| 640x400   |      |      |      | x    |      |      |
| 640x480   |      | x    | x    |      | x    | х    |
| 800x600   | х    | х    |      | х    | x    | х    |
| 832x624   |      |      |      |      |      | х    |
| 1024x768  |      | х    | х    | х    | x    | х    |
| 1152x864  |      | x    |      | х    |      | х    |
| 1152x870  |      |      |      |      |      | х    |
| 1280x768  |      | x    |      |      |      | х    |
| 1360x768  |      | x    |      |      |      |      |
| 1280x960  |      | x    |      |      |      | x    |
| 1280x1024 |      | x    |      |      |      | x    |
| 1400x1050 |      | х    |      |      |      | х    |
| 1440x900  |      | x    |      |      |      | х    |
| 1600x1200 |      | x    |      |      |      |      |
| 1680x1050 |      | x    |      |      |      |      |
| 1920x1080 |      | x    |      |      |      |      |

# Connectivity

# **Wireless Connectivity**

# To Connect to a Wireless Network

The TV cannot connect to the networks with a hidden SSID. To make your modem's SSID visible, you should change your SSID settings via the modem's software.

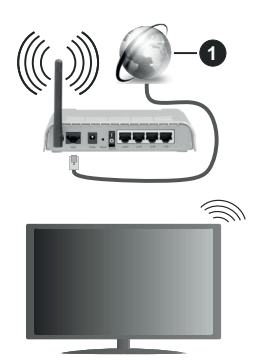

1. Broadband ISP connection

A Wireless-N router (IEEE 802.11a/b/g/n) with simultaneous 2.4 and 5 GHz bands is designed to increase bandwidth. These are optimized for smoother and faster HD video streaming, file transfers and wireless gaming.

- The frequency and channel differ depending on the area.
- The transmission speed differs depending on the distance and number of obstructions between the transmission products, the configuration of these products, the radio wave conditions, the line traffic and the products that you use. The transmission may also be cut off or may get disconnected depending on the radio wave conditions, DECT phones or any other WLAN 11b appliances. The standard values of the transmission speed are the theoretical maximum values for the wireless standards. They are not the actual speeds of data transmission.
- The location where the transmission is most effective differs depending on the usage environment.
- The Wireless feature of the TV supports 802.11 a,b,g & n type modems. It is highly recommended that you should use the IEEE 802.11n communication protocol in order to avoid any possible problems while watching videos.
- You must change your modem's SSID when there are any other modems around with the same SSID. You can encounter connection problems otherwise.

#### **Configuring Wireless Device Settings**

Open the **Network** menu and select **Network Type** as **Wireless Device** to start connection process.

Highlight **Scan Wireless Networks** option and press **OK** to start a search for available wireless networks. All found networks will be listed. Highlight your desired network from the list and press **OK** to connect.

**Note:** If the modem supports N mode, you should set N mode settings.

If the selected network is password-protected, enter the correct key by using the virtual keyboard. You can use this keyboard via the directional buttons and the **OK** button on the remote control.

Wait until the IP address is shown on the screen.

This means that the connection is now established. To disconnect from a wireless network, highlight **Network Type** and press Left or Right buttons to set as **Disabled**.

If your router has WPS, you can directly connect to the modem/router without entering a password or adding the network first. Highlight **Press WPS on your wifi router** option and press **OK**. Go to your modem/router device and press the WPS button on it to make the connection. You will see a connection confirmation on your TV once the devices have paired. Select **OK** to proceed. No further configuration is required.

Highlight Internet Speed Test and press the OK button to check your internet connection speed. Highlight Advanced Settings and press the OK button to open the advanced setting menu. Use directional and numeric buttons to set. Highlight Save and press the OK button to save settings when complete.

#### Other Information

The status of the connection will be displayed as **Connected** or **Not Connected** and the current IP address, if a connection is established.

#### Connecting to your mobile device via WLAN

 If your mobile device has WLAN feature, you can connect it to your TV via a router, in order to access the content in your device. For this, your mobile device must have an appropriate sharing software.

Connect your TV to your router following the steps mentioned in the sections above.

Afterwards, connect your mobile device to the router and then activate the sharing software on your mobile device. Then, select files that you want to share with your TV.

If the connection is established correctly, you will be able to access the shared files installed on your mobile device via the AVS(audio video sharing) feature of your TV.

Highlight the **AVS** option in the **Sources** menu and press **OK**, available media server devices in the network will be displayed. Select your mobile device and press the **OK** button to continue.  If available, you can download a virtual remote controller application from the server of your mobile device application provider.

**Note:** This feature may not be supported on all mobile devices.

#### Wake ON

Wake-on-LAN (WoL) and Wake-on-Wireless LAN (WoWLAN) are standards that allow a device to be turned on or woken up by a network message. The message is sent to the device by a program executed on a remote device connected to the same local area network, such as a smartphone.

Your TV is WoWLAN compatible. This feature might be disabled during the First Time Installation process. To enable this feature set the **Wake On** option in the **Network** menu as **On**. It is necessary that both the device, from which the network message will be sent to the TV, and the TV are connected to the same network. Wake On feature is only supported for Android OS devices and can only be used via YouTube and Netflix applications.

In order to use this feature the TV and the remote device should be connected at least once while the TV is on. If the TV is powered off, the connection should be re-established, the next time it is switched on. Otherwise this feature will be unavailable. This does not apply, when the TV is switched into the standby mode.

The performance of some devices in the market, may vary due to the software architecture. In order to use Wake On feature with a better performance, please make sure that your device has latest firmware version.

If you want your TV to consume less power in standby mode, you can disable this feature by setting the **Wake On** option as **Off**.

#### Wireless Display

Wireless Display is a standard for streaming video and sound content. This feature provides the ability to use your TV as wireless display device.

#### Using with mobile devices

There are different standards which enable sharing of screens including graphical, video and audio content between your mobile device and TV.

Plug the wireless USB dongle to TV first, if the TV doesn't have internal WLAN feature.

Then press the **Source** button on the remote and switch to **Wireless Display** source.

A screen appears stating that the TV is ready for connection.

Open the sharing application on your mobile device. These applications are named differently for each brand, refer to the instruction manual of your mobile device for detailed information. Scan for devices. After you select your TV and connect, the screen of your device will be displayed on your TV.

Note: This feature can be used only if the mobile device supports this feature. If you experience problems with the connection check if the operating system version you use supports this feature. There may be incompatibility problems with the operating system versions which are released after the production of this TV. Scanning and connecting processes differ according to the programme you use.

#### **Connectivity Troubleshooting**

#### Wireless Network Not Available

- Ensure that any firewalls of your network allow the TV wireless connection.
- Try searching for wireless networks again, using the **Network** menu screen.
- Check the modem (router). If the router does not have a problem, check the internet connection of your modem.

#### **Connection is Slow**

See the instruction book of your wireless modem to get information on the internal service area, connection speed, signal quality and other settings. You need to have a high speed connection for your modem.

#### Disruption during playback or slow reactions

You could try the following in such a case:

Keep at least three meters distance from microwave ovens, mobile telephones, bluetooth devices or any other WLAN compatible devices. Try changing the active channel on the WLAN router.

# Internet Connection Not Available / Audio Video Sharing Not Working

If the MAC address (a unique identifier number) of your PC or modem has been permanently registered, it is possible that your TV might not connect to the internet. In such a case, the MAC address is authenticated each time when you connect to the internet. This is a precaution against unauthorized access. Since your TV has its own MAC address, your internet service provider cannot validate the MAC address of your TV. For this reason, your TV cannot connect to the internet. Contact your internet service provider and request information on how to connect a different device, such as your TV, to the internet.

It is also possible that the connection may not be available due to a firewall problem. If you think this causes your problem, contact your internet service provider. A firewall might be the reason of a connectivity and discovery problem while using the TV in Audio Video Sharing mode or while browsing via Audio Video Sharing feature.

#### Invalid Domain

Ensure that you have already logged on to your PC with an authorized username/password and also ensure that your domain is active, prior to sharing any files in your media server program on your PC. If the domain is invalid, this might cause problems while browsing files in Audio Video Sharing mode.

### Using Audio Video Sharing Network Service

Audio Video Sharing feature uses a standard that eases the viewing process of digital electronics and makes them more convenient to use on a home network.

This standard allows you to view and play photos, music and videos stored in the media server connected to your home network.

#### 1. Server Software Installation

The Audio Video Sharing feature cannot be used if the server programme is not installed onto your PC or if the required media server software is not installed onto the companion device. Prepare your PC with a proper server programme.

#### 2. Connect to a Wireless Network

See the **Wireless Connectivity** chapter for detailed configuration information.

#### 3. Enable Audio Video Sharing

Enter the **Settings>System>More** menu and enable the **AVS** option.

#### 4. Play Shared Files via Media Browser

Highlight the **AVS** option in the **Sources** menu by using the directional buttons and press **OK**. Available media server devices in the network will be listed. Select one and press **OK** to continue. The media browser will then be displayed.

Refer to the **Media Browser** menu section for further information on file playback.

If a problem occurs with the network, switch your television off at the wall socket and back on again. Trick mode and jump are not supported with the Audio Video Sharing feature.

**Note:** There may be some PC's which may not be able to utilize the Audio Video Sharing feature due to administrator and security settings (such as business PC's).

#### Apps

You can access the applications installed on your TV from **Apps** menu. Highlight an app and press **OK** to launch.

In order to manage the apps installed on your TV, add new apps from the market or to see all available apps in full screen mode highlight the **Add More** option and press **OK**. Using this menu option you can add an installed app to **Home** menu, launch or remove it. Removed apps will no longer be accessible from **Apps** menu. You can also add new apps from the market. In order to enter the market highlight the shopping basket logo located on the upper left side of the screen and press **OK**. Available apps in the market will be displayed. Use directional buttons to highlight an app and press **OK**. Highlight **Add to Apps** option and press **OK** again to add the selected app to **Apps** menu.

For quick access to **Add More** menu you can press the **Internet** button on the remote, if this button is available.

# Notes:

Possible application dependent problems may be caused by the content service provider.

Third party internet services may change, be discontinued or restricted at any time.

#### Internet Browser

To use the internet browser, enter the **Apps** menu first. Then launch the internet browser application which has an orange coloured logo with earth symbol on it.

In the initial screen of the browser, the thumbnails of the predefined (if any) links to web sites available will be displayed as **Speed Dial** options along with the **Edit Speed Dial** and the **Add to Speed Dial** options.

To navigate the web browser, use the directional buttons on the remote or a connected mouse. To see the browser options bar, move the cursor to the top of the page or press the **Back/Return** button. **History**, **Tabs** and **Bookmarks** options and the browser bar which contains previous/next buttons, the refresh button, the address/search bar, the **Speed Dial** and the **Vewd** buttons are available.

To add a desired website to the **Speed Dial** list for quick access, move the cursor to the top of the page or press the **Back/Return** button. The browser bar will appear. Highlight the **Speed Dial** - .... button and press the **OK** button. Then select **Add to Speed Dial** option and press the **OK** button. Fill in the blanks for **Name** and **Address**, highlight **OK** and press the **OK** button to add. Whilst you are on the site you wish to add to the **Speed Dial** list, highlight the **Vewd** button and press the **OK** button. Then highlight **Add to Speed Dial** option in the submenu and press the **OK** button again. **Name** and **Address** will be filled automatically according to the site you are visiting. Highlight **OK** and press the **OK** button to add.

You can also use the **Vewd** menu options to manage the browser. Highlight the **Vewd** button and press the **OK** button to see available page specific and general options.

There are various ways to search or visit websites using the web browser.

Enter the address of a website(URL) into the search/ address bar and highlight the **Submit** button on the virtual keyboard and press the **OK** button to visit the site.

Enter keyword/s into the search/address bar and highlight the **Submit** button on the virtual keyboard and press the **OK** button to start a search for the related websites.

Highlight a Speed Dial thumbnail and press the  $\ensuremath{\text{OK}}$  button to visit the related website.

Your TV is compatible with USB mice. Plug your mouse or wireless mouse adaptor into the USB input of your TV for easier and quicker navigation.

Some web pages include flash content. These are not supported by the browser.

Your TV does not support any download processes from the internet via the browser.

All sites on the internet might not be supported. According to the site; content problems may occur. In some circumstances video contents might not be able to be played.

# HBBTV System

HbbTV (Hybrid Broadcast Broadband TV) is a new industry standard that seamlessly combines TV services delivered via broadcast with services delivered via broadband and also enables access to Internet only services for consumers using connected TVs and set top boxes. Services delivered through HbbTV include traditional broadcast TV channels, catch-up services, video-on-demand, electronic programme guide, interactive advertising, personalisation, voting, games, social networking and other multimedia applications.

HbbTV applications are available on channels where they are signalled by the broadcaster (currently various channels on Astra broadcast HbbTV applications). The broadcaster marks one application as "autostart" and this one is started by the platform automatically. The autostart applications are generally launched with a small red button icon to notify the user that there is an HbbTV application on that channel. Press the red button to open the application page. After the page is displayed you can go back to the initial red button icon state by pressing the red button again. You can toggle between the red button icon mode and full UI mode of the application via pressing red button. It should be noted that the red button switching capability is provided by the application and some application may behave differently.

If you switch to another channel while an HbbTV application is active (either in red button icon mode or full UI mode), the following scenarios can occur.

- The application can continue running.
- · The application can be terminated.
- The application can be terminated and another autostart red button application can be launched.

HbbTV allows the applications to be retrieved both from broadband or broadcast. The broadcaster may enable both ways or one of them. If the platform does not have an operational broadband connection, the platform can still launch applications transmitted on broadcast.

The autostart red button applications generally provide links to other applications. The user then can switch

to other applications by using the links provided. The applications should provide a way to terminate themselves, usually **Exit** button is used for this.

HbbTV applications use keys on the remote control to interact with the user. When an HbbTV application is launched, the control of some keys are owned by the application. For example, numeric channel selection may not work on a teletext application where the numbers indicate teletext pages.

HbbTV requires AV streaming capability for the platform. There are numerous applications providing VOD (video on demand) and catch-up TV services. The user can use play, pause, stop, forward, and rewind keys on the remote control to interact with the AV content.

Note: You can enable or disable this feature from the More menu in Settings>System menu. Depending on the model of your TV and the selected country option in the First Time Installation this feature might be available in the Settings>System>Privacy Settings menu instead of the Settings>System>More menu.

## **Vestel Smart Center**

Smart Center is a mobile application running on iOS and Android platforms. With your tablet or phone, you can easily stream your favourite live shows and programmes from your smart TV. Also; you can launch your applications, use your tablet as a remote control for your TV and share media files.

**Note:** Being able to use all functions of this application depends on the features of your TV.

#### **Getting Started**

To be able to use internet based features, your modem/ router must be connected to the internet.

**IMPORTANT:** Make sure the TV and mobile device are connected to the same network.

For media sharing feature Audio Video Sharing option should be enabled (if available). Press the Menu button on the remote, select Settings>System>More menu and press OK. Highlight AVS and change as Enabled. Your TV is ready to connect to your mobile device now. Install the Smart Center application onto your mobile device.

Start the Smart Center application. If all connections are configured properly, you will see your TV's name on your mobile device. If your TV's name doesn't appear on the list, wait a while and tap on the **Refresh** widget. Select your TV from the list.

#### Mobile Device screen

On the main screen you can find tabs to access various features.

The application retrieves actual channel list from TV first when it starts.

**MY CHANNELS:** The programmes of first four channels from the channel list retrieved from the TV

are shown. You can change the listed channels. Press on the channel thumbnail and hold. A list of channels will be displayed and you can choose your desired channel to be replaced.

**TV:** You can watch content through the TV tab. In this mode you can navigate through the channel list retrieved from your TV and click on thumbnails to view the detail pages.

**RECORDINGS:** You can view your active recordings(if available) and reminders through this tab. To delete any item, simply press on the delete icon found on each row.

**EPG**(Electronic programme guide): You can view the broadcast schedules of selected channel lists through this tab. You can also navigate through channels by pressing on the selected channel on the EPG grid. Please note that updating / refreshing the EPG information may take a while depending on your network and web service quality.

**Note:** Internet connection is required for WEB based EPG information.

**SETTINGS:** Configure the application to your liking. You can change;

Auto-lock (Only in IOS): The screen of the device automatically turns off after a certain amount of time. Default is off, which means the screen will always stay on.

Auto-enable FollowMeTV: FollowMeTV function (if available) will start automatically when this setting is enabled. Default is disabled.

Auto-connection to TV: When enabled, your mobile device will automatically connect to last connected TV and skips the TV search screen.

Change TV (Only in IOS): Shows the currently connected TV. You can press on this setting to go to the "TV search" screen and change to a different TV.

Edit custom channel list: You can edit your custom channel list using this setting.

Choose channel list source: You can choose the channel list source to be used in the application. The options are "TV List" and "Custom List". Additionally you can activate "Remember my choice" option to set the selected channel list source as a constant choice. In this case if the selected source is available it will be used in the application.

Version No: Displays the current version of the application.

#### Detail Page

To open detail page tap on a programme. On the detail page screen you can get detailed information of the programmes you select. There are "Details", "Cast&Crew" and "Videos" tabs to find on this page.

**DETAILS:** This tab provides summary and information about the selected programme. Also there are links to Facebook and twitter pages of the programme selected.

**CAST&CREW:** Shows all the people contributed to the current programme.

**VIDEOS:** Provides videos on YouTube related to the selected programme.

**Note:** For some functions an internet connection may be required.

#### FollowMe TV Feature (if available)

Tap on the **FOLLOW ME TV** widget located at the bottom left of the screen of your mobile device to change the layout for **FollowMe TV** feature.

Tap the play icon to start streaming of the content from the TV to your mobile device. Available if your device is in your routers operation range.

#### **Mirror Mode**

This mode of FollowMe TV feature is enabled by default and allows streaming the content from any other selected TV sources and Media Browser.

#### Notes:

Note that only digital(DVB-T/C/S) SD and HD channels are supported.

Multilanguage audio support and subtitle on/off features are not functional.

The streaming performance may change depending on the quality of your connection.

#### Media Share Page

To access the **Media Share** widget tap on the **Up-arrow** on the bottom left side of the screen.

If the Media Share widget is pressed, a screen is displayed where you can select the media file type to share with your TV.

**Note:** Not all image file formats are supported. This function will not work if Audio Video Sharing feature is not supported.

#### **Smart Remote Feature**

You can use your mobile device as a remote control for your TV once it has connected to the TV. To use smart remote's full features tap on the **Up-arrow** on the bottom left side of the screen.

#### Voice Recognition

You can tap on the **Microphone**() widget and manage your application, giving voice commands such as "Volume Up/Down!", "Programme Up/Down!".

Note: This feature is only for android based devices available.

#### **Keyboard Page**

The keyboard page can be opened in two ways; by pressing the **Keyboard**  $\left( \begin{bmatrix} n \\ k \end{bmatrix} \right)$  widget on the application screen or automatically by receiving a command from the TV.

#### Requirements

- 1. Smart TV
- 2. Network connection
- 3. Mobile Device based on Android or iOS platform (Android OS 4.0 or higher; IOS 6 or higher version)
- Smart Center app.(to be found on online application stores based on Android and iOS platforms)
- 5. Router modem
- 6. USB storage device in FAT32 format (required for USB Recording feature, if available)

#### Notes:

For Android devices, Normal(mdpi), Large(hdpi) and Extra Large(xhdpi) screen sizes are supported. Devices with 3" or smaller screen sizes are not supported.

For iOS devices, all screen sizes are supported.

User interface of the Smart Center application is subject to change according to version installed on your device.

## **Mobil TV Instructions**

#### Switching the TV On Using 12 Volt

- 1. Connect the cigarette lighter plug cable into the cigarette lighter socket of your car.
- 2. Plug the other side of 12 volt cable into DC 12 socket on the back side of the TV. Then the standby LED will light up.
- 3. Press the Standby button, Programme +/- buttons or a numeric button on the remote control or press the middle of the side function switch on the TV in. The TV will then switch on.
- 4. Adjust the antenna position for better reception or reinstall TV channels if necessary.

#### Switching the TV Off

- 1. Press the **Standby** button on the remote control or press the middle of the side function switch on the TV in and hold it down for a few seconds, so the TV will switch into standby mode.
- 2. Unplug cable connectors and power plugs.

#### ATTENTION: 12 V Input

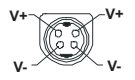

| Содержание                                              |
|---------------------------------------------------------|
| Содержание1                                             |
| Техника безопасности 2                                  |
| Маркировка на изделии2                                  |
| Информация об охране окружающей среды 3                 |
| Funktioner4                                             |
| Входящие в комплект дополнительные приспособления       |
| Уведомления режима ожидания4                            |
| Рычажок управления телевизором4                         |
| Использование главного меню телевизора 5                |
| Установка батареек в пульт дистанционного<br>управления |
| Подключение питания7                                    |
| Подключение антенны7                                    |
| Уведомление о лицензии7                                 |
| Информация по утилизации8                               |
| Технические характеристики9                             |
| Пульт дистанционного управления 10                      |
| Разъемы 11                                              |
| Включение/выключение                                    |
| Первая установка 12                                     |
| Воспроизведение медиа-файлов через вход<br>USB          |
| Запись USB                                              |
| Обозреватель мультимедиа15                              |
| FollowMe TV15                                           |
| CEC16                                                   |
| Электронное пособие16                                   |
| Настройки состава меню17                                |
| Общее управление телевизором                            |
| Использование списка каналов                            |
| Установка настроек родительского контроля 23            |
| Электронная программа передач23                         |
| Услуги телетекста                                       |
| Обновление ПО                                           |
| Поиск и устранение неисправностей и рекомендации        |
| Типичные режимы изображения при подключении<br>ПК26     |
| Совместимость сигналов AV и HDMI                        |
| Поддерживаемые форматы файлов для режима<br>USB27       |
| Поддерживаемые Форматы видеофайлов27                    |
| Поддерживаемые Форматы файлов<br>изображений27          |
| Поддерживаемые Форматы аудиофайлов 28                   |
| Форматы файлов субтитров 28                             |

| Поддерживаемые разрешения DVI 2                      | 28       |
|------------------------------------------------------|----------|
| Подключения                                          | 30       |
| Беспроводное Подключение                             | 30       |
| Wake ON                                              | 31       |
| Беспроводной дисплей                                 | 31       |
| Выявление неисправностей подключения 3               | 32       |
| Использование сетевой службы передачи аудио видео    | o/<br>32 |
| Приложения                                           | 32       |
| Интернет-браузер                                     | 33       |
| Система HBBTV                                        | 33       |
| Vestel Smart Center                                  | 34       |
| РУКОВОДСТВО ПО ЭКСПЛУАТАЦИИ<br>МОБИЛЬНОГО ТЕЛЕВИЗОРА | 37       |

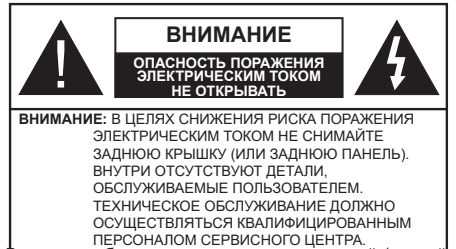

В случае неблатоприятных погодных условий (ливней, грозы) и отсутствия на время отпуска или долгих периодов неиспользования телевизора отключайте телевизор от сети питания.

Штепсельная вилка используется для отключения телевизора от электрической сети, поэтому она должна быть всегда исправной. Если телевизор не будет выключен из розетки, он в любом случае продолжит потреблять ток, даже в режиме ожидания или выключенном состоянии.

Примечание: Для использования соответствующих функций следуйте инструкциям на экране.

ВАЖНО - Перед установкой или эксплуатацией данного оборудования ознакомьтесь с настоящим руководством

ПРЕДУПРЕЖДЕНИЕ: Данное устройство предназначено для использования лицами (включая детей), которые способны выполнять эксплуатацию такого прибора без надзора / имеют соответствующий опыт, либо за ними должны осуществлять надзор / давать инструкции лица, несущие ответственность за их безопасность.

- Используйте данный телевизор на высоте не более 2000 метров над уровнем моря, в сухих местах и в регионах с умеренным или тропическим климатом.
- Данный телевизор предназначен для бытового и аналогичного общего использования, но также может использоваться в общественных местах.
- Для вентиляции свободное пространство вокруг телевизора должно составлять не менее 5 см.
- Вентиляции нельзя препятствовать, накрывая отверстия вентиляции такими предметами, как газета, скатерть, занавески и т.д.
- Доступ к штепсельной вилке не должен быть затруднен. НЕ ставьте телевизор, мебель и т.п. на шнур питания. Повреждение шнура питания/вилки может привести к возгоранию или поражению электрическим током. При выключении прибора из розетки тяните за вилку; НЕ тяните за шнур питания. Не прикасайтесь к шнуру питания / вилке влажными руками, так как

это может привести к короткому замыканию или поражению электрическим током. Не допускайте образования узлов на шнуре и его переплетения с другими шнурами. При повреждении шнур должен быть заменен. Замена должна производиться только квалифицированными рабочими.

- Не допускайте попадания на телевизор капель или брызг жидкостей и не размещайте предметы, заполненные жидкостями, например, вазы, чашки и т.д., на телевизоре или над ним (например, на полках над устройством).
- Не подвергайте телевизор воздействию прямых солнечных лучей и не помещайте на телевизор предметы с открытым пламенем (например, свечи).
- Не размещайте вблизи телевизора источники тепла (например, электрические обогреватели, радиаторы и т.д.).
- Не размещайте телевизор на полу и на поверхностях с уклоном.
- Во избежание опасности удушения храните пластиковые пакеты в недоступном для детей или домашних животных месте.
- Тщательно прикрепляйте стойку к телевизору. Если стойка поставляется с болтами, затягивайте их плотно во избежание наклонения телевизора. Не затягивайте болты слишком сильно и должным образом устанавливайте резиновые элементы стойки.
- Не бросайте отработанные батареи в огонь и не утилизируйте их с опасными или легко воспламеняемыми материалами.

**ПРЕДУПРЕЖДЕНИЕ** - Батареи нельзя подвергать чрезмерному воздействию тепла, в частности, солнечного света, огня и пр.

**ВНИМАНИЕ** – чрезмерное звуковое давление в наушниках может привести к потере слуха.

Прежде всего – никогда не позволяйте комулибо, особенно детям, засовывать какиелибо предметы в отверстия, гнезда или иные отверстия в корпусе.

| Внимание                                      | Риск получения тяжких<br>телесных повреждений<br>или летального исхода. |
|-----------------------------------------------|-------------------------------------------------------------------------|
| Опасность<br>поражения<br>электрическим током | Опасность высокого<br>напряжения.                                       |
| Техническое<br>обслуживание                   | Важный компонент<br>для технического<br>обслуживания                    |

# Маркировка на изделии

На изделии в качестве указаний по ограничениям, мерам предосторожности и технике безопасности используются следующие обозначения. Каждое пояснение относится только к месту нанесения маркировки. Обратите внимание на данную информацию в целях безопасности.

Оборудование класса II: Данное изделие разработано таким образом, что безопасное подключение к системе заземления не требуется.

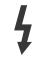

Опасная клемма под напряжением: В нормальных рабочих условиях клемма (-ы) находится (-ятся) под напряжением.

Осторожно, см. инструкцию по эксплуатации: Участок (-ки) с маркировкой содержит (-ат) плоские или таблеточные батареи, заменяемые пользователем.

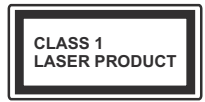

Лазерное изделие класса 1: Данное изделие содержит лазерный источник Класса 1. который является

безопасным при разумно предсказуемых условиях эксплуатации.

# ПРЕДУПРЕЖДЕНИЕ

Не проглатывать батареи, опасность получения химического ожога.

Это изделие и аксессуары, поставляемые вместе с ним. могут содержать элементы питания таблеточного / кнопочного типа. В случае проглатывания плоской круглой батареи / батареи таблеточного типа возможно получение серьезных ожогов внутренних органов по истечении 2 часов. что может привести к летальному исходу.

Необходимо ограничить доступ детей к новым и использованным батареям.

Если отсек для батарей не будет плотно закрыт, прекратите эксплуатацию изделия и ограничьте доступ детей к нему.

Если вы считаете, что имело место проглатывание батарей или их попадание внутрь любой части тела, немедленно обратитесь за медицинской помошью.

Никогда не размещайте телевизор в неустойчивом месте или на поверхности с уклоном. Он может упасть, что может привести к получению серьезных травм или летальному исходу. Многих травм, в особенности детских, можно избежать, приняв простые меры предосторожности:

- Использовать мебель или стойки, рекомендованные изготовителем телевизора.
- Использовать только ту мебель, которая может служить надежной опорой телевизору.
- Проследить, чтобы телевизор не свешивался с края опоры.
- Не устанавливать телевизор на высокой мебели (например, шкафах или книжных полках) без закрепления мебели и телевизора на соответствующей опоре.

- Не устанавливать телевизор на ткани или других материалах, помещенных между телевизором и опорной мебелью.
- Разъяснить детям, что влезать на мебель, чтобы добраться до телевизора или пульта управления. опасно. В случае удерживания телевизора или его перемешения следует руководствоваться вышеприведенными рекомендациями.

\_ \_ \_ \_

Устройство, подключенное к защитному заземлению установки через электросеть или через другое устройство, подключенное к защитному заземлению, а также к системе телевешания. в определенных условиях может создавать опасность пожара. Поэтому подключение к системе распространения телевизионных программ должно выполняться через устройство, обеспечивающее электрическую изоляцию ниже определенного диапазона частот (гальванический изолятор)

# **ПРЕДОСТЕРЕЖЕНИЯ** ОТНОСИТЕЛЬНО КРЕПЛЕНИЯ К CTEHE

- Перед креплением телевизора к стене изучите данное руководство.
- Настенное крепление является дополнительным. Если оно не входит в комплект, его можно приобрести в местном магазине.
- Не устанавливайте телевизор на потолке или на стене с уклоном.
- Используйте специальные винты для настенного крепления и другие дополнительные приспособления.
- Во избежание падения телевизора плотно затягивайте винты для настенного крепления. Не затягивайте винты слишком сильно.

# Информация об охране окружающей среды

Данный телевизор разработан как изделие, которое является экологически благоприятным. Для снижения энергопотребления необходимо выполнить следующие шаги:

При установке опции "Энергосбережение" в режим "Минимальное", "Среднее", "Максимальное" или "Автоматическое" энергопотребление телевизора будет снижено соответствующим образом. Если вы хотите установить фиксированное значение для опции "Подсветка". установите режим "Настраиваемое" и настройте опцию "Подсветка" (находится под настройкой "Энергосбережение") вручную с помощью кнопок "Влево" или "Вправо" на пульте дистанционного управления. Для выключения этой настойки установите "Выкл."

Примечание: Доступные варианты Энергосбережения могут отличаться в зависимости от выбранного режима в меню «Настройки»> «Изображение».

Настройки Энергосбережения можно найти в меню Система>Изображение. Следует отметить, что изменение некоторых настроек изображения будет недоступно.

Если последовательно будет нажиматься кнопка "Вправо" или "Влево", появится сообщение "Экран отключится на 15 секунд." Выберите ПРОДОЛЖИТЬ и нажмите ОК, чтобы выключить телевизор Если не будет нажата какая-либо кнопка, экран отключится через 15 секунд. Нажмите любую кнопку на пульте дистанционного управления телевизора, чтобы включить экран снова.

Примечание: При включении режима "Игра" опция "Отключение экрана" будет недоступной.

Когда телевизор не используется, выключайте его или отключайте из розетки. Это уменьшит потребление энергии.

#### Funktioner

- Färg-TV med fjärrkontroll.
- Fullt integrerad digital mark/kabel-/satellit-TV (DVB-T-T2/C)
- HDMI-ingångar för att ansluta andra enheter med HDMI-uttag
- USB-ingång
- · OSD-menysystem.
- · Stereoljudsystem.
- Text-TV
- · Anslutning for hörlurar
- · Automatiskt programmeringssystem (APS).
- · Manuell inställning
- · Automatiskt strömbesparing efter åtta timmar.
- Insomningstimer
- Barnspärr:
- · Automatisk ljudavstängning vid ingen sändning.
- · NTSC-Spela upp.
- · AVL (automatisk ljudnivåanpassning)
- PLL (frekvenssökning).
- PC-ingång.
- · Spelläge (Game Mode; tillval).
- · Funktionen bild av.
- · Inspelning av program
- · Time shifting av program
- Pixellence
- 802.11 a/b/g/n inbyggt WLAN -stöd
- · Ljud-/Video-delning

HbbTV

# Входящие в комплект дополнительные приспособления

- Пульт дистанционного управления
- Батарейки: ААА 2 шт.
- Инструкция
- Краткое руководство пользователя
- Уведомления режима ожидания

Если телевизор не принимает каких-либо входных сигналов (например, из антенны или источника HDMI) в течение 3 минут, он перейдет в режим ожидания. При следующем включении появится сообщение: "Телевизор перешел в режим ожидания автоматически в связи с длительным отсутствием сигнала".

Параметр Auto TV OFF (в меню «Настройки»> «Система»> «Дополнительно») мог быть vстановлен на значение от 1 до 8 часов по умолчанию. Если эта настройка выключена, и телевизор будет оставлен включенным и не будет использоваться в течение длительного времени. он перейдет в режим ожидания после того, как установленное время истечет. При следующем включении телевизора, появится сообщение: "Телевизор перешел в режим ожидания автоматически в связи с тем. что он не использовался в течение долгого времени." Перед тем, как телевизор переключится в режим ожидания, отобразится диалоговое окно. Если вы не нажмете ни одной кнопки. телевизор переключится в режим ожидания после периода ожидания около 5 минут. Вы можете выделить Да и нажать ОК, чтобы сразу переключить телевизор в режим ожидания/ Если вы выделите «Нет» и нажмите «ОК», телевизор останется включенным. Вы также можете отключить функцию автоматического отключения телевизора в этом диалоговом окне. Выделите Отключить и нажмите ОК, телевизор останется включенным, и функция будет отменена. Вы можете снова включить эту функцию, изменив настройку параметра «Автоматическое выключение телевизора» в меню «Настройки»> «Система»> «Дополнительно».

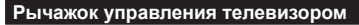

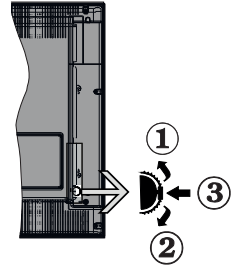

- 1. Вверх
- 2. Вниз
- Переключатель "Громкость/Список источников и Режим ожидания – Вкл."

С помощью контрольной кнопки осуществляется управление Громкостью / Программами/ Источником и функциями Режима ожидания.

**Изменение громкости:** Увеличивайте громкость нажатием кнопки вверх. Уменьшайте громкость нажатием кнопки вниз.

Переключение каналов: Нажмите на среднюю часть кнопки, на экране появится баннер с информацией о канале. Нажатием кнопки вверх или вниз выполняйте прокрутку сохраненных каналов.

Переключение источника: Нажмите на среднюю часть кнопки (второй раз полностью), на экране появится исходный список. Нажатием кнопки вверх или вниз выполняйте прокрутку доступных источников.

Выключение телевизора: Нажмите на центральную часть кнопки и удерживайте ее нажатой в течение нескольких секунд, пока телевизор не переключится в режим ожидания.

**Включение телевизора:** Нажмите на среднюю часть кнопки, телевизор включится.

#### Примечания:

Если телевизор будет выключен, указанный цикл начнется заново, начиная с настройки громкости.

Главное меню OSD не может быть отображено с помощью кнопок управления.

#### Работа с пультом дистанционного управления

Нажмите кнопку Menu на пульте дистанционного управления, и на экране появится главное меню. Для навигации и настройки используйте кнопки направления и кнопку OK. Нажмите кнопку Return/Back или Menu, чтобы выйти из экрана меню.

#### Выбор входного сигнала

После подключения внешних систем к телевизору можно переключаться на различные источники входного сигнала. Последовательно нажимайте кнопку **Источник** на пульте дистанционного управления, чтобы выбирать различные источники.

# Переключение каналов и регулировка громкости

Вы можете переключать каналы и регулировать громкость с помощью кнопок **Программа** +/и **Громкость** +/- на пульте дистанционного управления.

#### Использование главного меню телевизора

Если нажать кнопку **«Меню»**, в нижней части экрана появится основное меню телевизора. Вы можете перемещаться по пунктам меню с помощью кнопок направления на пульте дистанционного управления. Чтобы выбрать элемент или просмотреть параметры подменю выделенного меню, нажмите кнопку **ОК**. Когда вы выделяете опцию меню, некоторые элементы подменю этого меню могут отображаться в верхней части панели меню для быстрого доступа. Чтобы использовать элемент быстрого доступа, выделите его, нажмите **ОК** и установите по желанию с помощью кнопки направления влево / вправо. Когда закончите, нажмите **ОК** или кнопку **Васк/Return** для выхода.

Нажмите кнопку **«Выход»**, чтобы закрыть главное меню.

#### 1. Главный экран

Когда Home menu (Домашняя страница) открыта, будет выделено главное меню. Содержимое Home menu можно настроить, добавив опции из других меню. Просто выделите опцию и нажмите кнопку направления вниз на пульте дистанционного управления. Если вы видите параметр «Добавить на домашнюю страницу», вы можете добавить его в Home menu. То же самое можно удалить или изменить позицию любого элемента на домашней странице. Нажмите кнопку «Вниз» и выберите значок Удалить или Переместить и нажмите OK. Чтобы переместить элемент меню, используйте кнопки «Вправо» и «Влево», чтобы выбрать позицию, в которую вы хотите переместить элемент, и нажмите «OK».

#### 2. <u>TB</u>

#### 2.1. руководство

С помощью этой опции вы можете получить доступ к меню электронных программ. Для получения дополнительной информации см. раздел "Электронная программа передач (EPG)".

#### 2.2. <u>Каналы</u>

Вы можете получить доступ к меню каналов, используя этот параметр. Дополнительную информацию см. в разделе «Использование списка каналов».

#### 2.3. <u>Таймеры</u>

Используя параметры этого меню Вы можете установить таймеры для будущих событий. Вы также можете просмотреть ранее созданные таймеры в этом меню.

Чтобы добавить новый таймер, выберите вкладку «Добавить таймер» с помощью кнопок «Влево» / «Вправо» и нажмите «OK». Задайте параметры подменю по своему желанию, а затем нажмите OK. Будет создан новый таймер. Чтобы отредактировать ранее созданный таймер, выделите этот таймер, выберите вкладку «Редактировать выбранный таймер» и нажмите ОК. Измените параметры подменю по желанию и нажмите ОК, чтобы сохранить настройки.

Чтобы отменить уже установленный таймер, выделите этот таймер, выберите «Удалить выбранный таймер» и нажмите «ОК». Появится сообщение подтверждения. Выберите Да и нажмите ОК для продолжения. Таймер будет отменен.

Невозможно установить таймеры для двух или более событий, которые будут транслироваться в разных каналах за один и тот же промежуток времени. В этом случае вам будет предложено выбрать один из этих таймеров и отменить другие. Выделите таймер, который вы хотите отменить, и нажмите OK, появится меню параметров. Затем выделите Set/Cancel и нажмите OK, чтобы отменить этот таймер. После этого вам нужно сохранить изменения. Для этого нажмите «OK», выделите «Сохранить изменения» и снова нажмите OK.

### 2.4. Записи

Вы можете управлять своими записями, используя параметры этого меню. Вы можете воспроизводить, редактировать, удалять или сортировать ранее записанные события. Выделите вкладку с помощью кнопки «Влево» или «Вправо» и нажмите «**OK**», чтобы просмотреть доступные параметры.

#### Настройки записи

Вы также можете настроить свои настройки записи с помощью вкладки «Настройки» в меню «Записи». Выделите вкладку «Настройки» с помощью кнопки «Влево» или «Вправо» и нажмите «ОК». Затем выберите нужный элемент в подменю и установите с помощью кнопки «Влево» или «Вправо».

Начать раньше: Эта настройка используется для установки таймера на начало записи до начала записываемой передачи.

Закончить позже: Эта настройка используется для установки таймера на окончание записи после завершения записываемой передачи.

Мах Timeshift (Максимальный сдвиг по времени): Этот параметр позволяет установить максимальную продолжительность для записи во временной шкале. Доступные параметры являются приблизительными, и в действительности фактическое время записи может измениться в зависимости от широковещательной передачи. Значения зарезервированного и свободного пространства памяти будут меняться в соответствии с этим параметром. Убедитесь, что у вас достаточно свободного места, иначе мгновенная запись может быть невозможной.

Автоматический сброс (Auto Discard): Вы можете установить тип Discard (Сброс) как "Нет" (None), "Самый старый" (Oldest), "Самый длинный" (Longest) или "Самый короткий" (Shortest). Если тип Discard (Сброс) не будет установлен как "Нет" (None), можно установить опцию Unplayed (Не воспроизводится) как "Включено" (Included) или "Исключено" (Excluded). Эти параметры определяют предпочтения для удаления записей, чтобы получить больше места для хранения текущих записей.

Информация о жестком диске: Вы можете просматривать подробные сведения о USBнакопителе, подключенном к телевизору. Выделите и нажмите OK, чтобы увидеть и нажмите Back/Return, чтобы закрыть.

Форматирование диска: Эта опция может использоваться, если Вы хотите удалить все файлы на подключенном к телевизору USBнакопителе и конвертировать формат диска в FAT32. Выделив опцию Format Disk, нажмите кнопку OK. На экране появится меню с запросом введения ПИН-кода (\*). После ввода ПИНкода отобразится сообщение подтверждения. Выберите «Да» и нажмите «OK», чтобы начать форматирование USB-накопителя Для отмены форматирования выберите "HET" и нажмите OK.

(\*) ПИН-код по умолчанию может быть установлен как 0000 или 1234. Если вы установили ПИН-код (требуется в зависимости от выбора страны) во время Первой Установки, используйте данный ПИН-код.

#### 3. Настройки

Вы можете управлять настройками вашего телевизора, используя параметры этого меню. Для получения дополнительной информации см. раздел "Электронная программа передач (EPG)".

#### 4. Приложения

Когда ваш телевизор подключен к интернету, будет также доступно содержимое, включая контент, связанный с **Приложениями**. С помощью меню «**Приложения**» вы можете получать доступ к приложениям и управлять ими. Вы можете добавлять новые приложения с рынка или удалять существующие. Дополнительную информацию см. в разделе «**Приложения**».

#### 5. Источники

Вы можете управлять ссылками источников входного сигнала, используя параметры этого меню. Чтобы изменить текущий источник, выделите один из параметров и нажмите **ОК**.

# 5.1. Настройки Source (Источника)

Отредактируйте имена, включите или отключите выбранные параметры источника.

## Установка батареек в пульт дистанционного управления

Снимите заднюю крышку, чтобы открыть отсек для батареек. Установите две батарейки **ААА**. Убедитесь, что символы (+) и (-) расположены должным образом (используйте правильную полярность). Не вставляйте одновременно старые и новые батареи. Заменять только на аналогичный или эквивалентный тип. Установите крышку обратно.

Когда батарейки разряжены и должны быть заменены, на экране будет отображаться сообщение. Учтите, что при низком уровне заряда батареек работа пульта ДУ может быть нарушена.

Батареи нельзя подвергать чрезмерному воздействию тепла, в частности, солнечного света, огня и пр.

# Подключение питания

ВАЖНО: Телевизор предназначен для работы от источника 12 V постоянного тока. Для этой цели используется адаптер, который дает напряжение 12 V. Подключите этот адаптер в сеть переменного тока с параметрами 100-240 В, 50/60 Гц.

После распаковки необходимо дать телевизору нагреться до комнатной температуры и только потом подключать к электрической сети.

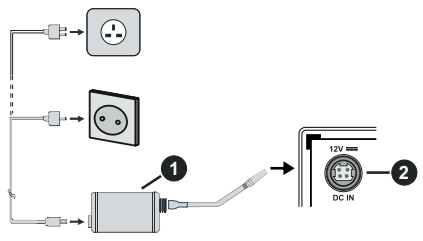

- 1. Адаптер переменного тока
- Подключение к выходному разъему постоянного тока 12 V

Важная информация по технике безопасности

# Обеспечьте соответствующее заземление подключения

Подключийте заземляющий контакт адаптора к контакту заземления электрической розетки с помощью прилагаемого электрического провода. Если штепсель не подходит к вашей розетке, обратитесь к электрику для замены розетки.

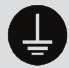

Обязательно необходимо подключить кабель заземления.

# Подключение антенны

Подключите вилку антенны или кабеля к разъему ГНЕЗДУ ДЛЯ АНТЕННЫ (ANT), расположенному на задней панели телевизора.

# Задняя часть телевизора:

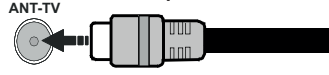

Если вы хотите подключить к телевизору устройство, убедитесь, что телевизор и устройство отключены непосредственно перед выполнением подключения. После завершения подключения вы можете включить оба устройства и использывать их.

# Уведомление о лицензии

HDMI, логотип HDMI и High-Definition Multimedia Interface, а также HDMI Logo являются торговыми марками или зарегистрированными марками компании HDMI Licensing Administrator, Inc. в США и других странах.

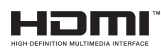

Произведено по лицензии Dolby Laboratories. Dolby, Dolby Audio и двойной символ D являются торговыми марками компании «Dolby Laboratories».

"YouTube и логотип YouTube являются торговыми марками компании Google Inc."

Это устройство содержит технологии, подпадающие под определенные права на интеллектуальную собственность компании Microsoft. Использование или распространение технологий без данного устройства запрещено при отсутствии соответствующей лицензии (й) компании Microsoft.

Владельцы контента используют технологию доступа к контенту Microsoft PlayReady ™ для защиты своей интеллектуальной собственности, в том числе зашишенного авторским правом. Это устройство использует технологию PlayReady для доступа к PlavReady-зашишенному контенту и / или WMDRM-защищенному контенту. Если устройство не может надлежащим образом осуществлять ограничения на использование контента, владельцы контента могут потребовать от компании Microsoft отозвать способность устройства к использованию PlayReady-защищенного контента. Аннулирование не должно влиять на незашишенный контент или контент, защищенный другими технологиями доступа. Владельцы контента могут потребовать от вас обновить PlayReady для доступа к их контенту. Если вы откажетесь от обновления, вы не сможете получить доступ к контенту, который требует обновления.

Логотип CI Plus является торговой маркой CI Plus LLP.

Этот продукт защищен определенными правами интеллектуальной собственности Microsoft Corporation. Использование или распространение такой технологии за пределами этого продукта запрещено без лицензии Microsoft или уполномоченной дочерней компании Microsoft.

#### Информация по утилизации

#### [Для стран Европейского Союза]

Эти символы указывают на то, что электрическое и электронное оборудование и батарею с данным символом нельзя утилизировать с обычными отходами, когда срок эксплуатации будет завершен. Указанные изделия следует сдавать в соответствующие пункты сбора по переработке электрического и электронного оборудования и батарей для их надлежащей обработки, восстановления и переработки в соответствии с законодательством вашей страны и Директивой 2012/19/ЕU и 2013/56/EU.

Утилизируя данные изделия правильно, вы поможете сберечь природные ресурсы и предотвратить потенциально негативные последствия для окружающей среды и здоровья человека, в противном случае, при ненадлежащей утилизации этих изделий, могут иметь место вышеуказанные негативные явления.

Для получения более подробной информации о пунктах сбора данных изделий, свяжитесь с местным представительством в вашем городе, службой утилизации бытовых отходов или магазином, в котором был куплен данный продукт. При неправильной утилизации этих изделий, могут быть применимыми штрафы в соответствии с

быть применимыми штрафы в соответствии с национальным законодательством.

#### [Для корпоративных пользователей]

Если вам требуется утилизировать данное изделие, обратитесь к своему поставщику и изучите условия и положения договора купли-продажи.

#### [Для других стран, не входящих в состав Европейского Союза]

Эти символы являются действительными только в Европейском Союзе.

Для получения дополнительной информации по утилизации и переработке обратитесь в местные органы управления.

Данное изделие и упаковочные материалы следует сдавать в местный пункт сбора для переработки.

Некоторые пункты сбора принимают изделия бесплатно.

Примечание: Значок Рb под символом на батарейках означает, что данная батарейка содержит свинец.

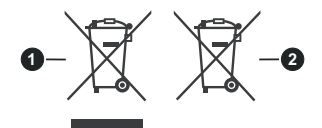

- 3. Изделие
- 4. Батарея

### Технические характеристики

| ТЕЛЕВЕЩАНИЕ                                                                                          | PAL BG/I/DK/<br>SECAM BG/DK                                                                                 |
|----------------------------------------------------------------------------------------------------|----------------------------------------------------------------------------------------------------|
| Прием каналов                                                                                        | VHF (ДИАПАЗОН I/<br>III) - UHF (ДИАПАЗОН<br>U) - ГИПЕРЧАСТОТНЫЙ<br>ДИАПАЗОН                                 |
| Цифровой прием                                                                                       | Встроенное цифровое/<br>эфирное/кабельное/<br>спутниковое телевидение<br>(совместимо с DVB-T-C)<br>(DVB-T2) |
| Количество<br>предварительно<br>заданных каналов                                                     | 1 000                                                                                                    |
| Индикатор каналов                                                                                    | Отображение на экране                                                                                       |
| Радиочастотный<br>Антенный Вход                                                                      | 75 Ом<br>(несбалансированный)                                                                               |
| Рабочее напряжение                                                                                   | 100-240 В переменного<br>тока, 50/60 Гц.                                                                    |
| Аудио                                                                                                | German+Nicam Stereo                                                                                         |
| Выходная мощность<br>звука (WRMS.)<br>(СУММАРНЫЙ<br>КОЭФФИЦИЕНТ<br>ГАРМОНИЧЕСКИХ<br>ИСКАЖЕНИЙ - 10%) | 2 x 2,5                                                                                                    |
| Потребляемая<br>мощность (Вт)                                                                        | 47W                                                                                                    |
| Networked Standby<br>Потребляемая<br>мощность (Вт)                                                   | < 2                                                                                                    |
| Габариты телевизора<br>- ШхДхВ (с<br>подставкой) (мм)                                                | 134 x 554 x 371                                                                                             |
| Габариты телевизора<br>- ШхДхВ (без<br>подставки) (мм)                                               | 68/83 x 554 x 336                                                                                           |
| Дисплей                                                                                              | 24"                                                                                                    |
| Рабочая температура<br>и влажность                                                                   | от 0°С до 40°С, 85%<br>влажности макс.                                                                      |

# Характеристики беспроводной сети LAN

| Диапазон частот                    | Максимальная<br>выходная<br>мощность |
|------------------------------------|--------------------------------------|
| 2400 - 2483,5 МГц (СН1-СН13)       | <100 мВт                             |
| 5150 - 5250 МГц (СН36 - СН48)      | < 200 мВт                            |
| 5250 - 5350 МГц (СН52 - СН64)      | < 200 мВт                            |
| 5470 - 5725 МГц (CH100 -<br>CH140) | < 200 мВт                            |

#### Ограничения по странам

Это устройство предназначено для домашнего и офисного использования во всех странах ЕС (и других странах, соответствующих директиве ЕС) без каких-либо ограничений, кроме указанных ниже стран.

| Страна     | Ограничения                                                                                                 |
|------------|----------------------------------------------------------------------------------------------------|
| Болгария   | Общее разрешение, необходимое для<br>использования на открытом воздухе и<br>для оказания общественных услуг |
| Франция    | Использование в бытовых условиях при 2454-2483.5 МГц                                                        |
| Италия     | Если используется за пределами соб-<br>ственных помещений, требуется общее<br>разрешение                    |
| Греция     | Использование в бытовых условиях в<br>диапазоне 5470 МГц - 5725 МГц                                         |
| Люксембург | Общее разрешение, необходимое для поставки сети и услуг (не для спектра)                                    |
| Норвегия   | Радиопередача запрещена для геогра-<br>фического района в радиусе 20 км от<br>центра города Ню-Олесунн      |
| РФ         | Использование в бытовых условиях                                                                            |

Требования к любой стране могут измениться в любое время. Рекомендуется справка у местных органах власти о текущем статусе внутренних правил для беспроводных локальных сетей 2,4 ГГц и 5 ГГц пользователем.

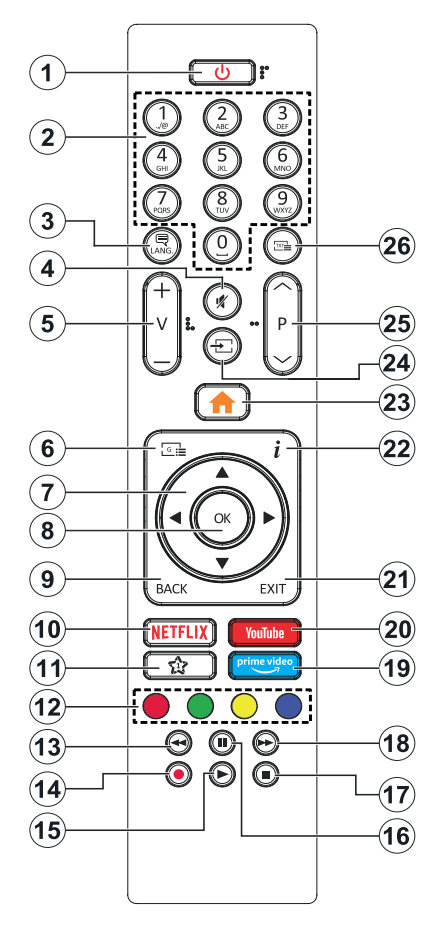

#### (\*) МОЯ КНОПКА 1:

Эта кнопка может выполнять функцию по умолчанию, в зависимости от модели. Однако Вы можете задать определенную функцию для этой кнопки, удерживая ее нажатой в течение 5 секунд на желаемом канале или ссылке. На экране появится сообщение подтверждения. Теперь МОЯ КНОПКА 1 ассоциирована с выбранной функцией.

Обратите внимание, что при выполнении первой установки МОЯ КНОПКА 1 вернется к ее функции, установленной по умолчанию.

- 1. Режим ожидания: Включение/выключение телевизора
- Цифровые кнопки: Переключение канала, ввод цифры или буквы в текстовом окне на экране.
- Язык: Переключение между звуковыми режимами (аналоговое ТВ), отображение и изменение языка аудио / субтитров и включение / выключение субтитров (цифровое телевидение, если доступно).
- 4. Без звука: Полностью отключает громкость телевизора
- 5. Громкость +/-
- 6. Руководство: Отображение электронной программы передач
- Кнопки направления: Помогает перемещаться по меню, контенту и т.д. и отображает подстраницы в режиме ТХТ при нажатии кнопки Вправо или Влево
- ОК: Подтверждает выбор пользователя, удерживает страницу (в режиме ТХТ), отображает меню каналов (режим DTV)
- Назад/Возврат: Возврат к предыдущему экрану, предыдущее меню, открытие индексной страницы (в режиме ТХТ) Поочередное включение предыдущих и текущих каналов или источников
- Netflix: Запуск приложения Neflix
- 11. Моя кнопка 1 (\*)
- 12. Цветные кнопки: Выполните инструкции на экране для использования цветных кнопок
- Обратная перемотка: Перематывает кадры назад в медиа-файлах, например, в фильмах
- 14. Запись: Запись программ
- **15. Воспроизведение:** Начинает воспроизводить выбранные медиа-файлы
- Пауза: Приостанавливает воспроизведение медиа-файлов, начинает запись со смещением по времени
- **17. Стоп:** Прекращает воспроизведение медиафайлов
- Быстрая перемотка вперед: Перематывает кадры вперед в медиа-файлах, например, в фильмах
- **19. Prime Video:** Запускает приложение Amazon Prime Video
- Youtube: Запускает приложение YouTube .
- Выход: Закрывание отображаемых меню и выход из них либо возврат к предыдущему экрану
- Информация: Отображение информации о контенте, показываемом на экране (раскрытие информации - в режиме ТХТ)
- 23. Меню: Отображение меню телевизора
- 24. Источник: Показывает все доступные станции вещания и источники контента
- 25. Программа +/-
- Текст: Отображает телетекст (при наличии), нажмите еще раз для наложения телетекста на обычное телевизионное изображение (смешанный режим)

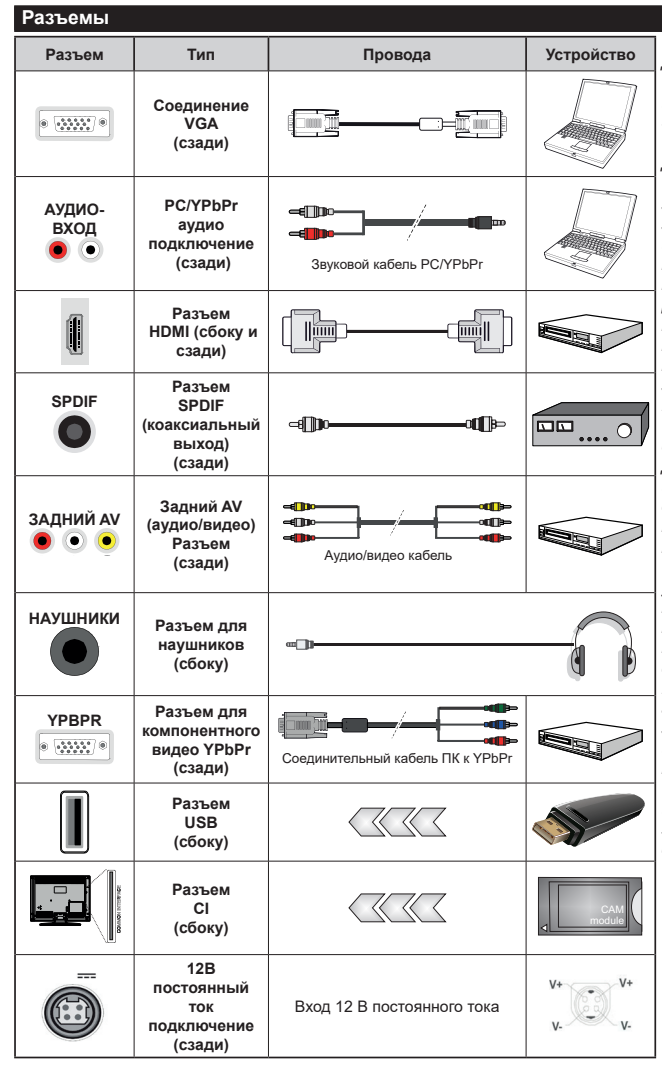

См. рисунки на левой стороне.. Для подключения сигнала YPbPr через вход VGA можно использовать кабель "YPbPr - VGA" Нельзя использовать VGA и YPbPr одновременно Для воспроизведения звука PC/ YPbPr необходимо подключить в задние звуковые входы разъемы звукового кабеля YPbPr/PC. При использовании комплекта для настенного крепления (возможно приобретение у третьих лиц на рынке. если он не прилагается), перед началом монтажа на стену рекомендуется подключить все кабели в заднюю панель телевизора. | Вставка или удаление модуля СІ осуществляется, только если телевизор ВЫКЛЮЧЕН. Для получения подробной информации о настройках ознакомьтесь с руководством по модулю. Каждый USB-вход поддерживает устройства до 500 миллиампер. Подключение устройств, значение тока в которых выше 500 мА. может привести к повреждению телевизора. При подключении оборудования с помошью кабеля HDMI к телевизору, чтобы гарантировать достаточную защиту от паразитного излучения и бесперебойную передачу сигналов высокой четкости. таких как. вы должны использовать высокоскоростной экранированный кабель HDMI высокого класса с ферритами.

Если вы хотите подключить к телевизору устройство, убедитесь, что телевизор и устройство отключены непосредственно перед выполнением подключения. После завершения подключения вы можете включить оба устройства и использывать их.
#### Включение/выключение

#### Включение телевизора

Подключите сетевой шнур к сети электропитания (настенной розетке) с параметрами 100-240 В переменного тока, частота 50/60 Гц.

Выведите телевизор из режима ожидания любым из способов:

- Нажмите кнопку Standby, Program +/- или цифровую кнопку на пульте дистанционного управления.
- Нажмите на среднюю часть бокового функционального переключателя на телевизоре.

#### Выключение телевизора

Нажмите кнопку **Режим ожидания** на пульте дистанционного управления или нажмите на среднюю часть бокового функционального переключателя на телевизоре, чтобы переключить телевизор в режим ожидания.

#### Для полного отключения питания телевизора, отключите сетевой шнур из розетки.

Примечание: При переключении телевизора в режим ожидания индикатор режима ожидания может мигать, показывая активность таких функций как Поиск в режиме ожидания, Загрузка по беспроводной связи или Таймер. Светодиод может мигать при включении телевизора из режима ожидания.

#### Первая установка

При первом включении появляется меню выбора языка. Выберите необходимый язык и нажмите на кнопку **OK**. На следующих этапах руководства по установке с помощью кнопок направления и кнопки **OK** задайте свои настройки.

На втором экране выберите Страну. В зависимости от выбора **Страны**, на этом этапе может появиться запрос на ввод и подтверждение ПИН-кода. Выбранный ПИН-код не может быть 00000 Необходимо ввести его, если потребуется ввод ПИН-кода для любых операций с меню позже.

При следующем шаге вы можете активировать опцию Store Mode. Данная опция будет использоваться для конфигурации настроек телевизора для среды хранения и, в зависимости от используемой модели телевизора, поддерживаемые функции будут отображаться на верхней части экрана в качестве информационного баннера. Эта опция предназначена для использования в магазине. Для домашнего использования в магазине. Для домашнего использования рекомендуется выбирать Домашний режим. Эта опция будет доступна в меню «Настройки» «Система»> «Дополнительно» и может быть отключена / включена позже. Чтобы продолжить, сделайте выбор и нажмите кнопку OK. В зависимости от модели вашего телевизора и выбора страны в этот момент может появиться меню Настройки конфиденциальности. С помощью этого меню вы можете установить свои права на конфиденциальность. Выделите функцию и используйте кнопки Налево или Направо, чтобы включить или отключить функцию. Перед внесением любых изменений прочитайте соответствующие пояснения, отображаемые на экране для каждой выделенной функции. Вы можете использовать кнопки Programme +/- для прокрутки вверх и вниз. чтобы прочитать весь текст. Вы сможете изменить свои настройки позже в любое время в меню Система> Настройки конфиденциальности. Если опция Подключение к Интернету отключена, экран Сеть / Интернет будет пропущен и не будет отображаться. Если v вас возникнут какие-либо вопросы, жалобы или комментарии относительно этой политики конфиденциальности или ее соблюдения, свяжитесь с нами по адресу smarttvsecurity@ vosshub com

Выделите «Далее» и нажмите кнопку «OK» на пульте дистанционного управления, чтобы продолжить, и отобразится меню «Сеть / Интернет». Для выполнения настройки проводного и беспроводного соединения см. раздел Подключение. Если вы хотите, чтобы ваш телевизор потреблял меньше энергии в режиме ожидания, вы можете отключить опцию Wake On, установив его как Выкл. После завершения настроек нажмите «Далее» и нажмите кнопку «OK», чтобы продолжить.

На следующем экране вы можете настроить типы широковещательного поиска для поиска, настроить параметры поиска в зашифрованном канале и часовой пояс (в зависимости от выбора страны). Также можно установить предпочитаемый тип телевещания. Во время поиска приоритет будет отдаваться выбранному типу телевещания, и соответствующие каналы будут отображаться в верхней части Списка каналов. После завершения настроек нажмите «Далее» и нажмите кнопку «**OK**», чтобы продолжить.

#### О выборе типа вещания

Чтобы включить параметр поиска для типа вещания, выделите его и нажмите **ОК**. Рядом с выбранным параметром будет установлен флажок. Чтобы включить параметр поиска, снимите флажок, нажав кнопку **«ОК»** после перемещения курсира на нужную опцию типа вещания.

**Цифровая антенна:** Если опция **Эфирная антенна** включена, то после завершения начальных настроек начнется поиск цифровых станций наземного вещания.

**Цифровой кабель:** Если опция **Цифровое** кабельное телевидение включена, то после завершения начальных настроек начнется поиск цифровых станций кабельного вещания. Перед началом поиска будет отображаться сообщение с запросом, хотите ли вы выполнить поиск по кабельной сети. Если вы выберите «Да» и нажмете «ОК», вы можете выбрать «Сеть» или задать такие значения, как «Частота», «Идентификатор сети» и «Шаг Поиска» на следующем экране. Если вы выберете «Нет» и нажмете «ОК», вы можете установить «Начать частоту», «Остановить частоту» и «Шаг Поиска» на следующем экране. После завершения настроек нажмите «Далее» и нажмите кнопку «ОК», чтобы продолжить.

**Примечание:** Продолжительность поиска будет изменена, в зависимости от выбранного **Шага поиска**.

Аналоговый: Если включена опция Аналоговое телевидение, то после завершения начальных настроек будет выполняться поиск станций аналогового вещания.

После завершения начальных настроек телевизор начнет поиск доступных станций телевещания в соответствии с выбранными типами вещания.

Пока продолжается поиск, текущие результаты сканирования будут отображаться в нижней части экрана. После сохранения всех имеющихся станций на экране отобразится меню каналов. Вы можете отредактировать список каналов в соответствии с вашими предпочтениями, используя опцию «Редактировать вкладку» или нажмите кнопку «Меню», чтобы выйти и посмотреть телевизор.

По мере того, как поиск продолжится, появится сообщение с запросом, хотите ли вы отсортировать каналы в соответствии с LCN(\*). Выберите Да и нажмите ОК для подтверждения.

(\*)LCN – это система номеров логических каналов, которая организует доступные программы вещания в соответствии с распознаваемой последовательностью каналов (при наличии).

Примечание: Не выключайте телевизор, когда инициализирована первая установка. Следует отметить, что некоторые опции могут быть недоступными, в зависимости от страны.

# Воспроизведение медиа-файлов через вход USB

Вы можете подключить внешние жесткие диски или USB-накопитель 2,5 "и 3,5 дюйма (жесткий диск с внешним источником питания) к вашему телевизору с помощью USB-входов телевизора.

ВАЖНО: Перед выполнением любого подключения к телевизору создайте резервные копии файлов. Производитель не несет ответственности за повреждение файлов или утерю данных. Некоторые виды USB-устройств (например, MP3-плееры) могут оказаться не совместимыми с данным телевизором. Телевизор поддерживает форматирование дисков в формате FAT32 и NTFS, но запись на диски в формате NTFS невозможна. В процессе форматирования жесткого диска USB с емкостью 1TB (терабайт) или более могут возникнуть проблемы.

Перед каждый включением и отключением необходимо выждать некоторое время, так как плеер все еще может осуществлять считывание файлов. В противном случае может иметь место повреждение USB-плеера и непосредственно устройства USB. Не извлекайте диск во время проигрывания файла.

Вы можете использовать USB-хабы через USBвходы телевизора. В таком случае рекомендуется использование USB-хабов со внешним питанием.

Рекомендуется использовать USB-вход (-ы) телевизора напрямую, если нужно подключение жесткого диска USB.

Примечание: При просмотре файлов с изображениями меню Обозреватель мультимедиа может отображать только 1000 файлов с изображениями, сохраненных на подключенном USB-устройстве.

# Запись USB

# Запись программ

ВАЖНО: При использовании нового жесткого диска USB рекомендуется сначала отформатировать диск с помощью опции устройства "Отформатировать диск" в меню TB> Записи> Настройки.

Для записи программы сначала необходимо подключить USB-диск к телевизору. Телевизор в это время должен быть выключен. Затем необходимо включить телевизор, чтобы функция записи стала доступна.

Для осуществления записи объем свободной памяти на вашем USB-диске должен составлять 2 Гб, и он должен быть совместим с USB 2.0. Если USB-диск не является совместимым, отобразится сообщение об ошибке.

Для записи длинных программ (например, кинофильмов) рекомендуется использовать накопители на жестком диске USB (НЖД).

Записываемые программы сохраняются на подключенный USB-диск. По желанию записи можно сохранить или скопировать на компьютер; однако, воспроизведение этих файлов на компьютере будет невозможно. Воспроизведение записей возможно только на телевизоре.

При отложенном просмотре может наблюдаться задержка синхронизации аудио и видео потоков (Lip Sync). Запись радио не поддерживается. Телевизор может записывать программы продолжительностью до 10 часов.

Записанные передачи разбиваются на части объемом по 4 Гб.

Если у подключенного диска скорость записи не достаточна, возможен сбой записи, а функция сдвига по времени может оказаться недоступной. Для записи программ высокой четкости рекомендуется использовать жесткие диски USB. Нельзя извлекать диск USB/HDD во время выполнения записи. Это может повредить

Если сетевой шнур будет извлечен из розетки, когда будет установлен таймер активной USB-записи, запись будет отменена.

подключенное устройство USB/HDD.

Осуществляется поддержка нескольких разделов. Поддерживаются максимум два разных раздела. Первый раздел USB-диска используется для готовых функций USB-записи. Он также должен быть отформатирован как основной раздел, который будет использоваться для готовых функций USB-записи.

Некоторые пакетированные потоки могут не записаться из-за проблем с сигналом, поэтому во время проигрывания видео может иногда останавливаться.

Кнопки запись, воспроизведение, пауза, дисплей (для диалогового списка воспроизведения) не могут использоваться, когда включен телетекст. Если запись начинается по сигналу таймера при включенном телетексте, телетекст будет автоматически отключен. Использование телетекста отключается во время записи или воспроизведения.

### Запись со сдвигом по времени

Нажмите кнопку **Пауза** во время просмотра передачи для переключения в режим сдвига по времени. В режиме сдвига по времени передача приостанавливается и одновременно записывается на подключенный диск USB.

Повторно нажмите кнопку **Воспроизведения** для завершения приостановленной программы. Нажмите кнопку **Стоп** для выключения записи со смещением по времени и возврата к прямой трансляции.

Режим сдвига по времени нельзя использовать, находясь в режиме радио.

Вы не можете использовать функцию быстрого перехода назад при смещении по времени перед ускорением воспроизведения с помощью опции быстрого продвижения вперед.

# Одновременная запись

Нажмите кнопку **Record (ЗАПИСЬ)**, чтобы начать запись передачи одновременно с просмотром программы. Для записи следующего события можно еще раз нажать кнопку **Запись** на пульте ДУ после выбора следующей программы в электронной программе передач. Нажмите кнопку **Стоп** для отмены постоянной записи.

Вы не можете переключаться на другие станции телевещания в режиме записи. Во время записи программы или при смещении по времени на экране

появится предупреждающее сообщение, если скорость USB-накопителя будет недостаточной.

# Просмотр записанных программ

Выберите «Записи» в меню телевизора. Выберите запись из списка (если запись сделана ранее). Нажмите кнопку OK, чтобы просмотреть меню «Параметры». Выберите опцию и нажмите кнопку OK.

**Примечание:** Во время воспроизведения просмотр главного меню и позиций меню будет не доступен.

Нажмите кнопку **Стоп** для выключения воспроизведения и вернитесь к меню "Записи".

# Замедленное воспроизведение

При нажатии кнопки "Пауза" во время просмотра записанных программ станет доступна функция "Замедленное воспроизведение". Вы можете использовать кнопку Fast Forward вперед для замедления вперед. Нажатие кнопки «Fast Forward» последовательно изменяет медленную скорость пересылки.

# Конфигурация записи

Перейдите на вкладку «Настройки» в меню «ТВ»> «Записи», чтобы настроить параметры записи и нажмите «OK».

Форматирование диска: Вы можете использовать опцию Format Disk для форматирования подключенного USB-диска. Ваш PIN-код будет использоваться для использования функции форматирования диска.

Примечание: ПИН-кодом по умолчанию является 0000 или 1234. Если вы установили ПИН-код (требуется в зависимости от выбора страны) во время Переой Установки, используйте данный ПИН-код.

ВАЖНО: В результате форматирования USB-диска будут удалены BCE данные, сохраненные на нем, и его файловая система будет преобразована в формат FAT32. В большинстве случаев ошибки работы будут исправлены после форматирования, но вы потеряете BCE ваши данные.

Если во время начала записи на экране появилось сообщение "слишком медленная скорость записи USB-диска", попробуйте начать запись еще раз. Если данная ошибка не исчезает, возможно, ваш USB-диск не соответствует требованиям по скорости. Попробуйте подключить другой диск.

# Обозреватель мультимедиа

Можно воспроизводить фото и музыкальные файлы, а также файлы с фильмами, сохраненные на USB-диске, путем подключения диска к телевизору. Подключите USB-диск к одному из входных USB-разъемов, находящихся на боковой панели телевизора.

После подключения USB-устройства хранения данных к вашему ТВ-меню на экране будет отображаться обозреватель мультимедиа.

Вы можете получить доступ к содержимому подключенного устройства USB в любое время позже из меню «Источники». Выберите соответствующий USB-вход в этом меню и нажмите OK. Затем выберите файл по вашему выбору и нажмите OK, чтобы отобразить или воспроизвести ero.

Настройки Обозревателя мультимедиа можно установить с помощью диалогового окна Настройки. Меню Настроек можно получить через информационную панель, которая отображается в нижней части экрана при нажатии кнопки «Информация» во время воспроизведения видеофайла или отображения файла изображения. Нажмите кнопку «Информация», выделите символ шестерни, расположенный в правой части информационной панели. и нажмите ОК. Настройки изображения. Настройки звука. Настройки и опции браузера мультимедиа будут доступны. Содержимое этих меню может изменяться в соответствии с типом открытого файла мультимедиа. При воспроизведении аудиофайлов будет доступно только меню настроек звука.

| Включение режима "Цикл/Перемешивание"        |                                                                                                |  |
|----------------------------------------------|------------------------------------------------------------------------------------------------|--|
| Начните воспроизведение и<br>активируйте     | Все файлы в списке<br>будут постоянно<br>воспроизводиться<br>в первоначальном<br>порядке.      |  |
| Начните воспроизведение и<br>активируйте     | Будет постоянно<br>воспроизводиться<br>один и тот же файл<br>(повтор)                          |  |
| Начните воспроизведение и<br>активируйте     | Все файлы в<br>списке будут<br>воспроизводиться<br>один раз вразброс.                          |  |
| Начните воспроизведение и<br>активируйте , X | Все файлы в списке<br>будут постоянно<br>воспроизводиться в<br>том же произвольном<br>порядке. |  |

Для использования функций на информационной панели выделите символ функции и нажмите **ОК**. Чтобы изменить статус функции, выделите символ функции и нажмите **ОК** столько, сколько необходимо. Если символ отмечен красным крестом, это означает, что он деактивирован.

# FollowMe TV

Вы можете просматривать текущие телепередачи с помощью мобильного устройства при наличии в телевизоре опции smart TV и используя функцию FollowMe TV. Установите на мобильное устройство приложение Smart Center. Запустите приложение. Для получения дальнейшей информации по использованию данной функции см. инструкции используемого вами приложения.

Примечание: В зависимости от модели ваш телевизор может не поддерживать эту функцию. Приложение может быть несовместимо со всеми мобильными устройствами. Каналы UHD (4K, Ultra HD) не поддерживаются, и оба устройства должны быть подключены к одной и той же сети.

### CEC

Эта функция позволяет управлять с помощью пульта дистанционного управления телевизора устройствами, поддерживающими СЕС, которые подключены в разъемы HDMI.

Опция СЕС в меню «Настройки»> «Система»> «Дополнительно» сначала должна быть установлена как «Включено». Нажмите кнопку «Источник» и выберите вход HDMI подключенного устройства СЕС из меню «Список Источников». Когда подключено новое исходное устройство СЕС, оно будет указано в исходном меню со своим именем вместо имени подключенных портов HDMI (например, DVD-проигрывателя, Рекордера 1 и т. д.).

Пульт дистанционного управления автоматически сможет выполнять основные функции после того, как будет выбран источник HDMI. Для завершения данной операции и дальнейшего управления телевизором через пульт дистанционного управления нажмите и удерживайте в течение 3 секунд на пульте дистанционного управления кнопку "О-ноль".

Вы можете отключить функцию СЕС, установив соответствующую опцию в меню«Настройки»>

# «Система»>«Дополнительно».

Данный телевизор также поддерживает функцию ARC (Реверсивный звуковой канал/Audio Return Channel). Эта функция является звуковым звеном, предназначенным для замены других кабелей между телевизором и аудио-системой (приемник A/V или акустическая система).

Когда будет включена функция ARC, в телевизоре не будет автоматически включен режим "без звука" для других звуковых выводов. Необходимо будет уменьшить громкость телевизора до нуля вручную, еспи вы захотите слушать аудио только с подключенного аудио-устройства (так же, как и с других оптических или коаксиальных цифровых аудио-выводов). Если вы захотите изменить громкость подключенного устройства, необходимо будет выбрать данное устройства, необходимо будет выбрать данное устройство из списка источников. В этом случае кнопки управления громкостью сопряжены с подключенным аудиоустройством.

**Примечание:** Функция ARC поддерживается только через вход HDMI2.

# Звуковое управление системой

Допускается использование с телевизором звукового усилителя/ресивера. Управление громкостью может осуществляться с помощью пульта дистанционного управления телевизора. Чтобы активировать эту функцию, установите параметр «Динамики» в меню «Настройки»> «Система»> «Дополнительно» в качестве «Усилителя». Звук громкоговорителей телевизора будет выключен, и из подключенной звуковой системы будет слышен звук источника просмотра.

Примечание: Аудио-устройство должно поддерживать функцию Управление аудио-файлами системы, а функция СЕС должна быть установлена как «Включено».

### Электронное пособие

Инструкции по использованию функций телевизора можно найти в электронном пособии.

Чтобы получить доступ к электронному руководству, войдите в меню «Настройки», выберите «Руководства» и нажмите «ОК». Для быстрого доступа нажмите кнопку «Меню», а затем «Инфо». С помощью кнопок направления выберите нужную категорию. Каждая категория включает различные темы. Выберите требуемый раздел и нажмите ОК для отображения инструкций.

Чтобы закрыть электронное руководство, нажмите кнопку **Exit** или **Menu.** 

Примечание: В зависимости от модели ваш телевизор может не поддерживать эту функцию. Содержание электронного пособия может отличаться в зависимости от модели.

# Настройки состава меню

# Состав меню изображения

| Режим                                                                                        |                                        | n                           | Вы можете изменить режим изображения в соответствии с Вашими<br>предварительными настройками или требованиями. Можно установить одну<br>из следующих опций режима изображения: Кинотеатр,Игра (опция), спорт,<br>Динамическое и Естественное изображение.                                                                                                    |  |
|----------------------------------------------------------------------------------------------|----------------------------------------|-----------------------------|----------------------------------------------------------------------------------------------------|--|
|                                                                                              | Контрастность<br>Яркость               |                             | Устанавливает контрастность изображения.                                                                                                    |  |
|                                                                                              |                                        |                             | Устанавливает яркость изображения.                                                                                                    |  |
|                                                                                              | Pe                                     | ЗКОСТЬ                      | Устанавливает резкость отображения объектов на экране.                                                                                                    |  |
|                                                                                              | Цв                                     | ет                          | Устанавливает насыщенность цвета, регулирует цвета.                                                                                                    |  |
| Сбережение энергии                                                                           |                                        | жение энергии               | Для установки опций режима Энергосбережение: Настраиваемое,<br>Минимальное, Среднее, Максимальное, Автоматическое, Экран выкл. или<br>Выкл.<br>Примечание: Имеющиеся опции могут отличаться, в зависимости от выбранного Режима.                                                                                                    |  |
|                                                                                              | По                                     | дсветка                     | Этот параметр управляет уровнем подсветки. Функция подсветки будет неактивной, если Энергосбережение будет установлено в режим Настраиваемое.                                                                                                    |  |
| До<br>на                                                                                     | пол<br>стр                             | інительный<br>ойки          |                                                                                                    |  |
|                                                                                              | Ди<br>ко                               | намический<br>нтраст        | Вы можете заменить коэффициент динамический контраст на требуемое значение.                                                                                                    |  |
|                                                                                              | Ш                                      | умопонижение                | При слабости сигнала и сопровождении изображения шумом используйте настройку "Шумопонижение" для снижения уровня шума.                                                                                                    |  |
|                                                                                              | Температура<br>цвета                   |                             | Устанавливает желаемое значение температуры цвета. Доступны опции <b>Прохладный, Нормальный, Теплый</b> и <b>Настраиваемы</b> й.                                                                                                    |  |
| Белая точка<br>Масштабирование<br>изображения<br>Сдвиг<br>изображения<br>Movie Sense<br>Demo |                                        | Белая точка                 | Эта настройка будет доступной, если опция Температура цвета установлена как<br>Настраиваемая. "Теплота" или "прохлада" изображения может быть увеличена<br>с помощью кнопок "Влево" или "Вправо".                                                                                                    |  |
|                                                                                              |                                        | ісштабирование<br>ображения | Установка требуемого формата размера изображения.                                                                                                    |  |
|                                                                                              |                                        | Сдвиг<br>изображения        | Эта опция может быть доступна в зависимости от настройки Увеличения<br>изображения. Выделите и нажмите ОК, затем используйте кнопки направления<br>для перемещения изображения вверх или вниз.                                                                                                    |  |
|                                                                                              |                                        | ovie Sense                  | Используйте Влево/Вправо для установки уровня Movie Sense – Низкий,<br>Средний, Высокий или Выкл. При активной опции Movie Sense будет<br>происходить оптимизация видеопараметров телевизора для изображений в<br>движении с улучшением качества и видимости.                                                                                                    |  |
|                                                                                              |                                        | ovie Sense<br>mo            | Если параметр Movie Sense установлен на Low, Medium или High, этот параметр<br>будет доступен. Нажмите кнопку OK, чтобы активировать демонстрационный<br>режим. Пока демонстрационный режим активен, экран будет разделен на два<br>раздела, один из которых отображает активность воспроизведения фильма, а<br>другой показывает обычные настройки для TB-экрана. |  |
|                                                                                              | Режим просмотра<br>фильма<br>Цвет кожи |                             | В обычных телевизионных программах фильмы записываются с различным количеством кадров в секунду. Для четкого отображения сцен с быстрым действием включите данную функцию.                                                                                                    |  |
|                                                                                              |                                        |                             | Цвет кожи может быть изменен между -5 и 5.                                                                                                    |  |
|                                                                                              | На                                     | стройка цвета               | Настраивает желаемые тона.                                                                                                    |  |
|                                                                                              | Полный диапазон<br>HDMI                |                             | Эта функция будет видна при просмотре с источника HDMI. Вы можете использовать данную функцию для увеличения темноты изображения.                                                                                                    |  |

| Положение<br>изображения РС                                                               |               | Появляется, когда источник входящего сигнала установлен на VGA/PC.                                                                                                    |
|-------------------------------------------------------------------------------------------|---------------|----------------------------------------------------------------------------------------------------|
|                                                                                           | Автоположение | Если изображение не отображается в режиме VGA, используйте этот параметр для<br>автоматической настройки положения изображения. Нажмите <b>OK</b> , чтобы начать<br>автоматическую настройку.                                                         |
| Горизонтальная Эт<br>позиция Эт<br>Вертикальная Эт<br>позиция Эт<br>Синхросигнал На<br>ка |               | Этот пункт меню смещает изображение горизонтально к правому или левому краю экрана.                                                                                                    |
|                                                                                           |               | Этот пункт меню смещает изображение вертикально к верхнему или нижнему краю экрана.                                                                                                    |
|                                                                                           |               | Настройка синхросигналов корректирует интерференцию, которая проявляется<br>как вертикальные полосы с элементами отображения, похожими на таблицы или<br>абзацы, или текст с мелким шрифтом.                                                          |
|                                                                                           | Фаза          | В зависимости от источника входного сигнала (компьютер и т.д.) вы можете<br>видеть изображение на экране может быть размытым или с помехами. Для<br>более четкого изображения вы можете осуществлять постепенный переход,<br>используя метод подбора. |
| Сброс                                                                                     |               | Сбрасывает настройки изображения с возвратом к заводским настройкам (за исключением режима Игра).                                                                                                    |

В режиме VGA (ПК) некоторые элементы меню **изображения** будут недоступны. Вместо этого настройки режима VGA будут добавлены в меню **«Изображение»** в режиме ПК.

| Состав Меню Звука                                                                                                    |                                                                                                    |  |
|----------------------------------------------------------------------------------------------------|----------------------------------------------------------------------------------------------------|--|
| Громкость                                                                                                    | Настраивает уровень громкости.                                                                                                    |  |
| Эквалайзер                                                                                                    | Выбирает режим эквалайзера. Пользовательские настройки можно устанавливать только в Режиме <b>пользователя</b> .                                                       |  |
| Баланс                                                                                                    | Регулирует баланс звука (в большей степени в левом или правом динамике).                                                                                               |  |
| Наушники                                                                                                    | Устанавливает громкость наушников.<br>Перед использованием наушников убедитесь, что уровень громкости является<br>низким для предотвращения повреждения органов слуха. |  |
| Режим звука                                                                                                    | Вы можете выбрать звуковой режим (если выбранный канал это поддерживает).                                                                                              |  |
| AVL<br>(автоматическое<br>ограничение<br>уровня громкости)                                                                                                    | Настраивает звук для достижения фиксированного уровня выхода различных программ.                                                                                       |  |
| Наушники/<br>Линейный выход:<br>При подключения наушников установите режим "Линейный выход". Если вы по<br>к телевизору наушники, установите режим "Наушники".<br>Перед использованием наушников убедитесь, что установлен режим<br>данного меню. Если будет установлен режим Линейный выход, вывод<br>для подключения наушников будет установлен на максимальный уро<br>может привести к повреждению органов слуха. |                                                                                                    |  |
| Динамическое<br>Усиление Басов                                                                                                    | Включение и выключение Dynamic Bass.                                                                                                    |  |
| Пространственный<br>звук                                                                                                    | Включение или Выключение пространственного звука.                                                                                                    |  |
| Цифровой Выход                                                                                                    | Устанавливает цифровой тип аудио выхода.                                                                                                    |  |

| Содержимое сетевого меню                  |                                                                                                    |  |
|-------------------------------------------|----------------------------------------------------------------------------------------------------|--|
| Тип сети                                  | Отключите сетевое подключение или установите тип подключения как Беспроводное Устройство.                                                                                                    |  |
| Сканирование<br>беспроводных<br>сетей     | Начать поиск беспроводных сетей Эта опция будет доступна, если <b>тип сети</b> установлен как <b>беспроводное устройство</b> .                                                                                                    |  |
| Нажмите WPS на<br>маршрутизаторе<br>Wi-Fi | Если ваше устройство модема / маршрутизатора имеет WPS, вы можете напрямую подключиться к нему с помощью этой опции. Выберите эту опцию и нажмите на кнопку <b>OK</b> . Перейдите к модему/маршрутизатору устройства и нажмите кнопку WPS на нем, для того чтобы установить соединение. Эта опция будет доступна, если <b>тип сети</b> установлен как <b>беспроводное устройство</b> . |  |
| Тестирование<br>Скорости Интернета        | Начните тест скорости, чтобы проверить пропускную способность вашего соединения. Результат будет отображаться на экране по завершении.                                                                                                    |  |
| Дополнительный<br>настройки               | Измените IP-и DNS-конфигурации вашего телевизора.                                                                                                    |  |
| Wake On                                   | Вы можете включить или выключить эту функцию с помощью кнопок Вкл. или Выкл.                                                                                                    |  |
|                                           |                                                                                                    |  |

Примечание: Подробную информацию о параметрах этого меню см. в разделе «Соединение».

| Установка состава меню                             |                                                                                                    |  |
|----------------------------------------------------|----------------------------------------------------------------------------------------------------|--|
| Автоматический<br>поиск каналов<br>(перенастройка) | Отображает опции автоматической настройки. Цифровое через антенну: Ищет и сохраненяет станции антенного цифрового телевидения. Цифровое кабельное: Поиск и сохранение станций кабельного цифрового телевидения. Аналоговый: Поиск и сохранение станций аналогового телевидения.                                                                                                    |  |
| Ручное<br>сканирование<br>каналов                  | Эта функция может использоваться для прямого ввода вещающей станции.                                                                                                    |  |
| Сетевое<br>сканирование<br>каналов                 | Поиск связанных каналов в системе вещания. Цифровое через антенну: Поиск каналов через эфирную антенну. Цифровое кабельное: Поиск каналов кабельного телевидения.                                                                                                    |  |
| Точная настройка<br>аналоговых<br>каналов          | Эту настройку можно использовать для тонкой настройки каналов. Эта функция<br>недоступна, если аналоговые каналы не сохранены, и если текущий канал не<br>является аналоговым каналом.                                                                                                    |  |
| Настройки<br>установки<br>(необязательно)          | Отображение меню настроек установки. Поиск в режиме ожидания (*): В режиме ожидания телевизор будет осуществлять поиск новых или отсутствующих каналов. Будут отображены все новые найденные станции телевещания. Обновление динамического канала (*): Если этот параметр установлен как Активен, изменения на передачах, таких как частота, название канала, язык субтитров и т.д., будут применены автоматически во время просмотра. (*) В зависимости от модели. |  |
| Очистить список<br>обслуживания                    | Воспользуйтесь данной настройкой, чтобы удалить список сохраненных каналов.<br>Этот параметр отображается только в том случае, если в параметре <b>"Страна"</b><br>выбраны Дания, Швеция, Норвегия или Финляндия.                                                                                                    |  |
| Выбрать активную<br>сеть                           | Эта настройка позволяет выбрать только вещания в пределах выбранной сети,<br>которые будут указаны в списке каналов. Данная функция доступна только для<br>страны Норвегия.                                                                                                    |  |
| Информация о<br>сигнале                            | Вы можете использовать этот пункт меню для мониторинга информации, связанной<br>с сигналом, такой как уровень / качество сигнала, имя сети и т. д. для доступных<br>частот.                                                                                                    |  |
| Первая установка                                   | Удаляет все сохраненные каналы, возвращает телевизор к заводским настройкам.                                                                                                    |  |

| C                                      | Система Меню Звука                        |                                                                                                    |  |
|----------------------------------------|-------------------------------------------|----------------------------------------------------------------------------------------------------|--|
| Условный доступ                        |                                           | Управляет модулями условий доступа при их наличии.                                                                                                    |  |
| Язык                                   |                                           | Вы можете устанавливать разные языки в зависимости от станции телевещания и страны.                                                                                                    |  |
| Настройки<br>конфиденциальности<br>(*) |                                           | Управляйте своими привилегиями конфиденциальности для приложений,<br>связанных с телевизором. Нажмите ОК, чтобы войти в меню и установить в<br>соответствии с вашими предпочтениями.                                                                                                    |  |
| Родительские<br>настройки              |                                           | Введите правильный пароль для изменения родительских настроек. В<br>этом меню вы можете легко настроить блокировку меню, блокировку в<br>зависимости от зрелости, блокировку от детей или Руководство. Вы<br>также можете установить новый PIN-код или изменить PIN-код CICAM по<br>умолчанию, используя соответствующие параметры.<br>Примечание: Некоторые параметры меню могут быть недоступны е зависимости от выбора<br>страны во время первой установке времени. ПИН-кодо по умолчанию является 0000 или<br>1234. Если вы установили ПИН-код (требуется е зависимости от выбора страны) во время<br>Первой Установки, используйте данный ПИН-код.                                     |  |
| Да                                     | та/ Время                                 | Устанавливает дату и время.                                                                                                    |  |
| Ис                                     | точники                                   | Отредактируйте имена, включите или отключите выбранные параметры источника.                                                                                                    |  |
| Сп<br>во                               | ециальные<br>зможности                    | Показывает другие опции специальных возможностей телевизора.                                                                                                    |  |
|                                        | Для людей с<br>нарушением слуха           | Активирует любую специальную функцию, передаваемую вещающей станцией.                                                                                                    |  |
|                                        | Описание аудио                            | Звуковое сопровождение будет проигрываться для слепых или лиц с болезнями<br>зрения. Нажмите <b>OK</b> , чтобы просмотреть все доступные параметры меню<br>« <b>Описание аудио</b> ». Эта функция доступна только в том случае, если станция<br>телевещания поддерживает ее.<br>Примечание: В режиме записи или смещения по времени функция звука аудио-описания не                                                                                                    |  |
|                                        |                                           | можт быть доступна.<br>Если на Вашем телевизоре поддерживается эта функция, Вы можете                                                                                                    |  |
|                                        |                                           | просмотреть номер ESN(*) и отключить Netflix.                                                                                                    |  |
|                                        |                                           | (*) Номер ESN является уникальным идентификационным номером для Netflix, созданным<br>специально для идентификации вашего телевизора.                                                                                                    |  |
| Netflix                                |                                           | Примечание: Для просмотра потокового видео 4К, минимальная скорость подключения<br>к интернету должна составлять 25 Мбит / с. Для исследования примеров требований к<br>просмотру потокового контента 4К изучите более подробную информацию на веб-сайте<br>Netflix (https://help.netflix.com/en/node/13444). После того, как Вы начинаете просмотр<br>потокового видео-контента через Интернет, будет проанализировано качество соединения, и<br>установление качества Full HD или 4К может занять некоторое время, а в случае медленного<br>соединения это установление не будет выполнено. В случае неуверенности скорость<br>интернет-соединения следует уточнить у интернет-провидера. |  |
| Εц                                     | le .                                      | Показывает другие опции настройки телевизора.                                                                                                    |  |
|                                        | Максимальное<br>время отображения<br>меню | Изменяет время отображения меню на экранах меню.                                                                                                    |  |
|                                        | Индикатор режима<br>ожидания              | Если установлено значение «Выкл.», светодиодный индикатор режима ожидания не загорается, когда телевизор находится в режиме ожидания.                                                                                                    |  |
|                                        | HBBTV (*)                                 | Вы можете включить или выключить эту функцию с помощью кнопок Вкл. или Выкл.                                                                                                    |  |
|                                        | Обновление ПО                             | Обеспечивает наличие самых последних встроенных программ в вашем телевизоре. Нажмите кнопку <b>ОК</b> для просмотра опций меню.                                                                                                    |  |
|                                        | Версия приложения                         | Отображает текущую версию ПО.                                                                                                    |  |

| Режим субтитров                                                                                                    | Эта опция используется для выбора определенного режима субтитров,<br>который будет отображаться на экране (субтитры DVB / субтитры телетекста)<br>По умолчанию установлены субтитры DVB. Данная функция доступна только<br>дляНорвегии.                                      |
|----------------------------------------------------------------------------------------------------|----------------------------------------------------------------------------------------------------|
| Автоматическое<br>выключение<br>телевизора                                                                                                    | Автоматически устанавливает время, когда телевизор перейдет в режим<br>ожидания, если не будут выполняться какие-либо операции. Это значение<br>может быть установлено от 1 до 8 мс с интервалом 1 мс. Вы можете отключить<br>данную опцию, установив как <b>Выключено</b> . |
| Демонстрационный Данный режим используется для целей демонстрации работы издели<br>время как Режим Магазина включен, некоторые элементы в меню теле<br>могут быть недоступны.                                                                                                    |                                                                                                    |
| АVS (Передача<br>аудио/видео) Функция AVS позволяет вам обмениваться файлами, хранящими<br>вашем смартфоне или планшете. Если у вас есть совместимый смар<br>или планшетный ПК, на котором установлено соответствующее програм<br>обеспечение, вы можете делиться / воспроизводить фотографии на с<br>телевизоре. Для получения более подробной информации см. инструк<br>Вашему ПО для обмена файлами. |                                                                                                    |
| Режим питания                                                                                                    | Эта настройка определяет предпочтение относительно режима питания при выключении Доступны опции Последнее состояние и Режим ожидания.                                                                                                    |
| Виртуальный ПДУ                                                                                                    | Данная функция позволяет подключать или отключать виртуальный ПДУ.                                                                                                    |
| CEC                                                                                                    | С помощью данной настройки вы можете включить или полностью отключить<br>функцию СЕС. Нажмите кнопку Влево или Вправо, чтобы включить или<br>отключить данную функцию.                                                                                                    |
| Автоматическое<br>вкл. Питания СЕС Эта функция позволяет подключенному устройству, совместимо<br>СЕС, включать телевизор и автоматически переключаться н<br>входящего потока. Нажмите кнопку Влево или Вправо, чтобы вн<br>отключить данную функцию.                                                                                                    |                                                                                                    |
| Громкоговорители                                                                                                    | Для воспроизведения звука телевизора с подключенного совместимого<br>звукового устройство необходимо установить опцию <b>Усилитель</b> . Для<br>управления громкостью звукового устройства можно использовать пульт<br>дистанционного управления телевизора.                 |
| Показать все<br>файлы cookie (*) Отображает все сохраненные файлы cookie.                                                                                                    |                                                                                                    |
| Удалить все файлы<br>cookie(*)                                                                                                    | Удаляет все сохраненные файлы cookie.                                                                                                    |
| Открытое<br>программное<br>обеспечение                                                                                                    | Отображение информацции по лицензии на открытое программно обеспечение                                                                                                    |

(\*) Эти функции могут быть недоступны в зависимости от модели вашего телевизора и выбранной страны во время первой установки времени.

# Общее управление телевизором

# Использование списка каналов

Телевизор сортирует все станции, сохраненные в списке каналов. Вы можете отредактировать список каналов или установить любимые каналы, или активные станции, которые будут внесены в список с помощью опций меню Список каналов. Нажмите кнопку ОК, чтобы выйти из Списка каналов. Вы можете отфильтровать перечисленные каналы или внести дополнительные изменения в текущий список, используя параметры вкладки «Фильтр» и «Редактировать». Выделите нужную вкладку и нажмите OK, чтобы просмотреть доступные параметры.

# Управление списками любимых каналов

Вы можете создать четыре различных списка своих любимых каналов. Войдите в меню TV> Channels или нажмите кнопку ОК. чтобы открыть меню Каналы. Выделите вкладку «Редактировать» и нажмите «ОК», чтобы просмотреть параметры редактирования, и выберите опцию «канал Tag/ Untag». Выберите нужный канал в списке, нажав кнопку ОК, когда канал подсвечен. Вы можете сделать несколько вариантов. Вы также можете использовать опцию Tag / Untag all для выбора всех каналов в списке. Затем нажмите кнопку «Back/Return», чтобы вернуться к параметрам меню «Редактировать». Выберите «Добавить / Удалить Избранное» и нажмите кнопку «ОК» еще раз. Появятся опции автоматического сканирования каналов. Установите опцию желаемого списка как "Вкл." Выбранный канал (-ы) будет добавлен в список. Для удаления канала или каналов из списка любимых каналов выполните аналогичные шаги и установите опцию желаемого списка как "Выкл."

Вы можете по желанию использовать функцию Фильтрация в меню Редактирование списка каналов для постоянной фильтрации каналов в Списке каналов. Например, используя параметры вкладки «Фильтр», вы можете настроить отображение одного из ваших четырех списков избранного каждый раз, когда открывается список каналов.

#### Установка настроек родительского контроля

Опции меню "Родительские Настройки" могут использоваться для запрещения пользователям просмотра определенных программ, каналов, а также использования меню. Эти настройки находятся в меню Система> Родительский контроль.

Для отображения опций меню системы родительского контроля необходимо ввести ПИНкод. Настройки **Родительского контроля** будут отображены после ввода правильного ПИН-кода. Блокировка Меню: С помощью этой настройки открывается или закрывается доступ ко всем меню или установочным меню телевизора.

Блокировка в зависимости от зрелости зрителей: Если этот параметр установлен, телевизор получает информацию о зрелости из трансляции, и если этот уровень зрелости отключен, запрещается доступ к трансляции.

Примечание: Если страна при Первой установке установлена как Франция, Италия или Австрия, значение блокировки в зависимости от зрелости зрителей будет установлено как 18 по умолчанию.

Замок от Детей: Если для этой опции установлено значение Вкл., управление телевизором может осуществляться только с помощью пульта дистанционного управления. В этом случае кнопки панели управления на телевизоре работать не будут.

Блокировка Интернета: Если для этой опции установлено значение ВКЛ., интернет для использования приложений будет отключен Установите значение «Выкл.», чтобы вывести эти приложения на экран снова.

Установить ПИН-код: Устанавливает новый ПИН-код.

ПИН-код СІСАМ По Умолчанию: Эта опция будет выделена серым цветом, если в слот СІ телевизора не будет вставлен модуль СІ. С помощью данной опции ПИН-код СІ САМ, используемый по умолчанию, может быть изменен.

Примечание: ПИН-кодом по умолчанию является 0000 или 1234. Если вы установили ПИН-код (требуется в зависимости от выбора страны) во время Переой Установки, используйте данный ПИН-код.

Некоторые параметры могут быть недоступны в зависимости от модели и / или выбора страны, указанной при **первой установке времени**.

# Электронная программа передач

Благодаря функции вашего телевизора «Электронная программа передач» вы можете просматривать программу телепередач для каналов, которые на данный момент имеются в списке. Возможность поддержки данной функции зависит от станции телевещания, которую вы используете.

Чтобы перейти к программе телепередач, нажмите кнопку «Меню» на пульте дистанционного управления. Вы также можете использовать опцию «Меню» в меню телевизора.

Доступны 2 модели размещения расписания: **График временной шкалы** и график «Сейчас/ Следующая». Для того, чтобы переключаться между этими моделями, в списке позиций в верхней части экрана выберите название альтернативной модели и нажмите кнопку «OK». Для того, чтобы перемещаться по программе телепередач, используйте кнопки направления. Для того, чтобы перейти к опциям в списке позиций в верхней части экрана, используйте кнопку «Назад/ Возврат».

# График временной шкалы

В этом варианте размещения все события, транслируемые на каналах из вашего списка, будут отображены в хронологическом порядке. Для перемещения по списку событий вы можете использовать кнопки направления. Для того, чтобы отобразить меню событий, выберите интересующее вас событие и нажмите кнопку «**OK**».

Для того, чтобы перейти к списку позиций, нажмите кнопку «Назад/Возврат». Для того, чтобы перейти к опциям фильтрации, выберите позицию «Фильтр» и нажмите кнопку «ОК». Для того, чтобы изменит вариант размещения, выберите «Сейчас/Следующая» и нажмите кнопку «ОК». Вы можете использовать опцию «Предыдущий день» и «Следующий день», чтобы отобразить события, которые транслировались вчера или будут транслироваться завтра.

Для доступа к опциям, описанным ниже, выберите позицию «Дополнительные настройки (Extras)» и нажмите кнопку «ОК».

Выберите опцию «Выбор жанра»: Отображение меню Выбор жанра. Выберите жанр и нажмите кнопку «OK». Соответствующие выбранному жанру события будут отображены на экране.

Поиск в программе телепередач: Отображает на экране поисковые параметры. Используя эти параметры, вы можете выполнить поиск в базе данных программы телепередач в соответствии с выбранными критериями. Результаты, соответствующие критериям поиска, будут отображены в виде списка.

Сейчас: Отображает текущее событие выбранного канала.

Увеличение изображения: Для того, чтобы ознакомиться с событиями в более широком промежутке времени, выберите эту опцию и нажмите кнопку «ОК».

# График "Сейчас/Далее"

В этом варианте размещения будут отображены лишь события, которые транслируются на каналах из выбранного списка в данный момент или следующие за этими. Для перемещения по списку событий вы можете использовать кнопки направления.

Для того, чтобы перейти к списку позиций, нажмите кнопку «Назад/Возврат». Для того, чтобы перейти к опциям фильтрации, выберите позицию «Фильтр» и нажмите кнопку «ОК». Для того, чтобы изменить опцию, выберите «График временной шкалы» и нажмите кнопку «ОК».

# Опции передачи

С помощью кнопок направления выберите событие и нажмите кнопку **OK**, на экране отобразится меню **Опций**. Доступны следующие опции.

Выбор канала Используя эту опцию, вы можете переключиться на выбранный канал для его просмотра. Программа телепередач закроется.

Больше информации: Отображает подробную информацию о выбранном событии. Для того, чтобы прокручивать текст, используйте кнопки направления «Вверх» и «Вниз».

Установить Таймер на передаче / Удалить таймер на Передаче: Выберите опцию «Таймер на передаче» и нажмите кнопку «ОК». Вы можете устанавливать таймеры на будущие события. Для того, чтобы убрать установленный таймер, выберите событие и нажмите кнопку «ОК». Затем выберите опцию "Удалить таймер на передаче". Таймер будет отменен.

Запись / Удаление зап. Таймер: Выберите опцию "Запись" и нажмите кнопку OK. Если вещание программы будет осуществляться в будущем, она будет добавлена в список "Таймеры" для записи. Если выбранная программа транслируется в текущий момент, запись начнется немедленно.

Для того, чтобы убрать установленный таймер, выберите событие и нажмите кнопку **«ОК»** и выберите опцию **«Удалить запись»**. **Таймер**. Таймер записи будет отменен.

ВАЖНО: Подключите USB-диск к телевизору, когда последний выключен. Затем необходимо включить телевизор, чтобы функция записи стала доступна.

Примечания: При установке активной записи или таймера для текущего канала нельзя переключиться на другой канал.

Не возможно установить таймер или таймер записи для двух или более передач в один и тот же временной интервал.

# Услуги телетекста

Нажмите кнопку Text, чтобы войти. Нажмите повторно для включения режима смешивания, который позволит вам просматривать страницы телетекста и программы телевещания одновременно. Чтобы выйти, нажмите кнопку еще раз. Разделы на странице телетекста будут окрашены в разные цвета (при их наличии), их можно будет выбрать при помощи цветных кнопок. Следуйте инструкциям, отображаемым на экране.

# Цифровой телетекст

Нажмите кнопку TEXT, чтобы просмотреть информацию цифрового телетекста. Управляйте этой информацией с помощью цветных кнопок, кнопок со стрелками и кнопки OK. Можно использовать различные способы управления в зависимости от содержания цифрового телетекста. Следуйте инструкциям, отображаемым на экране цифрового телетекста. Если повторно нажать кнопку **Text**, телевизор вернется к трансляции каналов телевещания.

### Обновление ПО

Телевизор может выполнять поиск и обновление встроенных программ через сигнал телевещания или через Интернет.

# Поиск обновлений программного обеспечения через пользовательский интерфейс

В главном меню выберите «Настройки»> «Система», а затем «Дополнительно». Перейдите к пункту "Обновление ПО" и нажмите кнопку ОК. Затем выберите «Поиск обновлений» и нажмите кнопку «OK», чтобы проверить новое обновление программного обеспечения.

При обнаружении обновления он начнет его загрузку. После завершения загрузки появится предупреждение, нажмите кнопку ОК, чтобы завершить процесс обновления программного обеспечения и перезапустить телевизор.

# 3 Поиск и обновление в режиме

Телевизор будет автоматически искать обновления в 3:00, если включена функция автоматического поиска в меню "Опции обновления", и если телевизор подключен к антенне или Интернету. В случае обнаружения нового программного обеспечения и его успешной загрузки при следующем включении питания телевизор запустится с новой версией программного обеспечения.

Примечание: Не отключайте телевизор из электрической розетки, когда светодиод мигает, указывая, что идет процесс перезагрузки. Если телевизор не возобновил работу после обновления, отключите его из электрической розетки на 2 минуты, а затем снова включите.

Все обновления автоматически контролируются. Если выполняется ручной поиск и программное обеспечение не найдено, это текущая версия.

# Поиск и устранение неисправностей и рекомендации

#### Телевизор не включается

Убедитесь, что шнур питания должным образом включен в настенную розетку. Нажмите кнопку Питание на телевизоре.

# Низкое качество изображения

- Проверьте правильную настройку телевизора.
- Слабый сигнал может привести к искажению изображения. Проверьте соединение антенны.
- Проверьте, правильно ли настроена частота каналов, если настройка была произведена вручную.

# Отсутствует изображение

- Телевизор не получает сигнал. Проверьте, что Вы выбрали правильный источник входящего сигнала.
- Возможно, неправильно подключена антенна?
- Может быть поврежден антенный провод
- Возможно, используемые штекеры не подходят для соединения с антенной.
- Если у вас есть сомнения, обратитесь к Вашему местному представителю.

# Нет звука

- Проверьте, не включена ли блокировка звука. Нажмите на кнопку Блокировка звука или увеличьте громкость.
- Звук слышен только из одного динамика. Проверьте настройки баланса в меню звука.

# Пульт дистанционного управления не работает.

- Возможно, сели батарейки. Произведите их замену.
- Возможно, батарейки вставлены неправильно. См. Раздел «Установка батареек в пульт дистанционного управления».

# Отсутствует сигнал на источнике входного сигнала.

- Возможно, устройство не подключено.
- Проверьте кабели и соединения AV устройства.
- Проверьте, включено ли устройство.

# Изображение центрировано не в исходнике VGA.

Чтобы ваш телевизор автоматически центрировал изображение, войдите в меню «Положение ПК», далее выберите «Изображения», наведите на «Автопозиционирование» и нажмите «ОК». Подождите пока команда будет выполнена. Чтобы установить положение изображения вручную, вы можете использовать настройки «Регулятор центровки по горизонтали» (Н Position) и «Регулятор центровки по вертикали» (V Position) ). Выберите нужную настройку и установите ее, используя левую и правую кнопки направления на пульте дистанционного управления.

#### Запись недоступна

Для записи программы сначала необходимо подключить USB-накопитель к телевизору. Телевизор в это время должен быть выключен. Затем необходимо включить телевизор, чтобы функция записи стала доступной. Если вы не можете выполнить запись, проверьте, правильно ли отформатировано устройство хранения, и достаточно ли места.

# Слишком медленная работа USB-устройства

Если во время начала записи на экране появилось сообщение "USB is too slow" (слишком медленная скорость записи USB-диска), попробуйте начать запись еще раз. Если данная ошибка не исчезает, возможно, ваш USB-диск не соответствует требованиям по скорости. Попробуйте использовать другое запоминающее устройство USB.

# Типичные режимы изображения при подключении ПК

В следующей таблице представлена установка некоторых типичных режимов изображения. Возможно, Ваш телевизор не поддерживает некоторые значения разрешения экрана.

| Индекс | Разрешение | Частота |
|--------|------------|---------|
| 1      | 640x480    | 60Гц    |
| 2      | 640x480    | 75Гц    |
| 3      | 800x600    | 56Гц    |
| 4      | 800x600    | 60Гц    |
| 5      | 800x600    | 72Гц    |
| 6      | 800x600    | 75Гц    |
| 7      | 1024x768   | 60Гц    |
| 8      | 1024x768   | 70Hz    |
| 9      | 1024x768   | 75Гц    |
| 10     | 1152x864   | 75Гц    |
| 11     | 1280x768   | 60Гц    |
| 12     | 1360x768   | 60Гц    |
| 13     | 1280x960   | 60Гц    |
| 14     | 1280x1024  | 60Гц    |
| 15     | 1280x1024  | 75Гц    |
| 16     | 1400x1050  | 60Гц    |
| 17     | 1440x900   | 60Гц    |
| 18     | 1440x900   | 75Hz    |
| 19     | 1920x1080  | 60Гц    |

### Совместимость сигналов AV и HDMI

| Источник   | Поддерживаемые<br>сигналы |                                         | Доступно |
|------------|---------------------------|-----------------------------------------|----------|
|            | PAL                       |                                         | 0        |
| 20 RUNI AV | SECAM                     |                                         | 0        |
| Задний Ау  | NTSC4.43                  |                                         | 0        |
|            | NTSC3.58                  |                                         | 0        |
|            | 480i, 480p                | 60Гц                                    | 0        |
| VDbDr      | 576i, 576p                | 50Hz                                    | 0        |
|            | 720p                      | 50 Гц, 60 Гц                            | 0        |
|            | 1080i                     | 50 Гц, 60 Гц                            | 0        |
|            | 480i, 480p                | 60Гц                                    | 0        |
|            | 576i, 576p                | 50Hz                                    | 0        |
|            | 720p                      | 50 Гц, 60 Гц                            | 0        |
| номі       | 1080i                     | 50 Гц, 60 Гц                            | 0        |
|            | 1080p                     | 24 Гц, 25<br>Гц, 30 Гц,<br>50 Гц, 60 Гц | 0        |

# (Х: Недоступно, О: Доступно)

В некоторых случаях сигнал в телевизоре может не отображаться надлежащим образом. Эта проблема может быть вызвана несовместимостью стандартов оборудования источников (DVD, телевизионных приставок и т.п.) Если вы действительно столкнулись с такой проблемой, обратитесь к дилерам и производителям вашего оборудования.

# Поддерживаемые форматы файлов для режима USB

# Поддерживаемые Форматы видеофайлов

| Расширение                                                                  | Видео кодек                  | Максимальное разрешение, частота кадров и<br>скорость передачи |
|-----------------------------------------------------------------------------|------------------------------|----------------------------------------------------------------|
| .mpg, .mpeg, .dat, .vob                                                     |                              |                                                                |
| .ts, .trp, .m2ts                                                            | NFEG1/2, H.204, VC1          |                                                                |
| .avi                                                                        | MPEG1/2, MPEG4, H.264, MJPEG |                                                                |
| .mp4, .m4a, .m4v, .mov, .qt,<br>.3gp, .3g2, .3gpp                           | MPEG1/2, H.263, MPEG4, H.264 |                                                                |
| .mkv                                                                        | MPEG 1/2, MPEG4, H.264       |                                                                |
| .flv                                                                        | Sorenson Sp, MPEG4, H.264    | H.264: 1080Px2@30fps - 50Mbps, 1080P@60fps -                   |
| .ogm, .ogg                                                                  | MPEG1/2 MPEG4                | 50Mbps <b>Другой:</b> 1080Р@60fps - 50Mbps                     |
| .asf, .wmv                                                                  | MPEG4, WMV3, VC1             |                                                                |
| .rm, .rmvb                                                                  | RV30, RV40                   |                                                                |
| .webm                                                                       | VP9, VP8                     |                                                                |
| .mp4, .mov, .3gpp, .3gp,<br>транспортный поток<br>MPEG, .ts,.trp, .tp, .mkv | HEVC/H.265                   |                                                                |

| Поддерживаемые Форматы файлов изображений |                                                       |                                 |  |
|-------------------------------------------|-------------------------------------------------------|---------------------------------|--|
| Расширение                                | Технические характеристики                            | Разрешение (ширина х<br>высота) |  |
| ing inog                                  | Полное                                                | 8192 x 8192                     |  |
| .jpg, .jpeg                               | Прогрессивное                                         | 3000 x 3000                     |  |
| hman                                      | RGB 1/4/8/16/24/32 бит                                |                                 |  |
| .omp                                      | RLE 4/8 бит                                           |                                 |  |
| aif                                       | 87a                                                   |                                 |  |
| .gii                                      | 89а (Только 1 картинка в формате анимации)            |                                 |  |
|                                           | Оттенки серого, 24/32 бит на пиксель                  | 8100 v 8100                     |  |
| .png                                      | Чересстрочная развёртка                               | 8192 x 8192                     |  |
|                                           | Прогрессивное                                         |                                 |  |
| .tiff, .tif                               | Формат файла изображения с тегами                     |                                 |  |
| webs                                      | Поддержка версии VP8 с пониженной степенью сжатия 0~3 |                                 |  |
| .webp                                     | Пониженная степень сжатия                             |                                 |  |

# Поддерживаемые Форматы аудиофайлов

| Расширение | Форматировать         |
|------------|-----------------------|
| mp3        | mp3                   |
| ac3        | ac3                   |
| .aac       | AAC                   |
| .wma       | WMA                   |
| .amr       | .AMR-NB, .AMR-WB      |
| .wav       | . MPEG La, .AAC, .PCM |
| .flac      | . FLAC                |

# Форматы файлов субтитров

| Внешние субтитры |                             |  |  |  |
|------------------|-----------------------------|--|--|--|
| Расширение       | Технические характеристики  |  |  |  |
| .ssa             | SubStation Alpha            |  |  |  |
| .ass             | Advanced SubStation Alpha   |  |  |  |
| .srt             | Subripper                   |  |  |  |
| .sub             | Micro DVD / SubViewer       |  |  |  |
| .sub + .idx      | VOBSub                      |  |  |  |
| .txt             | Micro DVD / TMPlayer / MPL2 |  |  |  |
| .mpl             | MPL2                        |  |  |  |
| .smi             | Sami                        |  |  |  |
| .jss             | JACOSUB                     |  |  |  |
| .ttml            | TTML                        |  |  |  |
| .txt / .sub      | DVDSUBTITLE                 |  |  |  |
| .lrc             | -                           |  |  |  |

| Внутренние субтитры     |                            |  |  |  |
|-------------------------|----------------------------|--|--|--|
| Расширение              | Технические характеристики |  |  |  |
| .mkv                    | VOBSub                     |  |  |  |
| .mkv                    | ASS / SSA / TEXT           |  |  |  |
| .dat, .mpg, .mpeg, .vob | DVD Subtitle               |  |  |  |
| mp4                     | DVD, субтитры, текст       |  |  |  |

# Поддерживаемые разрешения DVI

Подключая устройствак вашему телевизору с помощью кабелей конвертера DVI в HDMI (не входящего в поставку), вы можете руководствоваться следующей информацией по разрешению.

|           | 56Гц | 60Гц | 66Hz | 70Гц | 72Hz | 75Hz |
|-----------|------|------|------|------|------|------|
| 640x400   |      |      |      | х    |      |      |
| 640x480   |      | х    | х    |      | х    | х    |
| 800x600   | х    | х    |      | х    | х    | х    |
| 832x624   |      |      |      |      |      | х    |
| 1024x768  |      | х    | х    | х    | х    | х    |
| 1152x864  |      | х    |      | х    |      | х    |
| 1152x870  |      |      |      |      |      | х    |
| 1280x768  |      | х    |      |      |      | х    |
| 1360x768  |      | x    |      |      |      |      |
| 1280x960  |      | х    |      |      |      | х    |
| 1280x1024 |      | х    |      |      |      | х    |
| 1400x1050 |      | х    |      |      |      | х    |
| 1440x900  |      | x    |      |      |      | х    |
| 1600x1200 |      | x    |      |      |      |      |
| 1680x1050 |      | x    |      |      |      |      |
| 1920x1080 |      | x    |      |      |      |      |

# Подключения

# Беспроводное Подключение

### Подключение к Беспроводной Сети

Телевизор не может быть подключен к сетям со скрытым идентификатором SSID. Чтобы SSIDидентификатор модема мог быть распознан, измените настройки SSID с помощью программного обеспечения модема.

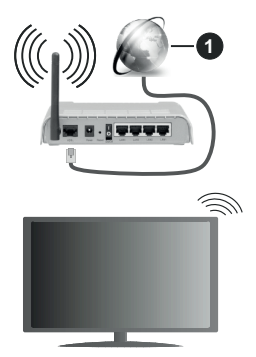

1. Широкополосное соединение ISP

Беспроводной маршрутизатор Wireless-N (IEEE 802.11a/b/g/n) с одновременной поддержкой каналов 2.4 и 5 ГГц для увеличения полосы пропускания. Усовершенствовано для более ровной и быстрой передачи потокового видео высокого разрешения, передачи файлов и игр по беспроводной сети.

- Частота и канал варьируются в зависимости от региона.
- Скорость передачи варьируется в зависимости от расстояния и количества помех между передающими устройствами, конфигурации данных устройств, условий распространения радиоволны, трафика на линии и используемых вами устройств. Передача также может быть прервана или отключена в зависимости от условий радиоволн, телефонов DECT или любых других устройств WLAN 11b. Стандартные значения скорости передачи соответствуют теоретическим максимальным значениям стандартов беспроводной связи. Они не представляют собой фактическую скорость передачи данных.
- Место расположения, где передача данных будет наиболее эффективна, зависит от условий среды использования.
- Адаптер беспроводной сети телевизора поддерживает модемы типа 802.11 а, b, g, n. Настоятельно рекомендуется использовать

протокол связи IEEE 802.11n во избежание возможных проблем при просмотре видео.

 Если рядом имеются другие модемы с тем же идентификатором SSID, измените идентификатор SSID вашего модема. В противном случае могут возникнуть проблемы соединения.

#### Установка настроек беспроводных устройств

Чтобы начать процесс подключения откройте меню «Сеть» и выберите Тип сети как Беспроводное устройство.

Выделите опцию **Поиск Беспроводных сетей** и нажмите **ОК**, чтобы начать поиск доступных беспроводных сетей. Все найденные сети будут находиться в списке. Выделите нужную сеть из списка и нажмите **ОК** для подключения.

**Примечание:** Если модем поддерживает режим N, необходимо выбрать настройки режима N.

Если выбранная сеть защищена паролем, введите верный ключ с помощью виртуальной клавиатуры. Этой клавиатурой можно пользоваться с помощью кнопок направления и кнопки **ОК** на пульте дистанционного управления.

Подождите, пока на экране не покажется IP-адрес.

Это означает, что соединение установлено. Для отключения от беспроводной сети необходимо выделить **Тип Сети**, затем нажмите кнопку «Влево» или «Вправо» для установки опции **Отключено**.

Если ваш маршрутизатор обладает WPS, вы можете напрямую подключиться к модему/ маршрутизатору без ввода пароля или добавления сети. Выберите "Нажмите WPS на вашем WiFi маршрутизаторе" и нажмите OK. Перейдите к модему/маршрутизатору устройства и нажмите кнопку WPS на нем, для того чтобы установить соединение. После сопряжения устройств вы увидите подтверждение соединения на вашем телевизоре. Выберите ДА, чтобы продолжить. Никакой дополнительной конфигурации не требуется.

Выделите пункт **Тестирование скорости** Интернета и нажмите кнопку **ОК** для проверки скорости текущего интернет-соединения. Выделите пункт **Расширенные настройки** и нажмите кнопку **ОК** для открывания меню расширенных настроек. Для установки значения используйте кнопки направления и цифровые кнопки. Выделите «**Сохранить»** и нажмите кнопку **«ОК»**, чтобы сохранить настройки по завершении.

# Прочая информация

Состояние соединения будет отображаться как Подключено или Не подключено, а также в случае установления соединения будет отображаться текущий IP-адрес.

# Подключение мобильного устройства через WLAN

 Если в вашем мобильном устройстве имеется функция WLAN, вы можете подключить телевизор через роутер для получения доступа к контенту вашего устройства. Для этого на мобильном устройстве должно быть установлено необходимое программное обеспечение для обмена файлами.

Подключите телевизор к маршрутизатору, следуя инструкциям, приведенным выше.

Затем подключите мобильное устройство к маршрутизатору, а затем активируйте программное обеспечение для совместного использования на мобильном устройстве. Затем выберите файлы, которые вы хотели бы воспроизвести на телевизоре.

Если соединение установлено правильно, вы сможете получить доступ к общим файлам, установленным на мобильном устройстве, через функцию AVS (совместное использование аудио/ видео) вашего телевизора.

Выделите параметр AVS в меню «Sources» и нажмите «OK», на экране появятся доступные устройства медиа-сервера в сети. Выберите идентификатор вашего мобильного устройства и нажмите OK для продолжения.

 Если доступен виртуальный пульт дистанционного управления, вы можете запустить данное приложение с сервера приложений поставщика вашего мобильного устройства.

**Примечание:** Некоторые мобильные устройства могут не поддерживать данную функцию.

# Wake ON

Wake-on-LAN (WoL) и Wake-on-Wireless LAN (WoWLAN) - стандарт, который позволяет устройству быть включенным или разбуженным сетевым сообщением. Сообщение отправляется на устройство программой, выполняемой на удаленном устройстве, подключенном к той же локальной сети, например, на смартфоне.

Ваш телевизор совместим с WoWLAN. Эта функция может быть отключена во время процесса Первой установки времени. Чтобы включить эту функцию, установите параметр «Выход из спящего режима» в меню «Сеть» как «Вкл.». Необходимо, чтобы и устройство, с которого будет отправлено сетевое сообщение в телевизор, и сам телевизор, были подключены к одной и той же сети. Функция Wake On (Пробуждение по сигналу) поддерживается только для устройств на базе OC Android и используется через приложения YouTube и Netflix.

Чтобы использовать эту функцию, телевизор и удаленное устройство должны быть подключены

хотя бы один раз, когда телевизор включен. Если телевизор выключен, соединение должно быть восстановлено при следующем включении. Иначе эта функция будет недоступна. Это не действует, когда телевизор переключается в режим ожидания.

Производительность некоторых устройств на рынке может варьироваться в зависимости от архитектуры программного обеспечения. Чтобы использовать функцию Wake On с лучшей производительностью, убедитесь, что ваше устройство имеет последнюю версию прошивки.

Если вы хотите, чтобы ваш телевизор потреблял меньше энергии в режиме ожидания, вы можете отключить эту функцию, установив опцию **Wake Оп** как **Выкл** 

# Беспроводной дисплей

Wireless Display (Беспроводной дисплей) - это стандарт для потокового видео и звукового контента. Эта функция позволяет использовать телевизор как беспроводное устройство отображения.

# Использование с мобильными устройствами

Существуют различные стандарты, позволяющие передавать изображения экрана, включая изображения, видео- и аудио-контент с мобильного устройства на телевизор.

Сначала подключите беспроводной USB-ключ к телевизору, если телевизор не имеет встроенной функции WLAN.

Затем нажмите кнопку **Источник** на ПДУ и переключитесь на **источник** Беспроводной дисплей.

Появится изображение, подтверждающее готовность телевизора к подключению.

Откройте приложение для передачи файлов на мобильном устройстве. Эти приложения называются по-разному для каждой марки, прочтите руководству по эксплуатации вашего мобильного устройства для подробной информации.

Поиск доступных устройств. После выбора вашего телевизора и его подключения изображение на экране вашего устройства появится на телевизоре.

Примечание: Эта функция может использоваться только в том случае, если устройство поддерживает эту функцию. Если у вас возникли проблемы с подключением, проверьет, поддерживает ли эта версия операционной системы эту функцию. Могут возникнуть проблемы несовместимости с версиями операционной системы, вылущенными после производства этого телевизора. Процессы поиска и подключения отличаются в соответствии с используемой программой.

### Выявление неисправностей подключения

# Беспроводная сеть недоступна

- Проверьте, разрешают ли межсетевые защитные экраны сети беспроводное подключение телевизора.
- Повторите попытку поиска беспроводных сетей, используя экран меню «Сеть».
- Проверьте модем (маршрутизатор). Если маршрутизатор в порядке, проверьте интернетсоединение модема.

# Слишком медленное соединение

Информацию о внутренней зоне действия, скорости подключения, качестве сигнала и других настройках можно найти в инструкции к беспроводному модему. Скорость подключения для модема должна быть высокой.

# Сбой при воспроизведении или медленное реагирование

В таком случае попробуйте выполнить следующее:

Держите на расстояние не менее трех метров от микроволновых печей, мобильных телефонов, устройств Bluetooth или любых других совместимых с WLAN устройств. Попробуйте изменить активный канал маршрутизатора WLAN.

# Подключение к сети Интернет не доступно / Передача аудио/видео не работает

Если МАС-адрес (уникальный идентификационный номер) компьютера или модем постоянно зарегистрированы, возможно, Ваш телевизор не может быть подключен к Интернету. В этом случае, МАС-адрес подтверждается каждый раз при подключении к Интернету. Это мера предосторожности, направленная против несанкционированного доступа. Поскольку у телевизора имеется собственный МАС-адрес, ваш Интернет-провайдер не может проверить МАС-адрес вашего телевизора. По этой причине телевизор не может быть подключен к Интернету. Свяжитесь с вашим Интернет-провайдером запросите информацию о подключении другого устройства (например, телевизора) к Интернету.

Подключение также может быть невозможно из-за проблем с межсетевым защитным экраном. Если вы считаете, что проблема связанна именно с этим, свяжитесь с вашим Интернет-провайдером. Межсетевой защитный экран может быть причиной проблем подключения и обнаружения при использовании телевизора в режиме передачи аудио/видео или при просмотре данных с помощью функции передачи аудио/видео.

# Недействительный домен

Перед началом обмена файлами, с помощью серверного программного обеспечения убедитесь в том, что вы уже вошли в систему компьютера

с зарегистрированным именем пользователя и паролем, и что ваш домен активен. Если домен недействителен, это может стать причиной проблем при просмотре файлов в режиме передачи аудио/ видео.

# Использование сетевой службы передачи аудио/видео

Функция передачи аудио/видео предполагает использование стандарта, упрощающего процесс просмотра с цифровой электронной аппаратуры и делающий использование этой аппаратуры в домашней сети более удобным.

Этот стандарт позволяет просматривать и воспроизводить фотографии, музыку и видео, сохраненные на сервере мультимедиа, подключенном к вашей домашней сети.

# 1. Установка программного обеспечения сервера

Функция передачи звука/видео не может использоваться, если на ПК не установлена серверная программа, либо если на дополнительное устройство не установлено ПО сервера мультимедиа. Подготовьте ваш ПК, установив соответствующую серверную программу.

# 2. Подключиться к беспроводной сети

Подробную информацию о конфигурации см. в разделе «Беспроводное подключение».

# 3. Включить Передачу аудио/видео

Войдите в меню «Настройки»> «Система»> «Дополнительно» и включите опцию AVS.

# 4. Воспроизведение общих файлов с помощью Обозревателя мультимедиа

Выделите параметр AVS в меню «Источники» с помощью кнопок направления и нажмите OK. В списке будут указаны доступные серверные устройства в сети. Выберите один и нажмите OK, чтобы продолжить. Будет отображен обозреватель мультимедиа.

Дополнительную информацию см. в разделе меню **Media Browser**.

Если возникает проблема с сетью, выключите телевизор из розетки и снова включите телевизор. Функция передачи аудио/видео не поддерживает специальный режим воспроизведения и переход.

Примечание: На некоторых компьютерах использование функции передачи аудио/видео может быть невозможно из-за настроек администрирования и безопасности (например, на ПК бизнес-класса).

# Приложения

Вы можете получить доступ к приложениям, установленным на вашем телевизоре, из Меню "Приложения". Выделите приложение и нажмите OK для запуска. Чтобы управлять приложениями, установленными на вашем телевизоре, добавлять новые приложения с маркета или просматривать все доступные приложения в полноэкранном режиме, выделите опцию «Добавить больше» и нажмите "ОК". С помощью этого пункта меню вы можете добавить установленное приложение в меню «Домашняя страница», запустить или удалить его. Удаленные приложения больше не будут доступны в меню «Приложения». Вы также можете добавлять новые приложения с маркета. Чтобы войти в маркет, выделите логотип корзины покупок, расположенный в верхней левой части экрана, и нажмите ОК. Появятся доступные приложения, имеюшиеся на маркете. Используйте кнопки направления, чтобы выделить приложение. и нажмите ОК. Выделите пункт «Добавить в приложения» и снова нажмите «ОК», чтобы добавить выбранное приложение в меню «Приложения».

Для быстрого доступа к меню **«Добавить больше»** вы можете нажать кнопку **«Интернет»** на пульте дистанционного управления, если эта кнопка доступна.

### Примечания:

Возможные проблемы с программными приложениями могут быть связаны с провайдером содержимого.

Интернет-услуги третьих лиц могут изменяться, быть отключены или ограничены.

# Интернет-браузер

Чтобы использовать интернет-браузер, сначала войдите в меню «Приложения». Затем запустите приложение интернет-браузера с логотипом оранжевого цвета с символом земли на нем.

На начальном экране браузера пиктограммы предварительно введенных ссылок на доступные веб-сайты будут отображаться как опции Панели быстрого доступа наряду с опциями Редактирование панели быстрого доступа и Добавление ссылок в панель быстрого доступа.

Для перемещения по веб-браузеру используются кнопки направления на пульте дистанционного управления или подключенная мышь. Для просмотра строки опций браузера переместите курсор в верхнюю часть страницы или нажмите на кнопку Назад / Возврат. Параметры История, вкладки и закладки, а также панель браузера, содержащая предыдущие / следующие кнопки, кнопку обновления, панель адреса / поиска, кнопки быстрого набора и кнопки Vewd.

Чтобы добавить желаемый сайт в список быстрого набора для быстрого доступа, переместите курсор в верхнюю часть страницы или нажмите кнопку «Назад / Обратно». Появится панель браузера. Выделите кнопку Панель быстрого доступа и нажмите кнопку ОК. Затем выберите опцию Добавить в панель быстрого доступа и нажмите на кнопку OK. Заполните поля Имя и Адрес, выделите OK и нажмите кнопку OK для добавления. Во время нахождения на сайте, который нужно добавить в Панель быстрого доступа, выберите кнопку Vewd и нажмите OK. Затем выберите опцию Добавить в панель быстрого доступа в подменю и снова нажмите на кнопку OK. Поля Имя и Адрес заполняются автоматически в соответствии с сайтом, который Вы посещаете. Выберите OK и нажмите кнопку OK для добавления.

Также для управления браузером можно использовать опции меню **Vewd**. Выберите кнопку **Vewd** и нажмите кнопку **OK** для просмотра доступных опций страницы и общих опций.

Существуют различные способы поиска и посещения веб-сайтов с помощью веб-браузера.

Введите в адресную строку / строку поиска адрес веб-сайта (URL), выберите кнопку "Представить" и нажмите кнопку OK для посещения сайта.

Введите в адресную строку / строку поиска ключевое слово, выберите кнопку **"Представить**" и нажмите кнопку **ОК**, чтобы начать поиск нужных веб-сайтов.

Выделите пиктограмму Панели быстрого доступа и нажмите кнопку **ОК**, чтобы посетить соответствующий веб-сайт.

Ваш телевизор совместим с USB-мышами. Для более удобного и быстрого перемещения вставьте переходник мыши или беспроводной мыши в USBвход телевизора.

Некоторые веб-страницы включают flash-контент. Они не поддерживаются этим браузером.

Ваш телевизор не поддерживает какие-либо загрузки с веб-браузера.

Вероятно, все сайты из интернета не поддерживаются. В соответствии с данными сайта, возможны проблемы с контентом. Возможно, в некоторых случаях видео-контент не будет воспроизводиться.

#### Система HBBTV

HbbTV (Hybrid Broadcast Broadband TV) представляет собой новый стандарт в индустрии, который интегрирует услуги телевидения, предоставляемые через эфир с услугами, предоставляемыми через широкополосные вещание, а также позволяет получить доступ к Интернет-услугам только для потребителей, использующих подключенные телевизоры и телевизионные приставки. Услуги, предоставляемые через HbbTV, включают традиционные телевизионные каналы вещания, догоняющие услуги, видео по запросу, электронный программный гид, интерактивную рекламу, персонализацию, голосование, игры, социальные сети и другие мультимедийные приложения. Приложения HbbTV доступны на каналах, на которых об этом сигналиует станция телевещания (в настоящее время различные каналы на Astra вещают приложения HbbTV). Вещающая станция отмечает одно приложение как "autostart". и оно запускается платформой автоматически. Данные приложения обычно запускаются с помошью пиктограммы в виде небольшой красной кнопки (для уведомления пользователя о том, что на данном канале имеется приложение HbbTV). Нажмите красную кнопку, чтобы открыть страницу приложения. После того, как страница отображается, вы можете вернуться к исходному состоянию красной кнопки. нажав на красную кнопку еще раз. Вы можете переключаться между режимом красной кнопки и режимом полного пользовательского интерфейса приложения с помошью нажатия на красную кнопку. Следует отметить, что возможность переключения с помощью красной кнопки обеспечивается приложением, и некоторые приложения могут вести себя иначе.

Если вы переключились на другой канал во время применения HbbTV (либо в режиме красной кнопки или полном пользовательском режиме), может произойти следующее:

- Приложение может продолжить работу.
- Работа приложения может быть остановлена.
- Приложение может быть закрыто, а другая красная кнопка автозапуска программы может быть запущена.

HbbTV позволяет приложению получать сигнал широкополосного вещания или обычной трансляции. Станция телевещания может обеспечить доступ к обеим способам или одному из них. Если платформа не имеет оперативной широкополосной связи, платформа может запускать приложения, которые передаются через обычное вещание.

Приложения автозапуска красной кнопкой обычно содержат ссылки на другие приложения. Затем пользователь может перейти к другим приложениям с помощью представленных ссылок. Приложения должны включать способ их отключения, обычно для этого используется кнопка **Выход**.

Приложения HbbTV с используют кнопки на пульте дистанционного управления для взаимодействия с пользователем. Если приложение HbbTV запущено, контроль над некоторыми кнопками перехдит к данному приложению. Например, цифровой выбор канала может не работать на телетекстовых приложениях, где цифры указывают страницы телетекста.

HbbTV требует от платформы потоковой передачи аудио и видео. Есть множество приложений, обеспечивающих VOD (видео по запросу) и дополнительные сервисы телевидения. Для взаимодействия с контентом AV пользователь может использовать кнопки «воспроизведение», «пауза», «стоп», «перемотка вперед» и «перемотка назад» на пульте дистанционного управления.

Примечание: Вы можете включить или отключить эту функцию в меню «Дополнительно» в меню «Настройки»> «Система». В зависимости от модели вашего телевизора и выбранной страны в первой установке эта функция может быть доступна в меню «Настройки»> «Система»> «Настройки конфиденциальности», а не в меню «Настройки»> «Система»> «Дополнительно».

### **Vestel Smart Center**

Smart Center является мобильным приложением, работающим на платформах iOS и Android. С помощью планшета или телефона вы сможете легко просматривать видео и передачи на телевизоре. Также, вы можете запускать ваши приложения портала, использовать планшет в качестве пульта дистанционного управления для телевизора, просмотра фотографий и передачи мультимедийных файлов.

Примечание: Возможность использования всех функций данного приложения зависит от функций телевизора.

#### Начало работы

Для использования Интернет-функций модем/ роутер должен быть подключен к Интернету.

**ВАЖНО:** Убедитесь, что телевизор и мобильное устройство подключены к той же сети.

Для передачи мультимедийных файлов должна быть включена опция "Передача аудио/видео" (при наличии). Нажмите на кнопку Menu на пульте, выберите меню Система>Настройки>Еще и нажмите кнопку OK. Выделите AVS и измените его как "Включено". Теперь телевизор готов к подключению мобильного устройства.

Установите приложение **Smart Center** на мобильное устройство.

Запустите приложение Smart center. Если конфигурирование всех соединений будет выполнено должным образом, то вы увидете на мобильном устройстве имя вашего телевизора. Если имя вашего телевизора не появляется в списке, необходимо подождать некоторое время и нажмать на виджет **Refresh**. Выберите из списка телевизор.

### Экран мобильного устройства

На основном экране вы можете найти вкладки для получения доступа к различным функциям.

Сначала приложение находит список текущих каналов в телевизоре при его запуске.

**МОИ КАНАЛЫ:** Отображаются программы первых четырех каналов из списка каналов, найденного в телевизоре. Вы можете изменить каналы из приведенного списка. Нажмите и удерживайте иконку соответствующего канала. Отобразится список каналов, и вы сможете выбрать требуемый канал, который необходимо заменить.

**ТВ:** Вы можете просматривать контент через вкладку TV. В этом режиме вы можете перемещаться по списку каналов телевизора и нажимать на картинки для просмотра подробных страниц.

ЗАПИСИ: С помощью данной вкладки Вы можете просматривать активные записи (если таковые имеются) и напоминания. Чтобы удалить любой элемент, просто нажмите на значок удаления на каждой строке.

**ЕРG** (Электронная программа передач): Через эту вкладку Вы можете просмотреть графики вещания выбранных списков каналов. Вы также можете перемещаться по каналам нажатием на выбранном канале на сетке ЕРG. Пожалуйста, обратите внимание, что обновление / восстановление информации ЕРG может занять некоторое время в зависимости от сети и качества веб-службы.

**Примечание:** Для получения информации об ЕРG из Интернета требуется подключение к сети.

**НАСТРОЙКИ:** Настройте приложение в соответствии с предпочтениями. Вы можете изменить:

Автоблокировка (только в IOS): Экран устройства автоматически отключается по истечении определенного количества времени. По умолчанию выключена, это означает, что экран всегда будет оставаться включенным.

Автоматическое включение функции FollowMeTV: Функция FollowMeTV (если имеется) автоматически включится при активировании данного параметра. По умолчанию отключена.

Автоматическое подключение к телевизору (Auto-connection to TV): При включении мобильного устройства оно автоматически подсоединяется к последнему подключенному телевизору и пропускает экран поиска телевизора.

Переключение на другой телевизор (Change TV) (только в IOS): Отображает подключенный в настоящее время телевизор. Вы можете нажать на данный параметр, чтобы перейти к экрану "TV search" ("Поиск TB") и переключиться на другой телевизор.

Редактирование персонализированного списка каналов: С помощью этой настройки вы можете отредактировать персонализированный список каналов.

Выбор источника списка каналов: Вы можете выбрать источник списка каналов, который будет использоваться в приложении. Имеются опции "Список телевизоров" и "Персонализированный список". Кроме того, вы можете включить опцию "Запомнить мой выбор" для установки выбранного источника списка каналов в качестве постоянного выбора. В этом случае, если выбранный источник будет доступным, он будет использоваться в приложении.

Номер версии: Отображает текущую версию приложения.

# Подробная страница

Для открывания страницы нажмите на соответствующую программу. На экране подробной страницы вы можете получить подробную информацию о выбираемых программах. На данной странице имеются вкладки "Детали", "Подбор и команда" и "Видео".

**ДЕТАЛИ:** Эта вкладка обеспечивает отображение краткого описания выбранной программы и информации о ней. Также имеются ссылки на страницы Facebook и Twitter в соответствии с выбранной программой.

**ПОДБОР И КОМАНДА:** Показывает всех людей, принимавших участие в создании данной программы.

**ВИДЕО:** Обеспечивает показ видео на YouTube в соответствии с выбранной программой.

**Примечание:** Для использования некоторых функций может потребоваться подключение к Интернету.

# Функция FollowMe TV (при их наличии)

Нажмите на виджет **FOLLOW ME TV**, расположенный в левом нижнем углу экрана мобильного устройства, чтобы изменить компоновку для функции **FollowMeTV**.

Нажмите на иконку воспроизведения для включения потокового видео телевизора на мобильном устройстве. Доступна, если ваше устройство будет находиться в рабочем диапазоне маршрутизаторов.

#### Зеркальный режим

Этот режим функции FollowMe TV включается по умолчанию и позволяет осуществлять потоковое воспроизведение контента с любых других выбранных источников телевидения и обозревателя мультимедиа.

#### Примечания:

Обратите внимание, что поддерживаются только цифровые каналы (DVB-T/C/S) SD и HD-каналы.

Функция поддержки многоязычного аудио и вкл./выкл. субтитров не работает.

Характеристики потока могут варьировать в зависимости от качества соединения.

# Страница обмена медиа-файлами

Для получения доступа к виджету Media Share, нажмите на Стрелку вверх в нижней левой части экрана.

При нажатии виджета Media Share отображается экран, где вы можете выбрать тип медиа-файла для передачи на телевизор.

Примечание: Поддерживаются не все форматы изображений. Эта функция не будет работать, если не поддерживается передача аудио/видео.

# Функция Smart Remote

Вы можете использовать мобильное устройство в качестве пульта дистанционного управления для телевизора, когда он подключен к телевизору. Для использования всех функций Smart Remote нажмите **Стрелку вверх** в нижней левой части экрана.

### Распознавание голоса

Вы можете нажать на виджет **Микрофон** () и управлять приложением с помощью голосовых команд - "Portal!" (Портал!), "Volume Up/Down!" (Увеличить/уменьшить громкость), "Programme Up/ Down!"(Следующий/предыдущий канал!).

Примечание: эта функция предназначена только для устройств на платформе android

# Страница клавиатуры

Страница клавиатуры может быть открыта двумя способами: путем нажатия на виджет Клавиатура( ()) на экране приложения или автоматически путем приема команды от телевизора.

# Требования

- 1. Smart TV
- 2. Сетевое подключение
- Мобильное устройство на платформе Android или iOS (версия Android OS 4.0 или выше; версия IOS 6 или выше)
- Приложение Smart Center (может быть найдено в сетевых магазинах приложений на основе платформ Android и iOS)
- 5. Модем-маршрутизатор
- 6. USB-накопитель в формате FAT32 (требуется для использования функции PVR, при наличии)

#### Примечания:

Для устройств Android поддерживаются размеры экрана Нормальный (mdpi), Большой (hdpi) и Сверхбольшой (xhdpi). Устройства с размером экрана 3 дюйма и меньше не поддерживаются.

Для устройств iOS поддерживаются все размеры экрана.

пользовательский интерфейс приложения Smart Center может быть изменен в соответствии с версией программы, установленной на устройстве.

# РУКОВОДСТВО ПО ЭКСПЛУАТАЦИИ МОБИЛЬНОГО ТЕЛЕВИЗОРА

# Включение телевизора с использованием напряжения 12 В

- 1. Подключите разъем кабеля прикуривателя в гнездо для прикуривателя автомобиля.
- Подключите другой конец кабеля 12 вольт к разъему DC 12 вольт сзади телевизора. Загорится светодиодный индикатор режима ожидания.
- 3. Нажмите кнопку Режим ожидания, программка +/- или цифровую кнопку на ПДУ либо нажмите на среднюю часть контрольного выключателя на телевизоре. Телевизор включится.
- 4. Выключение телевизора

# Выключение телевизора

- Нажмите кнопку Режим ожидания на пульте дистанционного управления или нажмите на среднюю часть бокового функционального переключателя на телевизоре, чтобы переключить телевизор в режим ожидания.
- 2. Отсоедините кабельные разъемы и разъемы питания.

# ВНИМАНИЕ: Вход 12 В:

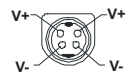

| А | Product Fiche                                       |                 |     |  |  |
|---|-----------------------------------------------------|-----------------|-----|--|--|
| в | Commercial Brand:PROCASTER                          |                 |     |  |  |
| с | Product No. 10121673                                |                 |     |  |  |
| D | Model No.                                           | LE-24F435H      |     |  |  |
| E | Energy efficiency class                             | A+              |     |  |  |
| F | Visible screen size<br>(diagonal,approx.) (inch/cm) | 24 inches 60 cm |     |  |  |
| G | On mode average power<br>consumption (Watt)         | 19,0            |     |  |  |
| н | Annual energy consumption<br>(kWh/annum) (*)        | 27              |     |  |  |
| Т | Standby power consumption<br>(Watt)                 | 0,50            |     |  |  |
| J | Off mode power consumption<br>(Watt)                | N/A             |     |  |  |
| к | Display resolution (px)                             | 1366×           | 768 |  |  |

|             | A                                               | В                          | С                | D              | E                                   | F                                                                |
|-------------|-------------------------------------------------|----------------------------|------------------|----------------|-------------------------------------|------------------------------------------------------------------|
| English     | Product Fiche                                   | Commercial Brand           | Product No.      | Model No.      | Energy efficiency class             | Visible screen size<br>(diagonal. approx.) (inch/cm)             |
| Deutsch     | Produkt-Datenblatt                              | Markenzeichen              | Produkt-Nr.      | Modell-Nr.     | Energieeffizienzklasse              | Sichtbare Bildschirmgröße<br>(diagonal.ca.) (Zoll /cm)           |
| عريى        | قابس المنتج                                     | العلامة التجارية: تليفونكن | رقم المنتج       | رقم الموديل    | فنة فعالية الطاقة                   | حجم الثنائمة المرنية (قطري)(بوصة/سم)                             |
| Български   | Справочен лист с                                | Търговска марка            | Продукт №        | Модел №        | Клас на енергийна ефективност       | Видим размер на екрана<br>(пиагонал прибл.) (инча (см.)          |
| čeština     | Produktový list                                 | Značka výrobce             | Číslo produktu   | Model č.       | Energetická třída                   | Viditelná velikost obrazovky                                     |
| Dansk       | Produktoplysningsskema                          | Varemærke                  | Produktnr.       | Model nr.      | Energieffektivitetsklasse           | Synlig skærmstørrelse (diagonalt,ca.)                            |
| Suomi       | Tuote fiche                                     | Kaupallinen merkki         | Tuote nro.       | Malli nro.     | Virran tehokkuusluokka              | Näkyvän kuvaruudun koko<br>(diagonaalinen n.) (tuumaa/cm)        |
| Français    | Fiche du produit                                | Marque commerciale         | Produit N°       | Modèle N°      | Classe d'efficacité énergétique     | Taille d'écran visible (diagonale,approx.)                       |
| Hrvatski    | SAŽETAK PROIZVODA                               | Trgovačka marka            | Br. proizvoda    | Br. modela     | Klasa energetske učinkovitosti      | Vidljiva veličina ekrana<br>(dijagonalna približno) (inča/cm)    |
| Nederlands  | Productfiche                                    | Commercieel merk.          | Productnr.       | Modelnr.       | Energie efficiëntie klasse          | Zichtbare schermgrootte                                          |
| Español     | Ficha del Producto                              | Marca Comercial            | Nº de Producto   | Nº de Modelo   | Clasificación Energética            | Tamaño de pantalla visible                                       |
| Svenska     | Produktspecifikation                            | Varumärke                  | Produktnr.       | ModelInr.      | Energiklass                         | Synlig skärmstorlek<br>(diagonal ungefärlig) (tum/cm)            |
| Italiano    | Scheda prodotto                                 | Marchio commerciale        | Numero prodotto  | Numero modello | Classe di efficienza energetica     | Dimensioni visibili dello schermo                                |
| Polski      | KARTA PRODUKTU                                  | Marka produktu             | Nr produktu      | Nr modelu      | Klasa efektywności energetycznej    | Widoczny obraz ekranu<br>(przekatna około)(cali/cm)              |
| Magyar      | Termékismertető adatlap                         | Kereskedelmi márka         | Termékszám       | Modellszám     | Energiahatékonysági osztály         | Látható képtartomány (diagonális,kb.)                            |
| Norsk       | Produktinformasjon                              | Kommersiell merkevare      | Produkt nr.      | Modell nr.     | Energieffektivitet klasse           | Synlig skjermstørrelse (diagonal, ca.)                           |
| Português   | Ficha do produto                                | Marca Comercial            | Produto Nº       | Modelo Nº      | Classificação eficiência energética | Tamanho ecrã visível (diagonal, aprox.)<br>(polegadas/cm)        |
| Română      | Fişă produs                                     | Marcă comercială           | Nr. Produs       | Nr. Model      | Clasa de eficiență energetică       | Dimensiunea ecranului vizibil<br>(diagonală aprox.) (inch/cm)    |
| Русский     | Справочный листок<br>технических данных изделия | Торговая марка             | Номер изделия    | Номер модели   | Класс энергопотребления             | Видимый размер экрана (по<br>диагонали, Около) (дюймов/см)       |
| беларуская  | Справочный листок<br>технических данных изделия | Торговая марка             | Номер изделия    | Номер модели   | Класс энергопотребления             | Видимый размер экрана (по<br>диагонали,Около)(дюймов/см)         |
| македонски  | Технички податоци                               | Комерцијална марка         | Производ бр.     | Модел бр.      | Класа на енергетска ефикасност      | Големина на видлив екран<br>(дијагонала, околу) (инчи/ст)        |
| український | Технічні дані                                   | Кормеційна марка           | Артикул          | Модель         | Клас енергоспоживання               | Видимий розмір екрана (діагональ,<br>Приблизно) (дюймів/ст)      |
| Srpski      | Tehničke odlike                                 | Komercijalna marka         | Proizvod br.     | Model br.      | Klasa energetske efikasnosti        | Veličina vidljivog ekrana (dijagonala,<br>tokom) (inča/cm)       |
| Slovenčina  | Produktový list                                 | Značka výrobcu             | Číslo produktu   | Model č.       | Energetická trieda                  | Viditeľná veľkosť obrazovky<br>(uhlopriečka, zhruba) (palcov/cm) |
| Slovenščina | Opis izdelka                                    | Komercialna znamka         | Št. Izdelka      | Št. Modela     | Razred energetske učinkovitosti     | Vidna velikost zaslona (diagonala,<br>pribl.) (palcev/cm)        |
| Ελληνικά    | Δελτίο προϊόντος                                | Εμπορικό σήμα              | Αρ. Προϊόντος    | Αρ. Μοντέλου   | Κατηγορία ενεργειακής απόδοσης      | Ορατό μέγεθος οθόνης (διαγώνιος,<br>περ.) (ίντσες/cm)            |
| Bosanski    | Tehnički podaci                                 | Komercijalna marka         | Produkt br.      | Model br.      | Klasa energetske efikasnosti        | Vidljiva veličina ekrana (diagonala,<br>približno.) (inča/cm)    |
| עברית       | כרטיס המוצר                                     | מותג מסחרי                 | מס' מוצר         | מס' דגם        | סיווג יעילות אנרגטית                | (אינץ/ס) גודל מסך גלוי (אלכסוני,בקירוב)                          |
| Türkçe      | Ürün fişi                                       | Ticari Marka               | Ürün No.         | Model No.      | Enerji verimliliği sınıfı           | Görülen ekran boyutu (çapraz, yaklşk.)<br>(inç/cm)               |
| Shqip       | Të dhënat e produktit                           | Marka tregtare             | Nr. i produktit. | Nr. i modelit. | Klasa e eficiencës së energjisë     | Madhësia e ekranit të dukshëm<br>(diagonal, afërsisht) (inc/cm)  |
| Lietuvių    | Gaminio etiketė                                 | Gamintojas                 | Gaminio Nr.      | Modelio Nr.    | Energetinio efektyvumo klasė        | Matomas ekrano dydis (įstrižainė,<br>approx.) (colių/cm)         |
| Latviešu    | Produkta apraksts                               | Marka                      | Produkta nr.     | Modeja nr.     | Energoefektivitätes klase           | Ekrāna izmērs (pa diognāli, apmçram)<br>(collas/cm)              |
| Eesti       | TOOTEKIRJELDUS                                  | Tootja firma               | Toote nr.        | Mudeli nr.     | Energiaklass                        | Vaadatava ekraani suurus (diagonaal,<br>umbes) (tolli/cm)        |
| فارمىي      | مشخصات محصول                                    | مارک تجاری                 | شماره محصول      | شمار ہ مدل     | گروه کار آبی انرژی                  | انداز ه صفحه قابل مشاهده (هندسی,تقریبا)   (اینچ/<br>سانتی, متر ) |

| r                                 | -                                                                                                    |                                                                                    | -                                                                                                    |                                                                                                  |                                                                                             |  |  |
|-----------------------------------|----------------------------------------------------------------------------------------------------|------------------------------------------------------------------------------------|----------------------------------------------------------------------------------------------------|--------------------------------------------------------------------------------------------------|---------------------------------------------------------------------------------------------|--|--|
| English                           | G<br>On mode average                                                                                                    | H<br>Annual energy consumption                                                     | Standby power consumption                                                                            | J<br>Off mode power consumption                                                                  | K<br>Display resolution                                                                     |  |  |
| 3                                 | power consumption (Watt)                                                                                                    | (kWh/annum)                                                                        | (Watt)                                                                                               | (Watt)                                                                                           | (px)                                                                                        |  |  |
| Deutsch                           | Durchschnittlicher Stromverbrauch im                                                                                                    | Jährlicher Energieverbrauch<br>(kWb/ labr)                                         | Standby-Stromverbrauch (Watt)                                                                        | Stromverbrauch im ausgeschaltetem                                                                | Display-Auflösung (px)                                                                      |  |  |
| عربي                              | مترسط استهلاك الطاقة عند التشغيل(فرلط)                                                                                                    | الاستهلاك المنوي للطافة(كيلو واط/للطافة)                                           | استهلاك الطاقة في وضع الاستعداد(فولط)                                                                | استهلاك الطاقة في وضع الإيقاف (فولط)                                                             | وضوح الشاشة(بكسل)                                                                           |  |  |
| Български                         | Средна консумация на                                                                                                    | Годишна консумация на<br>опоитровновска (k)Mb/Голиница)                            | Консумация на електроенергия в                                                                       | Консумация на електроенергия в                                                                   | Разделителна способност на                                                                  |  |  |
|                                   | състояние (Watt)                                                                                                    | електроенергия (киття одишна)                                                      | pexvisi na roroshoci (watt)                                                                          | visionoreno cacitonnile (vitali)                                                                 | дистинея (пилоела)                                                                          |  |  |
| čeština                           | Průměrná spotřeba elektrické energie v<br>zaprutém rožimu (Mattů)                                                                                                    | Roční spotřeba energie                                                             | Spotřeba elektrické energie v                                                                        | Spotřeba elektrické energie ve                                                                   | Rozlišení displeje (px)                                                                     |  |  |
| Dansk                             | Gennemsnitligt strømforbrug i tændt                                                                                                    | Arligt energiforbrug (kWh/Arligt)                                                  | Strømforbrug (standby)(Watt)                                                                         | Strømforbrug i slukket tilstand (Watt)                                                           | Skærmopløsning (px)                                                                         |  |  |
| Suomi                             | tilstand (Watt)<br>Päällä-tilan keskimääräinen                                                                                                    | Vuosittainen sähkönkulutu                                                          | Vakiovirran kulutus (Wattia)                                                                         | Pois-tilan virrankulutus (Wattia)                                                                | Näytön erottelukyky (nikselia)                                                              |  |  |
| 300111                            | virrankulutus (Wattia)                                                                                                    | (kWh/Vuosittainen)                                                                 | vakioviitait kulutus (vvattia)                                                                       | Polo-tilal i villalikulutus (vvatua)                                                             | Nayton erottelukyky (piksella)                                                              |  |  |
| Français                          | Consommation énergétique moyenne                                                                                                    | Consommation énergétique                                                           | Consommation d'énergie en veille                                                                     | Consommation d'énergie en mode                                                                   | Résolution de l'écran (px)                                                                  |  |  |
| Hrvatski                          | Prosječna potrošnja el. energije kada je                                                                                                    | Godišnja potrošnja el. Energije                                                    | Potrošnja el. energije u modu                                                                        | Potrošnja el. energije kada je proizvod                                                          | Rezolucija zaslona (piksela)                                                                |  |  |
| Nederlands                        | proizvod uključen (Watta)<br>Asp-modus gemiddeld stroomverbruik                                                                                                    | (kWh/Godišnja)                                                                     | pripravnosti (Watta)<br>Stand-by stroomverbruik (Watt)                                               | isključen (Watta)<br>Lit-modus stroomverbruik (Watt)                                             | Schermresolutie (ny)                                                                        |  |  |
| neuenands                         | (Watt)                                                                                                    | (kWh/Jaarlijks )                                                                   | orand by broomverbraik (vrait)                                                                       | on modes shoemershan (man)                                                                       | concini coolulic (px)                                                                       |  |  |
| Español                           | Consumo eléctrico medio, en                                                                                                    | Consumo eléctrico anual<br>(kWb/apural)                                            | Consumo en modo en espera (Vatio)                                                                    | Consumo eléctrico modo apagado                                                                   | Resolución de pantalla (px)                                                                 |  |  |
| Svenska                           | Strömkonsumtion i PA-läge (Watt)                                                                                                    | Energikonsumtion per år                                                            | Strömkonsumtion i viloläge (Watt)                                                                    | Strömkonsumtion i AV-läge (Watt)                                                                 | Skärmupplösning (pixlar)                                                                    |  |  |
| Italiano                          | Consumo di corrente medio da accesa                                                                                                    | (kWh/Årlig)<br>Consumo annuale di energia                                          | Consumo di corrente in modalità                                                                      | Consumo di corrente da spenta (Watt)                                                             | Risoluzione del display (nx)                                                                |  |  |
| italiano                          | (Watt)                                                                                                    | (kWh/annuo)                                                                        | standby (Watt)                                                                                       | obrisano al conence da openia (mail)                                                             | ribbiazione del display (px)                                                                |  |  |
| Polski                            | Średnie zużycie energii w trybie<br>wiaczonym (Watów)                                                                                                    | Roczne zużycie energii<br>(kWb/Roczne)                                             | Średnie zużycie energii w trybie<br>oczekiwania (Watów)                                              | Zużycie energii w trybie wyłączonym<br>(Watów)                                                   | Rozdzielczość obrazu (pikseli)                                                              |  |  |
| Magyar                            | Energiafogyasztás bekapcsolva                                                                                                    | Éves energiafogyasztás (kWh/Éves)                                                  | Energiafogyasztás standby                                                                            | Energiafogyasztás kikapcsolt                                                                     | Képernyőfelbontás (px)                                                                      |  |  |
| Norsk                             | hagyott üzemmódban (Watt)<br>Pámodus giennomsnittlig strømforbruk                                                                                                    | Årlig strømforbruk (kWh/Årlig)                                                     | üzemmódban (Watt)<br>Hvilemodus strømforbruk (Watt)                                                  | üzemmódban (Watt)<br>Av-modus strømforbruk (Watt)                                                | Skiermonoløsning (piksel)                                                                   |  |  |
| NUISK                             | (Watt)                                                                                                    | rang balannoronak (kernarang)                                                      | (trail)                                                                                              | (Thiodas Stiphilorbiak (That)                                                                    | owletting (birger)                                                                          |  |  |
| Português                         | Consumo energia em modo médio                                                                                                    | Consumo annual energia<br>(kWb/anual)                                              | Consumo energia em stand-by (Watt)                                                                   | Consumo energia em modo<br>alimentação (Watt)                                                    | Resolução do visor (pixel)                                                                  |  |  |
| Română                            | Consum electric mediu în modul pornit                                                                                                    | Consum anual de energie                                                            | Consum electric în stare de repaus                                                                   | Consum electric în modul oprit (Waţi)                                                            | Rezoluția ecranului (pixeli)                                                                |  |  |
| Рисский                           | (Wati)<br>Средний расход знергии в режиме                                                                                                    | (kWh/anual)<br>Ежегодный расход энергии                                            | (Wati)<br>Расход энергии в режиме                                                                    | Расход энергии в выключенном                                                                     | Разприцение зипана (пикселей)                                                               |  |  |
| , Joonni                          | работы (Вт)                                                                                                    | (кВтч/Год)                                                                         | ожидания (Вт)                                                                                        | режиме (Вт)                                                                                      | r aspementie siparta (niniceneti)                                                           |  |  |
| беларуская                        | Средний расход энергии в режиме                                                                                                    | Ежегодный расход энергии<br>(kWb/ranaeoe)                                          | Расход энергии в режиме                                                                              | Расход энергии в режиме                                                                          | Разрешение экрана (пікселяў)                                                                |  |  |
| македонски                        | Просечна потрошувачка кога е                                                                                                    | Годишна потрошувачка на                                                            | Потрошувачка во мирување (вати)                                                                      | Потрошувачка кога е исклучен (вати)                                                              | Резолуција на екран (пиксели)                                                               |  |  |
| український                       | ВКЛУЧЕН<br>Середня споживана ротужність у                                                                                                    | енергија (kWh/Годишна)<br>Серединорјина спохивана                                  | Споживана потужність у режимі                                                                        | CROWNERS ROTYWHICTLY RAMPHONY                                                                    | Розліпьна златність екрана (лікселія)                                                       |  |  |
| Japanicoann                       | робочому режимі (Вт)                                                                                                    | потужність (kWh/Piчне)                                                             | очікування (Вт)                                                                                      | стані (Вт)                                                                                       | r osgisteria sgarniere cilpana (micesne)                                                    |  |  |
| Srpski                            | Prosečna potrošnja kada je uključeni                                                                                                    | Godišnja potrošnja energije<br>(kWb/Godičnia)                                      | Potrošnja tokom mirovanja (Vati)                                                                     | Potrošnja kada je isključeni (Vati)                                                              | Rezolucija displeja (piks.)                                                                 |  |  |
| Slovenčina                        | Priemerná spotreba elektrickej energie                                                                                                    | Ročná spotreba energie                                                             | Spotreba elektrickej energie v                                                                       | Spotreba elektrickej energie vo                                                                  | Rozlíšenie displeja (pixl.)                                                                 |  |  |
| Slovenščina                       | v zapnutom režime (Wattov)<br>Poraba električne energije v                                                                                                    | (kWh/Ročná)<br>Letna poraba energije (kWh/Letna)                                   | pohotovostnom režime (Wattov)<br>Poraba energije v stanju                                            | vypnutom režime (Wattov)<br>Poraba energije načinu izklona                                       | Resolucija zaslona (niks.)                                                                  |  |  |
|                                   | povprečnem načinu (Wattov)                                                                                                    |                                                                                    | pripravlienosti (Wattov)                                                                             | (Wattov)                                                                                         |                                                                                             |  |  |
| Ελληνικά                          | Μέση κατανάλωση ρεύματος<br>λειτομονίας (Watt)                                                                                                    | Ετήσια κατανάλωση ενέργειας<br>(kWh/Ετήσια)                                        | Κατανάλωση ρεύματος στην αναμονή<br>(Watt)                                                           | Κατανάλωση ρεύματος σε<br>απενεονοποίηση (Watt)                                                  | Ανάλυση οθόνης (Πιξελ)                                                                      |  |  |
| Bosanski                          | Prosječna potrošnja kada je uključen                                                                                                    | Godišnja potrošnja energije                                                        | Potrošnja tokom mirovanja (Watt)                                                                     | Potrošnja kada je isključen (Watt)                                                               | Rezolucija ekrana (piks.)                                                                   |  |  |
| עברית                             | (Watt)<br>צריכת חשמל ממוצעת במצב מופעל)(ואט)                                                                                                    | (kWh/Godiśnja)<br>צריכת אנרגיה שנתית(קיווט"ש/צריכת)                                | צריכת חשמל במצב המתנה(ואט)                                                                           | צריכת חשמל ממוצעת במצב כבוי(ואט)                                                                 | רזולוציית תצוגה(פיקסל)                                                                      |  |  |
| Türkçe                            | Açık moddaki ortalama güç tüketimi                                                                                                    | Yıllık enerji tüketimi (kWh/yıllık)                                                | Bekleme durumunda enerji tüketimi                                                                    | Kapalı moddaki güç tüketimi (Watt)                                                               | Ekran çözünürlüğü (piks.)                                                                   |  |  |
| Shaip                             | (Watt)<br>Konsumi mesatar i energiisë si i ndezur                                                                                                    | Konsumi vietor i energiisë                                                         | (Watt)<br>Konsumi i energiisë si në gatishmëri                                                       | Konsumi i energiisë si i fikur (Watt)                                                            | Rezolucioni i ekranit (piks.)                                                               |  |  |
|                                   | (Watt)                                                                                                    | (kWh/vietor)                                                                       | (Watt)                                                                                               |                                                                                                  |                                                                                             |  |  |
| Lietuvių                          | vidutinės energijos sąnaudos ijungus<br>(Vatai)                                                                                                    | Metines energijos sąnaudos<br>(kWh/Metinės)                                        | Energijos sąnaudos budėjimo rezimu<br>(Vatai)                                                        | Energijos sąnaudos isjungus (Vatai)                                                              | Ekrano skinamoji geba (pikselių)                                                            |  |  |
| Latviešu                          | Enerģijas patēriņš aktīvā režīmā (Vati)                                                                                                    | Gada enerģijas patēriņš                                                            | Enerģijas patēriņš gaidīšanas režīmā                                                                 | Enerģijas patēriņš izslēgtā stāvoklī                                                             | Displeja rezolūcija (pikseĭiem)                                                             |  |  |
| Eesti                             | Keskmine energiakulu töörežiimil (Vatti)                                                                                                    | (kWh/gada)<br>Aastane energiakulu (kWh/aastane)                                    | (Vati)<br>Energiakulu ooterežiimil (Vatti)                                                           | (Vati)<br>Energiakulu välialülitatud olekus (Vatti)                                              | Ekraani resolutsioon (pikslit)                                                              |  |  |
|                                   |                                                                                                    |                                                                                    |                                                                                                    |                                                                                                  | · · · · · · · · · · · · · · · · · · ·                                                       |  |  |
| قار سی                            | میران متوسط مصرف بری در حالت فعان (وات)                                                                                                    | میران انرزی مصرفی در سان(عیلووات<br>ساعت/در سال)                                   | مصرف برق خالت امانه به کار (وات)                                                                     | میران مصرف بری در حالت غیرفعال (وات)                                                             | رهنوح سایتن(خذاهر)                                                                          |  |  |
| (*) English                       | Fineray consumption kWb per year, based or                                                                                                    | n the nower consumption of the television                                          | operating 4 hours per day for 365 days. T                                                            | he actual energy consumption will depend o                                                       | n how the television is used                                                                |  |  |
| (*) Deutsch                       | Energieverbrauch kWh/Jahr, auf der Grundla                                                                                                    | age eines täglich vierstündigen Betriebs o                                         | les Fernsehgerätes an 365 Tagen. Der tats                                                            | ächliche Energieverbrauch hängt von der A                                                        | rt der Nutzung des Fernsehgerätes ab.                                                       |  |  |
| ڪريي (*)<br>(*) Български         | Koucharaning up aparting KMb romaning, way                                                                                                    | испеца на базата на 4 паботни наса пи                                              | تهلاك الفعلي اللطاقة على طريقة استخدام الجهاز .<br>محمد محمد المقاد المحمد المحمد المحمد المحمد محمد | الة تلفزيرن يسل 4 ساعات برميا لندة 365 يرم. يعتبد الاست<br>دير ويونيون بن مهمونون مير المعموم من | استهلاك الطاقة كيلو راط ستريا kWh، بناء على استهلاك ط<br>محمد محمد مع محمد معرفة من محمد مع |  |  |
| (*) čeština                       | Spotřeba elektrické energie kWh za rok vych                                                                                                    | azející ze spotřeby elektrické energie tel                                         | evizního přijímače, kter ý je v provozu 4 ho                                                         | diny denně po dobu 365 dní. Skutečná spot                                                        | řeba elektrické energie závisí na způsobu                                                   |  |  |
| (*) Dansk                         | použití televizního přijímače.<br>Energiforbrug: kWh om året, beregnet som f                                                                                                    | iernsvnets effektforbrug, hvis det er tænd                                         | It 4 timer om dagen i 365 dage. Det faktiske                                                         | e energiforbrug vil bero på, hvordan fiernsvr                                                    | et bruges.                                                                                  |  |  |
| (*) Suomi                         | Energiankulutus kWh:a vuodessa, kun olete                                                                                                    | taan, että televisiota käytetään 4 tuntia p                                        | äivässä 365 päivän ajan. Todellinen energi                                                           | ankulutus riippuu television käyttötavasta.                                                      |                                                                                             |  |  |
| (*) Français                      | Consommation d'énergie de kWh par an, su<br>conditions d'utilisation du téléviseur.                                                                                                    | r la base de la consommation électrique                                            | d 'un téléviseur fonctionnant quatre heures                                                          | par jour pendant trois cent soixante-cinq jou                                                    | urs. La consommation réelle dépend des                                                      |  |  |
| (*) Hrvatski                      | Utrošak energije iznosi kWh godišnje na tem                                                                                                    | elju utroška energije televizora koji radi č                                       | etiri sata dnevno 365 dana u godini. Stvarr                                                          | ni utrošak energije ovisit će o tome kako se i                                                   | upotrebljava televizor.                                                                     |  |  |
| (*) Nederlands                    | Energieverbruik KMI per jaar, gebasend op het elektriciteitsverbruik van de televisie wanneer deze gedurende 365 dagen 4 uur per dag aanstaat. Het feitelijke energieverbruik is afhankelijk van de manier waarop<br>de televisie wordt nehnikk.                                                                                                    |                                                                                    |                                                                                                    |                                                                                                  |                                                                                             |  |  |
| (*) Español                       | Consumo de energia: kWh al año, suponiendo cuatro horas de funcionamiento diario durante 365 días. El consumo efectivo dependerá de las condiciones reales de uso de la televisión.                                                                                                    |                                                                                    |                                                                                                    |                                                                                                  |                                                                                             |  |  |
| (°) Svenska                       | används.                                                                                                    | an enektiorbrukningen för en tv-mottaga                                            | re som anvands fyra timmar per dygn unde                                                             | r 365 dygn. Den lakuska energilororukninge                                                       | en kommer alt bero på nur tv-mottagaren                                                     |  |  |
| (*) Italiano<br>(*) Poleki        | Consumo di energia kWh/anno calcolato sull<br>Zubucia energii kWh/ok na podetawia zubuc                                                                                                    | la base del consumo di un televisore in fu                                         | Inzione per 4 ore al giorno per 365 giorni.                                                          | Il consumo effettivo di energia dipende dall<br>zuturie energii zalety od enosobu ututkow        | 'utilizzo reale del televisore.                                                             |  |  |
| (*) Magyar                        | A televíziókészülék napi 4 órás üzem mellett                                                                                                    | az év 365 napjára vetítve évente kWh m                                             | ennyiség ű energiát fogyaszt. A tényleges                                                            | energiafogyasztás a készülék üzemeltetési                                                        | módjától függ.                                                                              |  |  |
| (*) Norsk                         | Energiforbruk kWh per år, strømforbruket er                                                                                                    | basert på bruk av TV-en for 4 timer per d                                          | lag for 365 dager. Det faktiske energiforbru                                                         | ket vil være avhengig av hvordan TV-en bru                                                       | kes.<br>2) dependerá de made como o televisor á                                             |  |  |
| (*) Portugues<br>(*) Română       | Consumul de energia de kWh pe an, pe baza                                                                                                    | ado no consumo, em termos de polencia,<br>a puterii consumate de aparatul TV atuno | do televisor a funcionar 4 noras por dia du<br>di c ând este în funcțiune 4 ore pe zi timp d         | e 365 de zile ; consumul real de energia rea                                                     | binde de condițiile de utilizare a aparatului                                               |  |  |
| (*) Русский                       | Энергопотреблении в 17-и в год приводится из расчета потребления энергии телевизором при работе 4 часа в день на протяжении 365 дней. Фактическое потребление электроэнергии будет зависеть                                                                                                    |                                                                                    |                                                                                                    |                                                                                                  |                                                                                             |  |  |
| (*) беларуская                    | от того, как используется телевизор.<br>на Эмераспанивание кат-ту под прыводициа з разпку спажывания энергії тапевізарам пры працы 4 гадзіны ў дзень на працяту 365 дз ён. Фактычнае спажывание электразнергії будзе запежаць ад таго, як                                                                                                    |                                                                                    |                                                                                                    |                                                                                                  |                                                                                             |  |  |
| (*) Makedonces                    | выкарыстоўваецца тэлевізар.                                                                                                    |                                                                                    | теперизиски упел што поботи 4 чесо пис                                                               | вил 365 ленлен Реалиата енестотого по                                                            | TOOLINEBURG DE SERVICE OF TOO PORTO                                                         |  |  |
| , , накедонски                    | ог светритегосата потрошувачка е коги годишно, вр3 основа на потрошувачката на телевизикои уред што разоти 4 часа дневно, зов денови. Медината енергетска потрошувачка<br>кориски телевизикоми туред.                                                                                                    |                                                                                    |                                                                                                    |                                                                                                  |                                                                                             |  |  |
| (*) український                   | ий Значения енергоспохивания КВГ-год на рік базується на потужності, споживаної тепевізором, що працює протягом 4 годин на день впродовж 365 днів. Фактичне споживания електроенергії залежить від<br>спохотік викопультания тапевізопо                                                                                                    |                                                                                    |                                                                                                    |                                                                                                  |                                                                                             |  |  |
| (*) Srpski                        | Potrašnja struje od kWh na godišnjem nivou                                                                                                    | zasnovana je na potrošnji televizora koji                                          | je uključen 4 sata dnevno 365 dana godišn                                                            | ije. Stvarna potrošnja struje zavisiće o način                                                   | a korišćenja televizora.                                                                    |  |  |
| (*) Slovenčina<br>(*) Slovenščina | sportena energie xmm za rok na zakane sporteny elektrickej energie televizora, ktor ý je v činnosti 4 hodný volene počas 365 dní. Skutočná sportena energie závisí od toho, ako sa televizor používa.<br>na Poraba energie je kVň na lekto, glede na napaljaňo energie televizorja, ktor ú je u vená 365 dnéh. Dejanska poraba energie je le vdňina od načna uporabe televizorja. |                                                                                    |                                                                                                    |                                                                                                  |                                                                                             |  |  |

Κατανάλωση ενέργειος ΚWh ανά έτος, με βάση την κατανάλωση ισχύος από την τηλεόραση για τετράωρη λεπουργία ανά ημέρα επί 365 ημέρες. Η πραγματική κατανάλωση ενέργειος εξαρτάται από τον τρόπο (\*) Ελληνικά programment receiptors min and cost per participation of a cost of the programment of the programment of the (\*) Bosanski

(\*) Bosanski עברית (\*) (\*) Türkçe (\*) Shqip (\*) Lietuvių Energetska potrodnja je XYZ KM na godbijem nikou, na osrovu potrobnje TV-k koji rad 4 h devno, 365 dana. Stvaran energetska potrodnja zavo tobaj koliko e TV koristi. Arvora zavro za mi na vrana koji koji se stvara na se stvara potrodnja se stvara na vrana se stvara na vrana se 365 gun bovunca gonde 4 sast gala sa televizonan takelitij ogi referans almanak vljak VM energi Balemini. Grancel energi tribatemi televizona se stvara kalinatidjona bagli obstatir. Konsami i energije karvora na konsume ne evrgije ste belevizonit u promote 4 or de dile go 750 dati Konsumi alma je ergeti se vrana potrodnih televizoni. KM energijes sunaudojimas per melus nurodomas atsizvelgus [ taj, kek lenergijos sunaudojama televizoni veikant 4 valandas per dena jše čise. Fraktinj energijos sunaudojima jema taj, kek lako bus

Min Being water and the second second se second second second second second second second second second second second second second second second second tatviešu) (\*) (\*) (\*) Eesti فارسی (\*)

| Α | VESA WALL MOUNT MEASUREMENTS |           |    |  |  |  |
|---|------------------------------|-----------|----|--|--|--|
| Р | Hole Pattern<br>Sizes (mm)   | w         | н  |  |  |  |
| Б |                              | 75        | 75 |  |  |  |
| с | Screw Sizes                  |           |    |  |  |  |
|   | Length (V)                   | min. (mm) | 5  |  |  |  |
|   | Length (X)                   | max. (mm) | 8  |  |  |  |
| E | Thread (Y)                   | M4        |    |  |  |  |

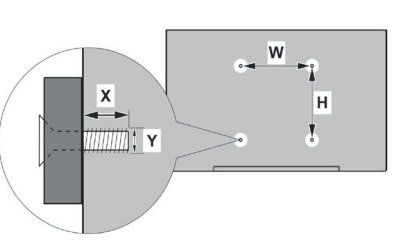

|             | A                                             | В                                               | С                    | D               | E                  |
|-------------|-----------------------------------------------|-------------------------------------------------|----------------------|-----------------|--------------------|
| English     | VESA WALL MOUNT MEASUREMENTS                  | Hole Pattern Sizes (mm)                         | Screw Sizes          | Length (X)      | Thread (Y)         |
| Deutsch     | MASSANGABEN FÜR VESA-WANDMONTAGE              | Lochmustergrößen (mm)                           | Schraubengrößen      | Länge (X)       | Gewinde (Y)        |
| Français    | DIMENSIONS DU SUPPORT DE FIXATION MURALE VESA | Dimensions des modèles de trous de montage (mm) | Dimensions des vis   | Longueur (X)    | Filetage (Y)       |
| Italiano    | Misurazioni installazione a parete VESA       | Dimensioni schema foro (mm)                     | Dimensioni vite      | Lunghezza (X)   | Filettatura (Y)    |
| Português   | MEDIÇÕES DE MONTAGEM MURAL VESA               | Dimensões do molde de furação (mm)              | Tamanhos do parafuso | Comprimento (X) | Rosca (Y)          |
| Español     | MEDIDAS DEL MONTAJE DE PARED VESA             | Tamaños de patrón para agujero (mm)             | Tamaños de tornillo  | Longitud (X)    | Rosca (Y)          |
| Türkçe      | VESA DUVARA MONTAJ APARATI ÖLÇÜLERİ           | Açılacak Delik Ölçüleri (mm)                    | Vida Ölçüleri        | Uzunluk (X)     | Yūzey (Y)          |
| Ελληνικ     | ΔΙΑΣΤΑΣΕΙΣ ΒΑΣΗΣ ΤΟΙΧΟΥ VESA                  | Μεγέθη σχήματος οπών (mm)                       | Μεγέθη βιδών         | Μήκος (Χ)       | Σπείρωμα (Υ)       |
| Polski      | WYMIARY DO MONTAŻU NAŚCIENNEGO VESA           | Rozmiary szablonu otworów (mm)                  | Rozmiary wkrętów     | Długość (X)     | Gwint (Y)          |
| čeština     | ROZMĚRY DRŽÁKU NA ZEĎ VESA                    | Rozměry velikosti děr (mm)                      | Rozměry šroubů       | Délka (X)       | Závit (Y)          |
| Magyar      | VESA FALI TARTÓ MÉRETEK                       | Lyukak méretének nagysága(mm)                   | Csavar méret         | Hossz (X)       | Menet (Y)          |
| Română      | MĂSURĂTORI SUPORT PERETE VESA                 | Dimensiuni tipar gaură (mm)                     | Dimensiuni şuruburi  | Lungime (X)     | Filet (Y)          |
| Svenska     | VESA VÄGGMONTERINGSMÅTT                       | Hålmönsterstorlear (mm)                         | Skruvstorlekar       | Längd (X)       | Tråd (Y)           |
| Nederlands  | VESA WANDMONTAGE METINGEN                     | Grootte booropening (mm)                        | Schroefgroote        | Lengte (X)      | Draad (Y)          |
| Suomi       | VESA-SEINÄASENNUKSEN MITAT                    | Reikäkuvion koot (mm)                           | Ruuvinkoot           | Pituus (x)      | Kierre (Y)         |
| Norsk       | VESA VEGGMONTERINGSMÅL                        | Hullmønster størrelser (mm)                     | Skruestørrelser      | Lengde (x)      | Tråd (Y)           |
| Dansk       | VESA VÆGMONTERINGS-MÅL                        | Hulmønster-størrelser (mm)                      | Skruestørrelser      | Længde(X)       | Tråd (Y)           |
| Русский     | РАЗМЕРЫ НАСТЕННОГО КРЕПЛЕНИЯ VESA             | Размеры системы отверстий                       | Размеры винтов       | Длина(X)        | Резьба (Y)         |
| беларуская  | ПАМЕРЫ НАСЦЕННАГА МАЦАВАННЯ VESA              | Памеры сістэмы адтулін                          | Памеры вінтоў        | Даўжыня (X)     | Разьба (Y)         |
| македонски  | МЕРКИ ЗА МОНТИРАЊЕ НА ЅИД ЗА "ВЕСА"           | Шема на големини на дупката (мм)                | Големина на шрафот   | Должина (X)     | Навој (Ү)          |
| українська  | РОЗМІРИ НАСТІННОГО КРІПЛЕННЯ VESA             | Відстань між кріпильними отворами, мм           | Розміри гвинтів      | Довжина (X)     | Діаметр різьби (Y) |
| Srpski      | DIMENZIJE VESA ZIDNOG NOSAČA                  | Dimenzije šablona za bušenje                    | Dimenzije zavrtnjeva | Dužina (X)      | Navoj (Y)          |
| Slovenčina  | ROZMERY DRŽIAKA NA STENU VESA                 | Rozmery veľkosti dier (mm)                      | Rozmery skrutiek     | Dĺžka (X)       | Závit (Y)          |
| Slovenščina | MERE STENSKEGA NOSILCA VESA                   | Velikosti vzorca lukenj (mm)                    | Velikosti vijakov    | Dolžina (X)     | Navoj (Y)          |
| Hrvatski    | VESA MJERE ZIDNOG DRŽAČA                      | Veličine uzorka otvora (mm)                     | Veličine vijka       | Dužina (X)      | Navoji (Y)         |
| Bosanski    | DIMENZIJE VESA ZIDNOG NOSAČA                  | Dimenzije šablona za bušenje                    | Dimenzije vijaka     | Dužina (X)      | Navoj (Y)          |
| Български   | РАЗМЕРИ ЗА КОМПЛЕКТ ЗА МОНТАЖ НА СТЕНА VESA   | Размери на отвора (mm)                          | Размер на болта      | Дължинаt (X)    | Резба (Ү)          |
| Lietuvių    | VESA TVIRTINIMO PRIE SIENOS MATAVIMAI         | Angos šablono dydis (mm)                        | Varžtų dydis         | Ilgis (X)       | Sriegis (Y)        |
| Latviešu    | VESA SIENAS STIPRINĀJUMA IZMĒRI               | Caurumu šablona izmērs (mm)                     | Skrūvju izmēri       | Garums (X)      | Vîtne (Y)          |
| Eesti       | VESA SEINALE KINNITAMISE MÕÕDUD               | Kruvi suuruse mõõt (mm)                         | Kruvi suurus         | Kõrgus(x)       | Keere (Y)          |
| Shqip       | PËRMASAT E NJËSISË SË MONTIMIT NË MUR VESA    | Madhësitë modele të vrimave (mm)                | Madhësitë e vidhave  | Gjatësia (X)    | Filetimi (Y)       |
| عزيي        | مقاييس VESA للتثبيت على الجدار                | أحجام الثقوب (مم)                               | أحجام البراغي        | الطول (X)       | السن (Y)           |
| עברית       | מידות מתקן התלייה על הקיר מסוג VESA           | גודל תבניות החורים (מ"מ)                        | גודל הברגים          | (X) אורך        | תבריג (Y)          |
| فارسى       | اندازه گیری اتصال دیواری VESA                 | اندازھ ھای الگوی سوراخ (میلی متر)               | اندازه های پیچ       | طول (X)         | رشته (Y)           |

- TR: İşbu belgede; VESTEL Elektronik Sanayi ve Ticaret A.Ş., telsiz ekipmanı tipi TFT IDTV 'nin 2014/53/AB sayılı direktife uygun olduğunu beyan eder. AB uygunluk beyanının tam metni internet adresinde mevcuttur: doc.vosshub.com
- EN: Hereby, VESTEL Elektronik Sanayi ve Ticaret A.Ş., declares that the radio equipment type TFT IDTV is in compliance with Directive 2014/53/EU. The full text of the EU declaration of conformity is available at the following internet address: doc.vosshub.com
- BG: С настоящото VESTEL Elektronik Sanayi ve Ticaret A.Ş., декларира, че този тип радиосьоръжение TFT IDTV е в съответствие с Директива 2014/53/EC. Цялостният текст на ЕС декларацията за съответствие може да се намери на следния интернет адрес: doc.vosshub.com
- CZ: Tímto VESTEL Elektronik Sanayi ve Ticaret A.Ş., prohlašuje, že typ rádiového zařízení TFT IDTV je v souladu se směrnicí 2014/53/EU. Úplné znění EU prohlášení o shodě je k dispozici na této internetové adrese: doc.vosshub.com
- DA: Hermed erklærer VESTEL Elektronik Sanayi ve Ticaret A.Ş., at radioudstyrstypen TFT IDTV er i overensstemmelse med direktiv 2014/53/EU. EUoverensstemmelseserklæringens fulde tekst kan findes på følgende internetadresse: doc.vosshub.com
- DE: Hiermit erklärt VESTEL Elektronik Sanayi ve Ticaret A,Ş., dass der Funkanlagentyp TFT IDTV der Richtlinie 2014/53/EU entspricht. Der vollständige Text der EU-Konformitätserklärung ist unter der folgenden Internetadresse verfügbar: doc.vosshub.com
- EL: Με την παρούσα ο/η VESTEL Elektronik Sanayi ve Ticaret A,Ş., δηλώνει ότι ο ραδιοεξοπλισμός TFT IDTV πληροί την οδηγία 2014/53/ΕΕ. Το πλήρες κείμενο της δήλωσης συμμόρφωσης ΕΕ διατίθεται στην ακόλουθη ιστοσελίδα στο διαδίκτυο: doc.vosshub.com
- ES: Por la presente, VESTEL Elektronik Sanayi ve Ticaret A.Ş., declara que el tipo de equipo radioeléctrico TFT IDTV es conforme con la Directiva 2014/53/UE. El texto completo de la declaración UE de conformidad está disponible en la dirección Internet siguiente: doc.vosshub.com
- ET: Käesolevaga deklareerib VESTEL Elektronik Sanayi ve Ticaret A.Ş., et käesolev raadioseadme tüüp TFT IDTV vastab direktiivi 2014/53/EL nõuetele. ELi vastavusdeklaratsiooni täielik tekst on kättesaadav järgmisel internetiaadressil: doc.vosshub.com
- FI: VESTEL Elektronik Sanayi ve Ticaret A.Ş., vakuuttaa, että radiolaitetyyppi TFT IDTV on direktiivin 2014/53/ EU mukainen. EU-vaatimustenmukaisuusvakuutuksen täysimittainen teksti on saatavilla seuraavassa internetosoitteessa: doc.vosshub.com
- FR: Le soussigné, VESTEL Elektronik Sanayi ve Ticaret A.Ş., déclare que l'équipement radioélectrique du type TFT IDTV est conforme à la directive 2014/53/UE. Le texte complet de la déclaration UE de conformité est disponible à l'adresse internet suivante: doc.vosshub.com
- HR: VESTEL Elektronik Sanayi ve Ticaret A.Ş., ovime izjavljuje da je radijska oprema tipa TFT IDTV u skladu s Direktivom 2014/53/EU. Cjeloviti tekst EU izjave o sukladnosti dostupan je na sljedećoj internetskoj adresi: doc.vosshub.com

- HU: VESTEL Elektronik Sanayi ve Ticaret A.Ş., igazolja, hogy a TFT IDTV tipusú rádióberendezés megfelel a 2014/53/ EU irányelvnek. Az EU-megfelelőségi nyilatkozat teljes szövege elérhető a következő internetes címen: doc.vosshub.com
- IT: Il fabbricante, VESTEL Elektronik Sanayi ve Ticaret A.Ş., dichiara che il tipo di apparecchiatura radio TFT IDTV è conforme alla direttiva 2014/53/UE. Il testo completo della dichiarazione di conformità UE è disponibile al seguente indirizzo Internet: doc.vosshub.com
- LT: Aš, VESTEL Elektronik Sanayi ve Ticaret A.Ş., patvirtinu, kad radijo įrenginių tipas TFT IDTV atitinka Direktyvą 2014/53/ES. Visas ES atitikties deklaracijos tekstas prieinamas šiuo interneto adresu: doc.vosshub.com
- LV: Ar šo VESTEL Elektronik Sanayi ve Ticaret A.Ş., deklarē, ka radioiekārta TFT IDTV atbilst Direktīvai 2014/53/ES. Pilns ES atbilstības deklarācijas teksts ir pieejams šādā interneta vietnē: doc.vosshub.com
- MT: B'dan, VESTEL Elektronik Sanayi ve Ticaret A.Ş., niddikjara li dan it-tip ta' tagħmir tar-radju TFT IDTV huwa konformi mad-Direttiva 2014/53/UE. It-test kollu tad-dikjarazzjoni ta' konformità tal-UE huwa disponibbli f'dan I-indirizz tal-Internet li ġej: doc.vosshub.com
- NL: Hierbij verklaar ik, VESTEL Elektronik Sanayi ve Ticaret A,Ş., dat het type radioapparatuur TFT IDTV conform is met Richtlijn 2014/53/EU. De volledige tekst van de EUconformiteitsverklaring kan worden geraadpleegd op het volgende internetadres: doc.vosshub.com
- PL: VESTEL Elektronik Sanayi ve Ticaret A.Ş., niniejszym oświadcza, że typ urządzenia radiowego TFT IDTV jest zgodny z dyrektywą 2014/53/UE. Pełny tekst deklaracji zgodności UE jest dostępny pod następującym adresem internetowym: doc.vosshub.com
- PT: O(a) abaixo assinado(a) VESTEL Elektronik Sanayi ve Ticaret A.Ş., declara que o presente tipo de equipamento de rádio TFT IDTV está em conformidade com a Diretiva 2014/53/UE. O texto integral da declaração de conformidade está disponível no seguinte endereço de Internet: doc.vosshub.com
- RO: Prin prezenta, VESTEL Elektronik Sanayi ve Ticaret A,Ş., declară că tipul de echipamente radio TFT IDTV este în conformitate cu Directiva 2014/53/UE. Textul integral al declarației UE de conformitate este disponibil la următoarea adresă internet: doc.vosshub.com
- SK: VESTEL Elektronik Sanayi ve Ticaret A.Ş., týmto vyhlasuje, že rádiové zariadenie typu TFT IDTV je v súlade so smernicou 2014/53/EÚ. Úplné EÚ vyhlásenie o zhode je k dispozícii na tejto internetovej adrese: doc.vosshub.com
- SL: VESTEL Elektronik Sanayi ve Ticaret A.Ş., potrjuje, da je tip radijske opreme TFT IDTV skladen z Direktivo 2014/53/EU. Celotno besedilo izjave EU o skladnosti je na voljo na naslednjem spletnem naslovu: doc.vosshub.com
- SV: Härmed försäkrar VESTEL Elektronik Sanayi ve Ticaret A.Ş., att denna typ av radioutrustning TFT IDTV överensstämmer med direktiv 2014/53/ EU. Den fullständiga texten till EU-försäkran om överensstämmelse finns på följande webbadress: doc.vosshub.com

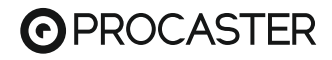

# CE

Verkkokauppa.com Oyj Tyynenmerenkatu 11 00220 Helsinki Finland

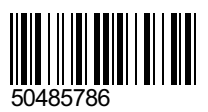